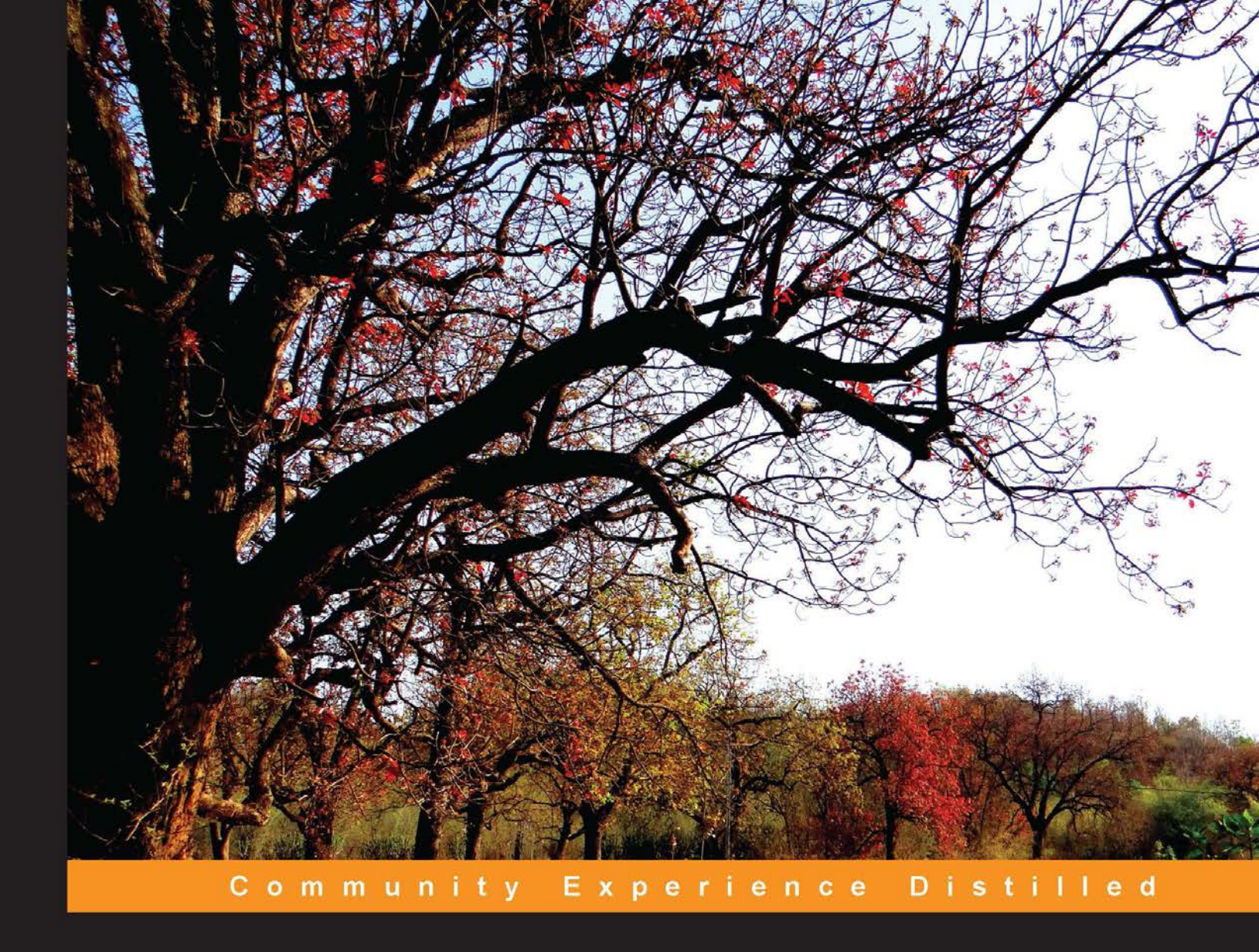

# **Jenkins Essentials**

Continuous Integration – setting up the stage for a DevOps culture

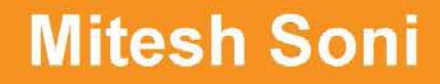

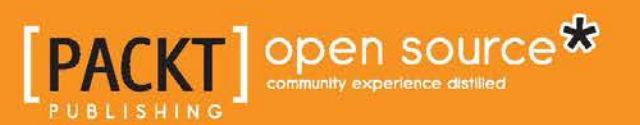

# Jenkins Essentials

Continuous Integration – setting up the stage for a DevOps culture

Mitesh Soni

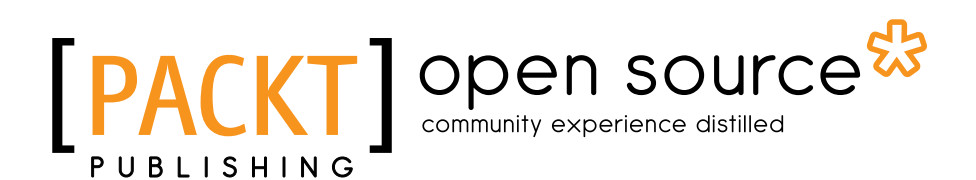

**BIRMINGHAM - MUMBAI** 

#### Jenkins Essentials

Copyright © 2015 Packt Publishing

All rights reserved. No part of this book may be reproduced, stored in a retrieval system, or transmitted in any form or by any means, without the prior written permission of the publisher, except in the case of brief quotations embedded in critical articles or reviews.

Every effort has been made in the preparation of this book to ensure the accuracy of the information presented. However, the information contained in this book is sold without warranty, either express or implied. Neither the author, nor Packt Publishing, and its dealers and distributors will be held liable for any damages caused or alleged to be caused directly or indirectly by this book.

Packt Publishing has endeavored to provide trademark information about all of the companies and products mentioned in this book by the appropriate use of capitals. However, Packt Publishing cannot guarantee the accuracy of this information.

First published: July 2015

Production reference: 1220715

Published by Packt Publishing Ltd. Livery Place 35 Livery Street Birmingham B3 2PB, UK.

ISBN 978-1-78355-347-1

www.packtpub.com

## Credits

Author Mitesh Soni Project Coordinator Bijal Patel

Reviewers Anthony Dahanne Michael Peacock Devin Young

Commissioning Editor Nadeem N. Bagban

Acquisition Editors Indrajit Das Rebecca Youé

Content Development Editor Shubhangi Dhamgaye

Technical Editor Mitali Somaiya

Copy Editors Janbal Dharmaraj Kevin McGowan Proofreader Safis Editing

Indexer Hemangini Bari

Graphics Disha Haria

Production Coordinator Shantanu N. Zagade

Cover Work Shantanu N. Zagade

## About the Author

**Mitesh Soni** is currently working as a technical specialist at IGATE. He is an SCJP, SCWCD, and VCP. While he has interest in DevOps and Cloud computing, his real passion is to play with kids, play with his camera, and capture photographs at Indroda Park. He loves programming in Java, and he finds design patterns fascinating. He lives in the capital of Mahatma Gandhi's home state. He loves to spend time alone and loves walking at Punit Van. He believes that without a sense of urgency, desire loses its value. He has earlier authored *Learning Chef* by Packt Publishing (https://www.packtpub.com/networking-and-servers/learning-chef).

I want to say thanks and express my gratitude for everything I've been blessed with. I would like to thank Jigisha-Nitesh, dada-dadi, my teachers, friends, and family members who have always supported me. Special thanks to Vishwajit for encouraging me to work on Jenkins. I would like to thank Jyoti Namjoshi for encouraging me to write articles and for her guidance and valuable support in what I do. I would also like to thank the IGATE senior management for providing opportunities to explore latest technology trends and work on them extensively.

## About the Reviewers

**Anthony Dahanne** has been a Java software developer for 10 years. His favorite topics include web apps, building tools, continuous integration and, of course, core Java development.

Passionate in delivering valuable software, you'll often see Anthony at start up events or user groups in Montreal.

Working for Terracotta, he is part of the management and monitoring team that makes the products easily monitorable with REST APIs and builds a nice UI.

He is the author of Instant Spring for Android Starter by Packt Publishing.

I'd like to thank my family for their support and patience while I'm busy discovering new software technologies!

**Michael Peacock** is an experienced software developer and team lead from Newcastle, UK, with a degree in software engineering from Durham University.

After spending a number of years running his own web agency and subsequently working directly for a number of software start-ups, he now runs his own software development agency, working on a range of projects for an array of different clients.

He is the author of *Creating Development Environments with Vagrant, PHP 5 Social Networking, PHP 5 E-Commerce Development, Drupal 7 Social Networking, Selling Online with Drupal e-Commerce,* and *Building Websites with TYPO3* all by Packt Publishing. Other books he has been involved with include *Advanced API Security, Mobile Web Development, Jenkins Continuous Integration Cookbook,* and *Drupal for Education and E-Learning,* for which he acted as a technical reviewer. He has also presented at a number of user groups and technical conferences, including PHP UK Conference, Dutch PHP Conference, ConFoo, PHPNE, PHPNW, and CouldConnect Santa Clara.

You can follow him on Twitter at @michaelpeacock or find out more about him through his website at www.michaelpeacock.co.uk.

I'd like to thank the team at Packt Publishing for their help and support.

**Devin Young** graduated with a BS in sports management from The Ohio State University and somehow wound up working as a software engineer shortly afterwards. He specializes in DevOps and is particularly fond of automation and real-time applications. He grew up as a competitive jump roper, leading him to create the mobile app RopeRacer, which was launched on iOS in March 2015. The app has become a success in the world of jump rope and is now used in tournaments around the United States.

I would like to thank my family and coworkers for always putting up with me and my soon-to-be wife, Christen, for letting me be nerdy.

## www.PacktPub.com

#### Support files, eBooks, discount offers, and more

For support files and downloads related to your book, please visit www.PacktPub.com.

Did you know that Packt offers eBook versions of every book published, with PDF and ePub files available? You can upgrade to the eBook version at www.PacktPub.com and as a print book customer, you are entitled to a discount on the eBook copy. Get in touch with us at service@packtpub.com for more details.

At www.PacktPub.com, you can also read a collection of free technical articles, sign up for a range of free newsletters and receive exclusive discounts and offers on Packt books and eBooks.

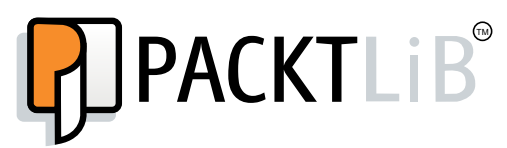

https://www2.packtpub.com/books/subscription/packtlib

Do you need instant solutions to your IT questions? PacktLib is Packt's online digital book library. Here, you can search, access, and read Packt's entire library of books.

#### Why subscribe?

- Fully searchable across every book published by Packt
- Copy and paste, print, and bookmark content
- On demand and accessible via a web browser

#### Free access for Packt account holders

If you have an account with Packt at www.PacktPub.com, you can use this to access PacktLib today and view 9 entirely free books. Simply use your login credentials for immediate access.

# Table of Contents

| Preface                                                          | V        |
|------------------------------------------------------------------|----------|
| Chapter 1: Exploring Jenkins                                     | 1        |
| Introduction to Jenkins and its features                         | 2        |
| Features                                                         | 3        |
| Installation of Jenkins on Windows and CentOS                    | 4        |
| Installing Jenkins on Windows                                    | 4        |
| Installation of Jenkins on CentOS                                | 7        |
| Installation of Jenkins as a web application                     | 9        |
| A jump-start tour of the Jenkins dashboard                       | 10       |
| How to change configuration settings in Jenkins                  | 12       |
| What is the deployment pipeline?                                 | 15       |
| Self-test questions                                              | 16       |
| Summary                                                          | 17       |
| Chapter 2: Installation and Configuration of Code Repository     |          |
| and Build Tools                                                  | 19       |
| An overview of a build in Jenkins and its requirements           | 20       |
| Installing Java and configuring environment variables            | 20       |
| Configure environment variables                                  | 22       |
| Installing, configuring, and operating SVN on CentOS and Windows | 23       |
| Installing SVN on CentOS                                         | 23       |
| Configuring SVN                                                  | 24       |
| SVN operations                                                   | 26       |
| Import a directory into SVN<br>Check out from SVN                | 20<br>27 |
| VisualSV/N Server on Windows                                     | 28       |
| Integrating Eclipse with code repositories                       | 36       |
| Installing and configuring Ant                                   | 38       |
| Installing Mayon                                                 | 30       |
|                                                                  | 59       |

| Table of Contents |  |  |  |
|-------------------|--|--|--|
|                   |  |  |  |

| Configuring Ant, Maven, and JDK in Jenkins                           | 40       |
|----------------------------------------------------------------------|----------|
| Installing and configuring Git                                       | 41       |
| Creating a new build job in Jenkins with Git                         | 44       |
| Self-test questions                                                  | 48       |
| Summary                                                              | 48       |
| Chapter 3: Integration of Jenkins, SVN, and Build Tools              | 49       |
| Creating and configuring a build job for a Java application with Ant | 50       |
| Dashboard View Plugin                                                | 50       |
| Creating and configuring a build job for a Java application          | 52       |
| Creating and configuring a build job for a Java application          |          |
| with Maven                                                           | 58       |
| Build execution with test cases                                      | 62       |
| Self-test questions                                                  | 66       |
| Summary                                                              | 66       |
| Chapter 4: Implementing Automated Deployment                         | 67       |
| An overview of continuous delivery and continuous deployment         | 68       |
| Installing Tomcat                                                    | 68       |
| Deploying a war file from Jenkins to Tomcat                          | 70       |
| Self-test questions                                                  | 76       |
| Summary                                                              | 77       |
| Chapter 5: Hosted Jenkins                                            | 79       |
| Exploring Jenkins in OpenShift PaaS                                  | 80       |
| Exploring Jenkins in the Cloud – CloudBees                           | 84       |
| An overview of CloudBees Enterprise Plugins                          | 94       |
| Workflow Plugin                                                      | 94       |
| Checkpoints Plugin                                                   | 94       |
| Role-based Access Control Plugin                                     | 95       |
| High Availability Plugin                                             | 95       |
| VMware ESXi/vSphere Auto-Scaling Plugin                              | 95       |
| Jenkins case studies from CloudBees                                  | 96       |
| Apache jclouds                                                       | 96       |
| Challenge                                                            | 96       |
| Solution<br>Renefits                                                 | 96<br>07 |
| Benefito                                                             | 51       |

|                                                    | Table of Contents |
|----------------------------------------------------|-------------------|
| Global Bank                                        | 97                |
| Challenge                                          | 97                |
| Solution                                           | 97                |
| Benefits                                           | 98                |
| Service-Flow                                       | 98                |
| Challenge                                          | 98                |
| Solution<br>Benefits                               | 98                |
| Self-test questions                                | 99                |
| Summary                                            | 99                |
| Chapter 6: Managing Code Quality and Notifications | 101               |
| Integration with Sonar                             | 101               |
| Exploring Static Code Analysis Plugins             | 110               |
| Checkstyle Plugin                                  | 110               |
| FindBugs Plugin                                    | 111               |
| Compiler Warnings Plugin                           | 111               |
| DRY Plugin                                         | 113               |
| PMD Plugin                                         | 113               |
| Task Scanner Plugin                                | 113               |
| CCM Plugin                                         | 113               |
| Android Lint Pluain                                | 113               |
| OWASP Dependency-Check Plugin                      | 114               |
| E-mail notifications on build status               | 114               |
| Self-test questions                                | 115               |
| Summary                                            | 115               |
| Chapter 7: Managing and Monitoring Jenkins         | 117               |
| Managing Jenkins master and slave nodes            | 118               |
| Jenkins monitoring with JavaMelody                 | 123               |
| Managing disk usage                                | 125               |
| Build monitoring with Build Monitor Plugin         | 127               |
| Managing access control and authorization          | 129               |
| Maintaining roles and project-based security       | 133               |
| Audit Trail Plugin – an overview and usage         | 137               |
| Self-test questions                                | 139               |
| Summary                                            | 139               |

Table of Contents

| Chapter 8: Beyond Basics of Jenkins – Leverage | ging |
|------------------------------------------------|------|
| "Must-have" Plugins                            | 141  |
| Extended Email Plugin                          | 142  |
| Workspace cleanup Plugin                       | 144  |
| Pre-scm-buildstep Plugin                       | 146  |
| Conditional BuildStep Plugin                   | 148  |
| Envlnject Plugin                               | 150  |
| Build Pipeline Plugin                          | 152  |
| Self-test questions                            | 156  |
| Summary                                        | 157  |
| Index                                          | 159  |

## Preface

DevOps is a buzz word in 2015 and will be for the coming years as per market trends by various research firms. In DevOps culture, business owners, development teams, operations teams, and QA teams collaborate to deliver outcome in a continuous and effective manner. It enables the organizations to more quickly grab opportunities and reduce the time taken to include customer feedback into new feature development or innovation. The end goal of DevOps is to reduce the time between the initial concept and the end result of the concept in the form of production ready applications. DevOps targets application delivery, new feature development, bug fixing, testing, and maintenance releases. It improves efficiency, security, reliability, predictability, and faster development and deployment cycles. It covers all SDLC phases from development, test, operations, and release.

Continuous integration (CI) and continuous delivery (CD) are a significant part of the DevOps culture. Jenkins is a fully featured technology platform that enables users to implement CI and CD. This helps users to deliver better applications by automating the application delivery life cycle. CI includes automation of build, test and package processes. CD includes the application delivery pipeline across different environments. Jenkins enables the user to utilize continuous integration services for software development in an agile environment. Continuous integration systems are a vital part of the agile team because they help enforce the principles of agile development. Continuous Integration is a significant part of the DevOps culture, and hence, many open source and commercial tools for continuous delivery utilize Jenkins or provide integration points. Jenkins enables agile teams to focus on work and innovations by automating the build, artifact management, and deployment processes, rather than worrying about manual processes. It can be used to build freestyle software projects based on Apache Ant and Maven 2 / Maven 3 projects. It can also execute Windows batch commands and shell scripts.

#### Preface

There are a number of ways to install Jenkins, and it can be used across different platforms such as Windows and Linux. Jenkins is available in the form of native packages of Windows, FreeBSD, OpenBSD, Red Hat, Fedora, CentOS, Ubuntu, Debian, Mac OS X, openSUSE, Solaris, OpenIndiana, Gentoo, or in the form of WAR file. The quickest and easiest way to use Jenkins is to use the WAR file. It can be easily customized with the use of plugins. There are different kinds of plugins available to customize Jenkins based on specific needs. Categories of plugins include source code management (that is, Git Plugin, CVS Plugin, and Bazaar Plugin), build triggers (that is, Accelerated Build Now Plugin and Build Flow Plugin), build reports (that is, Active Directory Plugin and Github OAuth Plugin), cluster management and distributed build (that is, Amazon EC2 Plugin and Azure Slave Plugin), and so on.

Jenkins is very popular among its users as it allows them to manage and control phases such as build, test, package, and static code analysis. It has won InfoWorld Bossies Award, 2011; O'Reilly Open Source Award, 2011; ALM&SCM; and so on. The main users of Jenkins are NASA, Linkedin, eBay, and Mozilla Foundation.

The following are some features that make Jenkins very popular:

- An open source tool with a web-based GUI.
- A Java-based continuous build system easy to write plugins.
- Highly configurable tool a plugin-based architecture that provides support to many technology, repositories, build tools, and test tools.
- The Jenkins user community is large and active. It has more than 1,000 open source plugins.
- This supports CI for .Net, iOS, Android, and Ruby development.
- This supports common SCM systems such as SVN, CVS, Git, and so on.
- This supports common test frameworks such as Junit, Selenium, and so on.

Jenkins speeds up the application development process through automation across different phases such as build, test, code analysis, and so on. It also enables users to achieve end-to-end automation for an application delivery life cycle.

#### What this book covers

*Chapter 1, Exploring Jenkins,* describes in detail the basics of continuous integration and provides an overview of Jenkins. This chapter also describes installation and configuration of Jenkins. It takes a jump-start tour through some of the key features of Jenkins and plugin installations as well. It will also cover the deployment pipeline and the rest of the chapters will cover implementing it.

*Chapter 2, Installation and Configuration of Code Repository and Build Tools,* describes in detail on how to prepare runtime environment for application life cycle management and configure it with Jenkins – an open source continuous integration tool. It will cover how to integrate Eclipse and code repository such as SVN and Git to create a base for continuous integration in the deployment pipeline, which is explained in *Chapter 1, Exploring Jenkins.* 

*Chapter 3, Integration of Jenkins, SVN, and Build Tools,* describes in detail on how to create and configure build jobs for Java applications, and how to run build jobs and unit test cases. It covers all aspects of running a build to create a distribution file or WAR file for deployment.

*Chapter 4, Implementing Automated Deployment,* covers one step forward in the deployment pipeline by deploying artifacts in the local or remote application server. It will give insight into automated deployment and continuous delivery process, and also cover how to deploy applications on a public cloud platform using Jenkins.

*Chapter 5, Hosted Jenkins,* describes how to use Jenkins on Platform as a Service (PaaS) model, which is provided by popular PaaS providers such as Red Hat OpenShift and CloudBees. Considering CloudBees, it also covers details on how various customers are using Jenkins based on their requirements. This chapter will explore details on how to use Cloud-related plugins in Jenkins for an effective use of Jenkins.

*Chapter 6, Managing Code Quality and Notifications,* covers how to integrate static code analysis behavior into Jenkins. Code quality is an extremely vital feature that impacts an application's effectiveness, and by integrating it with Sonar, CheckStyle, FindBug, and other tools, you can get an insight into problematic portions of code.

Preface

*Chapter 7, Managing and Monitoring Jenkins,* gives an insight into management of Jenkins nodes and monitoring them with Java Melody to provide details on utilization of resources. It also covers how to monitor build jobs configured for Java applications and managing those configurations by keeping its backup. This chapter discusses the basic security configuration that is available in Jenkins for better access control and authorization.

*Chapter 8, Beyond Basics of Jenkins – Leveraging "Must-have" Plugins,* covers the advanced usage of Jenkins that are extremely useful in specific scenarios. Scenario-based use cases and usage of specific plugins that help development and operations teams are covered here for better utilization of Jenkins.

#### What you need for this book

This book assumes that you are familiar with at least Java programming language. Knowledge of core Java and JEE is essential. Having a strong understanding of program logic will provide you with the background to be productive with Jenkins while using plugins of writing commands for shell.

As an application development life cycle will cover lots of tools in general, it is essential to have some knowledge of repositories such as SVN, Git, and so on; IDE tools such as Eclipse; and build tools such as Ant and Maven.

Knowledge of code analysis tools will make jobs easier in configuration and integration; however, it is not extremely vital to perform the exercises given in the book. Most of the configuration steps are mentioned clearly.

You will be walked through the steps required to install Jenkins on a Windowsand Linux-based host. In order to be immediately successful, you will need administrative access to a host that runs a modern version of Linux; CentOS 6.x is what will be used for demonstration purposes. If you are a more experienced reader, then a recent release of almost any distribution will work just as well (but you may be required to do a little bit of extra work that is not outlined in this book). If you do not have access to a dedicated Linux host, a virtual host (or hosts) running inside of virtualization software such as VirtualBox or VMware workstation will work.

Additionally, you will need access to the Internet to download plugins that you do not already have and also have Jenkins installed.

### Who this book is for

This book targets developers and system administrators who are involved in the application development life cycle and are looking to automate it. Developers, technical leads, testers, and operational professionals are the target readers to jump-start Jenkins. Readers are aware of the issues faced by the development and operations team as they are stakeholders in the application life cycle management process. The reasons to jump-start Jenkins are to understand the importance of contribution in continuous integration, automated test case execution, and continuous delivery for an effective application life cycle management.

### Conventions

In this book, you will find a number of styles of text that distinguish between different kinds of information. Here are some examples of these styles, and an explanation of their meaning.

Code words in text, database table names, folder names, filenames, file extensions, pathnames, dummy URLs, user input, and Twitter handles are shown as follows: "Commit by executing git commit -m "Initial Commit" -a."

Any command-line input or output is written as follows:

```
[root@localhost testmit]# service httpd restart
Stopping httpd:
[ OK ]
```

**New terms** and **important words** are shown in bold. Words that you see on the screen, in menus or dialog boxes for example, appear in the text like this: "Once the build has succeeded, verify **Workspace** in the build job."

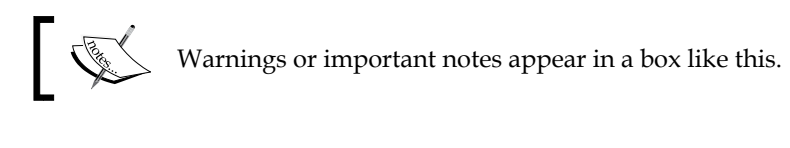

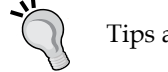

Tips and tricks appear like this.

Preface

### **Reader feedback**

Feedback from our readers is always welcome. Let us know what you think about this book – what you liked or may have disliked. Reader feedback is important for us to develop titles that you really get the most out of.

To send us general feedback, simply send an e-mail to feedback@packtpub.com, and mention the book title via the subject of your message.

If there is a topic that you have expertise in and you are interested in either writing or contributing to a book, see our author guide on www.packtpub.com/authors.

### **Customer support**

Now that you are the proud owner of a Packt book, we have a number of things to help you to get the most from your purchase.

#### Errata

Although we have taken every care to ensure the accuracy of our content, mistakes do happen. If you find a mistake in one of our books — maybe a mistake in the text or the code — we would be grateful if you would report this to us. By doing so, you can save other readers from frustration and help us improve subsequent versions of this book. If you find any errata, please report them by visiting http://www.packtpub.com/submit-errata, selecting your book, clicking on the **errata submission form** link, and entering the details of your errata. Once your errata are verified, your submission will be accepted and the errata will be uploaded on our website, or added to any list of existing errata, under the Errata section of that title. Any existing errata can be viewed by selecting your title from http://www.packtpub.com/support.

#### Piracy

Piracy of copyright material on the Internet is an ongoing problem across all media. At Packt, we take the protection of our copyright and licenses very seriously. If you come across any illegal copies of our works, in any form, on the Internet, please provide us with the location address or website name immediately so that we can pursue a remedy.

Please contact us at copyright@packtpub.com with a link to the suspected pirated material.

We appreciate your help in protecting our authors, and our ability to bring you valuable content.

#### Questions

You can contact us at questions@packtpub.com if you are having a problem with any aspect of the book, and we will do our best to address it.

# 1 Exploring Jenkins

"*Continuous effort – not strength or intelligence – is the key to unlocking our potential.*"

-Winston Churchill

Jenkins is an open source application written in Java. It is one of the most popular **continuous integration** (**CI**) tools used to build and test different kinds of projects. In this chapter, we will have a quick overview of Jenkins, essential features, and its impact on DevOps culture. Before we can start using Jenkins, we need to install it. In this chapter, we have provided a step-by-step guide to install Jenkins. Installing Jenkins is a very easy task and is different from the OS flavors.

We will also learn the basic configuration of Jenkins. We will take a quick tour of some key sections of the Jenkins UI and plugin installations as well. This chapter will also cover the DevOps pipeline and how the rest of the chapters will cover implementing it.

To be precise, we will discuss the following topics in this chapter:

- Introduction to Jenkins and its features
- Installation of Jenkins on Windows and the CentOS operating system
- A jump-start tour of the Jenkins dashboard
- How to change configuration settings in Jenkins
- What is the deployment pipeline

On your mark, get set, go!

**Exploring** Jenkins

### Introduction to Jenkins and its features

Let's first understand what continuous integration is. CI is one of the most popular application development practices in recent times. Developers integrate bug fix, new feature development, or innovative functionality in code repository. The CI tool verifies the integration process with an automated build and automated test execution to detect issues with the current source of an application, and provide quick feedback.

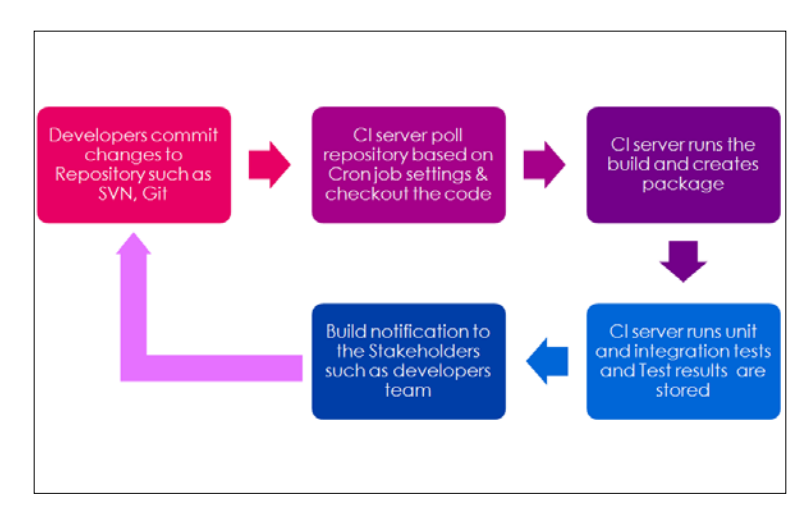

Jenkins is a simple, extensible, and user-friendly open source tool that provides CI services for application development. Jenkins supports SCM tools such as StarTeam, Subversion, CVS, Git, AccuRev and so on. Jenkins can build Freestyle, Apache Ant, and Apache Maven-based projects.

The concept of plugins makes Jenkins more attractive, easy to learn, and easy to use. There are various categories of plugins available such as Source code management, Slave launchers and controllers, Build triggers, Build tools, Build notifies, Build reports, other post-build actions, External site/tool integrations, UI plugins, Authentication and user management, Android development, iOS development, .NET development, Ruby development, Library plugins, and so on.

Jenkins defines interfaces or abstract classes that model a facet of a build system. Interfaces or abstract classes define an agreement on what needs to be implemented; Jenkins uses plugins to extend those implementations.

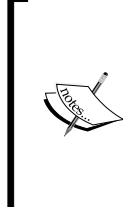

To learn more about all plugins, visit https://wiki.jenkins-ci.org/x/GIAL.

To learn how to create a new plugin, visit https://wiki.jenkins-ci.org/x/TYAL.

To download different versions of plugins, visit https://updates.jenkins-ci.org/download/plugins/.

#### **Features**

Jenkins is one of the most popular CI servers in the market. The reasons for its popularity are as follows:

- Easy installation on different operating systems.
- Easy upgrades Jenkins has very speedy release cycles.
- Simple and easy-to-use user interface.
- Easily extensible with the use of third-party plugins over 400 plugins.
- Easy to configure the setup environment in the user interface. It is also possible to customize the user interface based on likings.
- The master slave architecture supports distributed builds to reduce loads on the CI server.
- Jenkins is available with test harness built around JUnit; test results are available in graphical and tabular forms.
- Build scheduling based on the cron expression (to know more about cron, visit http://en.wikipedia.org/wiki/Cron).
- Shell and Windows command execution in prebuild steps.
- Notification support related to the build status.

**Exploring** Jenkins

# Installation of Jenkins on Windows and CentOS

1. Go to https://jenkins-ci.org/. Find the **Download Jenkins** section on the home page of Jenkins's website.

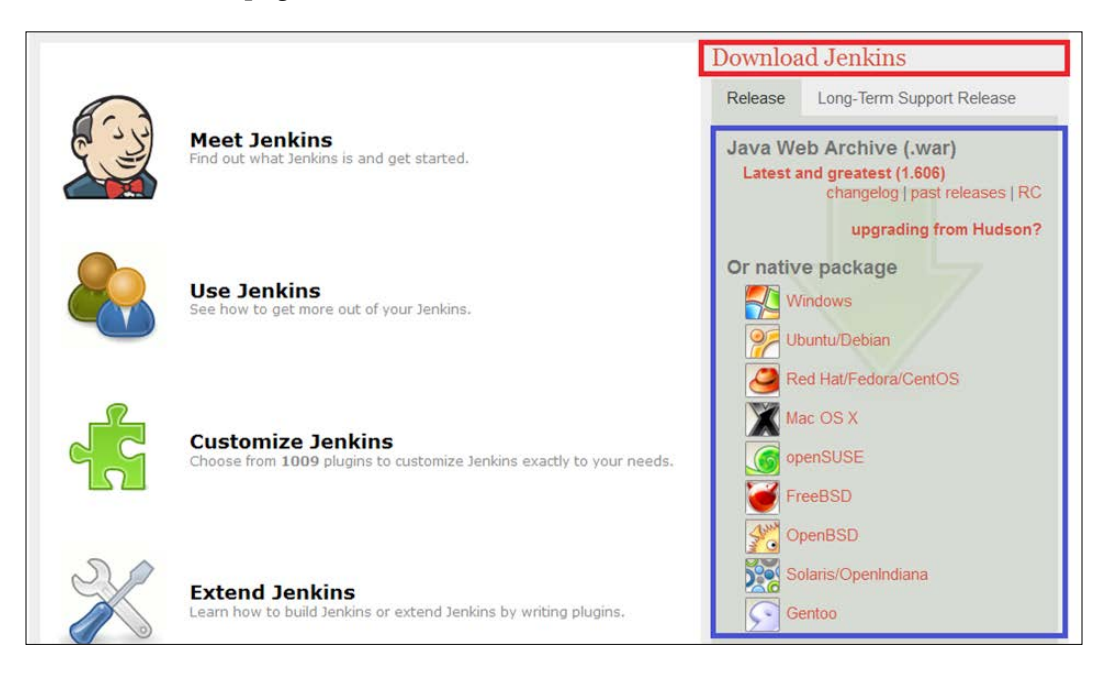

- 2. Download the war file or native packages based on your operating system. A Java installation is needed to run Jenkins.
- 3. Install Java based on your operating system and set the JAVA\_HOME environment variable accordingly.

#### **Installing Jenkins on Windows**

- Select the native package available for Windows. It will download jenkins-1.xxx.zip. In our case, it will download jenkins-1.606.zip. Extract it and you will get setup.exe and jenkins-1.606.msi files.
- 2. Click on setup.exe and perform the following steps in sequence. On the welcome screen, click **Next**:

#### Chapter 1

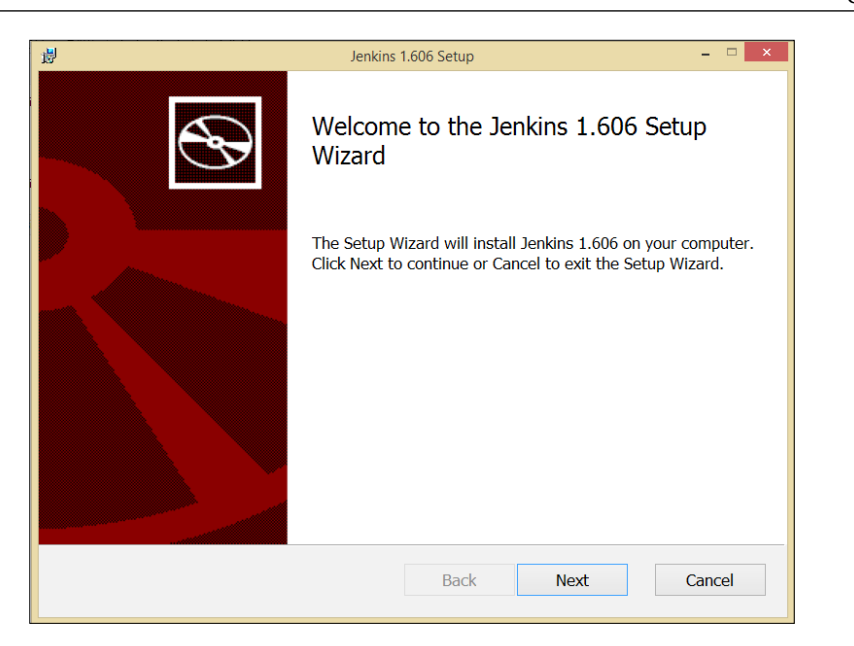

- 3. Select the destination folder and click on **Next**.
- 4. Click on **Install** to begin installation. Please wait while the Setup Wizard installs Jenkins.

| ₿ | Jenkins 1.606 Setup – 🗆 🗙                                  |
|---|------------------------------------------------------------|
|   | Installing Jenkins 1.606                                   |
|   | Please wait while the Setup Wizard installs Jenkins 1.606. |
|   | Status: Copying new files                                  |
|   |                                                            |
|   |                                                            |
|   |                                                            |
|   |                                                            |
|   |                                                            |
|   | Back Next Cancel                                           |

5. Once the Jenkins installation is completed, click on the **Finish** button.

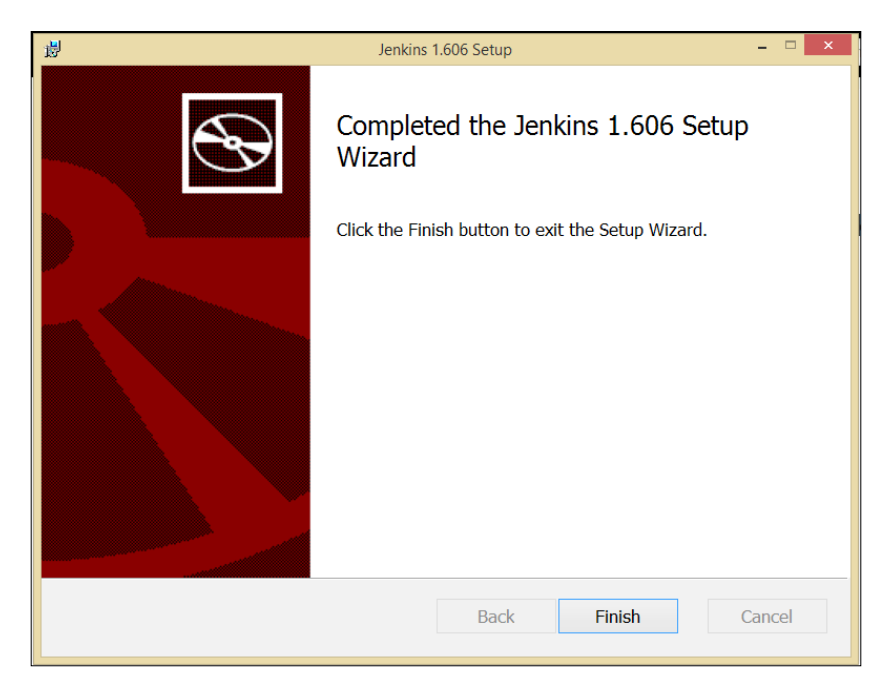

6. Verify the Jenkins installation on the Windows machine by opening URL http://<ip\_address>:8080 on the system where you have installed Jenkins.

| 🧕 Jenkins                                                                                                    |   |                                                                      | Search                                  | 0                           |
|----------------------------------------------------------------------------------------------------|---|----------------------------------------------------------------------|-----------------------------------------|-----------------------------|
| Jenkins >                                                                                                    |   |                                                                      |                                         | ENABLE AUTO REFRESH         |
| <ul> <li>New Item</li> <li>People</li> <li>Build History</li> <li>Manage Jenkins</li> <li>Credentials</li> <li>Jenkins 100K</li> </ul> |   | Welcome to Jenkins!<br>Please <u>create new jobs</u> to get started. |                                         | Padd description            |
| Build Queue                                                                                                    | - |                                                                      |                                         |                             |
| No builds in the queue.                                                                                                    |   |                                                                      |                                         |                             |
| Build Executor Status 1 Idle 2 Idle                                                                                                    | - |                                                                      |                                         |                             |
| Help us localize this page                                                                                                    |   |                                                                      | Page generated: Jul 9, 2015 11:12:45 AM | REST API Jenkins ver. 1.606 |

- [6] -

#### Installation of Jenkins on CentOS

- 1. To install Jenkins on CentOS, download the Jenkins repository definition to your local system at /etc/yum.repos.d/ and import the key.
- 2. Use the wget -O /etc/yum.repos.d/jenkins.repo http://pkg. jenkins-ci.org/redhat/jenkins.repo command to download repo.

| 「E root@localhost:~ _ ロ                                                                                                    | × |
|----------------------------------------------------------------------------------------------------|---|
| File Edit View Search Terminal Help                                                                                                    |   |
| <pre>[root@localhost ~]# sudo wget -0 /etc/yum.repos.d/jenkins.repo http://pkg.jenkin<br/>s-ci.org/redhat/jenkins.repo<br/>-2015-03-28 20:43:22 http://pkg.jenkins-ci.org/redhat/jenkins.repo<br/>Resolving pkg.jenkins-ci.org 199.193.196.24<br/>Connecting to pkg.jenkins-ci.org 199.193.196.24 :80 connected.<br/>HTTP request sent, awaiting response 200 OK<br/>Length: 75 [text/plain]<br/>Saving to: "/etc/yum.repos.d/jenkins.repo"</pre> | n |
| 100%[======] 75K/s in 0s<br>2015-03-28 20:43:22 (11.6 MB/s) - "/etc/yum.repos.d/jenkins.repo" saved [75/75]                                                                                                    | - |
| <pre>[root@localhost ~]# sudo rpmimport http://pkg.jenkins-ci.org/redhat/jenkins-<br/>i.org.key<br/>[root@localhost ~]#</pre>                                                                                                    | c |

3. Now, run yum install Jenkins; it will resolve dependencies and prompt for installation.

|                                                                                                    |                                                                                                    | root@localhost:~                                                                                               |                              | _ 0                       | × |
|----------------------------------------------------------------------------------------------------|----------------------------------------------------------------------------------------------------|----------------------------------------------------------------------------------------------------|------------------------------|---------------------------|---|
| File Edit View<br>[root@localhos<br>Loaded plugins<br>Setting up Ins<br>Loading mirror<br>* base: cento<br>* extras: cent<br>* updates: ce<br>base<br>extras | v Search Terminal<br>t ~]# yum install<br>: fastestmirror,<br>tall Process<br>speeds from cach<br>smirror.go4hostin<br>tosmirror.go4host<br>ntosmirror.go4host | Foot@localnost:~<br>Help<br>jenkins<br>refresh-packagekit, securit<br>ed hostfile<br>j.in<br>ing.in<br>ting.in | y<br>  3.7 kB<br>  3.4 kB    | 00:00                     | × |
| jenkins<br>jenkins/primar<br>jenkins<br>updates<br>Resolving Depe<br>> Running tr<br>> Package j<br>> Finished D<br>Dependencies R                           | y<br>ndencies<br>ansaction check<br>enkins.noarch 0:1<br>ependency Resolut<br>esolved                                                                          | .606-1.1 will be installed<br>ion                                                                              | 951 B<br>  30 kB<br>  3.4 kB | 00:00<br>278/278<br>00:00 |   |
| Package                                                                                                    | Arch                                                                                                    | Version                                                                                                    | Repository                   | Size                      | = |
| Installing:<br>jenkins<br>Transaction Su                                                                                                    | noarch<br>mmary                                                                                                    | 1.606-1.1                                                                                                    | jenkins                      | 60 M                      |   |
|                                                                                                    | 1. Deckage (c)                                                                                                    |                                                                                                    |                              |                           |   |
| Total download<br>Installed size<br>Is this ok [y/                                                                                                    | I Package(S)<br>size: 60 M<br>: 66 M<br>N]: ∎                                                                                                    |                                                                                                    |                              |                           | ~ |

- [7] -

4. Reply with y and it will download the required package to install Jenkins on CentOS. Verify the Jenkins status by issuing the service jenkins status command. Initially, it will be stopped. Start Jenkins by executing service jenkins start in the terminal.

| E root                                                                                                    | @localhost:~_□                | ×       |
|----------------------------------------------------------------------------------------------------|-------------------------------|---------|
| File Edit View Search Terminal Tabs                                                                                                    | Help                          |         |
| root@localhost:~                                                                                                    | X root@localhost:~            | 8       |
| Is this ok [y/N]: y<br>Downloading Packages:<br>jenkins-1.606-1.1.noarch.rpm<br>Running rpm_check_debug<br>Running Transaction Test<br>Transaction Test Succeeded<br>Running Transaction<br>Installing : jenkins-1.606-1.1.noarc<br>Verifying : jenkins-1.606-1.1.noarc<br>Installed:<br>jenkins.noarch 0:1.606-1.1 | 60 MB 17:15<br>:h 1/<br>:h 1/ | 1       |
| Complete!<br>[root<br>@loca<br>[root@localhost ~]#<br>[root@localhost ~]#<br>[root@localhost ~]# service jenkins st<br>jenkins is stopped<br>[root@localhost ~]# service jenkins st<br>Starting Jenkins<br>[root@localhost ~]#                                                                                      | atus<br>art [ ΟΚ ]            | < III < |

5. Verify the Jenkins installation on the CentOS machine by opening the URL http://<ip\_address>:8080 on the system where you have installed Jenkins.

| 🧶 Jenkins                                                                                                    |   |                                                            | 🔍 search                                | ()                          |
|----------------------------------------------------------------------------------------------------|---|------------------------------------------------------------|-----------------------------------------|-----------------------------|
| Jenkins >                                                                                                    |   |                                                            |                                         | ENABLE AUTO REFRESH         |
| <ul> <li>New Item</li> <li>People</li> <li>Build History</li> <li>Manage Jenkins</li> <li>Credentials</li> <li>Jenkins 100K</li> </ul> |   | Welcome to Jenkins! Please create new jobs to get started. |                                         | 2 add description           |
| Build Queue<br>No builds in the queue.                                                                                                 | - |                                                            |                                         |                             |
| Build Executor Status<br>1 Idle<br>2 Idle                                                                                              | - |                                                            |                                         |                             |
| Help us localize this page                                                                                                    |   |                                                            | Page generated: Jul 9, 2015 11:16:46 AM | REST API Jenkins ver. 1.606 |

- [8] -

#### Installation of Jenkins as a web application

- 1. Download Java Web Archive (.war) (latest and greatest (1.606)) from http://jenkins-ci.org/.
- 2. Copy jenkins.war into your virtual or physical machine. Open Command Prompt or a terminal based on the operation system. In our case, we will copy it into a directory of a CentOS virtual machine.

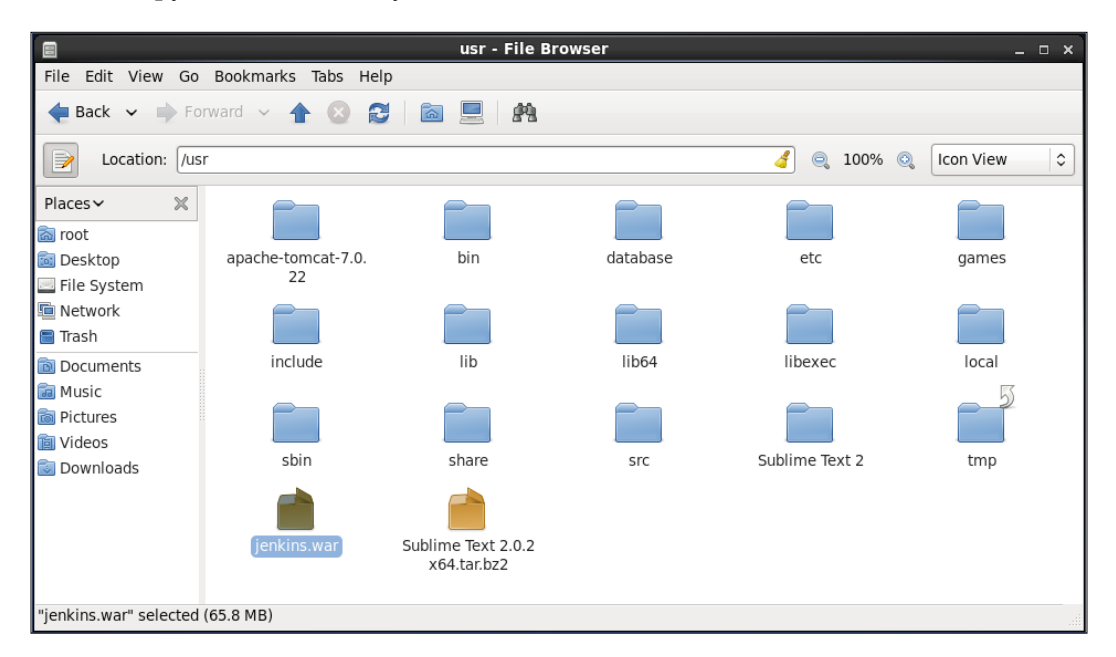

#### Exploring Jenkins

3. Open Command Prompt and execute the java -jar Jenkins.war command. Verify the Jenkins installation on the system by opening the http://<ip\_address>:8080 URL on the system where you have installed Jenkins.

| 😥 Jenkins                  |   |                                        | 🔍 search                                |            | (2)                |
|----------------------------|---|----------------------------------------|-----------------------------------------|------------|--------------------|
| Jenkins >                  |   |                                        |                                         | ENAB       | LE AUTO REFRESH    |
| 쯜 New Item                 |   |                                        |                                         | <b>2</b> e | dd description     |
| 🍓 People                   |   | Welcome to Jenkins!                    |                                         |            |                    |
| Build History              |   |                                        |                                         |            |                    |
| 💥 Manage Jenkins           |   | Please create new jobs to get started. |                                         |            |                    |
| 条 Credentials              |   |                                        |                                         |            |                    |
| 🧕 Jenkins 100K             |   |                                        |                                         |            |                    |
| Build Queue                | - |                                        |                                         |            |                    |
| No builds in the queue.    |   |                                        |                                         |            |                    |
| Build Executor Status      | - |                                        |                                         |            |                    |
| 1 Idle                     |   |                                        |                                         |            |                    |
| 2 10/8                     |   |                                        |                                         |            |                    |
| Help us localize this page |   |                                        | Page generated: Jul 9, 2015 11:19:49 AM | REST API   | Jenkins ver. 1.606 |

# A jump-start tour of the Jenkins dashboard

1. On the Jenkins dashboard, click on **Create new jobs** or on **New Item** to create Freestyle- or Maven-based projects for CI.

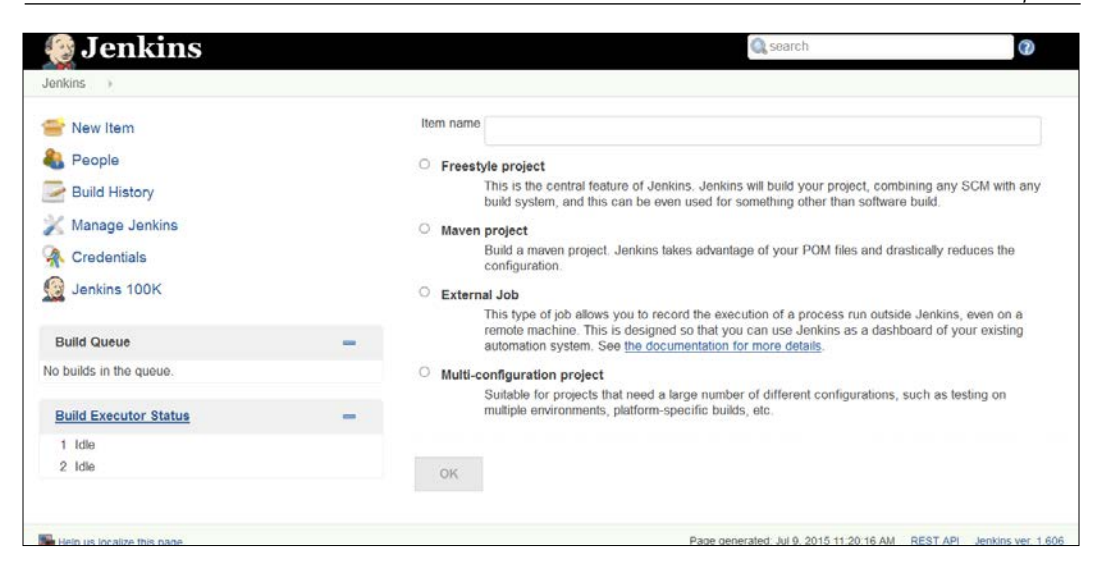

2. To verify system properties, visit http://<ip\_address>:8080/systeminfo or click on Manage Jenkins, and then click on System Information to get environmental information to assist troubleshooting.

| Jenkins +               |   |                      | and a second second second second second second second second second second second second second second second | ENABLE AUTO REFRE      |
|-------------------------|---|----------------------|----------------------------------------------------------------------------------------------------|------------------------|
| New Item                |   | System Proper        | ties                                                                                                    |                        |
| eople                   |   | Name 1               | Value                                                                                                    |                        |
| Build History           |   | aut toolkit          | sun aut V11 VToolkit                                                                                           |                        |
| 🕺 Manage Jenkins        |   | executable-war       | /usr/ienkins war                                                                                               |                        |
| A Cradantiala           |   | file encoding        | UTF-8                                                                                                    |                        |
| Tredentials             |   | file.encoding.pkg    | sun.io                                                                                                    |                        |
| Jenkins 100K            |   | file.separator       | 1                                                                                                    |                        |
|                         |   | hudson.diyChunking   | true                                                                                                    |                        |
| Build Queue             | - | java.awt.graphicsenv | sun.awt.X11GraphicsEnvironment                                                                                 |                        |
| lo builds in the gueue. |   | java.awt.headless    | true                                                                                                    |                        |
|                         |   | java.awt.printerjob  | sun print PSPrinterJob                                                                                         |                        |
| Build Executor Status   | - | java.class.path      | jenkins.war                                                                                                    |                        |
| 1 Idle                  |   | java.class.version   | 51.0                                                                                                    |                        |
| 2 Idle                  |   | java.endorsed.dirs   | /usr/lib/jvm/java-1.7.0-openjdk-1.7.0.71.x86_64                                                                | /jre/lib/endorsed      |
|                         |   | java.ext.dirs        | /usr/lib/jvm/java-1.7.0-openjdk-1.7.0.71.x86_64<br>/packages/lib/ext                                           | /jre/lib/ext:/usr/java |
|                         |   | java.home            | /usr/lib/jvm/java-1.7.0-openjdk-1.7.0.71.x86_64                                                                | /jre                   |

Exploring Jenkins

# How to change configuration settings in Jenkins

1. Click on the **Manage Jenkins** link on the dashboard to configure system, security, to manage plugins, slave nodes, credentials, and so on.

| 🎡 Jenkins                           |     |             | Q search 🕐                                                                                                    |   |
|-------------------------------------|-----|-------------|----------------------------------------------------------------------------------------------------|---|
| Jenkins 🕐                           |     |             | ENAULE AVTO RUPILE                                                                                                    | 8 |
| Secole                              |     | Manag       | je Jenkins                                                                                                    |   |
| Build History                       |     | A New versi | sion of Jenkins (1.619) is available for <u>download (changelog)</u> . Or Upgrade Automatically                                                                            |   |
| Manage Jenkins                      |     | X           | Configure global settings and paths.                                                                                                    |   |
| Jenkins 100K                        |     |             | Configure Global Security<br>Secure Jenkins; define who is allowed to access/use the system.                                                                               |   |
| Build Queue                         | -   | C           | Reload Configuration from Disk<br>Discard all the loaded data in memory and reload everything from file system. Useful when you modified<br>config files directly on disk. |   |
| No builds in the queue.             |     |             | Manage Plugins<br>Add, remove, disable or enable plugins that can extend the functionality of Jenkins (updates available)                                                  |   |
| Build Executor Status 1 Idle 2 Idle | - 1 |             | System Information<br>Displays vanous environmental information to assist trouble-shooting.                                                                                |   |
|                                     |     |             | System Log<br>System log captures output from java.util.logging output related to Jenkins.                                                                                 |   |
|                                     |     |             | Load Statistics<br>Check your resource utilization and see if you need more computers for your builds.                                                                     |   |

2. Click on the **Configure System** link to configure Java, Ant, Maven, and other third-party products' related information.

#### Chapter 1

| Jenkins   configuration |                                                   |                                                                                   |     |
|-------------------------|---------------------------------------------------|-----------------------------------------------------------------------------------|-----|
|                         | JDK                                               |                                                                                   |     |
|                         | JDK installations                                 | Add JDK                                                                           |     |
|                         | Ant                                               | List of JDK installations on this system                                          |     |
|                         | Ant installations                                 | Add Ant                                                                           |     |
|                         | List of Ant installations on this system<br>Maven |                                                                                   |     |
|                         | Maven installations                               | Add Maven                                                                         |     |
|                         | Maven Project Configuration                       | Child of Market installations of each system.                                     |     |
|                         | Global MAVEN_OPTS                                 |                                                                                   | • 0 |
|                         | Local Maven Repository                            | Default (~/.m2/repository)                                                        | • 0 |
|                         | Help make Jenkins better                          | r by sending anonymous usage statistics and crash reports to the Jenkins project. | 0   |
|                         | Jenkins Location                                  |                                                                                   |     |
|                         | Save Apply                                        |                                                                                   |     |

3. Jenkins uses Groovy as its scripting language. To execute the arbitrary script for administration/trouble-shooting/diagnostics on the Jenkins dashboard, go to the **Manage Jenkins** link on the dashboard, click on **Script Console**, and **run** println(Jenkins.instance.pluginManager.plugins).

| 👰 Jenkins                                                                                                    |   | Q search 🕐                                                                                                    |
|----------------------------------------------------------------------------------------------------|---|----------------------------------------------------------------------------------------------------|
| Jenkins >                                                                                                    |   |                                                                                                    |
| <ul> <li>New Item</li> <li>People</li> <li>Build History</li> <li>Manage Jenkins</li> <li>Credentials</li> </ul> |   | Script Console<br>Type in an arbitrary <u>Groovy script</u> and execute it on the server. Useful for trouble-shooling and diagnostics. Use the 'printin' command to see the<br>output (fly ous # yatem.out., it will go to the server's stdout, which is harder to see ) Example:<br>println(Jenkins.instance.pluginManager.plugins)<br>All the classes from all the plugins are Visible.jenkins.*, jenkins.model.*, hudson.*, and hudson.model.* are pre-imported. |
| Sentins 100K Build Queue No builds in the queue.                                                                 | - | 1 println(Jenking.instance.pluginManager.pluging)                                                                                                    |
| Build Executor Status 1 Idle 2 Idle                                                                              | - |                                                                                                    |
|                                                                                                    |   | Run                                                                                                    |

#### Exploring Jenkins

4. To verify the system log, go to the **Manage Jenkins** link on the dashboard and click on the **System Log** link or visit http://localhost:8080/log/all.

| 👰 Jenkins                                                                                                    | Search 🕜                                                                  |
|----------------------------------------------------------------------------------------------------|---------------------------------------------------------------------------|
| Jenkins 🕨 log 🕨                                                                                                    | ENABLE AUTO REFRESH                                                       |
| <ul> <li>Back to Dashboard</li> <li>Manage Jenkins</li> <li>Logger List</li> <li>All Logs</li> <li>New Log Recorder</li> <li>Log Levels</li> </ul> | Log Recorders ⊛<br>s Name ↓<br>D All Jenkins Logs<br>Add new log recorder |
| July 201010                                                                                                    |                                                                           |
| Help us localize this page                                                                                                    | Page generated: Jul 13, 2015 7:45:42 AM REST API Jenkins ver. 1.606       |

5. To get more information on third-party libraries – version and license information in Jenkins, go to the **Manage Jenkins** link on the dashboard and click on the **About Jenkins** link.

| 😳 Jenkins                        |                                                   |                                             |  |  |  |
|----------------------------------|---------------------------------------------------|---------------------------------------------|--|--|--|
| Jenkins > About Jenkins          |                                                   |                                             |  |  |  |
|                                  |                                                   |                                             |  |  |  |
| About Jenkins 1.606              |                                                   |                                             |  |  |  |
| Jenkins is a community-develope  | d open-source continuous integration server.      |                                             |  |  |  |
| Jenkins depends on the following | 3rd party libraries.                              |                                             |  |  |  |
| Name                             | Mayen ID                                          | License                                     |  |  |  |
| lealing was                      | indication of mainting want 200                   | The MIT Research                            |  |  |  |
| Jenkins war                      | org.jenkins-ci.main:jenkins-war:1.606             | Ine MIT license                             |  |  |  |
| Spring Framework: Web MVC        | org.springframework:spring-<br>webmvc:2.5.6.SEC03 | The Apache Software<br>License, Version 2.0 |  |  |  |
| Commons BeanUtils                | commons-beanutils:commons-beanutils:1.8.3         | The Apache Software<br>License, Version 2.0 |  |  |  |
| Bouncy Castle Provider           | org.bouncycastle:bcprov-jdk15on:1.47              | Bouncy Castle Licence                       |  |  |  |
| oro                              | oro:oro:2.0.8                                     | The Apache Software<br>License, Version 2.0 |  |  |  |
| Task Reactor                     | org.jenkins-ci:task-reactor:1.4                   | MIT License                                 |  |  |  |
| dom4j                            | org.jenkins-ci.dom4j:dom4j:1.6.1-jenkins-4        | BSD License                                 |  |  |  |
| Groovy                           | org.codehaus.groovy:groovy-all:1.8.9              | The Apache Software<br>License, Version 2.0 |  |  |  |

### What is the deployment pipeline?

The application development life cycle is a traditionally lengthy and a manual process. In addition, it requires effective collaboration between development and operations teams. The deployment pipeline is a demonstration of automation involved in the application development life cycle containing the automated build execution and test execution, notification to the stakeholder, and deployment in different runtime environments. Effectively, the deployment pipeline is a combination of CI and continuous delivery, and hence is a part of DevOps practices. The following diagram depicts the deployment pipeline process:

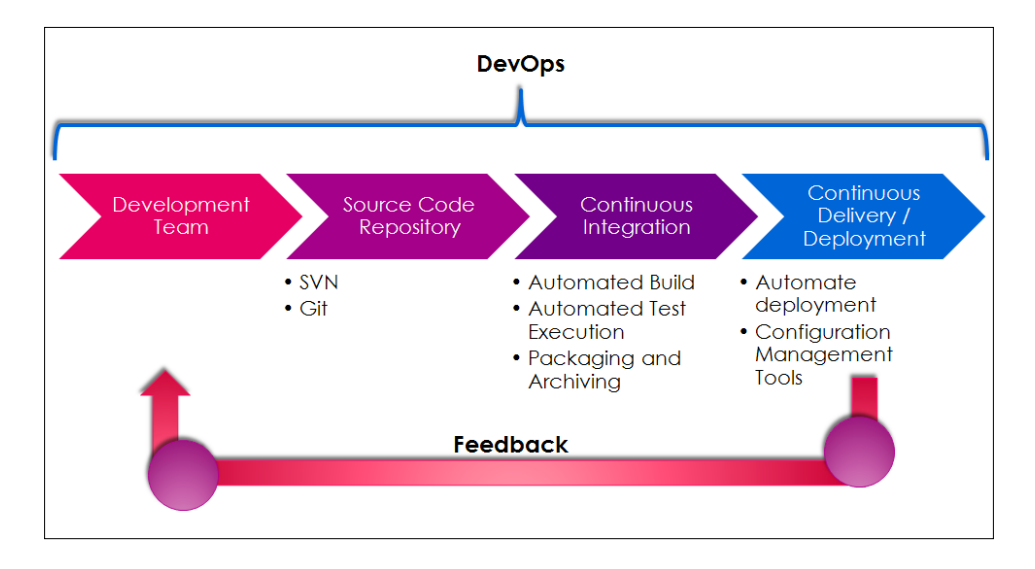

Members of the development team check code into a source code repository. CI products such as Jenkins are configured to poll changes from the code repository. Changes in the repository are downloaded to the local workspace and Jenkins triggers an automated build process, which is assisted by Ant or Maven. Automated test execution or unit testing, static code analysis, reporting, and notification of successful or failed build process are also part of the CI process.

Once the build is successful, it can be deployed to different runtime environments such as testing, preproduction, production, and so on. Deploying a war file in terms of the JEE application is normally the final stage in the deployment pipeline.

One of the biggest benefits of the deployment pipeline is the faster feedback cycle. Identification of issues in the application at early stages and no dependencies on manual efforts make this entire end-to-end process more effective.
**Exploring** Jenkins

In the next chapters, we will see how Jenkins can be used for implementing CI practices in modernizing IT.

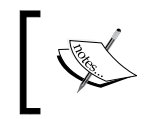

To read more, visit http://martinfowler.com/bliki/ DeploymentPipeline.html and http://www.informit.com/ articles/article.aspx?p=1621865&seqNum=2.

### Self-test questions

Q1. What is Jenkins?

- 1. A continuous integration product
- 2. A continuous delivery product

Q2. What makes Jenkins extensible?

- 1. Plugins
- 2. Open Source Distribution
- Q3. Which command is used to run the Jenkins installation file in the war format?
  - 1. java jar Jenkins.war
  - 2. java-jJenkins.war

Q4. How do we get system information on the Jenkins dashboard?

- 1. Visit http://<ip\_address>:8080/manage
- 2. Visit http://<ip\_address>:8080/systeminfo
- Q5. How do we change global settings for configuration on the Jenkins dashboard?
  - 1. Click on the Manage Jenkins link on the dashboard
  - 2. Click on the **Credentials** link on the dashboard
- Q6. What is the deployment pipeline?
  - 1. Continuous Integration Practices
  - 2. Continuous Delivery Practices
  - 3. Demonstration of automation involved in the application development life cycle
  - 4. None of the above

Q7. Explain the benefits of the deployment pipeline?

- 1. Faster feedback cycle
- 2. Identification of issues in an application at early stages
- 3. No dependencies on manual efforts
- 4. All of the above

### Summary

Congratulations! We reached the end of this chapter and hence we have Jenkins installed on our physical or virtual machine, and you are ready to go to the next chapter. Till now, we covered the basics of CI and the introduction to Jenkins and its features. We completed the installation of Jenkins on Windows and CentOS platforms. We also completed a quick tour of features available in Jenkins's dashboard. In addition to this, we discussed the deployment pipeline and its importance in CI.

Now that we are able to use our CI server, Jenkins, we can begin creating a job and verify how Jenkins works.

# 2 Installation and Configuration of Code Repository and Build Tools

"Life is really simple, but we insist on making it complicated"

- Confucius

We looked at the deployment pipeline in the last chapter in which the source code repository and automated build form a significant part. SVN, Git, CVS, and StarTeam are some of the popular code repositories that manage changes to code, artifacts, or documents, while Ant and Maven are popular build automation tools for Java applications.

This chapter describes in detail how to prepare a runtime environment for life cycle management with a Java application and configure it with Jenkins. It will cover how to integrate Eclipse and code repositories such as SVN to create a base for continuous integration. The following is the list of topics covered in this chapter:

- Overview of a build in Jenkins and its requirements
- Installing Java and configuring environment variables
- SVN installation, configuration, and operations on CentOS and Windows
- Installing Ant
- Configuring Ant, Maven, and JDK in Jenkins
- Integrating Eclipse with code repositories
- Installing and configuring Git
- Creating a new build job in Jenkins with Git

## An overview of a build in Jenkins and its requirements

To explain continuous integration, we are going to use a code repository installed on a physical machine or laptop while Jenkins is installed on a virtual machine, as suggested in different ways in *Chapter 1, Exploring Jenkins*. The following figure depicts the setup of the runtime environment:

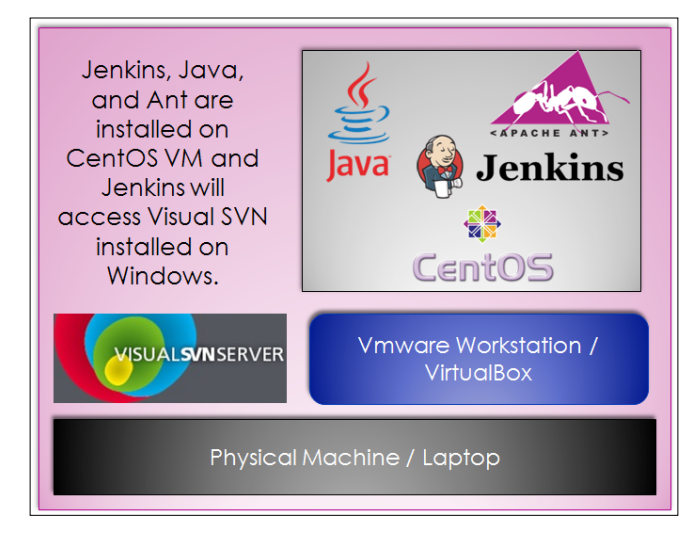

We saw in *Chapter 1, Exploring Jenkins*, that the **Manage Jenkins** link on the dashboard is used to configure the system. Click on the **Configure System** link to configure Java, Ant, Maven, and other third-party product-related information. We can create a virtual machine with Virtual box or the VMware workstation. We need to install all required software to provide a runtime environment for continuous integration. We assume that Java is already installed in the system.

## Installing Java and configuring environment variables

If Java is not already installed in the system then you can install it as follows:

Find the Java related packages available in CentOS repository and locate the appropriate package to install.

[root@localhost ~]# yum search java Loaded plugins: fastestmirror, refresh-packagekit, security

```
ant-javamail.x86 64 : Optional javamail tasks for ant
eclipse-mylyn-java.x86_64 : Mylyn Bridge: Java Development
java-1.5.0-gcj.x86 64 : JPackage runtime compatibility layer for GCJ
java-1.5.0-gcj-devel.x86 64 : JPackage development compatibility layer
for GCJ
java-1.5.0-gcj-javadoc.x86_64 : API documentation for libgcj
java-1.6.0-openjdk.x86 64 : OpenJDK Runtime Environment
java-1.6.0-openjdk-devel.x86 64 : OpenJDK Development Environment
java-1.6.0-openjdk-javadoc.x86_64 : OpenJDK API Documentation
java-1.7.0-openjdk.x86_64 : OpenJDK Runtime Environment
jcommon-serializer.x86 64 : JFree Java General Serialization Framework
Install the identified package java-1.7.0-openjdk.x86 64
[root@localhost ~]# yum install java-1.7.0-openjdk.x86 64
Loaded plugins: fastestmirror, refresh-packagekit, security
No such command: in. Please use /usr/bin/yum -help
Now install Java package available in the local repositories by executing yum
install command as follows:
[root@localhost ~]# yum install java-1.7.0-openjdk.x86_64
Loaded plugins: fastestmirror, refresh-packagekit, security
Loading mirror speeds from cached hostfile
Setting up Install Process
Resolving Dependencies
--> Running transaction check
---> Package java-1.7.0-openjdk.x86 64 1:1.7.0.3-2.1.el6.7 will be
installed
--> Finished Dependency Resolution
Dependencies Resolved
```

Installation and Configuration of Code Repository and Build Tools

```
Install
              1 Package(s)
Total download size: 25 M
Installed size: 89 M
Is this ok [y/N]: y
Downloading Packages:
java-1.7.0-openjdk-1.7.0.3-2.1.el6.7.x86 64.rpm
  25 MB
             00:00
Running rpm_check_debug
Running Transaction Test
Transaction Test Succeeded
Running Transaction
 Installing : 1:java-1.7.0-openjdk-1.7.0.3-2.1.el6.7.x86_64
1/1
  Verifying : 1:java-1.7.0-openjdk-1.7.0.3-2.1.el6.7.x86_64
1/1
```

```
Installed:
    java-1.7.0-openjdk.x86_64 1:1.7.0.3-2.1.el6.7
```

```
Complete!
```

Java is installed successfully from the local repository.

#### **Configure environment variables**

The following are the steps to configure the environment variables:

- 1. Set JAVA\_HOME and JRE\_HOME variables
- 2. Go to /root
- 3. Press *Ctrl* + *H* to list hidden files
- 4. Find .bash\_profile and edit it by appending the Java path, as shown in the following screenshot:

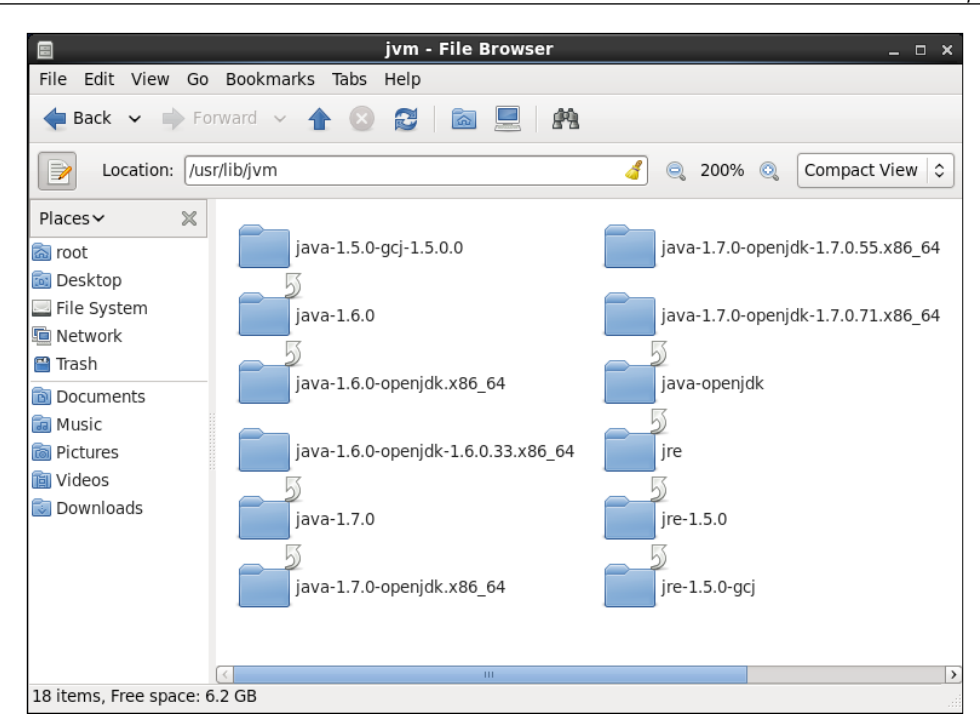

## Installing, configuring, and operating SVN on CentOS and Windows

Install SVN from the local repository on CentOS.

### **Installing SVN on CentOS**

To install SVN on a CentOS machine, execute the yum install mod\_dav\_svn subversion command as follows:

[root@localhost ~]# yum install mod\_dav\_svn subversion Loaded plugins: fastestmirror, refresh-packagekit, security Loading mirror speeds from cached hostfile Setting up Install Process Resolving Dependencies ---> Running transaction check ---> Package mod\_dav\_svn.x86\_64 0:1.6.11-7.el6 will be installed

Installation and Configuration of Code Repository and Build Tools

```
---> Package subversion.x86_64 0:1.6.11-7.el6 will be installed
--> Processing Dependency: perl(URI) >= 1.17 for package:
subversion-1.6.11-7.el6.x86_64
--> Running transaction check
---> Package perl-URI.noarch 0:1.40-2.el6 will be installed
--> Finished Dependency Resolution
Dependencies Resolved
.
.
Installed:
mod_dav_svn.x86_64 0:1.6.11-7.el6
subversion.x86_64 0:1.6.11-7.el6
Dependency Installed:
perl-URI.noarch 0:1.40-2.el6
Complete!
[root@localhost ~]#
```

#### **Configuring SVN**

Create the password file using the htpasswd command. Initially use the -cm arguments. This creates the file and also encrypts the password with MD5. If you need to add users, make sure you simply use the -m flag, and not the -c, after the initial creation.

```
[root@localhost conf.d] # htpasswd -cm /etc/svn-auth-conf yourusername
New password:
Re-type new password:
Adding password for user yourusername
[root@localhost conf.d] #
[root@localhost conf.d] # htpasswd -cm /etc/svn-auth-conf mitesh
New password:
Re-type new password:
Adding password for user mitesh
[root@localhost conf.d] #
```

Now configure SVN in Apache to integrate both. Edit /etc/httpd/conf.d/ subversion.conf. The location is what Apache will pass in the URL bar.

```
LoadModule dav_svn_module
                              modules/mod_dav_svn.so
LoadModule authz_svn_module
                              modules/mod_authz_svn.so
#
# Example configuration to enable HTTP access for a directory
# containing Subversion repositories, "/var/www/svn". Each repository
# must be both:
#
   a) readable and writable by the 'apache' user, and
#
#
   b) labelled with the 'httpd sys content t' context if using
#
#
   SELinux
#
#
# To create a new repository "http://localhost/repos/stuff" using
# this configuration, run as root:
#
#
   # cd /var/www/svn
#
   # svnadmin create stuff
#
   # chown -R apache.apache stuff
#
   # chcon -R -t httpd_sys_content_t stuff
#
<Location />
  DAV svn
  SVNParentPath /var/www/svn/
#
   # Limit write permission to list of valid users.
#
   <LimitExcept GET PROPFIND OPTIONS REPORT>
#
       # Require SSL connection for password protection.
#
#
       # SSLRequireSSL
#
```

```
AuthType Basic
    SVNListParentPath on
    AuthName "Subversion repos"
    AuthUserFile /etc/svn-auth-conf
    Require valid-user
# </LimitExcept>
```

#### </Location>

Now all configurations are completed. Let's perform operations on SVN.

#### **SVN** operations

Create the actual repository to perform SVN operations on the CentOS virtual machine.

```
[root@localhost ~] cd /var/www/ -- Or wherever you placed your path above
[root@localhost ~] mkdir svn
[root@localhost ~] cd svn
[root@localhost ~] svnadmin create repos
[root@localhost ~] chown -R apache:apache repos
[root@localhost ~] service httpd restart
```

#### Import a directory into SVN

Create a sample folder structure to test SVN operations. Create the mytestproj directory with sub-directories named main, configurations, and resources. Create sample files in each sub-directory.

```
[root@localhost mytestproj]# svn import /tmp/mytestproj/ file:///var/www/
svn/repos/mytestproj -m "Initial repository layout for mytestproj"
```

| Adding    | /tmp/mytestproj/main                          |
|-----------|-----------------------------------------------|
| Adding    | <pre>/tmp/mytestproj/main/mainfile1.cfg</pre> |
| Adding    | /tmp/mytestproj/configurations                |
| Adding    | /tmp/mytestproj/configurations/testconfl.cfg  |
| Adding    | /tmp/mytestproj/resources                     |
| Adding    | /tmp/mytestproj/resources/testresources1.cfg  |
| Committed | revision 1.                                   |

Verify the repository from a web browser: http://localhost/repos.

#### Check out from SVN

To check out source code from the repository, perform the following operations:

1. Start httpd service.

```
[root@localhost testmit]# service httpd restart
Stopping httpd:
[ OK ]
Starting httpd: httpd: Could not reliably determine the server's
fully qualified domain name, using localhost.localdomain for
ServerName
[ OK ]
```

2. Check out the source code.

```
[root@localhost testmit]# svn co http://localhost/repos/mytestproj
   Authentication realm: <a href="http://localhost:80">http://localhost:80</a>> Subversion repos
   Password for 'root':
   Authentication realm: <http://localhost:80> Subversion repos
   Username: mitesh
   Password for 'mitesh':xxxxxxxx
      -----
   ATTENTION! Your password for authentication realm:
      <http://localhost:80> Subversion repos
   can only be stored to disk unencrypted! You are advised to
   configure your system so that Subversion can store passwords
   encrypted, if possible. See the documentation for details.
3. You can avoid future appearances of this warning by setting the value of
   the store-plaintext-passwords option to either yes or no in /root/.
   subversion/servers.
   -----
   ----
   Store password unencrypted (yes/no)? no
   Α
       mytestproj/main
   Α
       mytestproj/main/mainfile1.cfg
   Α
       mytestproj/configurations
```

- A mytestproj/configurations/testconfl.cfg
- A mytestproj/options

```
A mytestproj/options/testopts1.cfg
```

Checked out revision 1.

#### **VisualSVN Server on Windows**

- Download the VisualSVN server from: https://www.visualsvn.com/ server/download/. It allows you to install and manage a fully-functional Subversion server with Windows.
- 2. Execute VisualSVN-Server-x.x.x-x64.msi and follow the wizard to install VisualSVN Server.
- 3. Open VisualSVN Server Manager.
- 4. Create a new repository, JenkinsTest.

| 6                    |                            | VisualSVN Se | rver      |      | - |  |
|----------------------|----------------------------|--------------|-----------|------|---|--|
| File Action Vie      | w Help                     |              |           |      |   |  |
| 🗢 🔿 🔽 📰              | Q 🗟 🛛 🛐                    |              |           |      |   |  |
| 🔵 VisualSVN Serve    | r (Local) Repositories     |              |           |      |   |  |
| Repositorion         | Create New Repository      | R            | Revisions | Туре |   |  |
| Groups               | Import Existing Repository | 2            | !6        | FSFS |   |  |
|                      | Browse                     |              |           |      |   |  |
|                      | New +                      |              |           |      |   |  |
|                      | All Tasks 🔸                |              |           |      |   |  |
| F                    | View +                     |              |           |      |   |  |
|                      | Refresh                    |              |           |      |   |  |
|                      | Export List                |              |           |      |   |  |
|                      | Help                       |              |           |      |   |  |
|                      |                            | -            |           |      |   |  |
|                      |                            |              |           |      |   |  |
|                      |                            |              |           |      |   |  |
|                      |                            |              |           |      |   |  |
|                      |                            |              |           |      |   |  |
|                      |                            |              |           |      |   |  |
|                      |                            |              |           |      |   |  |
|                      |                            |              |           |      |   |  |
|                      |                            |              |           |      |   |  |
| Creates new Subversi | ion repository.            |              |           |      |   |  |

5. Select the regular subversion repository and click on **Next** >.

| 6                                   | VisualSVN Server – 🗆 🗙                                                                                                    |
|-------------------------------------|----------------------------------------------------------------------------------------------------|
| File Action Vie                     | w Help                                                                                                    |
| 🗢 🔿 🔁 🗖                             |                                                                                                    |
| VisualSVN Serve<br>> P Repositories | r (Local) Repositories                                                                                                    |
| Users                               | Create New Repository                                                                                                    |
| Groups                              | Repository Type<br>Choose the new repository type.                                                                                                    |
|                                     | Select the preferred repository type.  Regular FSFS repository Create a regular Subversion repository based on the standard FSFS data store.  Distributed VDFS repository Create a distributed Subversion repository based on the VisualSVN Distributed File System. The VDFS repositories act as standard Subversion repositories and allow data to be repleted based on the standard Subversion repositories and allow data |
|                                     | Learn more about available repository types <back< td="">         Next &gt;         Cancel</back<>                                                                                                    |
|                                     |                                                                                                    |

6. Provide the **Repository Name** and click on **Next >**.

| 0                          | ١                                           | /isualSVN Server      |        |         | <br>× |
|----------------------------|---------------------------------------------|-----------------------|--------|---------|-------|
| File Action View Help      |                                             |                       |        |         |       |
| 🗢 🔿 🖄 📆 🔁 🕯                | <b>&gt;</b>                                 |                       |        |         |       |
| 🕤 VisualSVN Server (Local) | Repositories                                |                       |        |         |       |
| Repositories     MS        | Name                                        | Revisions             | Туре   |         |       |
| Users                      | 🐚 MS                                        | 26                    | FSFS   |         |       |
| Groups                     |                                             | Create New Repository |        | ×       |       |
|                            | Repository Name<br>Specify the name for the | new repository.       |        | Ū       |       |
|                            | Repository Name:<br>JenkinsTest             |                       |        |         |       |
|                            |                                             |                       |        |         |       |
|                            |                                             |                       |        |         |       |
|                            |                                             |                       |        |         |       |
|                            |                                             |                       |        |         |       |
|                            |                                             | < Pade                | Next > | Capital |       |
|                            |                                             | < DACK                | NEXL > | Cancer  |       |
|                            |                                             |                       |        |         |       |
|                            |                                             |                       |        |         |       |

- [ 29 ] -

7. Select **Single-project repository** and click on **>**.

| 6                                                                                                    |                                                                                                    | VisualSVN Ser                                                                                                    | rver                                                              |                                                   |                 | - 🗆 🗙 |
|----------------------------------------------------------------------------------------------------|----------------------------------------------------------------------------------------------------|----------------------------------------------------------------------------------------------------|-------------------------------------------------------------------|---------------------------------------------------|-----------------|-------|
| File Action View Help                                                                                                    |                                                                                                    |                                                                                                    |                                                                   |                                                   |                 |       |
| 🗢 🄿 🖄 📰 🧟 🗟 🖬                                                                                                    |                                                                                                    |                                                                                                    |                                                                   |                                                   |                 |       |
| 👩 VisualSVN Server (Local)                                                                                                    | Repositories                                                                                                    |                                                                                                    |                                                                   |                                                   |                 |       |
| General Action      General      General      Genera | Name                                                                                                    | R                                                                                                    | evisions                                                          | Туре                                              |                 |       |
| Users                                                                                                    | 🐚 MS                                                                                                    | 2                                                                                                    | 6                                                                 | FSFS                                              |                 |       |
| Groups                                                                                                    |                                                                                                    | Create New                                                                                                    | Repository                                                        | r                                                 | ×               |       |
|                                                                                                    | Repository Structure<br>Choose the initial laye                                                                                                    | rout for the new reposi                                                                                                    | tory.                                                             |                                                   |                 |       |
|                                                                                                    | Select the preferred initia<br>Depty repository (re<br>Single-project repository<br>you can create the desire<br>Structure context menu of<br>Learn more about the reco | al repository structure,<br>ecommended option)<br>sitory (with the top-leve<br>d repository structure<br>commands for the creat | el 'trunk', 'branc<br>later using the<br>æd repository.<br>layout | hes' and 'tags' folders,<br>Create Folder or Crea | )<br>te Project |       |
|                                                                                                    |                                                                                                    |                                                                                                    | < Back                                                            | Next >                                            | Cancel          |       |
|                                                                                                    |                                                                                                    |                                                                                                    |                                                                   |                                                   |                 |       |

8. Select the Repository Access Permissions based on your requirements and click on **Create**.

| 6                        |                                                                                                    | VisualSVN S                                                                                           | erver                                                         |                    |             | <br>× |
|--------------------------|----------------------------------------------------------------------------------------------------|----------------------------------------------------------------------------------------------------|---------------------------------------------------------------|--------------------|-------------|-------|
| File Action View Help    |                                                                                                    |                                                                                                    |                                                               |                    |             |       |
| 🗢 🔿 🙍 📆 🖬 🖬              |                                                                                                    |                                                                                                    |                                                               |                    |             |       |
| SisualSVN Server (Local) | Repositories                                                                                                    |                                                                                                    |                                                               |                    |             |       |
| MS                       | Name                                                                                                    |                                                                                                    | Revisions                                                     | Туре               |             |       |
| Users                    | 🕲 MS                                                                                                    |                                                                                                    | 26                                                            | FSFS               |             |       |
| Groups                   |                                                                                                    | Create Ne                                                                                             | w Repository                                                  | /                  | ×           |       |
|                          | Repository Access Pe<br>Specify initial access                                                                                                    | rmissions<br>permissions for the r                                                                    | new repository.                                               |                    |             |       |
|                          | Set the kind of permission<br>Nobody has access<br>All Subversion users<br>Customize permissio<br>Custom<br>Repository access permis<br>context menu commands | is you want for the r<br>i have Read / Write a<br>ins<br>sions can be adjuste<br>for the created repo | new repository,<br>access<br>cd later using the F<br>sistory, | Properies or Manaç | ge Security |       |
|                          |                                                                                                    |                                                                                                    | < Back                                                        | Create             | Cancel      |       |
|                          |                                                                                                    |                                                                                                    |                                                               |                    |             |       |
|                          |                                                                                                    |                                                                                                    |                                                               |                    |             |       |

— [ 30 ] —

9. Review the created repository details and click on Finish.

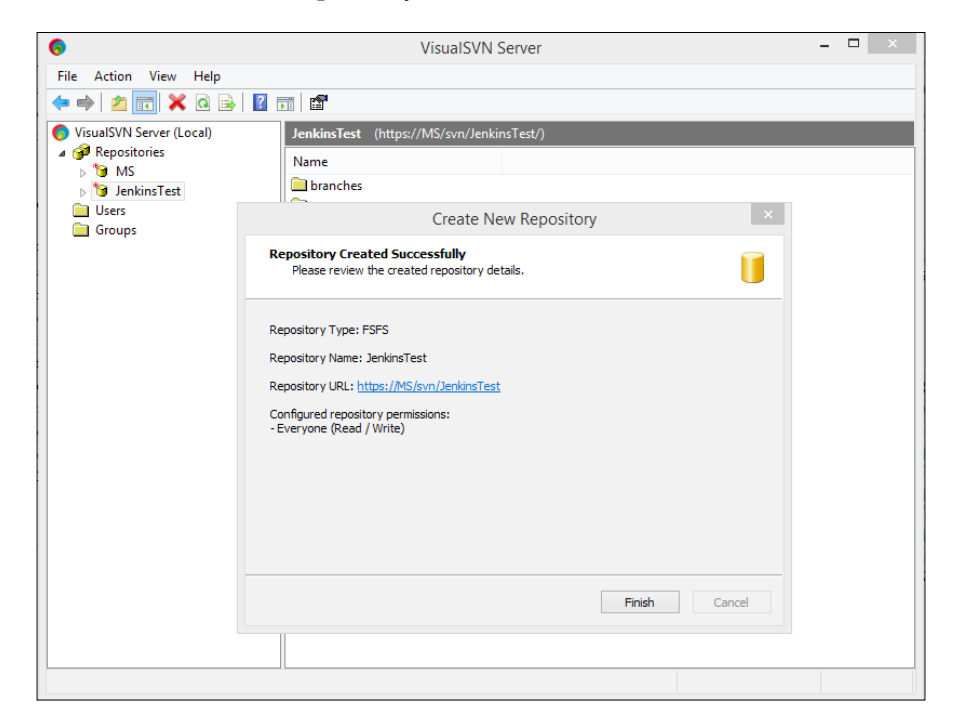

10. Verify the newly created repository in VisualSVN Server Manager.

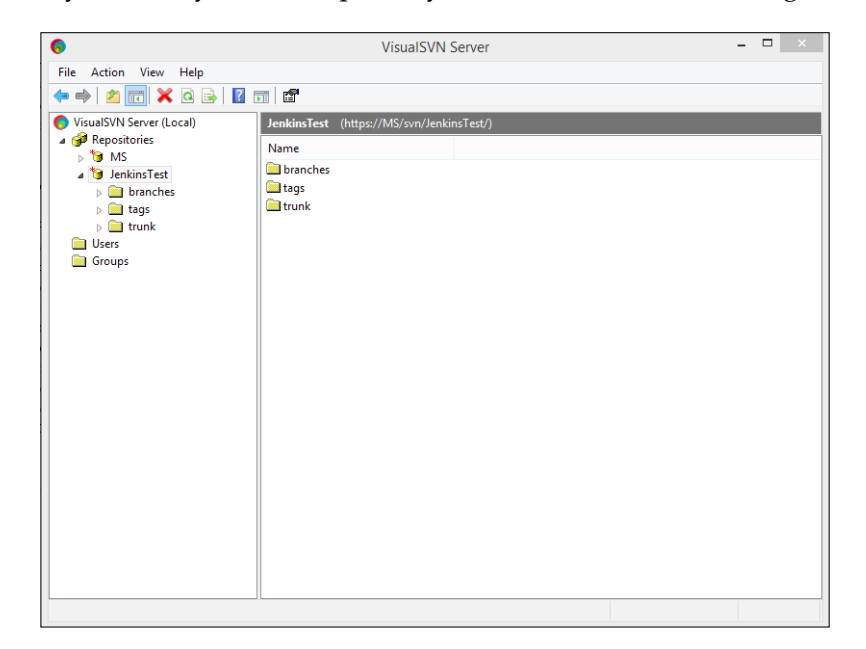

— [ 31 ] –

Installation and Configuration of Code Repository and Build Tools

11. Verify the repository location in the browser, as shown in the following screenshot:

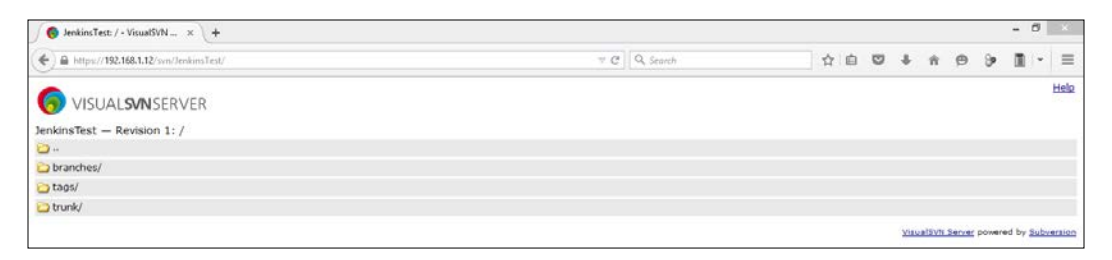

12. Now install SVN client from: http://sourceforge.net/projects/ tortoisesvn/, to perform SVN operations.

Let's create a sample JEE project in Eclipse to illustrate SVN and Eclipse integration.

1. Open Eclipse, go to the File menu and click on Dynamic Web Project.

| Ö           | Java EE                               | - AntExample | e1/build         | .xml       | - Eclipse 🗧                    | □ ×    |
|-------------|---------------------------------------|--------------|------------------|------------|--------------------------------|--------|
| File        | Edit Navigate Search Project F        | Run Window   | Help             |            |                                |        |
|             | New                                   | Alt+S        | shift+N ►        | <b>(</b>   | JPA Project                    | 1      |
|             | Open File                             |              |                  | Ċ          | Enterprise Application Project |        |
|             | Close                                 |              | Ctrl+W           | 3          | Dynamic Web Project            |        |
|             | Close All                             | Ctrl+S       | hift+W           | <u></u>    | EJB Project                    |        |
|             | Salve                                 |              | Ctrl+S           | <b>1</b>   | Connector Project              |        |
|             | Save As                               |              | cans             | R          | Application Client Project     |        |
| 6           | Save All                              | Ctrl+        | Shift+S          | <u> </u>   | Static Web Project             |        |
| 101         | Revert                                |              |                  | Ľ          | Project                        |        |
|             |                                       |              |                  | 6          | Servlet                        |        |
| -2          | Niove                                 |              | 52               | <b>i</b>   | Session Bean (EJB 3.x)         |        |
|             | Pefresh                               |              | F2<br>E5         | 5          | Message-Driven Bean (EJB 3.x)  |        |
| \$ <u>`</u> | Convert Line Delimiters To            |              | . <sup>1</sup> . | œ          | Entity                         |        |
|             | Convert Line Delimiters To            |              | ,                | 2          | Web Service                    |        |
|             | Print                                 |              | Ctrl+P           |            | Folder                         |        |
|             | Switch Workspace                      |              | +                | Ľ          | File                           |        |
|             | Restart                               |              |                  |            | Example                        |        |
| 2           | Import                                |              |                  | C2         | Other                          | Ctrl+N |
| 4           | Export                                |              |                  | <b>F</b> T |                                |        |
|             | Properties                            | Al           | t+Enter          |            |                                |        |
|             | 1 sonar-project.properties [AntExampl | le1]         |                  |            |                                |        |
|             | 2 checkstyle_checks.xml [AntExample]  | 1]           |                  |            |                                |        |
|             | 3 build.xml [AntExample1]             |              |                  | Шl         |                                |        |
|             | 4 UserServiceImpl.java [AntExample1/  | ]            |                  |            |                                |        |
|             | Exit                                  |              |                  |            |                                |        |

2. It will open a dialog box to create a **New Dynamic Web Project**.

| 0                                                                             | New Dynamic Web Project                                                                                                    | – 🗆 🗙                  |
|-------------------------------------------------------------------------------|----------------------------------------------------------------------------------------------------|------------------------|
| Dynamic Web F<br>Create a standalon                                           | Project e Dynamic Web project or add it to a new or existing Enterprise Applic                                                                | cation.                |
| Project name: Ar<br>Project location<br>Use default lo<br>Location: C:\Use    | tExample1<br>cation<br>rs\MItesh\workspace\AntExample1                                                                                        | Browse                 |
| Target runtime<br>J2EE Runtime Lib<br>Dynamic web mo<br>2.5                   | rary V                                                                                                    | New Runtime            |
| Configuration<br>Default Configura<br>A good starting p<br>installed to add n | ation for J2EE Runtime Library v<br>oint for working with J2EE Runtime Library runtime. Additional facets<br>ew functionality to the project. | Modify<br>can later be |
| EAR membership                                                                | an EAR<br>AntExample1EAR                                                                                                    | New Project            |
| Working sets                                                                  | v working sets                                                                                                    | Select                 |
| ?                                                                             | < Back Next > Finish                                                                                                    | Cancel                 |

3. Create the source files and a build file for a simple project.

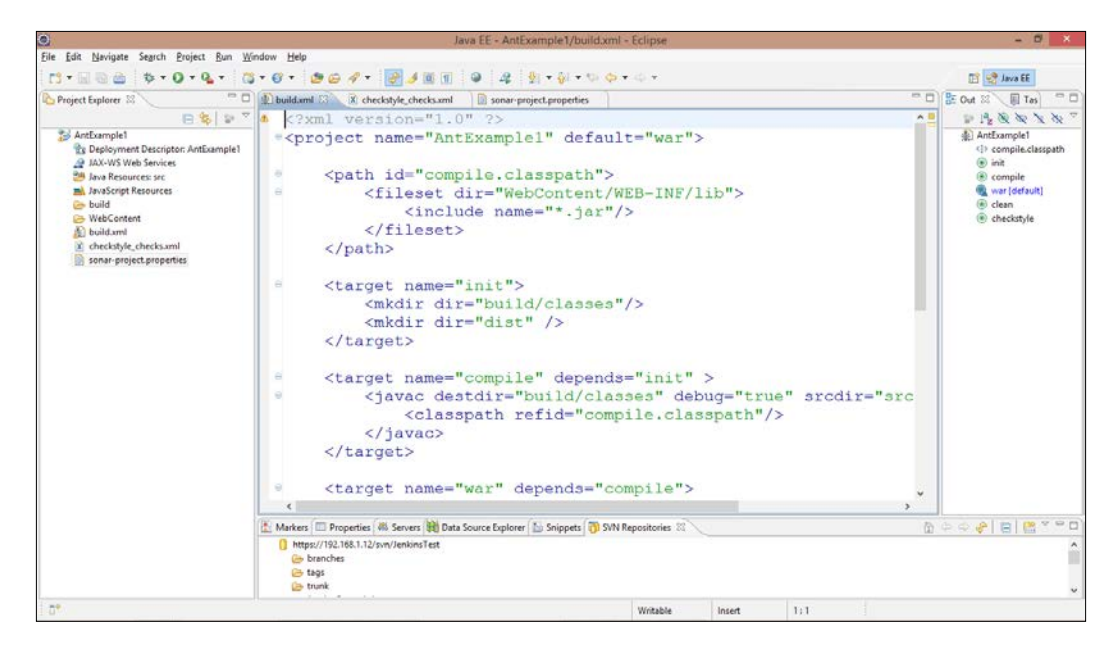

4. Go to **Application Directory**, right-click on it, select **TortoiseSVN**, and select **Import** from the sub-menu.

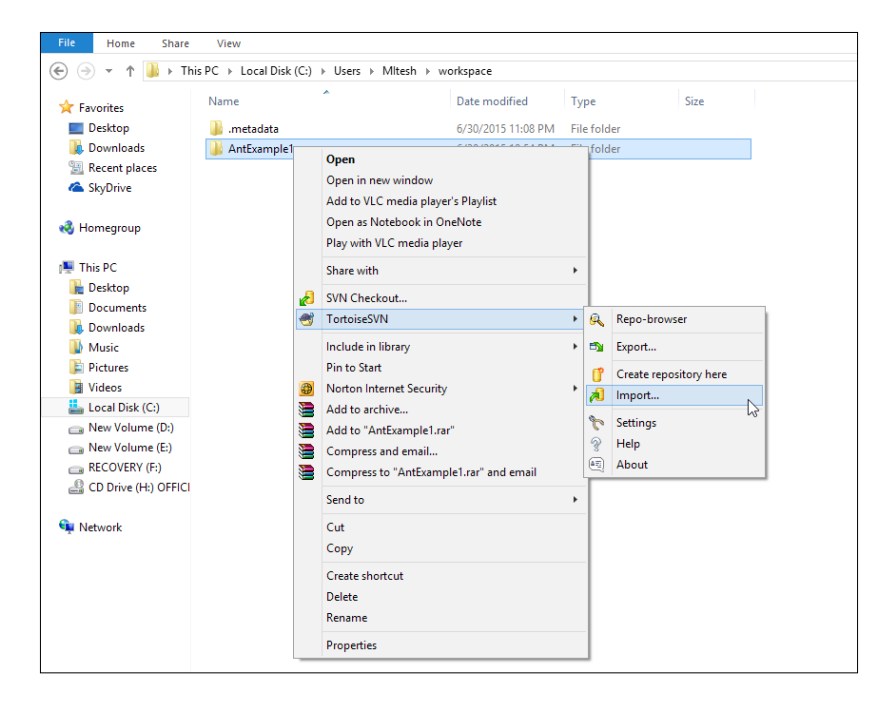

- [34] -

5. Enter the repository URL and click on **OK**.

| 🧬 C:\Users\MItesh\workspace\AntExample1 - Imp 😑 🗖 🗙               |                  |             |      |  |  |  |
|-------------------------------------------------------------------|------------------|-------------|------|--|--|--|
| Repository<br>URL of repository:<br>https://192.168.1.12/svn/Jenk | insTest/trunk/Ar | ntExample 1 | ¥    |  |  |  |
| Import message<br>Recent messages                                 |                  |             |      |  |  |  |
|                                                                   |                  |             |      |  |  |  |
|                                                                   |                  |             | _    |  |  |  |
| Include ignored files  Enable Auto-Properties                     | <u>O</u> K       | Cancel      | Help |  |  |  |

6. It will add all files from the application to SVN, as shown in the following screenshot.

| <b>S</b> * | Import Finished!                                                                                           |                        | ×    |
|------------|----------------------------------------------------------------------------------------------------|------------------------|------|
| Action     | Path                                                                                                    | Mime type              | ^    |
| Comm       | and Import C:\Users\MItesh\workspace\AntExample1 to https://192.168.1.12/svn/JenkinsTest/trunk/AntExample1 |                        |      |
| Adding     | C:\Users\MItesh\workspace\AntExample1\.classpath                                                           |                        |      |
| Adding     | G:\Users\MItesh\workspace\AntExample1\.project                                                             |                        |      |
| Adding     | C:\Users\MItesh\workspace\AntExample1\.settings                                                            |                        |      |
| Adding     | C:\Users\MItesh\workspace\AntExample1\.settings\.jsdtscope                                                 |                        |      |
| Adding     | C:\Users\MItesh\workspace\AntExample1\.settings\org.eclipse.jdt.core.prefs                                 |                        |      |
| Adding     | C:\Users\MItesh\workspace\AntExample1\.settings\org.eclipse.wst.common.component                           |                        |      |
| Adding     | C:\Users\MItesh\workspace\AntExample1\.settings\org.eclipse.wst.common.project.facet.core.xml              |                        |      |
| Adding     | C:\Users\MItesh\workspace\AntExample1\.settings\org.eclipse.wst.jsdt.ui.superType.container                |                        |      |
| Adding     | C:\Users\MItesh\workspace\AntExample1\.settings\org.edipse.wst.jsdt.ui.superType.name                      |                        |      |
| Adding     | C:\Users\MItesh\workspace\AntExample1\WebContent                                                           |                        |      |
| Adding     | C:\Users\MItesh\workspace\AntExample1\WebContent\META-INF                                                  |                        |      |
| Adding     | C:\Users\WItesh\workspace\AntExample1\WebContent\META-INF\MANIFEST.MF                                      |                        |      |
| Adding     | C:\Users\MItesh\workspace\AntExample1\WebContent\WEB-INF                                                   |                        |      |
| Adding     | C:\Users\MItesh\workspace\AntExample1\WebContent\WEB-INF\dispatcher-servlet.xml                            |                        |      |
| Adding     | C:\Users\MItesh\workspace\AntExample1\WebContent\WEB-INF\jsp                                               |                        |      |
| Adding     | C:\Users\MItesh\workspace\AntExample1\WebContent\WEB-INF\jsp\userForm.jsp                                  |                        | _    |
| Adding     | G:\Users\MItesh\workspace\AntExample1\WebContent\WEB-INF\jsp\userSuccess.jsp                               |                        |      |
| Adding     | C:\Users\MItesh\workspace\AntExample1\WebContent\WEB-INF\ib                                                |                        |      |
| Adding     | C:\Users\MItesh\workspace\AntExample1\WebContent\WEB-INF\ib\antir-runtime-3.0.jar                          | application/octet-stre | am   |
| Adding     | C:\Users\MItesh\workspace\AntExample1\WebContent\WEB-INF\ib\checkstyle-6.6-all.jar                         | application/octet-stre | am   |
| Adding     | C:\Users\MItesh\workspace\AntExample1\WebContent\WEB-INF\ib\checkstyle-6.6.jar                             | application/octet-stre | am   |
| Adding     | C:\Users\MItesh\workspace\AntExample1\WebContent\WEB-INF\ib\commons-logging-1.0.4.jar                      | application/octet-stre | am   |
| Adding     | C:\Users\MItesh\workspace\AntExample1\WebContent\WEB-INF\ib\org.springframework.asm-3.0.0.M3.jar           | application/octet-stre | am 🗸 |
| <          |                                                                                                    |                        | >    |
|            |                                                                                                    |                        |      |
| Added:     | 12                                                                                                    | <u>O</u> K Car         | ncel |
|            |                                                                                                    |                        |      |

— [35] —

7. Verify the import by visiting the SVN repository in a browser as shown:

```
VISUALSWNSERVER
JenkinsTest — Revision 2: /trunk

>> AntExample 1/

Visual2nt Server powered by Subversion
```

### Integrating Eclipse with code repositories

- 1. Open Eclipse IDE, go to the **Help** menu and click on **Install New Software**.
- 2. Add the repository by adding this URL: http://subclipse.tigris.org/ update\_1.10.x, then select all packages and click on Next >.

| ۲                                                                                             | Install – 🗆 🗙                                                                             |
|-----------------------------------------------------------------------------------------------|-------------------------------------------------------------------------------------------|
| Available Software<br>Check the items that you wish to install.                               |                                                                                           |
| Work with: SVN - http://subclipse.tigris.org/update_1.10.x                                    | Add Find more software by working with the <u>"Available Software Sites"</u> preferences. |
| type filter text                                                                              |                                                                                           |
| Name                                                                                          | Version                                                                                   |
| Contact all update sites during install to find required software     Group items by category | 4.1.0<br>1.10.9<br>3.0.0<br>1.10.3<br>1.8.13<br>1.1.1<br>4.1.0.v20140626_1915<br>1.8.9    |
| 0                                                                                             | < Back Next > Finish Cancel                                                               |

- 3. Review the items to be installed and the Review Licenses in the wizard. Accept the terms of agreement and click on **Finish**.
- 4. Restart Eclipse. Go to the **Window** menu, select **Show View**, click on **Other**, and find the SVN and SVN repositories.
- 5. In the SVN repositories area, right-click and select **New**; select **Repository Location...** from the sub-menu.

#### Chapter 2

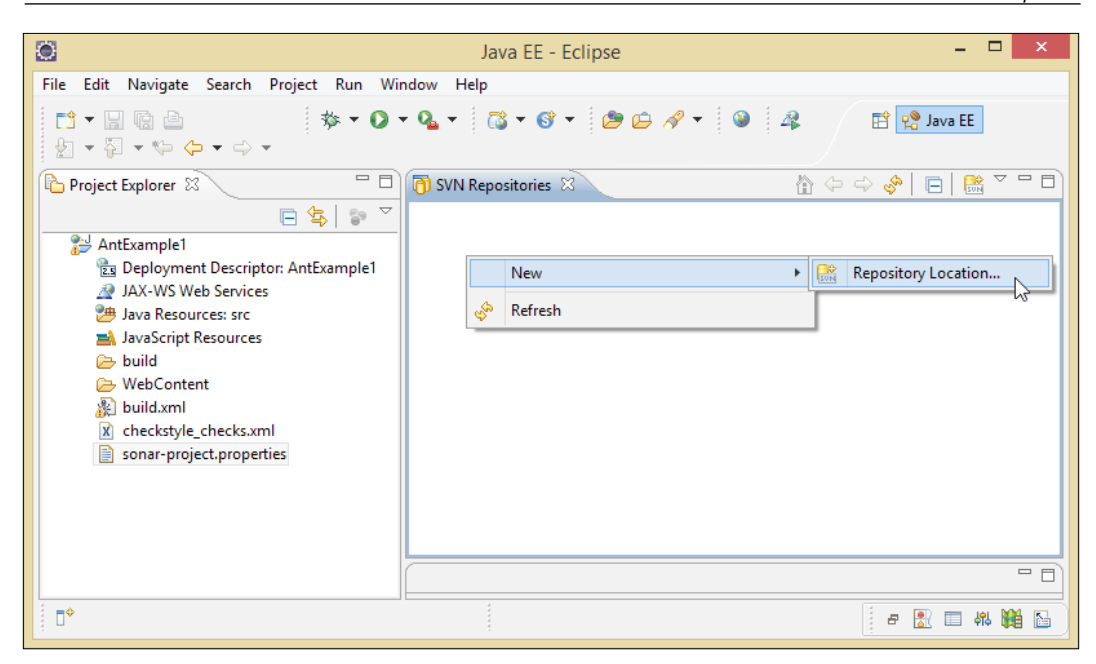

- Add a new SVN Repository in Eclipse with this URL: https://<Ip address/ localhost / hostname>/svn/JenkinsTest/.
- 7. Click on Finish.

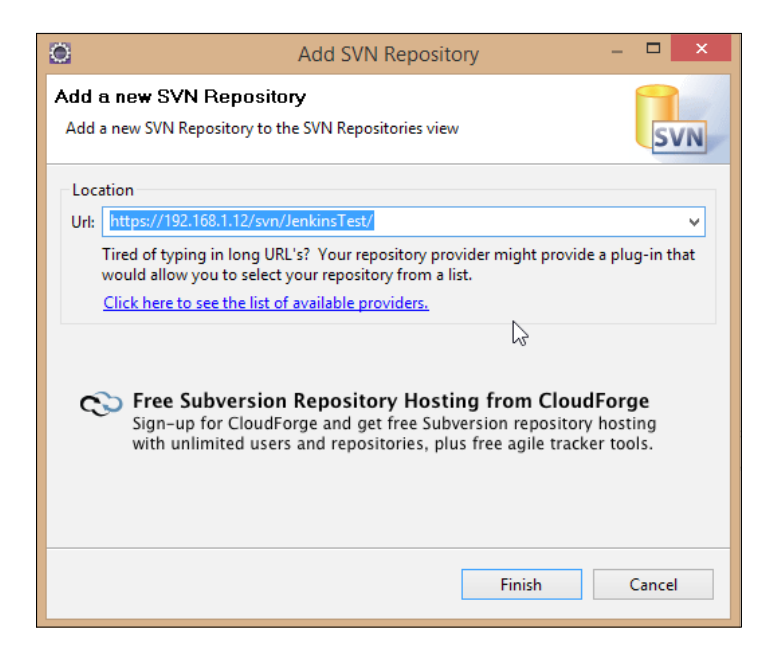

8. Verify the SVN repository.

| n Window Help                                                                                                    |                                                                                                    |
|----------------------------------------------------------------------------------------------------|----------------------------------------------------------------------------------------------------|
|                                                                                                    |                                                                                                    |
| ③・④・ ● ● ダ・   お 月田田   ●   4   烈・司・や ◆・ ウ・                                                                                                    | 📑 🐏 Java EE                                                                                                    |
| T D Duildami 22 Z checkstyle_checksami D sonar-project.properties T                                                                                                    | BE Out 12 II Tas                                                                                                    |
| • " • xml version="1.0" ?                                                                                                    | 5 14 18 18 X 18 "                                                                                                    |
| <pre>ed<br/>= <project default="war" name="AntExample1"><br/>= <path id="compile.classpath"><br/>= <fileset dir="WebContent/WEB-INF/lib"><br/><fileset dir="WebContent/WEB-INF/lib"><br/><fileset dir="WebContent/WEB-INF/lib"><br/><fileset dir="WebContent/WEB-INF/lib"><br/><fileset dir="WebContent/WEB-INF/lib"><br/><fileset dir="WebContent/WEB-INF/lib"><br/><fileset dir="WebContent/WEB-INF/lib"><br/><fileset dir="WebContent/WEB-INF/lib"><br/><fileset dir="WebContent/WEB-INF/lib"><br/></fileset></fileset></fileset></fileset></fileset></fileset></fileset></fileset></fileset></path><br/><br/>= <target name="init"><br/><fileset dir="build/classes"></fileset><br/><fileset dir="build/classes"></fileset><br/><fi><target depends="init" name="compile"><br/><fi><javac compile.classpath"="" debug="true" destdir="build/classes" srodir="src&lt;br&gt;&lt;fi&gt;&lt;classpath refid="></javac><br/></fi></target></fi></target></project></pre>                                                                                                    | Antiszempiel<br>Compile.classpath<br>init<br>compile<br>compile |
| 1. Markets III Properties (# Servers) 11 Data Source Explorer S Snippets 3 SVN Repositories II 4 (1) https://192.104.112/on/JenkinsTett                                                                                                    | 04000000000000000000000000000000000000                                                                                                    |
| I control to the control of the set of the control of the set of the set |                                                                                                    |
|                                                                                                    | <pre>     Details if g deckspit_decksml is one-pointspoperis</pre>                                                                                                    |

Try to integrate SVN, installed on CentOS, with Eclipse IDE, as practice.

### Installing and configuring Ant

- 1. Download the Ant distribution from: https://ant.apache.org/ bindownload.cgi and unzip it.
- 2. Set the ANT\_HOME and JAVA\_HOME environment variables.

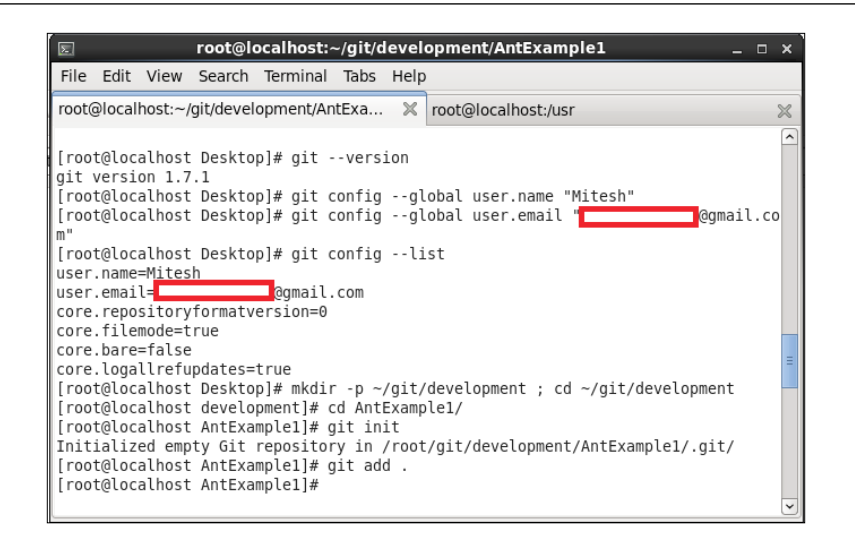

There is an option available in Jenkins to install Ant or Maven automatically. We will study this in the *Configuring Ant, Maven, and JDK in Jenkins* section.

### **Installing Maven**

Download the Maven binary ZIP file from https://maven.apache.org/download. cgi and extract it to the local system where Jenkins is installed.

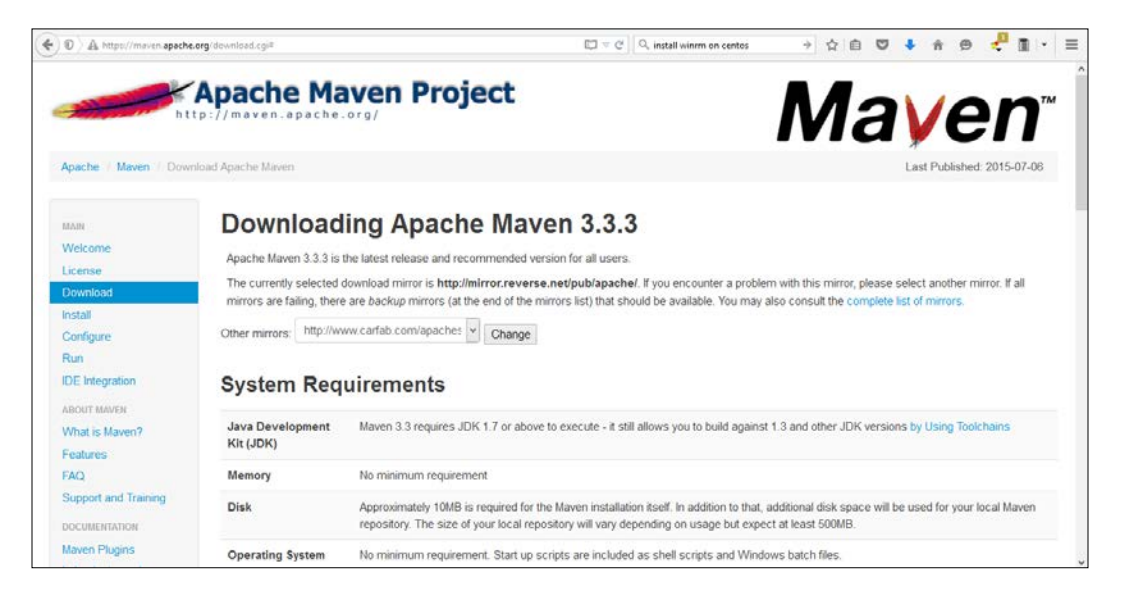

## Configuring Ant, Maven, and JDK in Jenkins

- 1. Open the Jenkins dashboard in your browser with this URL: http://<ip\_address>:8080/configure. Go to the **Manage Jenkins** section and click on **Configure System**.
- 2. Configure Java, based on the installation shown in the following screenshot:

| JDK installations | JDK                      |                                                 |       |
|-------------------|--------------------------|-------------------------------------------------|-------|
|                   | Name                     | java1.7                                         |       |
|                   | JAVA_HOME                | /usr/lib/jvm/java-1.7.0-openjdk-1.7.0.71.x86_64 |       |
|                   | 🗌 Install auto           | natically                                       | 0     |
|                   |                          | Delet                                           | e JDK |
|                   | JDK                      |                                                 |       |
|                   | Name                     | java 8                                          |       |
|                   | JAVA_HOME                | /opt/jdk1.8.0_45                                |       |
|                   | Install auto             | matically                                       | 0     |
|                   |                          | Delet                                           | e JDK |
|                   | Add JDK                  |                                                 |       |
|                   | List of JDK installation | ins on this system                              |       |
| Git               |                          |                                                 |       |
| Git installations | Git                      |                                                 |       |
|                   | Name                     | Default                                         |       |
|                   | Path to Git e            | cecutable git                                   |       |
|                   |                          |                                                 |       |
| Save Apply        |                          |                                                 |       |

| Ant                 |                                                     |              |
|---------------------|-----------------------------------------------------|--------------|
| Ant installations   | Ant Name Ant1.9.4 Install automatically             | •            |
|                     | Version 1.9.4 v                                     | to Installor |
|                     | Add Installer 👻                                     |              |
|                     | Add Ant<br>List of Ant installations on this system |              |
| Maven               |                                                     |              |
| Maven installations | Maven Name Maven1.3                                 |              |
|                     | MAVEN_HOME /usr/lib/apache-maven-3.2.1              |              |
|                     | Install automatically                               | 0            |
| Save Apply          | Dele                                                | te Maven     |

3. Configure or install Ant automatically on the same page. Configure Maven as well.

### Installing and configuring Git

Git is a free and open source distributed version control system. In this section, we will try to install and configure Git.

- 1. Open the terminal in the CentOS-based system and execute the command yum install git in the terminal.
- 2. Once it is successfully installed, verify the version with the command git --version.
- 3. Provide information about the user with the git config command so that commit messages will be generated with the correct information attached.

- 4. Provide the name and e-mail address to embed into commits.
- 5. To create a workspace environment, create a directory called git in the home directory and then create a subdirectory inside of that called development.

```
Use mkdir -p ~/git/development ; cd ~/git/development in the terminal.
```

- 6. Copy the AntExample1 directory into the development folder.
- 7. Convert an existing project into a workspace environment by using the git init command.
- 8. Once the repository is initialized, add files and folders.

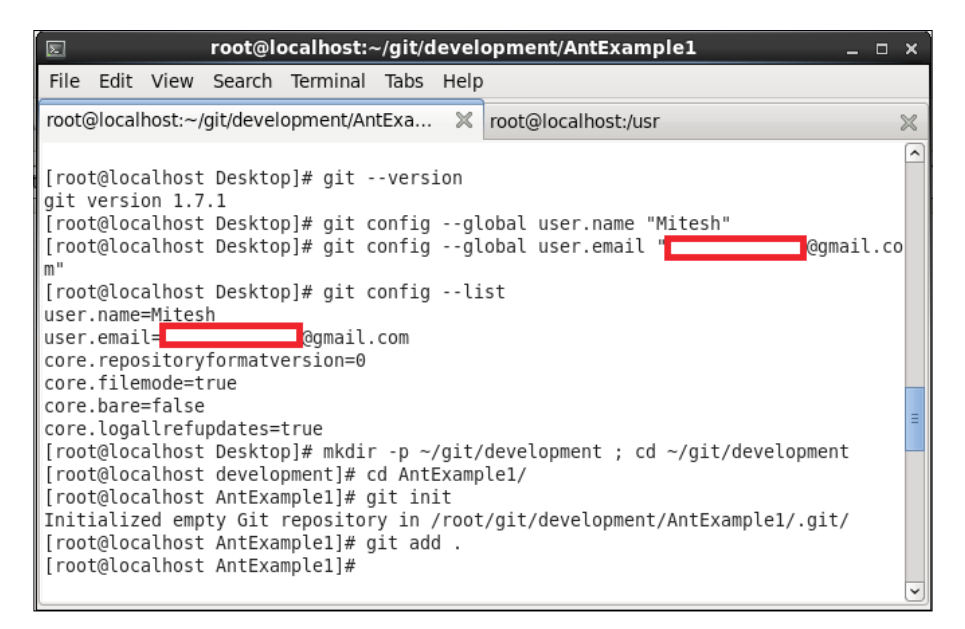

9. Commit by executing git commit -m "Initial Commit" -a.

| Σ                                                   |                                      | root                                           | @localhost:                                                             | ~/git/d                                        | level                                     | opment/AntExample1 _ 🗆                                                                                                    | ı x      |
|-----------------------------------------------------|--------------------------------------|------------------------------------------------|-------------------------------------------------------------------------|------------------------------------------------|-------------------------------------------|----------------------------------------------------------------------------------------------------|----------|
| File Ed                                             | it Vie                               | w Sear                                         | ch Terminal                                                             | Tabs                                           | Help                                      |                                                                                                    |          |
| root@lo                                             | alhost                               | :~/git/de                                      | velopment/Ar                                                            | ntExa                                          | ×                                         | root@localhost:/usr                                                                                                    | $\sim$   |
| create<br>create<br>create<br>create<br>create<br>r | mode<br>mode<br>mode<br>mode<br>mode | 100755<br>100755<br>100755<br>100755<br>100755 | WebContent,<br>WebContent,<br>WebContent,<br>WebContent,<br>WebContent, | /WEB-I<br>/WEB-I<br>/WEB-I<br>/WEB-I<br>/WEB-I | NF/li<br>NF/li<br>NF/li<br>NF/li<br>NF/li | b/checkstyle-6.6-all.jar<br>b/checkstyle-6.6.jar<br>b/commons-logging-1.0.4.jar<br>b/org.springframework.asm-3.0.0.M3.ja<br>b/org.springframework.beans-3.0.0.M3. | r<br>ja  |
| create<br>jar<br>create                             | mode<br>mode                         | 100755<br>100755                               | WebContent,<br>WebContent,                                              | /WEB-I                                         | NF/li<br>NF/li                            | b/org.springframework.context-3.0.0.M<br>b/org.springframework.context.support                                                                                    | 3.<br>-3 |
| .0.0.M3<br>create<br>create                         | .jar<br>mode<br>mode                 | 100755<br>100755                               | WebContent,<br>WebContent,                                              | /WEB-I<br>/WEB-I                               | NF/li<br>NF/li                            | b/org.springframework.core-3.0.0.M3.j<br>b/org.springframework.expression-3.0.                                                                                    | ar<br>0. |
| create<br>create<br>.M3.iar                         | mode<br>mode                         | 100755<br>100755                               | WebContent,<br>WebContent,                                              | /WEB-I<br>/WEB-I                               | NF/li<br>NF/li                            | b/org.springframework.web-3.0.0.M3.ja<br>b/org.springframework.web.servlet-3.0                                                                                    | r<br>.0  |
| create<br>create<br>create<br>create                | mode<br>mode<br>mode<br>mode         | 100755<br>100755<br>100755<br>100755           | WebContent,<br>WebContent,<br>build.xml<br>checkstyle                   | /WEB-IN<br>/redire<br>_check:                  | NF/we<br>ect.j<br>s.xml                   | b.xml<br>sp                                                                                                    | Ξ        |

10. Verify the Git repository

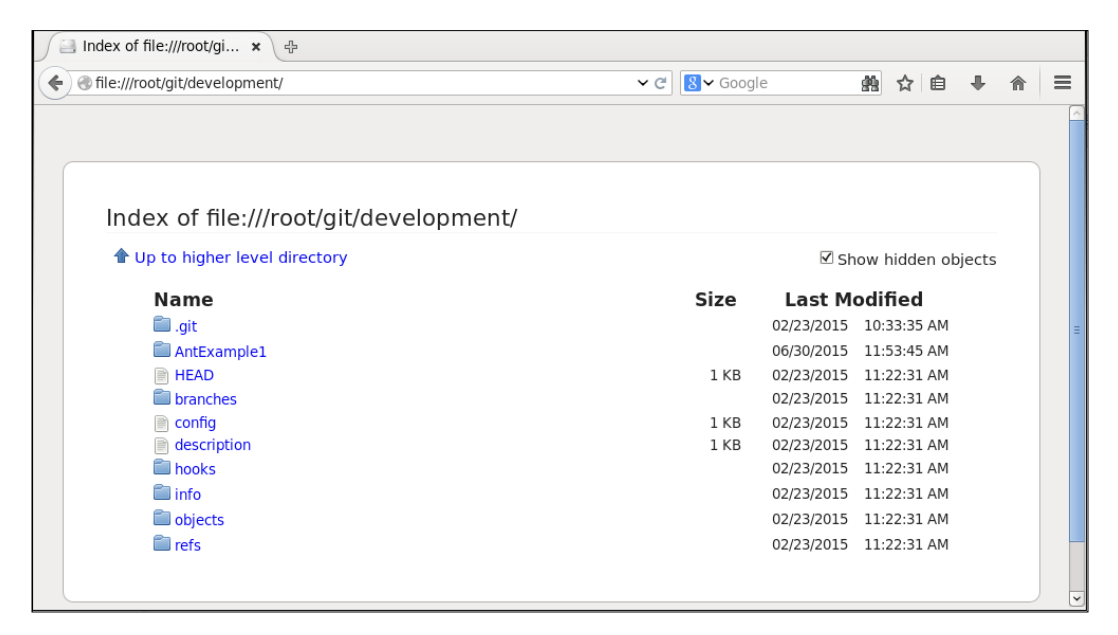

-[43]-

11. Verify the project in the Git repository.

| ile:///root/git/development/AntExample1/ | ✓ Ĉ Soogle  | g          | \$ ☆    | Ê      | +       |
|------------------------------------------|-------------|------------|---------|--------|---------|
|                                          |             |            |         |        |         |
| Index of file:///root/git/development/A  | ntExample1/ |            |         |        |         |
| $m{1}$ Up to higher level directory      |             | 🗹 sh       | iow hic | den (  | objects |
| Name                                     | Size        | Last M     | odifie  | ed     |         |
| 🗐 .git                                   |             | 06/30/2015 | 11:54:  | :30 AN | 1       |
| 🛅 WebContent                             |             | 05/20/2015 | 01:26:  | 40 AN  | 1       |
| build.xml                                | 2 KB        | 05/22/2015 | 08:19:  | 49 AM  | 1       |
| checkstyle_checks.xml                    | 11 KB       | 04/25/2015 | 08:45:  | :14 PM | 1       |
| 📄 license.txt                            | 11 KB       | 05/20/2015 | 01:26   | :39 AN | 1       |
| sonar-project.properties                 | 1 KB        | 05/20/2015 | 03:12:  | 22 AN  | 1       |
| 💼 src                                    |             | 05/20/2015 | 01:26   | :39 AN | 1       |
|                                          |             |            |         |        |         |
|                                          |             |            |         |        |         |
|                                          |             |            |         |        |         |

### Creating a new build job in Jenkins with Git

- 1. On the Jenkins dashboard, click on **Manage Jenkins** and select **Manage Plugins**. Click on the **Available** tab and write github plugin in the search box.
- 2. Click the checkbox and click on the button, **Download now and install after restart**.
- 3. Restart Jenkins.

| 🧶 Jenkins                |                |                                                           | Q searc | h 🕐                               | Mitesh   log out |
|--------------------------|----------------|-----------------------------------------------------------|---------|-----------------------------------|------------------|
| Jenkins 🕖 Plogin Manager |                |                                                           |         |                                   |                  |
| Tack to Dashboard        |                |                                                           |         | Filter: 9, github                 |                  |
| 🌠 Manage Jenkins         | Updates Availa | ible Installed Advanced                                   |         |                                   |                  |
|                          | Enabled        | Name 1                                                    | Version | Previously installed version Pine | ned Uninstall    |
|                          | GitHub A       | PLPlagin<br>plugin provides GitHub API for other plugins. | 1.67    | Downgrade to 1.67                 | Uninstall        |
|                          | GitHub of This | ugin<br>plugin integrates <u>GrtHub</u> to Jenkins.       | 1.11.3  | Downgrade to 1.8                  | Uninstall        |
|                          |                |                                                           |         |                                   |                  |

4. Create a new Freestyle project. Provide Item name and click on OK.

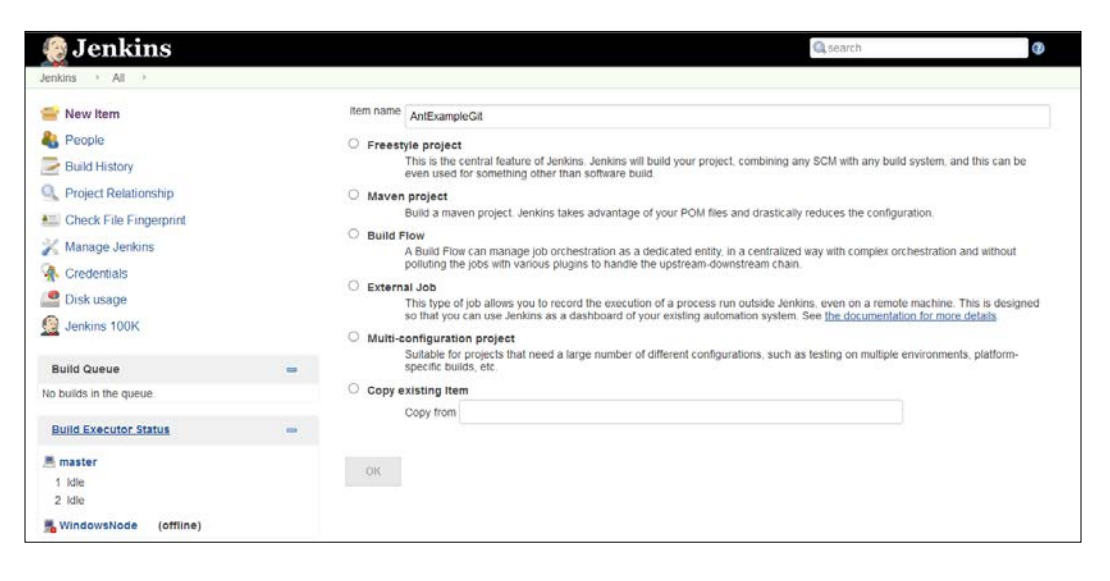

5. Configure **Git** in the **Source Code Management** section.

| Repository URL   | file:///root/git/devel                                      | opment/An                                                                                                    | tExample1/                                                                                                    |                                                                                                    |                                                                                                    |
|------------------|-------------------------------------------------------------|----------------------------------------------------------------------------------------------------|----------------------------------------------------------------------------------------------------|----------------------------------------------------------------------------------------------------|----------------------------------------------------------------------------------------------------|
| Credentials      | - none -                                                    | *                                                                                                    | 🛁 Add                                                                                                    |                                                                                                    |                                                                                                    |
|                  |                                                             |                                                                                                    |                                                                                                    | Advanced                                                                                                    | U                                                                                                    |
|                  |                                                             | Ad                                                                                                    | d Repository                                                                                                    | Delete Repository                                                                                                    |                                                                                                    |
| Branch Specifier | (blank for 'any')                                           | mactor                                                                                                    |                                                                                                    |                                                                                                    | 0                                                                                                    |
|                  |                                                             | master                                                                                                    |                                                                                                    |                                                                                                    |                                                                                                    |
|                  |                                                             |                                                                                                    | Add Branch                                                                                                    | Delete Branch                                                                                                    |                                                                                                    |
| (Auto)           |                                                             |                                                                                                    |                                                                                                    |                                                                                                    | ~ (?)                                                                                                    |
|                  | Repository URL<br>Credentials<br>Branch Specifier<br>(Auto) | Repository URL file:///root/git/devel<br>Credentials - none -<br>Branch Specifier (blank for 'any') */<br>(Auto) | Repository URL file:///root/git/development/An<br>Credentials - none - v<br>Ad<br>Branch Specifier (blank for 'any') */master<br>(Auto) | Repository URL file:///root/git/development/AntExample1/ Credentials - none -  Add Repository  Branch Specifier (blank for 'any') */master  Add Branch  (Auto) | Repository URL file:///root/git/development/AntExample1/<br>Credentials - none - v Add<br>Advanced<br>Add Repository Delete Repository<br>Branch Specifier (blank for 'any') */master<br>Add Branch Delete Branch<br>(Auto) |

-[45]-

6. Add the Invoke Ant build step by clicking on Add build step.

|                            | t                        | 0        |
|----------------------------|--------------------------|----------|
| Ant Version                | Default                  | <b>~</b> |
| Targets                    | war                      |          |
|                            |                          | Advanced |
|                            |                          | Delete   |
| Add build s                | tep 🔻                    |          |
| ost-build Act              | ons                      |          |
| Publish c                  | ombined analysis results | 0        |
| Checkstyle v               | arnings 🔽                |          |
|                            | rnings 🔽                 |          |
| FindBugs wa                | <u> </u>                 |          |
| FindBugs wa<br>Compiler wa | nings 🗹                  |          |

7. Execute the build.

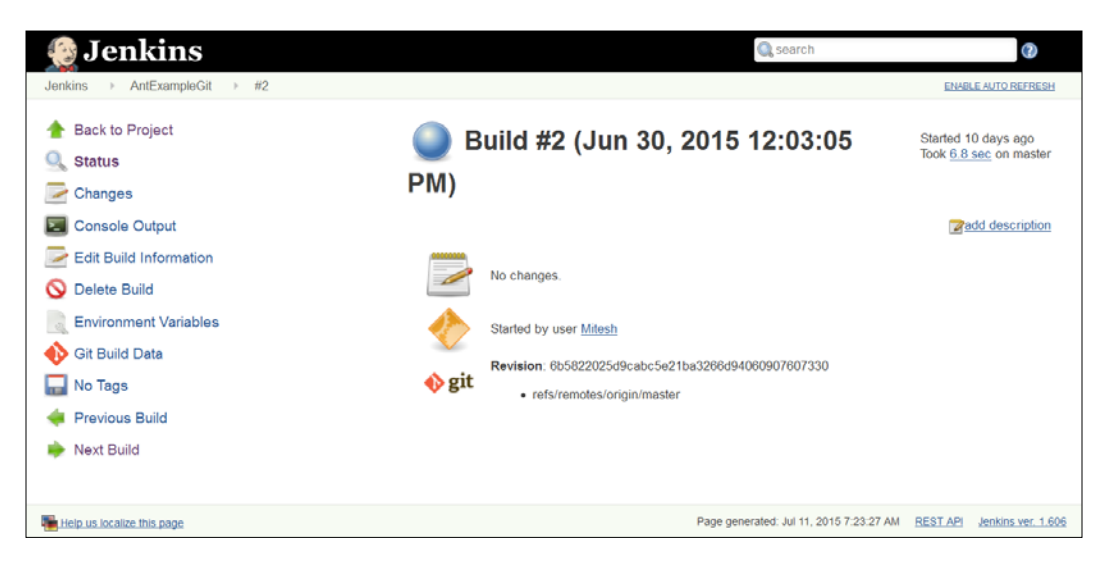

8. Click on Console Output to see the progress of the build.

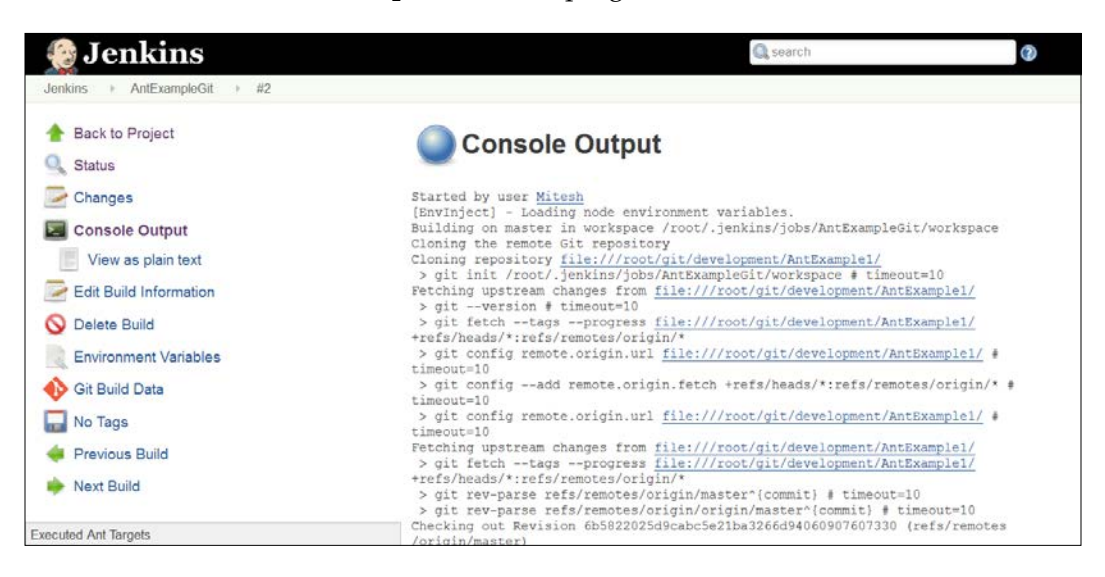

9. Once the build has succeeded, verify **Workspace** in the build job.

| 🚯 Je                                                                                                    | enkins                                                                                    |                 |                 | 🔍 search                                                                                | 0                   |
|----------------------------------------------------------------------------------------------------|-------------------------------------------------------------------------------------------|-----------------|-----------------|-----------------------------------------------------------------------------------------|---------------------|
| Jenkins                                                                                                    | AntExampleGit >                                                                           |                 |                 |                                                                                         | ENABLE AUTO REFRESH |
| <ul> <li>Back</li> <li>Status</li> <li>Chang</li> <li>Work</li> <li>Wirk</li> <li>Wild</li> <li>Delete</li> <li>Confi</li> </ul> | to Dashboard<br>s<br>ges<br>space<br>De Out Current Workspace<br>Now<br>e Project<br>gure |                 | Workspace of An | 1.03 KB * view<br>10.56 KB * view<br>10.56 KB * view<br>10.07 KB * view<br>202 B * view | r                   |
| a Buil                                                                                                    | d History                                                                                 | trend           | <u> </u>        | all files in zip)                                                                       |                     |
| #3                                                                                                    | Jul 7, 2015 11:29 AM                                                                      |                 |                 |                                                                                         |                     |
|                                                                                                    | Jun 30, 2015 12:03 PM                                                                     |                 |                 |                                                                                         |                     |
| <b>● #1</b>                                                                                                    | Jun 30, 2015 12:01 PM                                                                     | 13 KB           |                 |                                                                                         |                     |
|                                                                                                    | 🔝 RSS for all 🔝 R                                                                         | SS for failures |                 |                                                                                         |                     |

10. Done!

### Self-test questions

Q1. Where to set the JAVA\_HOME and JRE\_HOME environment variables?

- 1. /root/ .bash\_profile
- 2. /root/ .env\_profile
- 3. /root/ .bash\_variables
- 4. /root/ .env\_variables

Q2. Which are valid SVN operations?

- 1. svn import /tmp/mytestproj/
- 2. svn co http://localhost/repos/mytestproj
- 3. Both the above

Q3. Where do you configure Java and Ant in Jenkins?

- 1. Go to the Manage Jenkins section and click on Configure System
- 2. Go to the Manage Jenkins section and click on Global Configuration

#### Summary

Hooray! We have reached the end of this chapter. We have covered how to prepare an environment for continuous integration by setting up a local CentOS repository, installing code repositories such as SVN on CentOS and Windows, and build tool Ant. We have also seen detailed instructions on how to configure repositories and build tools in Jenkins. Finally, we have covered how to integrate the Integrated Development Environment with code repositories so that efficient development and ease of commit operations can take place to facilitate the deployment pipeline process.

# **3** Integration of Jenkins, SVN, and Build Tools

"The barrier to change is not too little caring; it is too much complexity"

– Bill Gates

We have seen how to set up an environment to use Jenkins for continuous integration, and we have also configured build tools in Jenkins. The integration of Eclipse with SVN will help developers to easily perform operations on repositories.

Now we are ready to create our first build job for continuous integration. This chapter describes in detail how to create and configure build jobs for Java applications using build tools such as Ant and Maven; how to run build jobs, unit test cases. It covers all aspects of running a build to create a distribution file or war file for deployment, as well as a Dashboard View plugin to provide a customized display of build jobs and test results based on preferences. The following are the main points which are covered in this chapter:

- Creating and configuring a build job for a Java application with Ant
- Creating and configuring a build job for a Java application with Maven
- Build execution with test cases

## Creating and configuring a build job for a Java application with Ant

Before creating and configuring a build job for a Java application, we will install a Dashboard View plugin to better manage builds, and display the results of builds and tests. We have already seen how to create a basic job in *Chapter 2, Installation and Configuration of Code Repository and Build Tools.* 

#### **Dashboard View Plugin**

This plugin presents a new view that provides a portal-like view for Jenkins build jobs. Download it from https://wiki.jenkins-ci.org/display/JENKINS/ Dashboard+View. It is good for showing results and trends. In addition, it also allows the user to arrange display items in an effective manner. On the Jenkins dashboard, go to the **Manage Jenkins** link and click on **Manage Plugins** and install the Dashboard View plugin. Verify the installation by clicking on the **Installed** tab.

| 😥 Jer                 | nkins                                                                  |                                  |              |                              |          |           |
|-----------------------|------------------------------------------------------------------------|----------------------------------|--------------|------------------------------|----------|-----------|
| Jenkins 🕨             | Plugin Manager                                                         |                                  |              |                              |          |           |
| 🛧 Back to<br>💥 Manage | Dashboard<br>Jenkins                                                   |                                  |              | Filter: Sashboa              | ard View |           |
| Updates               | Available Inst                                                         | alled Advan                      | ced          |                              |          |           |
| Enabled               | Name                                                                   | Ļ                                | Version      | Previously installed version | Pinned   | Uninstall |
|                       | ashboard View<br>Customizable das<br>can present vario<br>information. | shboard that<br>ous views of job | <u>2.9.4</u> | Downgrade to 2.9.4           |          | Uninstall |

On the Jenkins dashboard, click on the plus button to create a new view. Provide a **View name** and select the type of view; in our case **Dashboard**, then click on **OK**.

| 🧕 Jenkins                                           | 🔍 search 📀                                                                                                    |  |
|-----------------------------------------------------|----------------------------------------------------------------------------------------------------|--|
| Jenkins >                                           |                                                                                                    |  |
| 쯜 New Item                                          | View name MyView                                                                                                    |  |
| <b>&amp;</b> People<br><mark>⊘</mark> Build History | <ul> <li>Build Monitor View</li> <li>Shows a highly visible status of selected jobs, Ideal as an Extreme Feedback Device to be<br/>displayed on a screen on your office wall.</li> </ul>                                                                   |  |
| Q Project Relationship Check File Fingerprint       | <ul> <li>Build Pipeline View</li> <li>Shows the jobs in a build pipeline view. The complete pipeline of jobs that a version propagates through are shown as a row in the view.</li> </ul>                                                                  |  |
| 💥 Manage Jenkins<br>条 Credentials                   | <ul> <li>Dashboard<br/>Customizable view that contains various portlets containing information about your job(s)</li> </ul>                                                                                                    |  |
| Sisk usage                                          | <ul> <li>Delivery Pipeline View</li> <li>Shows one or more delivery pipeline instances.</li> </ul>                                                                                                    |  |
| 🧕 Jenkins 100K                                      | <ul> <li>Deployment Dashboard</li> <li>View for Deployment Dashboard. This dashboard integrates with an artifact repository to get all<br/>available versions of a specified artifact!d. It also integrates with your EC2 environments and gets</li> </ul> |  |
| Build Queue 👄                                       | the current status of your instances.  List View                                                                                                    |  |
| Build Executor Status -                             | OK                                                                                                    |  |

Provide a **Name** and select **Jobs** that need to be included in the view, as shown in the following screenshot:

| 😓 Jenkins               |     |                       |                                        | Search 🔍 | Ø   |
|-------------------------|-----|-----------------------|----------------------------------------|----------|-----|
| Jenkins + MyView +      |     |                       |                                        |          |     |
| 쯜 New Item              |     | Name                  | MyView                                 |          |     |
| 4 People                |     | Description           |                                        |          |     |
| Build History           |     |                       |                                        |          |     |
| Edit View               |     |                       |                                        |          | •   |
| S Delete View           |     |                       | Escaped HTMLI Preview                  |          | ×.  |
| 💥 Manage Jenkins        |     | Filter build queue    | 0                                      |          | Ð   |
| Credentials             |     | Filter build executor |                                        |          | Ð   |
| Garage Jenkins 100K     |     | Job Filters           |                                        |          |     |
| Build Orange            | 100 | Status Filter         | All selected jobs                      |          | • 0 |
| No builds in the queue. |     | Recurse in subfolde   | n. 🗇                                   |          |     |
|                         |     | Jobs                  | AntExample1                            |          |     |
| Build Executor Status   | -   |                       |                                        |          |     |
| 1 Idle<br>2 Idle        |     |                       |                                        |          |     |
|                         |     | Use a regular ex      | pression to include jobs into the view |          | 0   |
Integration of Jenkins, SVN, and Build Tools

In the View configuration, click on **Add Dashboard Portlet to right column**, and select **Test Statistics Grid**. Add **Test Statistics Chart**. This will display test results in the form of statistics and chart representations of test results.

| Jenkins > MyView > |                                             |  |
|--------------------|---------------------------------------------|--|
|                    | Portlets in the right column                |  |
|                    | Test Statistics Grid                        |  |
|                    | Display name Test Statistics Grid           |  |
|                    | Background Colors                           |  |
|                    | Success Color (In hex) 71E66D               |  |
|                    | Failure Color (in hex) E86850               |  |
|                    | Skipped Color (in hex)                      |  |
|                    |                                             |  |
|                    | Delete                                      |  |
|                    | Test Statistics Chart                       |  |
|                    | Display name Test Statistics Chart          |  |
| Da                 | Delete                                      |  |
|                    | Add Dashboard Portlet to right column       |  |
|                    | Portlets at the bottom of the page          |  |
|                    | Add Dashboard Portlet to bottom of the view |  |
|                    |                                             |  |
|                    | ОК Аррау                                    |  |
|                    |                                             |  |

# Creating and configuring a build job for a Java application

Click on **New Item** on the dashboard to create a new build for a Java application which uses Ant as a build tool. Enter **Item name**, and select **Freestyle project**. Click **OK**.

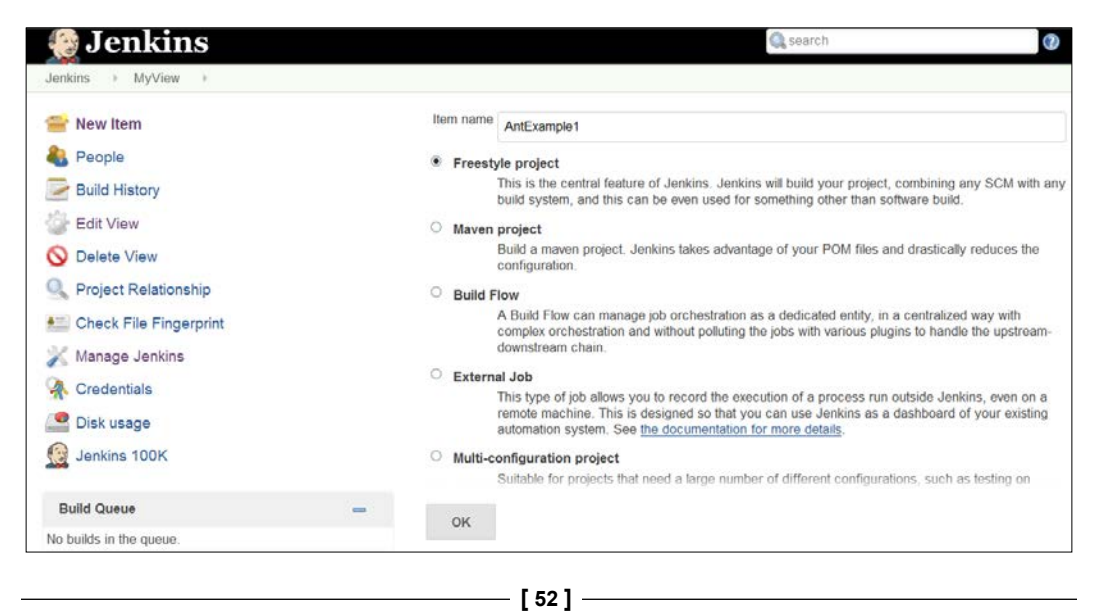

It will open the configuration for a new build job. In **Source Code Management**, select **Subversion**. Provide the **Repository URL** and **Credentials**. In *Chapter 2*, *Installation and Configuration of Code Repository and Build Tools*, we installed Subversion and also added the source code to SVN.

Provide the URL you use in your browser to access the source code repository.

| Source Code Manage | ment                   |                                         |   |
|--------------------|------------------------|-----------------------------------------|---|
| ○ None             |                        |                                         |   |
| ○ cvs              |                        |                                         |   |
| O CVS Projectset   |                        |                                         |   |
| ⊖ Git              |                        |                                         |   |
| Subversion         |                        |                                         |   |
| Modules            | Repository URL         | https://192.168.1.12/svn/MS/AntExample1 | 0 |
|                    | Credentials            | mitesh51/****** (SVN) 🗸 🖝 Add           |   |
|                    | Local module directory |                                         |   |
|                    | Repository depth       | infinity ~                              |   |
|                    | Ignore externals       | <b>v</b>                                |   |
|                    | Admodulo               |                                         |   |
|                    | Add module             |                                         |   |
| Save               | Apply                  |                                         |   |

If **Credentials** are not available in the box, click on the **Add** button. Provide **Scope**, **Username**, **Password**, and **Description**, and click on **Add** to make it available on the list box available in the build job configuration. **Scope** determines where credentials can be used. For example system scope restricts credential usage to the object with which the credential is associated. It provides better confidentiality than global scope. Global scope credentials are available to the object with which the credential is associated and all objects that are children of that object.

| 0    | Add Cre     | edentials                                            |     |
|------|-------------|------------------------------------------------------|-----|
| Kind | Username v  | vith password                                        | •   |
|      | Scope       | Global (Jenkins, nodes, items, all child items, etc) | • 🕐 |
|      | Username    | mitesh51                                             | 0   |
|      | Password    | •••••                                                | 0   |
|      | Description |                                                      | 0   |
|      |             | Advanced                                             |     |
| Ade  | d Can       | cel                                                  |     |

In the build job configuration, go to the **Build Triggers** section and select the **Poll SCM** radio button. Provide the schedule detail in the \* \* \* \* \* form, as shown in the following figure. It will poll the repository every minute to verify changes committed into the repository by developers.

#### Chapter 3

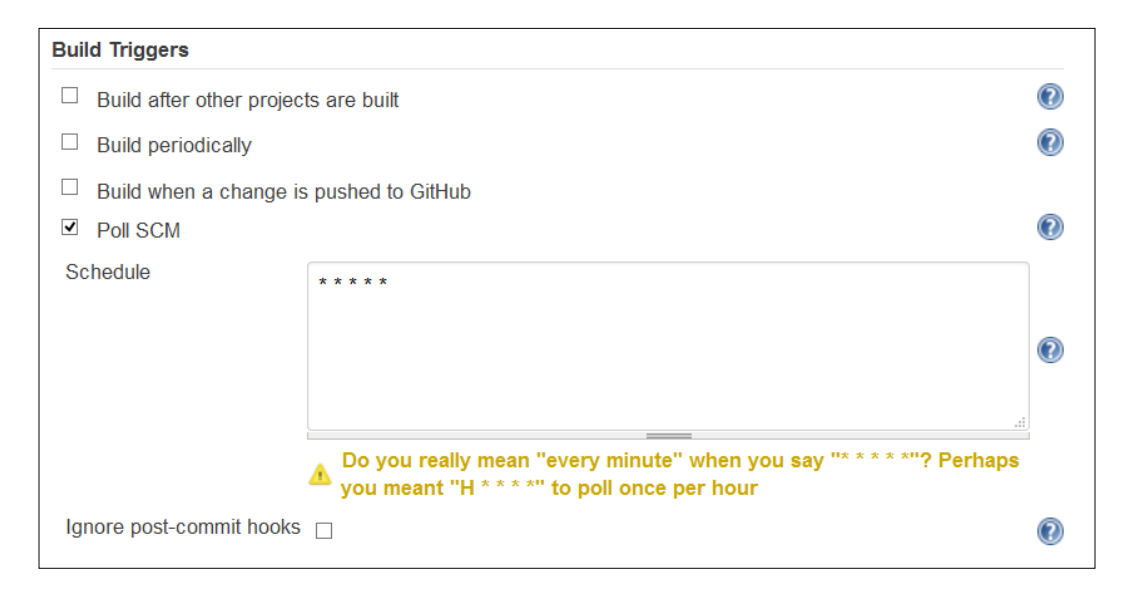

The **Schedule** field follows cron syntax, MINUTE HOUR Day Of the Month MONTH Day Of the Week.

For example, H \* \* \* \* to poll once per hour, H/15 \* \* \* \* to poll every fifteen minutes.

Once **Build Triggers** and **Source Code Management** configurations are completed, we need to provide build tool-related details, so Jenkins can use them to execute once the build is triggered. Click on the **Add build step** and select **Invoke Ant**. From the drop-down menu, select Ant, configured in *Chapter 2, Installation and Configuration of Code Repository and Build Tools* and provide **Targets** with the name you want to execute from the build.

| Invoke Ar   | t        | 0        |
|-------------|----------|----------|
| Ant Version | Ant1.9.4 | ~        |
| Targets     | WAR      |          |
|             |          | Advanced |
|             |          | Delete   |

- [55]-

Click on the **Apply** and **Save** buttons to finalize the configuration. Click on the **Build Now** button on the Jenkins dashboard. It will check out all the latest available code in the source code repository against the local workspace on the machine where Jenkins is installed, as shown in the following figure. In the **build history** section of a specific job, click on **build number**, and then click on **Console Output**.

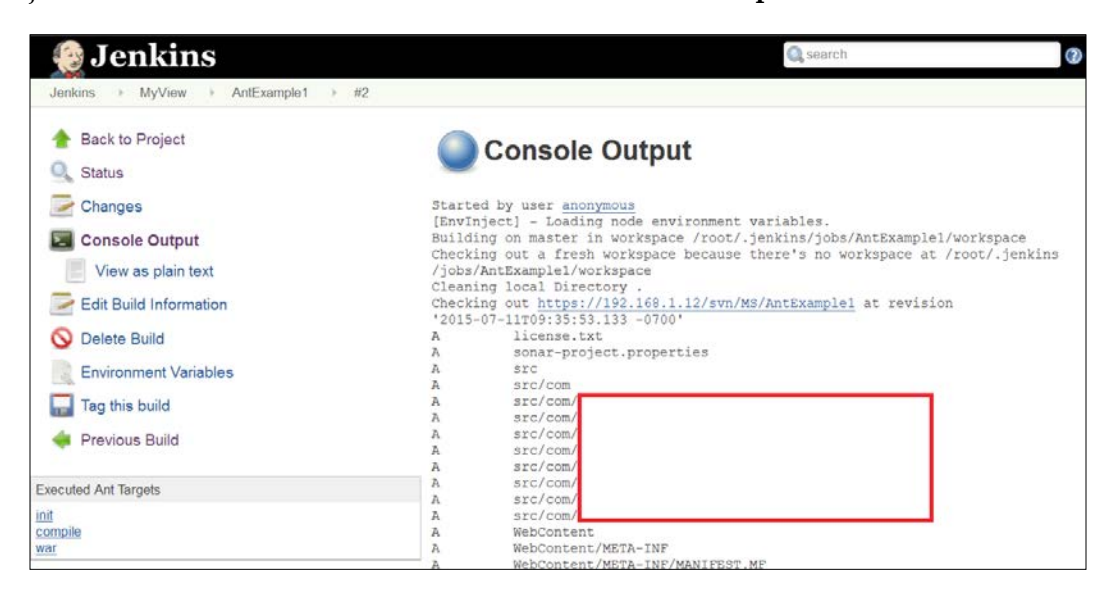

Once the checkout process is completed, the build file execution, based on the targets, will start, and the build execution will be successful if all dependencies and files required for the build execution are available in the local workspace, as shown in the following figure:

```
Buildfile: /root/.jenkins/jobs/AntExample1/workspace/build.xml
init:
    [mkdir] Created dir: /root/.jenkins/jobs/AntExample1/workspace/build/classes
    [mkdir] Created dir: /root/.jenkins/jobs/AntExample1/workspace/dist
compile:
    [javac] /root/.jenkins/jobs/AntExample1/workspace/build.xml:16: warning:
'includeantruntime' was not set, defaulting to build.sysclasspath=last; set to
false for repeatable builds
    [javac] Compiling 4 source files to /root/.jenkins/jobs/AntExample1/workspace
/build/classes
    [javac] Note: /root/.jenkins/jobs/AntExample1/workspace/src/com/vaannila
/web/UserController.java uses or overrides a deprecated API.
    [javac] Note: Recompile with -Xlint:deprecation for details.
war:
      [war] Building war: /root/.jenkins/jobs/AntExample1/workspace
/dist/AntExample.war
BUILD SUCCESSFUL
Total time: 5 seconds
Started calculate disk usage of build
Finished Calculation of disk usage of build in 0 seconds
Started calculate disk usage of workspace
Finished Calculation of disk usage of workspace in 0 seconds
Finished: SUCCESS
```

To verify the local workspace, go to the view you created, select **build job** and then click on **Workspace**. Verify that all files and folders are available, as provided by the source code repository.

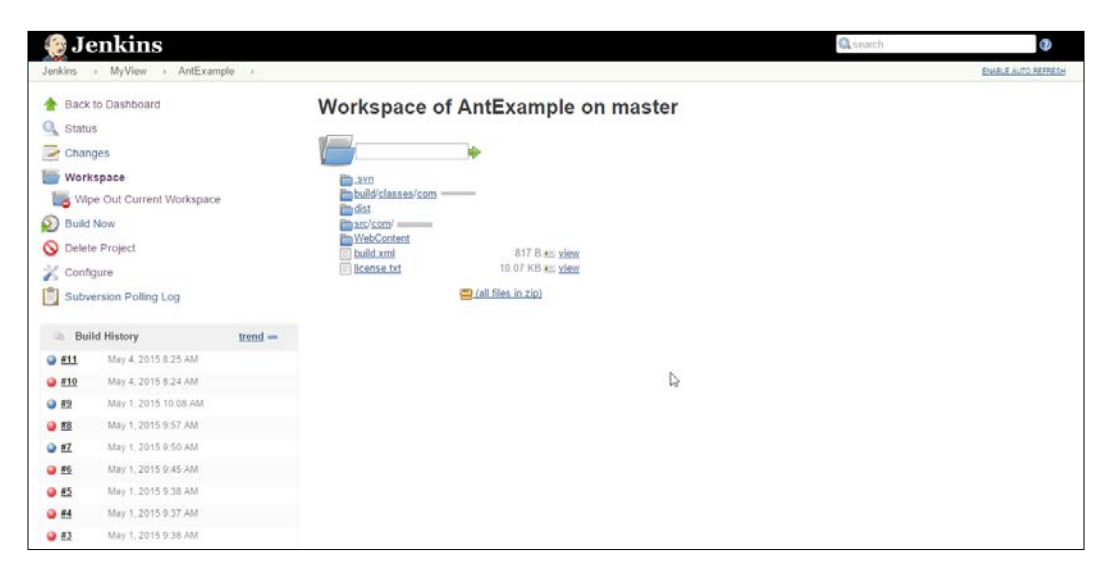

# Creating and configuring a build job for a Java application with Maven

Click on **New Item** on the dashboard to create a new build for a Java application which uses Maven as a build tool. Enter the **Item name** and select **Maven project** from the list.

| 🛞 Jenkins                |   | 🔍 search 🕜                                                                                                    |
|--------------------------|---|----------------------------------------------------------------------------------------------------|
| Jenkins + All +          |   |                                                                                                    |
| 쯜 New Item               |   | Item name CounterApp                                                                                                    |
| 🌯 People                 |   | Freestyle project                                                                                                    |
| Build History            |   | This is the central feature of Jenkins, Jenkins will build your project, combining any SCM with any<br>build system, and this can be even used for something other than software build.                                                                                                    |
| Project Relationship     |   | Maven project                                                                                                    |
| 🚛 Check File Fingerprint |   | Build a maven project. Jenkins takes advantage of your POM files and drastically reduces the<br>configuration.                                                                                                    |
| 🎉 Manage Jenkins         |   | O Build Flow                                                                                                    |
| A Credentials            |   | A Build Flow can manage job orchestration as a dedicated entity, in a centralized way with<br>complex orchestration and without polluting the jobs with various plugins to handle the upstream-                                                                                                    |
| Disk usage               |   | downstream chain.                                                                                                    |
| A leaking 100K           |   | External Job                                                                                                    |
| Jenkins Took             |   | This type of job allows you to record the execution of a process run outside Jenkins, even on a<br>remote machine. This is designed so that you can use Jenkins as a dashboard of your existing<br>outstanties rates. Occurrently, the desumed that has a dashboard of your existing<br>the dashboard of the desumed of the dash of the dashboard of the dashboard of the dashboa |
| Build Queue              | - | automation system. See <u>the documentation for more details</u> .                                                                                                    |
| No builds in the queue.  |   | Suitable for project that need a large number of different configurations, such as testing on                                                                                                    |
| Build Executor Status    | - | ок                                                                                                    |

It will open the configuration for the new build job. In **Source Code Management**, select **Subversion**. Provide **Repository URL** and **Credentials**. In *Chapter 2*, *Installation and Configuration of Code Repository and Build Tools* we installed **Subversion**, and added the source code to SVN.

| Source Code Management |                        |                                        |            |
|------------------------|------------------------|----------------------------------------|------------|
| ○ None                 |                        |                                        |            |
| ○ cvs                  |                        |                                        |            |
| ○ CVS Projectset       |                        |                                        |            |
| ⊖ Git                  |                        |                                        |            |
| Subversion             |                        |                                        |            |
| Modules                | Repository URL         | https://192.168.1.12/svn/MS/CounterApp | 0          |
|                        | Credentials            | mitesh51/****** (SVN) 🗸 🥌 Add          |            |
|                        | Local module directory | •                                      |            |
|                        | Repository depth       | infinity ~                             |            |
|                        | Ignore externals       | V                                      |            |
|                        |                        |                                        |            |
|                        | Add module             |                                        |            |
| Save Apply             | ,                      |                                        | 39 31 33 3 |

In the build job configuration, go to the **Build Triggers** section and select the **Poll SCM** radio button. Provide the schedule detail in \* \* \* \* \* form, as shown in following figure. It will poll the repository every minute to verify changes committed into the repository by developers. Add the Maven build step. Provide the name of the build file; by default it is pom.xml. Provide **Goals and Options** and, if you keep it empty, then it will execute the default goal.

| Pre Steps         |           |                                                                                                    |   |
|-------------------|-----------|----------------------------------------------------------------------------------------------------|---|
| Invoke top-le     | evel Mave | n targets (                                                                                                    | 2 |
| Maven Version     | Maven1    | .3 🗸                                                                                                    |   |
| Goals             | clean     | ▼                                                                                                    |   |
|                   |           | Advanced                                                                                                    |   |
|                   |           | Delete                                                                                                    |   |
| Add pre-build     | step      |                                                                                                    |   |
| Build             |           |                                                                                                    |   |
| Root POM          |           | pom.xml                                                                                                    | 0 |
| Goals and options | ;         | package                                                                                                    | 0 |
|                   |           | Advanced                                                                                                    |   |
| Post Steps        |           |                                                                                                    |   |
|                   |           | <ul> <li>Run only if build succeeds</li> <li>Run only if build succeeds or is unstable</li> <li>Run regardless of build result</li> </ul> |   |
| Save              | Apply     |                                                                                                    |   |

Click on **Build Now** to execute the build job or commit the updated code to the repository, and the build will be executed automatically based on our configuration in **Build Triggers**.

#### Chapter 3

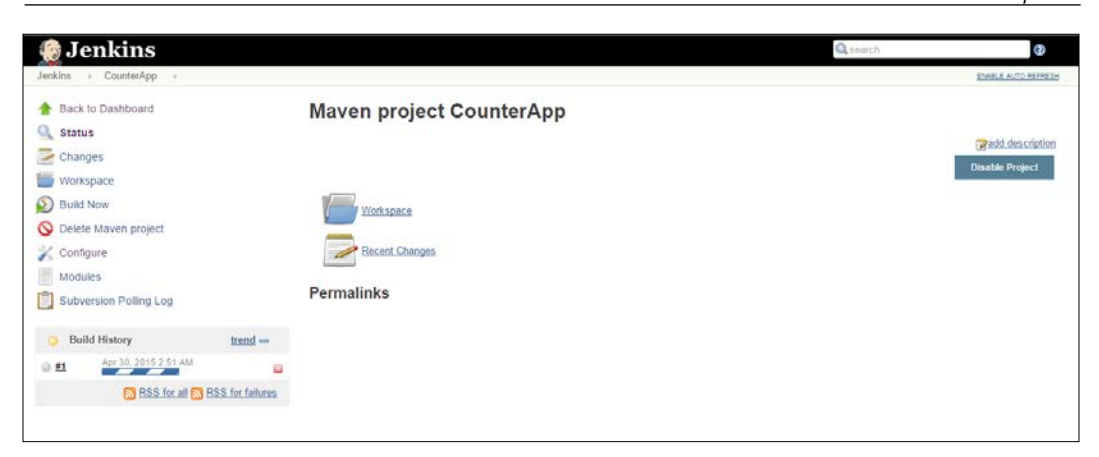

It will check out all the latest available code in the source code repository against the local workspace on the machine where Jenkins is installed, as shown in the following figure.

| _ |                                                                                     |                                                                                                    |
|---|-------------------------------------------------------------------------------------|----------------------------------------------------------------------------------------------------|
|   | C                                                                                   | onsole Output                                                                                                    |
|   | Started b<br>[EnvInjec<br>Building<br>Checking<br>/jobs/Cou<br>Cleaning<br>Checking | <pre>y user anonymous t] - Loading node environment variables. in workspace /root/.jenkins/jobs/CounterApp/workspace out a fresh workspace because there's no workspace at /root/.jenkins nterApp/workspace local Directory . out https://ms/svn/JenkinsTest/trunk/CounterWebApp at revision</pre> |
|   | 2015-05-                                                                            | 01T10:37:28.604 -0700'                                                                                                    |
|   | A                                                                                   | .classpath                                                                                                    |
|   | A                                                                                   | .project                                                                                                    |
|   | AU                                                                                  | CounterWebApp.war                                                                                                    |
|   | A                                                                                   | target                                                                                                    |
|   | A                                                                                   | src                                                                                                    |
|   | A                                                                                   | src/main                                                                                                    |
|   | A                                                                                   | src/main/java                                                                                                    |
|   | A                                                                                   | src/main/java/com                                                                                                    |
|   | A                                                                                   | <pre>src/main/java/com/tinyclouds</pre>                                                                                                    |
|   | A                                                                                   | <pre>src/main/java/com/tinyclouds/controller</pre>                                                                                                    |
|   | A                                                                                   | <pre>src/main/java/com/tinyclouds/controller/BaseController.java</pre>                                                                                                    |
|   | A                                                                                   | <pre>src/main/resources</pre>                                                                                                    |
|   | A                                                                                   | <pre>src/main/resources/logback.xml</pre>                                                                                                    |
|   | A                                                                                   | src/main/webapp                                                                                                    |
|   | A                                                                                   | src/main/webapp/WEB-INF                                                                                                    |
|   | A                                                                                   | <pre>src/main/webapp/WEB-INF/pages</pre>                                                                                                    |
|   | A                                                                                   | <pre>src/main/webapp/WEB-INF/pages/index.jsp</pre>                                                                                                    |
|   | A                                                                                   | <pre>src/main/webapp/WEB-INF/mvc-dispatcher-servlet.xml</pre>                                                                                                    |

Once the checkout process is completed, the build file execution based on the goals will start, and the build execution will be successful if all dependencies and files required for the build execution are available in the local workspace, as shown in the following figure.

| <pre>[INFO] Installing /root/.jenkins/jobs/CounterApp/workspace/target<br/>/CounterWebApp.war to /root/.m2/repository/com/tinyclouds/CounterWebApp<br/>/1.0-SNAPSHOT/CounterWebApp-1.0-SNAPSHOT.war<br/>[INFO] Installing /root/.jenkins/jobs/CounterApp/workspace/pom.xml to /root/<br/>/repository/com/tinyclouds/CounterWebApp/1.0-SNAPSHOT/CounterWebApp-<br/>1.0-SNAPSHOT.pom</pre> | .m2                 |
|----------------------------------------------------------------------------------------------------|---------------------|
| [INFO] BUILD SUCCESS                                                                                                    |                     |
| [INFO]                                                                                                    |                     |
| [JENKINS] Archiving /root/.jenkins/jobs/CounterApp/workspace/pom.xml to<br>com.tinyclouds/CounterWebApp/1.0-SNAPSHOT/CounterWebApp-1.0-SNAPSHOT.pom<br>[JENKINS] Archiving /root/.jenkins/jobs/CounterApp/workspace/target<br>/CounterWebApp.war to com.tinyclouds/CounterWebApp/1.0-SNAPSHOT/CounterWebApp<br>1.0-SNAPSHOT.war<br>channel stopped                                       | <u>&gt;</u> -       |
| Deploying /root/.jenkins/jobs/CounterApp/workspace/CounterWebApp.war to container Tomcat 7.x Remote                                                                                                    |                     |
| <pre>[/root/.jenkins/jobs/CounterApp/workspace/CounterWebApp.war] is not deploye<br/>Doing a fresh deployment.<br/>Deploying [/root/.jenkins/jobs/CounterApp/workspace/CounterWebApp.war]<br/>Deploying /root/.jenkins/jobs/CounterApp/workspace/target/CounterWebApp.war =<br/>container Tomcat 7.x Remote</pre>                                                                        | ed.<br>≎o           |
| Redeploying [/root/.jenkins/jobs/CounterApp/workspace/target/CounterWebApp<br>Undeploying [/root/.jenkins/jobs/CounterApp/workspace/target/CounterWebApp<br>Deploying [/root/.jenkins/jobs/CounterApp/workspace/target/CounterWebApp.w/<br>Finished: SUCCESS                                                                                                    | war]<br>war]<br>ar] |

### **Build execution with test cases**

Jenkins allows JUnit-format test results to be published on the dashboard. We need not install any specific plugin for this. If we have test cases already written in JUnit, then it is easy to execute them. Make sure to create a goal or task in the build file for test case execution. In Build Job configuration, click on **Post-build Actions** and select **Publish JUnit test result report**. Provide the location for the **Test report XMLs** files and save the build job configuration.

| Publish JUnit test result rep      | ort                                                                                                    | ?   |
|------------------------------------|----------------------------------------------------------------------------------------------------|-----|
| Test report XMLs                   | test-results/*.xml                                                                                                    |     |
|                                    | <u>Fileset 'includes'</u> setting that specifies the generated raw XML report files, such as 'myproject/larget/lest-reports/*.xml'. Basedir of the<br>fileset is the workspace root. | 3   |
|                                    | Retain long standard output/error                                                                                                    | ?   |
| Health report amplification factor | 1 8                                                                                                    | - 0 |
|                                    | 1% failing tests scores as 99% health. 5% failing tests scores as 95% health                                                                                                    |     |
|                                    | Delet                                                                                                    | e   |
|                                    | [62]                                                                                                    |     |

Execute the build by clicking on **Build Now**. Once the build has finished, click on the **Test Result** link on the dashboard.

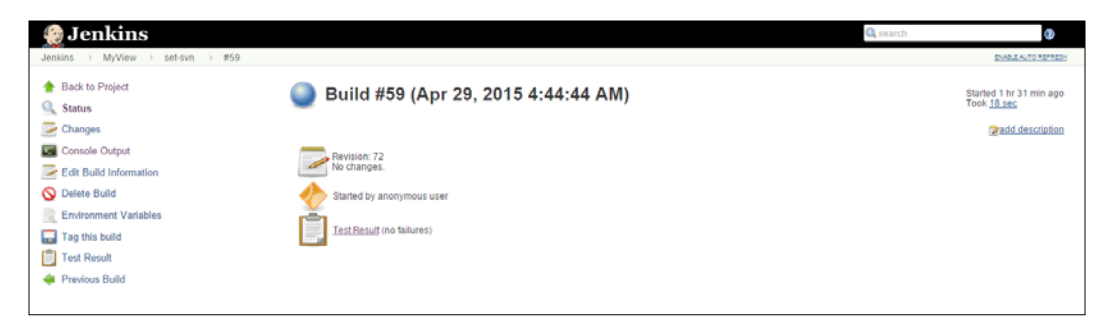

Click on the package link to get detailed test results on the summary page.

| 🎡 Jenkins                    |                  | Ci ovarch 🕥                                       |
|------------------------------|------------------|---------------------------------------------------|
| Jenkins + MyView + sel-svn + | #59 Test Results | SUBJE AUTO REPRES                                 |
| The Back to Project          | Test Result      |                                                   |
| Status                       | 0 failures       |                                                   |
| Changes                      |                  | 12 lest                                           |
| Console Output               |                  | Took 31 ms                                        |
| Edit Build Information       |                  |                                                   |
| 5 History                    | All Tests        |                                                   |
| Environment Variables        | Package          | Duration Fall (44) Skip (44) Pass (44) Total (44) |
| Tag this build               | com utils        | 31 ms 0 0 12 +12 12 +12                           |
| Test Result                  |                  |                                                   |
| 👙 Previous Build             |                  |                                                   |
|                              |                  |                                                   |

Click on the class link to get detailed test results on the page.

| Ø Jenkins                                           |                      |        |               | Q cea      | rch        |               | 9                                     |
|-----------------------------------------------------|----------------------|--------|---------------|------------|------------|---------------|---------------------------------------|
| Jenkins > MyView > set-svn >                        | #59 F Test Results F |        |               |            |            | EVALUATION OF | LTO REFRECH                           |
| <ul> <li>Back to Project</li> <li>Status</li> </ul> | Test Result : com.   | .utils |               |            |            |               |                                       |
| Changes<br>Console Output<br>Edit Build Information |                      |        |               |            |            | Ic<br>Badd d  | 12 tests<br>tok 31 ms.<br>Tescription |
| history                                             | All Tests            |        |               |            |            |               |                                       |
| Environment Variables                               | Class                |        | Duration Fail | (dff) Skip | (dff) Pass | ism) Total    | (dff)                                 |
| Tag this build<br>Test Result<br>Previous Build     |                      |        | .31 ms        | Ų.         | Ų          | 12 = 12       | 12.*12                                |

Integration of Jenkins, SVN, and Build Tools

Verify all tests name, the duration, and the status, as shown in the following figure:

| 🏀 Jenkins              |                      | Search. | 0                |
|------------------------|----------------------|---------|------------------|
| enkins MyView set-svn  | 159 ) Test Results / |         | SNABLE AUTO REP. |
| Back to Project        | Test Result          |         |                  |
| Status                 | 0 faiktes            |         |                  |
| Changes                | o Hundres            |         | 12.5             |
| Console Output         |                      |         | Took 31          |
| E de Build Information |                      |         | and descrip      |
| Cot Doid montation     | All T                |         |                  |
| History                | All lests            |         |                  |
| Environment Variables  | Testname             | Durat   | on Status        |
| Tag this build         | testB                | 1 ms    | Passed           |
|                        | testC                | 0 ms    | Passed           |
| Test Result            | testC                | 13 m    | Passed           |
| Previous Build         | testC                | 1 ma    | Passed           |
|                        | test                 | 0 ms    | Passed           |
|                        | testE.               | 0 ms    | Passed           |
|                        | Testu                | 7 ms    | Passed           |
|                        | testG                | 0 ms    | Passed           |
|                        | tostLi               | 4 ms    | Passed           |
|                        | 10.9174              | 1 ma    | rassed           |
|                        | 50.2.10              | 3 ms    | r'assed          |
|                        | 1231V                | 1 ms    | 1.93860          |

Verify by clicking on the individual link of each test case on the Jenkins dashboard.

| 🎡 Jenkins                            |                                                                        | 🔍 search 🕜          |     |
|--------------------------------------|------------------------------------------------------------------------|---------------------|-----|
| Jenkins + MyView + set-svn + #59 + T | fest Results                                                           | ENABLE AUTO REPRES- | 1   |
| 👚 Back to Project                    | Passed                                                                 |                     |     |
| Status                               | com suffradius MoldausTasttastCatAllAbidausInDassa (from com AllTasts) |                     |     |
| Changes                              | concentrations                                                         | Took 7 ms           |     |
| Console Output                       |                                                                        | add description     | is: |
| Edit Build Information               |                                                                        |                     |     |
| 5 History                            |                                                                        |                     |     |
| Environment Variables                |                                                                        |                     |     |
| Tag this build                       |                                                                        |                     |     |
| Test Result                          |                                                                        |                     |     |
| 👙 Previous Build                     |                                                                        |                     |     |
|                                      |                                                                        |                     |     |

We have already configured the Dashboard View plugin to display the Test Statistics Chart and the Test Trend Chart.

Verify the number of successful, failed or skipped tests, as well as the percentage on the customized view, as shown in the following screenshot.

#### Chapter 3

| 😸 Jenkins                                                                                                    |                                 |                                           |                           |         |                              |                                    | 0                             | search                     |                          |                 |                              | 3                                |
|----------------------------------------------------------------------------------------------------|---------------------------------|-------------------------------------------|---------------------------|---------|------------------------------|------------------------------------|-------------------------------|----------------------------|--------------------------|-----------------|------------------------------|----------------------------------|
| Jenkins 🔸 MyView 🔸                                                                                                    |                                 |                                           |                           |         |                              |                                    |                               |                            |                          |                 | ENAB                         | LE AUTO REFR                     |
| 🚔 New Item                                                                                                    |                                 |                                           |                           |         |                              |                                    |                               |                            |                          |                 | add                          | d descriptio                     |
| A People                                                                                                    | All                             | My M                                      | onitoring                 | MyView  | PetClinic                    | PublicClo                          | udDeploymen                   | Tes                        | st-Pipeline              | set             | -pipeline                    | +                                |
| Build History                                                                                                    | S                               | w                                         | Name                      | 1       | Last Suc                     | cess                               | Last                          | Duratio                    | on                       | #               | Warning                      | gs                               |
| Edit View                                                                                                    | 0                               |                                           | Counte                    | rApp    | 1 mo 8 o                     | lays - <u>#23</u>                  | 57 s                          | ec                         | é                        | 3               |                              |                                  |
| O Delete View                                                                                                    | •                               |                                           | PetClin                   | ic-Test | 16 days                      | - #6                               | 18 n                          | nin                        | R                        | 0               | e.                           |                                  |
|                                                                                                    |                                 |                                           |                           |         |                              |                                    |                               |                            |                          |                 |                              |                                  |
| Q Project Relationship                                                                                                    | Icon: S                         | ML                                        |                           |         | 1000                         |                                    |                               |                            |                          |                 |                              |                                  |
| Project Relationship Check File Fingerprint                                                                                                    | Icon: S                         | ML                                        |                           |         | Leger                        | nd 🔝 RSS                           | for all 🔝 RS                  | S for fa                   | ilures 🔝 🕅               | SS fo           | or just late                 | est builds                       |
| <ul> <li>Project Relationship</li> <li>Check File Fingerprint</li> <li>Manage Jenkins.</li> </ul>                                                                                    | Icon S                          | M⊥<br>tatistics                           | Grid                      |         | Leger                        | nd 🔝 RSS                           | for all 🔝 RS                  | S for fa                   | ilures 🔝 RS              | SS fo           | or just late                 | est builds                       |
| <ul> <li>Project Relationship</li> <li>Check File Fingerprint</li> <li>Manage Jenkins</li> <li>Credentials</li> </ul>                                                                | Test S                          | M⊥<br>tatistics                           | Grid                      | s       | Leger<br>uccess #            | nd 🔝 RSS                           | for all SRS                   | <u>S for fa</u><br>%       | ilures 🔝 RS<br>Skipped # | SS fo           | or just late                 | est builds<br>Total #            |
| <ul> <li>Project Relationship</li> <li>Check File Fingerprint</li> <li>Manage Jenkins</li> <li>Credentials</li> <li>Disk usage</li> </ul>                                            | Icon S                          | ML<br>tatistics                           | Grid                      | s       | Leger<br>uccess #<br>0       | nd 🔊 RSS<br>%                      | for all SRS                   | S for fa                   | ilures 🔝 🥵               | 55 fc           | or just late                 | est builds<br>Total #            |
| <ul> <li>Project Relationship</li> <li>Check File Fingerprint</li> <li>Manage Jenkins</li> <li>Credentials</li> <li>Disk usage</li> <li>Jenkins 100K</li> </ul>                      | Icon: <u>S</u><br>Test S<br>Job | ML<br>tatistics                           | Grid<br>erApp             | S       | Leger<br>uccess #<br>0       | nd 🔊 R\$S<br>%<br>0%               | for all 🔊 RS<br>Failed #<br>0 | <u>S for fa</u><br>%<br>0% | ilures 🔊 RS              | 55 fo           | 0%                           | est builds<br>Total #<br>0       |
| <ul> <li>Project Relationship</li> <li>Check File Fingerprint</li> <li>Manage Jenkins</li> <li>Gredentials</li> <li>Disk usage</li> <li>Jenkins 100K</li> </ul>                      | Icon: S<br>Test S<br>Job J      | ML<br>tatistics<br>Counte<br>PetClin      | Grid<br>erApp<br>nic-Test | S       | Leger<br>uccess #<br>0<br>32 | id <u>⋒ RSS</u><br>%<br>0%<br>100% | for all N RS                  | S for fa<br>%<br>0%<br>0%  | ilures 🔊 🥵               | 55 fo<br>#<br>0 | v just late<br>%<br>0%<br>0% | est builds<br>Total #<br>0<br>32 |
| <ul> <li>Project Relationship</li> <li>Check File Fingerprint</li> <li>Manage Jenkins</li> <li>Credentials</li> <li>Disk usage</li> <li>Jenkins 100K</li> <li>Build Queue</li> </ul> | Test S                          | ML<br>tatistics<br>L<br>Counte<br>PetClin | Grid<br>arApp<br>nic-Test | S       | Leger<br>uccess #<br>0<br>32 | ∞ RSS<br>%<br>0%<br>100%           | Failed #                      | S for fa<br>%<br>0%<br>0%  | ilures 🔊 RS              | ss fo<br>#<br>0 | %<br>0%<br>0%                | Total #<br>0<br>32               |

Verify the Test Trend Chart on the Dashboard View.

| 🎡 Jenkins                  |   |         |         |           |         |       |        |             |        |         |        | sea   | rch         |            |            | 0         |       |
|----------------------------|---|---------|---------|-----------|---------|-------|--------|-------------|--------|---------|--------|-------|-------------|------------|------------|-----------|-------|
| Jenkins + MyView +         |   |         |         |           |         |       |        |             |        |         |        |       |             |            | ENABLE     | AUTO REFE | RE.52 |
| 🚔 New Item                 |   |         |         |           |         |       |        |             |        |         |        |       |             |            | add (      | descripti | on    |
| Reople                     |   | All     | My M    | onitoring | MyView  | Pet   | Clinic | Put         | blicCk | oudDep  | ployme | ent   | Test-Pipe   | line set-p | oipeline   | •         |       |
| Build History              |   | S       | w       | Name      | 1       | La    | st Suc | ccess       |        |         | La     | st Du | ration      | # V        | Varnings   | 8         |       |
| Edit View                  |   | ۲       | -       | Counte    | rApp    | 1     | mo 8 d | days -      | #23    |         | 57     | sec   |             | 🔊 3        |            |           |       |
| S Delete View              |   | 0       |         | PetClin   | ic-Test | 16    | 3 days | - <u>#6</u> |        |         | 18     | 3 min |             | 0 🔇        |            |           |       |
| Q Project Relationship     |   | Icon: S | ML      |           |         |       | 2      |             |        |         | -      |       |             | -          |            | 8 32      |       |
| And Check File Fingerprint |   |         |         |           |         |       | Legen  | 10 5        | Raa    | for all | M      | (5510 | or failures | M K22 101  | just lates | t Duilds  |       |
| 💥 Manage Jenkins           |   | Test T  | rend Ch | art       |         |       |        |             |        |         |        |       |             |            |            | 42        | 5     |
| Credentials                |   |         |         |           |         | 30    |        |             |        |         |        |       |             |            |            |           |       |
| Disk usage                 |   |         |         |           |         | 25    |        |             |        |         |        |       |             |            |            |           |       |
| General Jenkins 100K       |   |         |         |           | Int     | 20    |        |             |        |         |        |       |             |            |            |           |       |
| Build Queue                |   |         |         |           | 8       | 10    |        |             |        |         |        |       |             |            |            |           |       |
| No builds in the queue.    |   |         |         |           |         | 5     |        |             |        |         |        |       |             |            |            |           |       |
|                            |   |         |         |           |         | 0     |        |             |        |         |        |       |             |            |            |           |       |
| Build Executor Status      | - |         |         |           |         | 06.24 | 06-24  | 06-21       | 06.30  | 02.04   | 07-06  | 07-06 | 07-10       |            |            |           |       |

### **Self-test questions**

Q1. What is the objective of installing the Dashboard View plugin?

- 1. To have a portal-like view for Jenkins build jobs
- 2. To run test cases related to Jenkins build jobs
- 3. To display build results

Q2. Which are the fields available to create credentials for SVN?

- 1. Scope, Username, Password, Description
- 2. Scope, Username, Password
- 3. Username, Password, Description

Q3. What is the meaning of \*\*\*\*\* in the **Schedule of Build Trigger** section?

- 1. Poll SCM Every Day
- 2. Poll SCM Every Hour
- 3. Poll SCM Every Minute
- 4. Poll SCM Every Second

Q4. What are the names of build files in Ant and Maven respectively?

- pom.xml, build.xml
- build.xml,pom.xml
- 3. pom.xml, root.xml
- 4. ant.xml, maven.xml

### Summary

We are again at the part of the chapter that gives us a sense of achievement. In this chapter, we have covered how to customize the Jenkins dashboard and display test results based on the build job on the dashboard. We have also created our first build job for a sample Java application. We used build tools such as Ant and Maven for executing build and create artifacts. Finally, we have seen how test cases can be executed, and results can be displayed on the Jenkins portal.

In the next chapter, we will deploy the application to application server directly from Jenkins, and we will also cover an introduction to deploying applications on Amazon Web Services.

# Implementing Automated Deployment

"Simplicity is prerequisite for reliability"

– Edsger Dijkstra

We have covered the concept of continuous integration, and we also know how to implement it using Jenkins. Now is the time to move to the next step in the application deployment pipeline, that is automated deployment. We will first understand the concept of continuous delivery and continuous deployment, before automated deployment into a Tomcat application server.

This chapter will take one step forward in the deployment pipeline by deploying artifacts in a local or remote application server. It will give an insight into the automated deployment and continuous delivery process.

- Overview of continuous delivery and continuous deployment
- Deploying a file from Jenkins to a Tomcat server

# An overview of continuous delivery and continuous deployment

Continuous delivery is the extension of Continuous Integration practices. Application artifacts are production-ready in automated fashion but not deployed in production. Continuous deployment is the extension of continuous delivery, where changes in the application are finally deployed in production. Continuous delivery is a must for DevOps practices. Let's understand how to deploy application artifacts using Jenkins in the following sections.

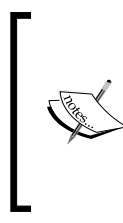

For more details on continuous delivery and continuous deployment, visit:

http://continuousdelivery.com/2010/08/continuousdelivery-vs-continuous-deployment/

http://martinfowler.com/books/continuousDelivery.html

### **Installing Tomcat**

Tomcat is an open source web server and servlet container developed by the **Apache Software Foundation** (**ASF**). We will use Tomcat to deploy web applications.

- 1. Go to https://tomcat.apache.org and download Tomcat. Extract all the files to a relevant folder in your system.
- 2. Change the port number in conf/server.xml from 8080 to 9999.

```
<Connector port="9999" protocol="HTTP/1.1"
connectionTimeout="20000"
redirectPort="8443" />
```

3. Open the terminal or Command Prompt based on your operating system. Go to the tomcat directory. Go to the bin folder, and run startup.bat or startup.sh. The following is an example of startup.bat on Windows.

| <b>64</b>                                                                                                    | Command Prompt                                                                                                    | - 0                                              |                                              |   |
|----------------------------------------------------------------------------------------------------|----------------------------------------------------------------------------------------------------|--------------------------------------------------|----------------------------------------------|---|
| Microsoft Windows<br>(c) 2013 Microsoft                                                                                                    | [Version 6.3.9600]<br>Corporation. All rights reserved.                                                                                                    |                                                  |                                              | ^ |
| C:\Users\MItesh>e:                                                                                                    |                                                                                                    |                                                  |                                              |   |
| E:\>cd E:\Setup\Apa                                                                                                    | ache Tomcat\apache-tomcat-7.0.22\bin                                                                                                    |                                                  |                                              |   |
| E:\Setup\Apache To<br>Using CATALINA BASI<br>Using CATALINA HOM<br>Using CATALINA_TMP<br>Using JRE_HOME:<br>Using CLASSPATH:<br>p.jar;E:\Setup\Apache Ton<br>E:\Setup\Apache Ton                                                                                                    | ncat\apache-tomcat-7.0.22\bin>startup.bat<br>E: "E:\Setup\Apache Iomcat\apache-toncat-7.0.22"<br>E: "E:\Setup\Apache Iomcat\apache-toncat-7.0.22"<br>DIR: "E:\Setup\Apache Iomcat\apache-tomcat-7.0.22\ter<br>"C:\Program Files\Java\jdk1.8.0"<br>"E:\Setup\Apache Iomcat\apache-tomcat-7.0.22\bin<br>che Iomcat\apache-tomcat-7.0.22\bin<br>mcat\apache-tomcat-7.0.22\bin>                                                                                                    | mp″<br>n∖boo                                     | tstra                                        | ~ |
| -                                                                                                    | Tomcat                                                                                                    | _ [                                              | ⊐ ×                                          | ¢ |
| ger info<br>INFO: Parsing conf<br>Jul 01, 2015 11:50<br>ger info<br>INFO: Overriding p<br>Jul 01, 2015 11:50<br>ger info<br>INFO: Overriding p<br>value: true<br>Jul 01, 2015 11:50<br>ger info<br>INFO: Initializing<br>Jul 01, 2015 11:50<br>ger info<br>INFO: initiali<br>Jul 01, 2015 11:50<br>INFO: Starting Pro<br>Jul 01, 2015 11:50<br>INFO: Starting Pro<br>Jul 01, 2015 11:50<br>INFO: Starting Pro<br>Jul 01, 2015 11:50<br>INFO: Starting Pro<br>Jul 01, 2015 11:50 | <pre>iguration file [struts.xml]<br/>:14 PM com.opensymphony.xwork2.util.logging.commons.<br/>roperty struts.i18n.reload - old value: false new va<br/>:14 PM com.opensymphony.xwork2.util.logging.commons.<br/>roperty struts.configuration.xml.reload - old value:<br/>:14 PM com.opensymphony.xwork2.util.logging.commons.<br/>Struts-Spring integration<br/>:14 PM com.opensymphony.xwork2.util.logging.commons.<br/>wire strategy to name<br/>:14 PM com.opensymphony.xwork2.util.logging.commons.<br/>vire strategy to name<br/>:14 PM com.opensymphony.xwork2.util.logging.commons.<br/>zed Struts-Spring integration successfully<br/>:15 PM org.apache.coyote.AbstractProtocol start<br/>tocolHandler ["http-bio-8080"]<br/>:15 PM org.apache.cotote.atalina start<br/>up in 10246 ms</pre> | Commo<br>lue:<br>Commo<br>fals<br>Commo<br>Commo | insLog<br>true<br>insLog<br>insLog<br>insLog | < |

4. Open your browser and visit http://localhost:9999. We can also access the Tomcat home page by using the IP address http://<IP address>:9999.

| Home                             | Documentation          | Configuration                                                               | Examples                                           | Wiki                      | Mailing Lists             |                                                | Find Help                   |  |
|----------------------------------|------------------------|-----------------------------------------------------------------------------|----------------------------------------------------|---------------------------|---------------------------|------------------------------------------------|-----------------------------|--|
| Apacl                            | ne Tomcat/7            | .0.22                                                                       |                                                    | ×                         |                           | ache Software Fo                               | oundation                   |  |
|                                  | If you're se           | eing this, you'v                                                            | e successf                                         | ully in                   | stalled Tom c             | at. Congratulations                            | !                           |  |
|                                  |                        | ecommended Re<br>curity Considerat<br>anager Applicatio<br>ustering/Session | ading:<br>ions HOW-TO<br>n HOW-TO<br>Replication H | <u>ס</u><br>אסא-דמ        | 2                         | Server<br>Manag<br>Host N                      | Status<br>er App<br>lanager |  |
| Develo                           | Developer Quick Start  |                                                                             |                                                    |                           |                           |                                                |                             |  |
| <u>Tomcat</u><br><u>First We</u> | Setup<br>b Application | <u>Realms &amp; AAA</u><br>JDBC DataSourc                                   | es                                                 | <u>Servlet</u><br>JSP Exa | <u>Examples</u><br>amples | <u>Servlet Specificatio</u><br>Tomcat Versions | <u>ns</u>                   |  |

# Deploying a war file from Jenkins to Tomcat

We will use the Deploy plugin available at https://wiki.jenkins-ci.org/x/ CAAjAQ to deploy a war file into a specific container.

The Deploy plugin takes the war/ear file, and deploys it to a running local or remote application server at the end of a build.

It supports the following containers:

- Tomcat: 4.x/5.x/6.x/7.x
- JBoss: 3.x/4.x
- Glassfish: 2x/3x

To deploy a war file in a Websphere container, use the Deploy WebSphere plugin available at https://wiki.jenkins-ci.org/x/UgCkAg.

To deploy a war file in a Weblogic container, use the WebLogic Deployer plugin available at https://wiki.jenkins-ci.org/x/q4ahAw.

1. On the Jenkins dashboard, go to the **Manage Jenkins** link and then click on **Manage Plugins** and install **Deploy plugin**.

|   |        |                                                                                                    |                                                                                                    |                                                                                                    |              |        | Filter: 🔍         | Deplo | у      |           |
|---|--------|----------------------------------------------------------------------------------------------------|----------------------------------------------------------------------------------------------------|----------------------------------------------------------------------------------------------------|--------------|--------|-------------------|-------|--------|-----------|
|   | Update | s Available                                                                                                    | Ins talled                                                                                                    | Advanced                                                                                                    |              |        |                   |       |        |           |
| E | nabled |                                                                                                    | Name ↓                                                                                                    |                                                                                                    | Version      | Previo | usly installed ve | sion  | Pinned | Uninstall |
|   | •      | Artifactory Plugi<br>This plugin<br>artifacts and                                                                                                    | <u>n</u><br>allows deploy<br>d build info to                                                                                                    | /ing maven<br>Artifactory                                                                                                    | <u>2.3.0</u> |        |                   |       |        | Uninstall |
|   | V      | Deploy to contain<br>This plugin<br>to a contain<br>Glassfish 3                                                                                                    | i <b>nerPlugin</b><br>allowsyouto<br>erafterasuo<br>.xremotedep                                                                                                    | deploy a war<br>cessful build.<br>bloyment                                                                                                    | <u>1.10</u>  |        |                   |       |        | Uninstall |
|   | •      | Deployment Da:<br>This plugin<br>managing ti<br>artifacts to o<br>easily. You<br>repository (<br>and your Ar<br>servers. Th<br>deployed vu<br>your reposit<br>erwironmen<br>PROD). Th<br>Amazon EC | shboard Plug<br>was develop<br>he deployme<br>different envir<br>configure an a<br>like Artifactor<br>mazon EC2 d<br>e plugin mana<br>ersions of any<br>cory to your se<br>ts (i.e. DEV,<br>(i.e. DEV,<br>2 instances. | in for Jenkins<br>ed to help<br>nt of software<br>onments<br>artifact<br>y or Nexus)<br>leployment<br>ages the<br>y artifact from<br>erver<br>TEST,<br>s with | <u>1.0.7</u> |        |                   |       |        | Uninstall |
|   | •      | IBM UrbanCode<br>This plugin<br>project artifi<br>Deploy serv                                                                                                    | DeployPlug<br>can be used<br>acts to an IBN<br>ver.                                                                                                    | <u>in</u><br>to upload<br>//UrbanCode                                                                                                    | <u>1.2.0</u> |        |                   |       |        | Uninstall |

- [70]-

2. Wait until the installation of **Deploy Plugin** is complete.

| 没 Jenkins               | Q search                                                                           |
|-------------------------|------------------------------------------------------------------------------------|
| Jenkins > Update center | ENABLE AUTO REFRESH                                                                |
| 摿 Back to Dashboard     | Installing Plugins/Upgrades                                                        |
| 💥 Manage Jenkins        | Drongrotion                                                                        |
| 👍 Manage Plugins        | Checking internet connectivity     Checking update center connectivity     Success |
|                         | Deploy Plugin 🛛 🕘 Success                                                          |
|                         | Go back to the top page<br>(you can start using the installed plugins right away)  |

- 3. Go to the Jenkins dashboard and select any build job. Click on the **Configure** link of the selected build job.
- 4. Click on the **Add post-build action** button on the configuration page of the relevant job and select **Deploy war/ear to container**, as shown in the following figure.

| Jenkins  > AntExample1  > configuration |                                                                     |          |
|-----------------------------------------|---------------------------------------------------------------------|----------|
|                                         | Ant/Ivy-Artifactory Integration     Generic-Artifactory Integration |          |
|                                         | Gradle-Artifactory Integration                                      |          |
|                                         | Inject environment variables to the build process                   | ®        |
|                                         | Aggregate downstream test results                                   |          |
|                                         | Archive the artifacts                                               | 0        |
|                                         | Build other projects                                                | Ŭ        |
|                                         | Publish JUnit test result report                                    |          |
|                                         | Publish Javadoc                                                     | Ø        |
|                                         | Record fingerprints of files to track usage                         | ~        |
|                                         | Git Publisher                                                       | •        |
|                                         | Build other projects (manual step)                                  |          |
|                                         | Deploy war/ear to a container                                       |          |
|                                         | E-mail Notification                                                 | Advanced |
|                                         | Editable Email Notification                                         | Delete   |
|                                         | Publish artifacts to IBM UrbanCode Deploy                           | Delete   |
|                                         | Set build status on GitHub commit                                   |          |
|                                         | Trigger parameterized build on other projects                       |          |
|                                         | I Delete workspace when build is done                               |          |
|                                         | Add post-build action -                                             |          |
|                                         |                                                                     |          |
|                                         | Save Apply                                                          |          |
|                                         | (pp)                                                                |          |

Implementing Automated Deployment

5. It will add **Deploy war/ear to a container** in the **Post-build Actions** section. Provide a **war** file path that is relative to the workspace, and select **Tomcat 7.x** as the container from the available list box, as shown in the following figure.

| Post-build Actions |                  |   |                            |               |          |                    |
|--------------------|------------------|---|----------------------------|---------------|----------|--------------------|
| 📗 Deploy war/ea    | r to a container |   |                            |               |          |                    |
| WAR/EAR files      | **/*.war         |   |                            |               |          | 0                  |
| Context path       |                  |   |                            |               |          | 0                  |
| Containers         | Add Container    | • |                            |               |          |                    |
| Deploy on failure  | JBOSS AS 3.X     |   |                            |               |          |                    |
|                    | JBoss AS 4.x     |   |                            |               |          | Delete             |
|                    | JBoss AS 5.x     |   |                            |               |          |                    |
| Add post-build a   | JBoss AS 6.x     |   |                            |               |          |                    |
| Aut post-build a   | JBoss AS 7.x     |   |                            |               |          |                    |
|                    | Tomcat 4.x       |   |                            |               |          |                    |
| Sav e              | Tomcat 5.x       |   |                            |               |          |                    |
| _                  | Tomcat 6.x       |   |                            |               |          |                    |
|                    | Tomcat 7.x       |   |                            |               |          |                    |
|                    | <b>.</b>         |   | Page generated: Jul 12, 20 | 15 4:53:54 AM | REST API | Jenkins ver. 1.606 |

6. Provide Manager user name and Manager password; in tomcat-users.xml, and uncomment the following:

```
<!--
<role rolename="tomcat"/>
<role rolename="role1"/>
<user username="tomcat" password="tomcat" roles="tomcat"/>
<user username="both" password="tomcat" roles="tomcat,role1"/>
<user username="role1" password="tomcat" roles="role1"/>
-->
```

7. Add the following in the uncommented section:

```
<role rolename="manager-script"/>
<user username="mitesh51" password="*******" roles="manager-
script"/>
```

8. Restart Tomcat, visit http://localhost:9999/manager/html, and enter a username and password. Use the same username and password in Jenkins for Manager credentials.

#### Chapter 4

| Post-build Actions |                                 |                       |     |
|--------------------|---------------------------------|-----------------------|-----|
| Deploy war/ea      | ar to a container               |                       |     |
| WAR/EAR files      | **/*.war                        |                       | (?) |
| Context path       |                                 |                       | 0   |
| Containers         | Tomcat 7.x<br>Manager user name | mitesh51              |     |
|                    | Manager password                | •••••                 |     |
|                    | To mcat URL                     | http://localhost:9999 |     |
|                    |                                 | Delete                |     |
|                    | Add Container 🔻                 |                       |     |
| Deploy on failure  |                                 |                       |     |

9. Click on **Build Now**.

|                  | Console Out                                       | put                                                        |
|------------------|---------------------------------------------------|------------------------------------------------------------|
| Starte<br>[EnvIr | ed by user <u>anonymou</u><br>nject] - Loading no | 15<br>ode environment variables.                           |
| Buildi           | ing on master in wo                               | orkspace /root/.jenkins/jobs/AntExample1/workspace         |
| Checki           | ing out a fresh wor                               | kspace because there's no workspace at /root/.jenkins      |
| /jobs/           | /AntExample1/worksp                               | pace                                                       |
| Cleani           | ing local Directory                               |                                                            |
| Checki           | ing out <u>https://192</u>                        | 2.168.1.12/svn/MS/AntExample1 at revision                  |
| 2015-            | -07-12T05:42:51.081                               | 0700'                                                      |
| A                | license.txt                                       |                                                            |
| A                | sonar-project.                                    | properties                                                 |
| A                | src                                               |                                                            |
| A                | src/com                                           |                                                            |
| A                | src/com/                                          |                                                            |
| A                | src/com/                                          | service                                                    |
| A                | src/com/                                          | service/ java                                              |
| A                | src/com/                                          | service/ .java                                             |
| A                | src/com/                                          | domain                                                     |
| A                | src/com/                                          | domain/java                                                |
| A                | Src/com/                                          | web                                                        |
| A                | Src/com/                                          | web/                                                       |
| A                | WebContent (ME                                    | 1                                                          |
| A                | WebContent/MEI                                    | A-INF                                                      |
|                  | WebContent/MEI                                    | A INF/MANIFEST.MF                                          |
|                  | WebContent/WEF                                    | TNF(14)                                                    |
| A                | WebContent/WEF                                    | TNF/11D                                                    |
| AU               | WebContent/WEF                                    | -INF/IID/CHECKStyle-0.0.jar                                |
| AU               | WebContent/WEI                                    | -INF/lib/org.springframework.seans-5.0.0.M3.jar            |
| AU               | WebContent/WEI                                    | -INF/IID/DIG.Splingliamework.cole=5.0.0.MS.jai             |
| AU               | WebContent/WEE                                    | -INF/lib/ong apringframework web_3 0 0 M3 jar              |
| AU               | WebContent/WEE                                    | R-INF/lib/commong-logging-1 0 4 jar                        |
| AU               | WebContent/WEE                                    | R-INF/lib/org.springframework.context.support-3.0.0.M3.jar |
| AU               | WebContent/WEE                                    | R-INF/lib/org.springframework.expression-3.0.0.M3.jar      |
| AU               | WebContent/WEE                                    | R-INF/lib/antlr-runtime-3.0.jar                            |
| AU               | WebContent/WEE                                    | -INF/lib/org.springframework.asm-3.0.0.M3.jar              |
| AU               | WebContent/WEE                                    | -INF/lib/org.springframework.web.servlet-3.0.0.M3.jar      |
| AU               | WebContent/WEE                                    | -INF/lib/org.springframework.context-3.0.0.M3.jar          |
| A                | WebContent/WEE                                    | B-INF/dispatcher-servlet.xml                               |
| A                | WebContent/WEE                                    | B-INF/isp                                                  |
| A                | WebContent/WEE                                    | B-INF/jsp/userSuccess.jsp                                  |
| A                | WebContent/WEE                                    | B-INF/jsp/userForm.jsp                                     |
| A                | WebContent/WEE                                    | B-INF/web.xml                                              |
| A                | WebContent/rec                                    | lirect.jsp                                                 |
| A                | checkstyle che                                    | cks.xml                                                    |
| A                | build.xml -                                       |                                                            |
| At rev           | vision 26                                         |                                                            |
| no cha           | ange for https://19                               | 2.168.1.12/svn/MS/AntExample1 since the previous build     |

10. Once the build is complete, verify the console output of the deployment of the application in the Tomcat application server.

| [workspace] \$ /root/.jenkins/tools/hudson.tasks.Ant_AntInstallation/Ant1.9.4/bin/ant<br>Buildfile: /root/.jenkins/jobs/AntExample1/workspace/build.xml                                                                                                    |
|----------------------------------------------------------------------------------------------------|
| <pre>init:<br/>[mkdir] Created dir: /root/.jenkins/jobs/AntExample1/workspace/build/classes<br/>[mkdir] Created dir: /root/.jenkins/jobs/AntExample1/workspace/dist</pre>                                                                                                    |
| <pre>compile:     [javac] /root/.jenkins/jobs/AntExample1/workspace/build.xml:16: warning:     'includeantruntime' was not set, defaulting to build.sysclasspath=last; set to false for repeatable builds</pre>                                                                                                    |
| <pre>[javac] Compiling 4 source files to /root/.jenkins/jobs/AntExample1/workspace<br/>/build/classes<br/>[javac] Note: /root/.jenkins/jobs/AntExample1/workspace/src/com/vaannila<br/>/web/UserController.java uses or overrides a deprecated API.<br/>[javac] Note: Recompile with -Xlint:deprecation for details.</pre>                                                                                   |
| war:<br>[war] Building war: /root/.jenkins/jobs/AntExample1/workspace<br>/dist/AntExample.war                                                                                                    |
| BUILD SUCCESSFUL<br>Total time: 13 seconds                                                                                                    |
| <pre>Deploying /root/.jenkins/jobs/AntExample1/workspace/dist/AntExample.war to container<br/>Fomcat 7.x Remote<br/>Redeploying [/root/.jenkins/jobs/AntExample1/workspace/dist/AntExample.war]<br/>Undeploying [/root/.jenkins/jobs/AntExample1/workspace/dist/AntExample.war]<br/>Deploying [/root/.jenkins/jobs/AntExample1/workspace/dist/AntExample.war]<br/>Started calculate disk wage of build</pre> |
| Finished Calculate disk usage of build<br>Started calculate disk usage of workspace<br>Finished Calculation of disk usage of workspace in 0 seconds<br>Finished: SUCCESS                                                                                                    |

11. Verify the webapps directory in the Tomcat installation directory.

|                                                                                                    | webapps - File             | Browser         | _ = ×            |  |  |  |  |  |
|----------------------------------------------------------------------------------------------------|----------------------------|-----------------|------------------|--|--|--|--|--|
| File       Edit       View       Go       Bookmarks       Tabs       Help         Help       Help       Help       Help       Help       Help         Help       Help       Help       Help       Help         Help       Help       Help       Help         Help |                            |                 |                  |  |  |  |  |  |
| Location: r/ap                                                                                                    | ache-tomcat-7.0.22/weba    | apps 🥑 🍭 100% 🔍 | Icon View 🗘      |  |  |  |  |  |
| Places → ×<br>a root<br>besktop<br>File System<br>Network<br>Trash                                                                                                    | AntExample<br>host-manager | docs<br>manager | examples<br>ROOT |  |  |  |  |  |
| Documents<br>Music<br>Pictures<br>Videos<br>Downloads                                                                                                    | AntExample.war             | -               |                  |  |  |  |  |  |
| 7 items, Free space: 6.2                                                                                                    | 2 GB                       |                 |                  |  |  |  |  |  |

12. Verify the Tomcat manager, and check the status of an application in the Tomcat application server.

| Softy            | The Apache<br>Software Foundation<br>http://www.apache.org/ |                                 |          |          |                                                                                    |                                    |               |
|------------------|-------------------------------------------------------------|---------------------------------|----------|----------|------------------------------------------------------------------------------------|------------------------------------|---------------|
|                  |                                                             | Tomcat Web A                    | pplicat  | ion Man  | ager                                                                               |                                    |               |
| Message:         | OK                                                          |                                 |          |          |                                                                                    |                                    |               |
|                  |                                                             |                                 |          |          |                                                                                    |                                    |               |
| List Applicatio  | ns                                                          | HTML Manager Help               | <u>)</u> |          | Manager Help                                                                       |                                    | Server Status |
| Applications     |                                                             |                                 |          |          |                                                                                    |                                    |               |
| Path             | Vers ion                                                    | Display Name                    | Running  | Sessions | Commands                                                                           |                                    |               |
| Ĺ                | None specified                                              | Welcome to Tomcat               | true     | <u>0</u> | Start Stop Reload Expire sessions with idle                                        | Un deploy<br>≥ 30 minutes          |               |
| /AntExample      | None specified                                              | AntExample                      | true     | <u>0</u> | Start Stop Reload                                                                  | Undeploy                           |               |
|                  |                                                             |                                 | -        |          | Expire sessions with idle                                                          | ≥ 30 minutes                       |               |
| /docs            | None specified                                              | Tomcat Documentation            | true     | <u>0</u> | Start Stop Reload Expire sessions with idle                                        | Un deploy<br>≥ 30 minutes          |               |
| <u>/examples</u> | None specified                                              | Servlet and JSP Examples        | true     | <u>0</u> | Start Stop Reload                                                                  | Un deploy<br>≥ 30 minutes          |               |
| /host-manager    | None specified                                              | Tomcat Host Manager Application | true     | Q        | Start Stop Reload                                                                  | Undeploy                           |               |
| /manager         | None specified                                              | Tomcat Manager Application      | true     | 1        | Expire sessions with idle<br>Start Stop Reload Undepl<br>Expire sessions with idle | ≥ 30 minutes<br>oy<br>≥ 30 minutes |               |

Implementing Automated Deployment

13. If the Tomcat server is installed on a remote server, then use the IP address in the Tomcat URL, as shown in the following figure:

| Post-build Actions |                   |                             |   |
|--------------------|-------------------|-----------------------------|---|
| Deploy war/ea      | ar to a container |                             |   |
| WAR/EAR files      | **/*.war          |                             | 0 |
| Context path       |                   |                             | 0 |
| Containers         | Tomcat 7.x        |                             |   |
|                    | Manager user name | mitesh51                    |   |
|                    | Manager password  | •••••                       |   |
|                    | To mcat URL       | http://192.168.199.142:9999 |   |
|                    |                   | Delete                      |   |
|                    | Add Container 🔻   |                             |   |
| Deploy on failure  |                   |                             |   |

We only need to change the Tomcat URL in case of remote deployment.

#### **Self-test questions**

Q1. Continuous delivery and continuous deployment are the same.

- 1. True
- 2. False

Q2. How do you enable Tomcat manager access?

- 1. Start Tomcat
- 2. Modify server.xml
- 3. Modify tomcat-users.xml
- 4. Modify web.xml

## Summary

Well done! We are at the end of the chapter; let's summarize what we have covered. We have understood the concept of continuous delivery and continuous deployment. The main concept we have covered here is the deployment of application artifacts in the specific application server after the build is successful.

In the next chapter, we will learn how to manage Jenkins on Cloud, and look at some case studies.

# 5 Hosted Jenkins

"Productivity is being able to do things that you were never able to do before"

-Franz Kafka

We have understood the concepts of continuous delivery and continuous deployment. We have also seen how to deploy the war file from Jenkins to the Tomcat server. Now, we will see how hosted Jenkins can be leveraged. Different service providers offer Jenkins as a service. We will see how OpenShift and CloudBees provide Jenkins to users.

This chapter describes details on how to use hosted Jenkins, which is provided by popular PaaS providers, such as Red Hat OpenShift and CloudBees. This chapter also covers details on how various customers are using Jenkins based on their requirements. This chapter will explore details on how to use Cloud-related plugins in Jenkins for effective usage of Jenkins. We will cover the following topics in this chapter:

- Exploring Jenkins in OpenShift PaaS
- Exploring Jenkins in the Cloud CloudBees
- An overview of CloudBees Enterprise Plugins
- Jenkins case studies from CloudBees

### **Exploring Jenkins in OpenShift PaaS**

OpenShift Online is a public PaaS – application development and hosting platform from Red Hat. It automates the process of provisioning and deprovisioning, management, and scaling of applications. This supports command-line client tools and a web management console to launch and manage applications easily. The Jenkins app is provided by OpenShift Online. OpenShift Online has a free plan.

1. To sign up for OpenShift Online, visit https://www.openshift.com/app/account/new.

| C OPENSHIFT                                                                                        |                                                                                                    |  |  |
|----------------------------------------------------------------------------------------------------|----------------------------------------------------------------------------------------------------|--|--|
|                                                                                                    |                                                                                                    |  |  |
| Create an account                                                                                  | Already have an account? <u>Sign in</u>                                                                                                    |  |  |
| Email address                                                                                      |                                                                                                    |  |  |
| Valid email address                                                                                | You'll love OpenShift because it has:                                                                                                    |  |  |
| Password<br>At least 6 characters                                                                  | <ul> <li>Built-in support for Java, Node.js, Ruby, Python,<br/>PHP, Perl and extensible functionality to add other<br/>languages.</li> </ul>    |  |  |
| Password confirmation<br>Enter it again                                                            | <ul> <li>Powerful command line client tools and a web<br/>management console to launch and manage your<br/>applications</li> </ul>              |  |  |
| Are you a spam bot?                                                                                | <ul> <li>Pre-created quickstarts to instantaneously boot<br/>your favorite application framework</li> </ul>                                     |  |  |
| Type the words that appear below                                                                   | <ul> <li>A vibrant community backed by an army of<br/>developers, evangelists, and OpenShift devotees.</li> </ul>                               |  |  |
| G. Galilei                                                                                         | <ul> <li>A wide range of developer resources, including<br/>technology specific get started pages, how-to blog<br/>posts and videos.</li> </ul> |  |  |
| Get Another Get an audio CAPTCHA Help                                                              | Learn more about <u>OpenShift</u>                                                                                                    |  |  |
|                                                                                                    |                                                                                                    |  |  |
| By signing up you agree to the <u>Terms of Service</u> and the<br><u>Privacy Policy</u><br>Sign Up |                                                                                                    |  |  |

- 2. Once you sign up, you will get the welcome screen at https://openshift.redhat.com/app/console/applications.
- 3. Click on **Create your first application now**.

#### Chapter 5

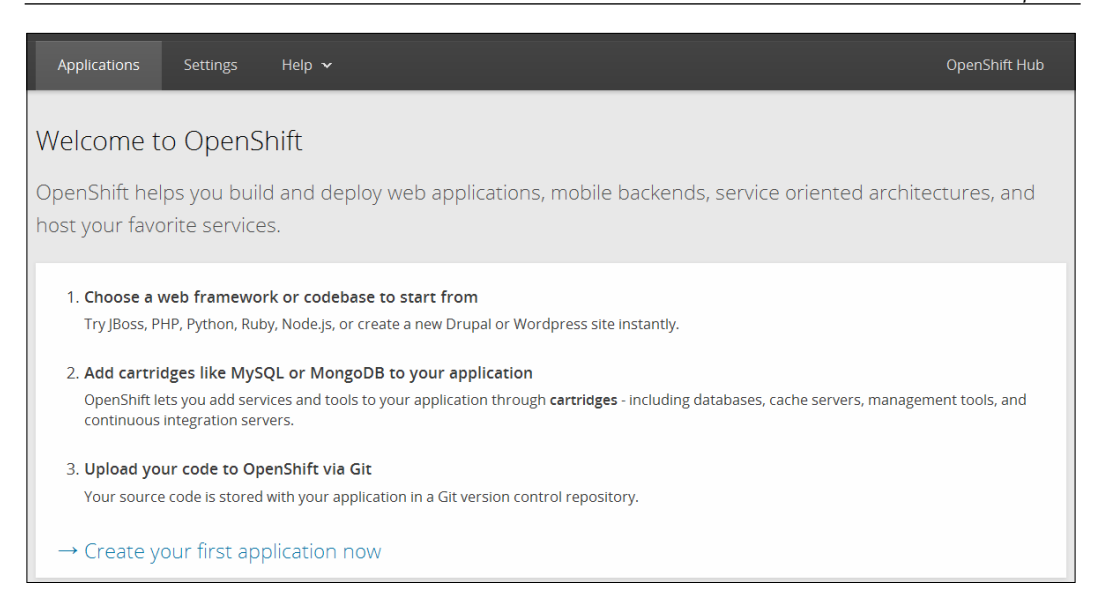

4. Choose a type of application, in our case, select **Jenkins Server**.

| OPENSHIFT ONLINE                                                                                                    |                           | 🛱 Upgrade Plan 🛛 👤 🔤 Outlook.com                                                                                                    | ~         |
|----------------------------------------------------------------------------------------------------|---------------------------|----------------------------------------------------------------------------------------------------|-----------|
| Applications Settings Help $ ightarrow$                                                                                                    |                           | OpenShift Hul                                                                                                    | b         |
| 1 Choose a type of application                                                                                                    | 2                         | Configure the application (3) Next steps                                                                                                    |           |
| Choose a web programming cartridge or kick the tires<br>quickstart. After you create the application you can <b>ac</b><br><b>cartridges to enable additional capabilities</b> like data<br>metrics, and continuous build support with Jenkins.<br>Search by keyword or tag <b>Q</b> or Browse by tag ~ | s with a<br>dd<br>abases, | <ul> <li>Cartridge - A managed runtime for your application.</li> <li>QuickStart - A quick way to try out a new technology with control and libraries preconfigured. You are responsible for updating core libraries for security updates.</li> <li>Receives automatic security updates</li> </ul> | ode<br>1g |
| Instant App                                                                                                    | see all                   | xPaaS see a                                                                                                    | all       |
| Jenkins Server                                                                                                    | V æ                       | JBoss Data Virtualization 6                                                                                                    | E         |

5. Give **Public URL** for your Jenkins server, as shown in the following screenshot:

| Applications | Settings Help 🗸                                                                                                    | OpenShift Hub |
|--------------|----------------------------------------------------------------------------------------------------|---------------|
|              | 1 Choose a type of application 2 Configure the application 3 Next steps                                                                                                    |               |
| Based On     | Jenkins Server Cartridge<br>Jenkins is a continuous integration (CI) build server that is deeply integrated into OpenShift.<br>See the Jenkins info page for more. Based on Jenkins 1.509+<br>http://www.jenkins-ci.org              |               |
| Public URL   | <ul> <li>Receives automatic security updates</li> <li>http:// jenkins -msclouds.rhcloud.com</li> <li>OpenShift will automatically register this domain name for your application. You can add your own domain name later.</li> </ul> |               |
| Source Code  | Optional URL to a Git repository Branch/tag                                                                                                    |               |

#### 6. Click on **Create Application**.

| Cartridges | Jenkins Server                                                                                                    |  |  |  |  |  |
|------------|----------------------------------------------------------------------------------------------------|--|--|--|--|--|
|            | Applications are composed of cartridges - each of which exposes a service or capability<br>to your code. All applications must have a web cartridge.                                            |  |  |  |  |  |
| Scaling    | No scaling                                                                                                    |  |  |  |  |  |
|            | OpenShift automatically routes web requests to your web gear. This application shares filesystem resources and can't be scaled.                                                                 |  |  |  |  |  |
| Region     | O No preference                                                                                                    |  |  |  |  |  |
|            | aws-us-east-1     All gear sizes can be deployed to the US Region.                                                                                                    |  |  |  |  |  |
|            | <ul> <li>O aws-eu-west-1</li> <li>WARNING: Small gears cannot be deployed to this region. Only production gears can be deployed to the EU Region (small.highcpu, medium, and large).</li> </ul> |  |  |  |  |  |
|            | O aws-ap-southeast-2<br>WARNING: This region is reserved for Dedicated Node Service                                                                                                    |  |  |  |  |  |
|            | O aws-us-west-1<br>WARNING: This region is reserved for Dedicated Node Service                                                                                                    |  |  |  |  |  |
|            | O aws-eu-central-1<br>WARNING: This region is reserved for Dedicated Node Service                                                                                                    |  |  |  |  |  |
|            | Gears within your application will run on servers in the specified region.                                                                                                    |  |  |  |  |  |
|            | Back Create Application +1 ©                                                                                                    |  |  |  |  |  |

7. Click on **visit app in the browser**.

| C OPENSHIFT                 | ONLINE                                                                                      |
|-----------------------------|---------------------------------------------------------------------------------------------|
| Applications Settings       | Support                                                                                     |
|                             | 1     Choose a type of application     2     Configure the application     3     Next steps |
| Will you be changing the    | e code of this application?                                                                 |
| Yes, help me get started    |                                                                                             |
| Not now, continue           |                                                                                             |
| Or visit app in the browser |                                                                                             |

8. Access the Jenkins in the web browser. Then, log in with the provided credentials in the OpenShift dashboard.

| Jenkins                      | 🖸 search 🛛 🔊                                                        | log in  |
|------------------------------|---------------------------------------------------------------------|---------|
| Jenkins 🕨                    |                                                                     |         |
| User: Password: Re<br>log in | iember me on this computer                                          |         |
| Help us localize this page   | Page generated: Jul 16, 2015 9:17:53 AM <u>REST API Jankins ver</u> | 1.565.3 |

9. The following is the screenshot of the Jenkins dashboard:

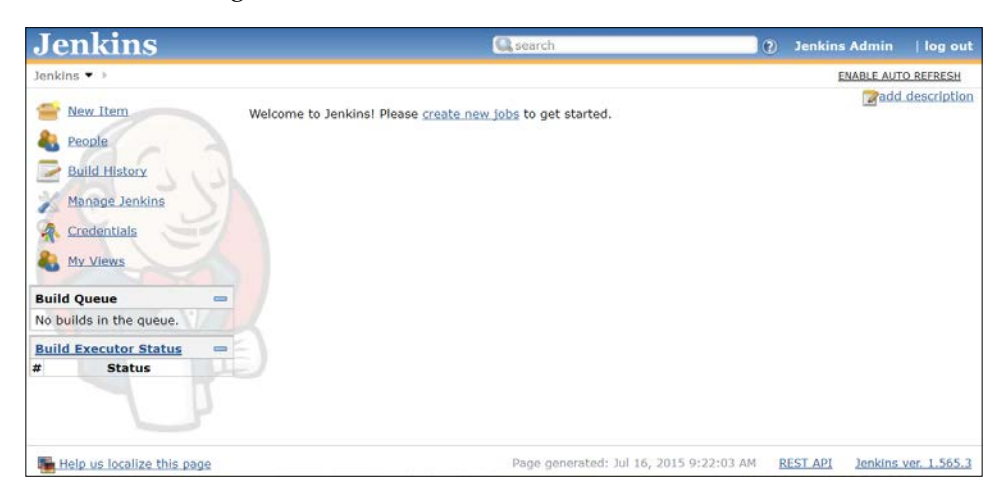

### Exploring Jenkins in the Cloud – CloudBees

DEV@cloud is a hosted Jenkins service in a secure, multi-tenanted environment managed by CloudBees. It runs a specific version of Jenkins, along with a selected version of plugins which are well supported with that version. All updates and patches are managed by CloudBees, and limited customization is available.

1. Go to https://www.cloudbees.com/products/dev and subscribe.

| ( SA                     | CloudBees                                                | Platform                                                                                                    |                                                                                                    |                                                                                                    |
|--------------------------|----------------------------------------------------------|----------------------------------------------------------------------------------------------------|----------------------------------------------------------------------------------------------------|----------------------------------------------------------------------------------------------------|
|                          | Continuous Deliver                                       | y in the Cloud                                                                                                    |                                                                                                    |                                                                                                    |
|                          | Enterprise Trial Starter                                 | Professional Enterprise                                                                                                    |                                                                                                    |                                                                                                    |
|                          | Continuously deliver softwa<br>Use additional developmen | re with CloudBees DEV@cloud which brings Jenki<br>t services such as artifact repositories, testing ser                                | ns Enterprise by CloudBees as a service.<br>vices through an ecosystem of partners.                                                                                                    |                                                                                                    |
|                          | Edit Account Settings                                    |                                                                                                    |                                                                                                    |                                                                                                    |
|                          |                                                          |                                                                                                    |                                                                                                    |                                                                                                    |
| Enterprise<br>@/month    | Trial                                                    | Starter<br>\$60/month                                                                                                    | Professional<br>\$100/month                                                                                                    | Enterprise<br>\$200/month                                                                                                    |
| 60 max users             |                                                          | 5 max users                                                                                                    | 20 max users                                                                                                    | 50 max users                                                                                                    |
| Subscribe                |                                                          | Subscribe                                                                                                    | Subscribe                                                                                                    | Subscribe                                                                                                    |
| ry out the Ent<br>veeks. | erprise Tier free for two                                | Enjoy unlimited parallel builds with<br>flexible, by the minute, billing.                                                              | Get unlimited parallel builds billed by the<br>minute. Access to all community and                                                                                                    | Get unlimited parallel builds billed by the<br>minute. Access to all community and                                                                                                    |
|                          |                                                          | Use an "m1.large" equivalent build<br>processesor for <b>\$0.425/hour</b> or a laptop<br>equivalent processor for <b>\$1.32/hour</b> . | Jenkins Enterprise by Cloudbees plugins.<br>Builds can run in two spears<br>Stondard@30.425/hour and<br>Hispered@1.32/hour. OSK builds available<br>51.32/hour. 2SGB disk space for SCM,<br>Maven and Jenkins repositories. | Jenkins Enterprise by CloudBees plugins.<br>Builds can run in two speeds<br>Standard@50.425/hour and<br>H-ispeed@1.32/hour. CSX builds available<br>\$2.32/hour. 50GB disk space for SCM,<br>Maven and Jenkins repositories. Additional |

2. Once we complete subscription process, we will get the dashboard of CloudBees, as shown in following screenshot. Click on **Builds**.

| () III) & https://console.cloudbees.com/a/jenkinsusee | 15/home7/account                              |                                               |                    | ∀ C   Q. Sec            | nch             | ☆ □ ♣ ★ ⊕ 目                       | 1 |
|-------------------------------------------------------|-----------------------------------------------|-----------------------------------------------|--------------------|-------------------------|-----------------|-----------------------------------|---|
| R Build's Ecosystem Support Documen                   | tation                                        |                                               |                    |                         | mitesh.soni2015 | Segmail.com jenkinsuser15 🗸 🗘 🜡 🕞 | 0 |
|                                                       | DEV@cloud<br>Builds                           | DEV/Belowd<br>Repositories                    | Contact<br>Support | Learning<br>Resources   | Edit<br>Users   |                                   |   |
|                                                       | Go to Ecosystem                               | Hanen<br>beet                                 | Added services     | Bace Late<br>Individual | environment.    |                                   |   |
| Fedbre                                                | Fear<br>Fitter resources<br>• euros<br>Gick h | tarted with Builds<br>ere to go to Builds and | Cloud resources    | Sert<br>Fame            | View<br>Icons V | <b>S</b> Ca.                      |   |

3. We will get the Jenkins dashboard, as shown in the following screenshot:

| Â        | Builds                | Ecosystem    | Support | Documentation                          | Mitesh   Account    | nina Y 3 | 🗘 🖡 🕞 |
|----------|-----------------------|--------------|---------|----------------------------------------|---------------------|----------|-------|
| Jenkins  | >                     |              |         |                                        | ENABLE AUTO REFRESH | Search   | 0     |
| 🚔 Ne     | w Item                |              |         | Welcome to Jenkins!                    |                     |          |       |
| 🍓 Pe     | iople<br>iild History |              |         | Please Create new jobs to get started. |                     |          |       |
| 💥 Ma     | anage Jen             | kins         |         |                                        |                     |          |       |
| 🍪 DE     | V@cloud               | Slave Templa | tes     |                                        |                     |          |       |
| 🔒 Su     | pport                 |              |         |                                        |                     |          |       |
| A Cr     | edentials             |              |         |                                        |                     |          |       |
| 👵 My     | Views                 |              |         |                                        |                     |          |       |
| 🐴 Gr     | oups                  |              |         |                                        |                     |          |       |
| 🐁 Ro     | les                   |              |         |                                        |                     |          |       |
| Build    | Queue                 |              |         | •                                      |                     |          |       |
| No build | Is in the que         | ue.          |         |                                        |                     |          |       |

4. Click on Manage Jenkins to configure and install plugins.

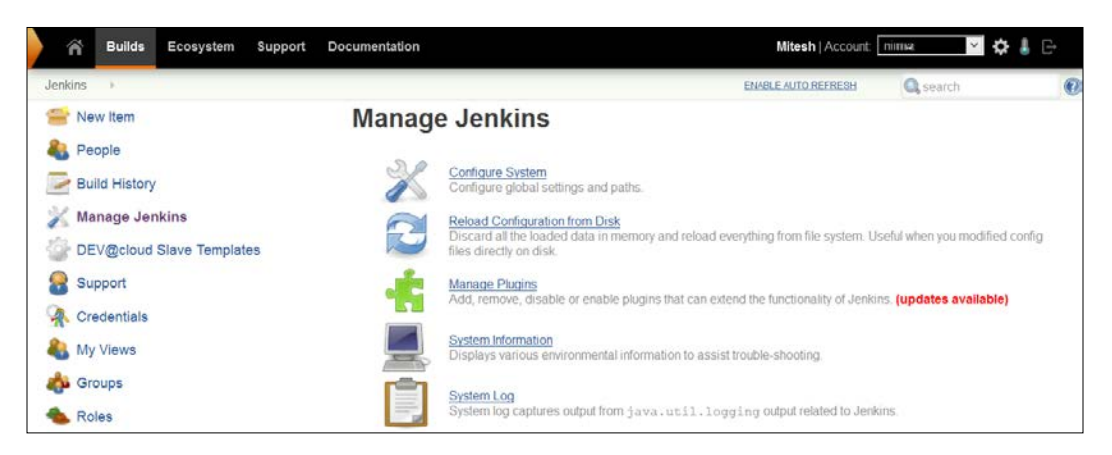

Before configuring a build job, we need to store the source code of an application in the repository service provided by CloudBees. Click on **Ecosystem**, and then click on **Repositories**.

| A Builds Eco | osystem Support Doc                                      | umentation                                      |                    |                       | nima          | <b>□ \$ \$</b> \$ € |
|--------------|----------------------------------------------------------|-------------------------------------------------|--------------------|-----------------------|---------------|---------------------|
|              | DEV@cloud<br>Builds                                      | DEV@cloud<br>Repositories                       | Contact<br>Support | Learning<br>Resources | Edit<br>Users |                     |
| Feedback     | Filter<br>Filter resources<br>• Builds<br>Get S<br>Click | itarted with Builds<br>here to go to Builds and | Cloud resources    | Sort.<br>Name v       | View:         |                     |

5. Click on the subversion repositories or **Add Repository**, and get the URL of the repository.

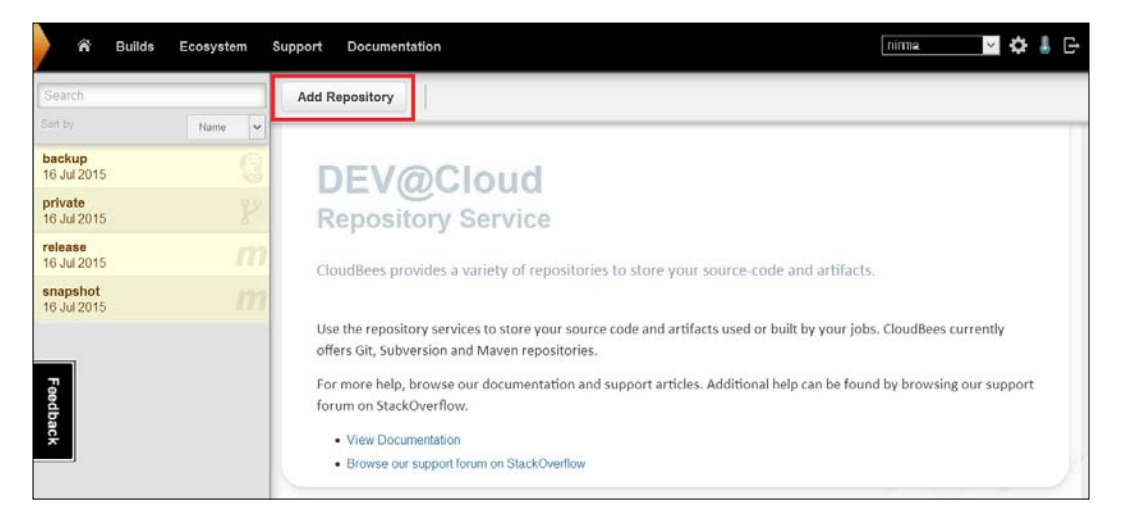

6. Click on the application folder to import it into the subversion repository provided by CloudBees. Use TortoiseSVN or any SVN client to import the code.

| 📕 l 💽 🚺 🖛 l                                                                             |                                                                                                    |       | SampleApps                                                                                                    |      |  |                                                                                         |  |  |
|-----------------------------------------------------------------------------------------|----------------------------------------------------------------------------------------------------|-------|----------------------------------------------------------------------------------------------------|------|--|-----------------------------------------------------------------------------------------|--|--|
| File Home Share                                                                         | View                                                                                                    |       |                                                                                                    |      |  |                                                                                         |  |  |
| ( ) → ↑ ) → Co                                                                          | mputer → New Volume (D:) → #2015 →                                                                                                    | Jenki | nsBook → Reference Material → SampleAp                                                                                                    | ps⊧  |  |                                                                                         |  |  |
| ☆ Favorites ■ Desktop ₩ Downloads                                                       | Name AntExample1                                                                                                    |       | Date modified Type                                                                                                    | Size |  |                                                                                         |  |  |
| 1 Recent places 2 SkyDrive                                                              | <ul> <li>CounterApp</li> <li>myapp</li> <li>Settle_v0.4.2</li> <li>settletest</li> <li>settletest1</li> <li>settletest1</li> <li>settletest2</li> </ul> |       | Open in new window<br>Pin to Start<br>Add to VLC media player's Playlist<br>Open as Notebook in OneNote<br>Play with VLC media player                                    |      |  |                                                                                         |  |  |
| Libraries Documents Music                                                               |                                                                                                    |       |                                                                                                    |      |  |                                                                                         |  |  |
| Pictures                                                                                |                                                                                                    |       | Share with 2,285 KB                                                                                                    |      |  |                                                                                         |  |  |
| Computer<br>Local Disk (C:)<br>New Volume (D:)<br>RECOVERY (F:)<br>CD Drive (H:) OFFICI |                                                                                                    |       | Include in library<br>Norton Internet Security<br>Add to archive<br>Add to "AntExample1.rar"<br>Compress and email<br>Compress to "AntExample1.rar" and email<br>Send to | •    |  | Repo-browser<br>Export<br>Create repository here<br>Import<br>Settings<br>Help<br>About |  |  |
|                                                                                         |                                                                                                    |       | Cut<br>Copy<br>Create shortcut<br>Delete<br>Rename<br>Properties                                                                                                    |      |  |                                                                                         |  |  |

-[87]·
7. Provide the URL of a repository we copied from CloudBees, and click on **OK**.

| S D:\#2015\JenkinsBook\Re        | ference Mate    | erial\Samp        | - 🗆 🗙  |
|----------------------------------|-----------------|-------------------|--------|
| Repository<br>URL of repository: |                 |                   |        |
| ps://svn-jenkinsuser15.forge.c   | loudbees.com/my | /svncloud2015/Ant | Test 🗸 |
| Import message                   |                 |                   |        |
| Recent messages                  |                 |                   |        |
|                                  |                 |                   |        |
|                                  |                 |                   |        |
|                                  |                 |                   |        |
|                                  |                 |                   |        |
| Include ignored files            |                 |                   |        |
| 🗹 Enable Auto-Properties         | <u>0</u> K      | Cancel            | Help   |
|                                  |                 |                   |        |

8. Provide authentication information (the username and password are same as our CloudBees account).

Click on OK.

| 8°                                                                                         | Authentication                     |        |  |  |  |  |  |  |  |  |
|--------------------------------------------------------------------------------------------|------------------------------------|--------|--|--|--|--|--|--|--|--|
| <https: svn-jenkinsuser15.forge.doudbees.com:443=""><br/>jenkinsuser15 repository</https:> |                                    |        |  |  |  |  |  |  |  |  |
| Requests                                                                                   | Requests a username and a password |        |  |  |  |  |  |  |  |  |
| Username:                                                                                  | mitesh2015                         |        |  |  |  |  |  |  |  |  |
| Password:                                                                                  | •••••                              | •••    |  |  |  |  |  |  |  |  |
| Save authentication                                                                        |                                    |        |  |  |  |  |  |  |  |  |
|                                                                                            | <u>0</u> K                         | Cancel |  |  |  |  |  |  |  |  |
|                                                                                            |                                    |        |  |  |  |  |  |  |  |  |

| <b>\$</b> * | Import Finished! _ 🗖 🗙                                                                                         |
|-------------|----------------------------------------------------------------------------------------------------|
| Action      | Path                                                                                                    |
| Adding      | D:\#2015\JenkinsBook\Reference Material\SampleApps\AntExample1\WebContent\WEB-INF\lib\checkstyle-6.6-all.jar   |
| Adding      | D:\#2015\JenkinsBook\Reference Material\SampleApps\AntExample1\WebContent\WEB-INF\lib\checkstyle-6.6.jar       |
| Adding      | D:\#2015\JenkinsBook\Reference Material\SampleApps\AntExample1\WebContent\WEB-INF\lib\commons-logging-1.0.4.ja |
| Adding      | D:\#2015\JenkinsBook\Reference Material\SampleApps\AntExample1\WebContent\WEB-INF\lib\org.springframework.asm  |
| Adding      | D:\#2015\JenkinsBook\Reference Material\SampleApps\AntExample1\WebContent\WEB-INF\lib\org.springframework.bear |
| Adding      | D:\#2015\JenkinsBook\Reference Material\SampleApps\AntExample1\WebContent\WEB-INF\lib\org.springframework.cont |
| Adding      | D:\#2015\JenkinsBook\Reference Material\SampleApps\AntExample1\WebContent\WEB-INF\lib\org.springframework.cont |
| Adding      | D:\#2015\JenkinsBook\Reference Material\SampleApps\AntExample1\WebContent\WEB-INF\lib\org.springframework.core |
| Adding      | D:\#2015\JenkinsBook\Reference Material\SampleApps\AntExample1\WebContent\WEB-INF\lib\org.springframework.expr |
| Adding      | D:\#2015\JenkinsBook\Reference Material\SampleApps\AntExample1\WebContent\WEB-INF\lib\org.springframework.web  |
| Adding      | D:\#2015\JenkinsBook\Reference Material\SampleApps\AntExample1\WebContent\WEB-INF\lib\org.springframework.web  |
| Adding      | D:\#2015\JenkinsBook\Reference Material\SampleApps\AntExample1\WebContent\WEB-INF\web.xml                      |
| Adding      | D:\#2015\JenkinsBook\Reference Material\SampleApps\AntExample1\WebContent\redirect.jsp                         |
| Adding      | D:\#2015\JenkinsBook\Reference Material\SampleApps\AntExample1\build.xml                                       |
| Adding      | D:\#2015\JenkinsBook\Reference Material\SampleApps\AntExample1\checkstyle_checks.xml                           |
| Adding      | D:\#2015\JenkinsBook\Reference Material\SampleApps\AntExample1\license.bxt                                     |
| Adding      | D:\#2015\JenkinsBook\Reference Material\SampleApps\AntExample1\sonar-project.properties                        |
| Adding      | D:\#2015\JenkinsBook\Reference Material\SampleApps\AntExample1\src                                             |
| Adding      | D:\#2015\JenkinsBook\Reference Material\SampleApps\AntExample1\src\com                                         |
| <           | > >                                                                                                    |
|             |                                                                                                    |
|             |                                                                                                    |
| Added:37    | OK Cancel                                                                                                    |
|             |                                                                                                    |

The import process will take some time based on the size of the source files.

9. Verify the Repository URL on the browser, and we will find the recently imported project in it.

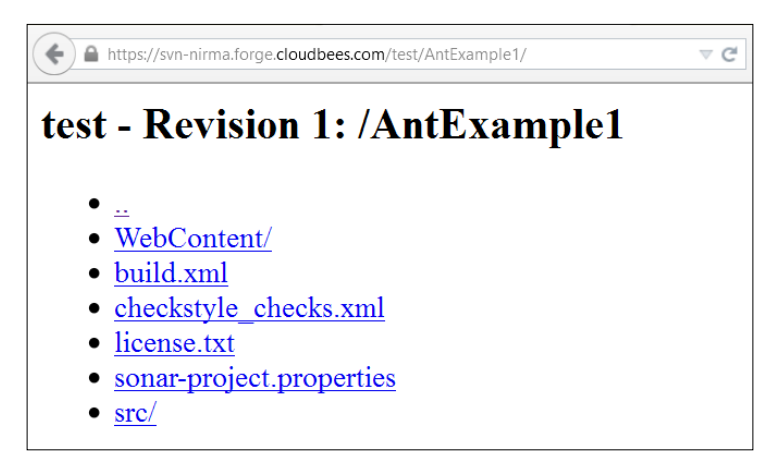

#### Hosted Jenkins

10. Verify the Jenkins dashboard after the successful import operation.

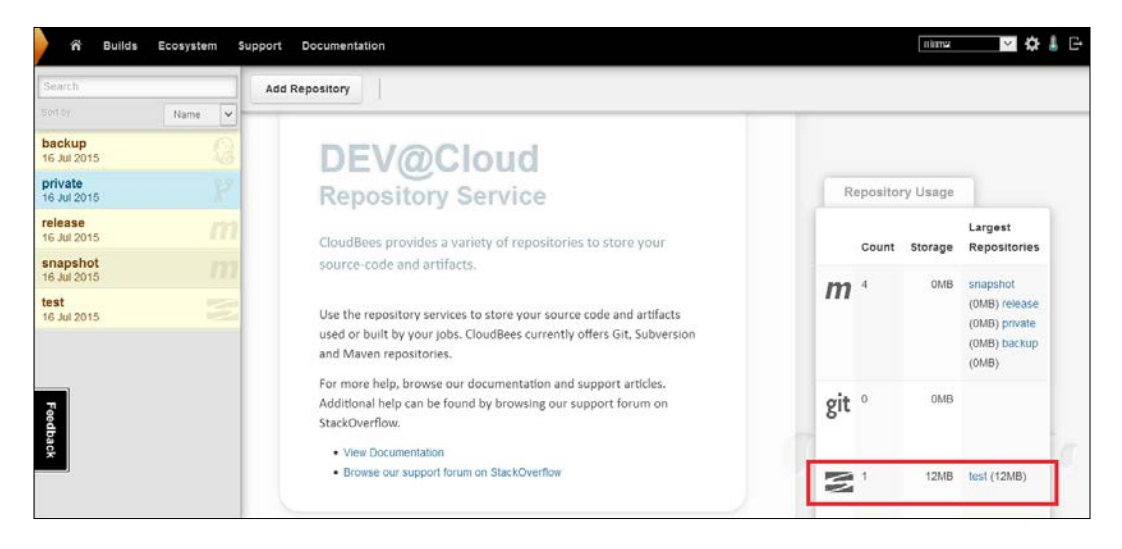

11. Click on **New Item** on the Jenkins dashboard. Select **Freestyle project**, and provide a name for a new build job. Click on **OK**.

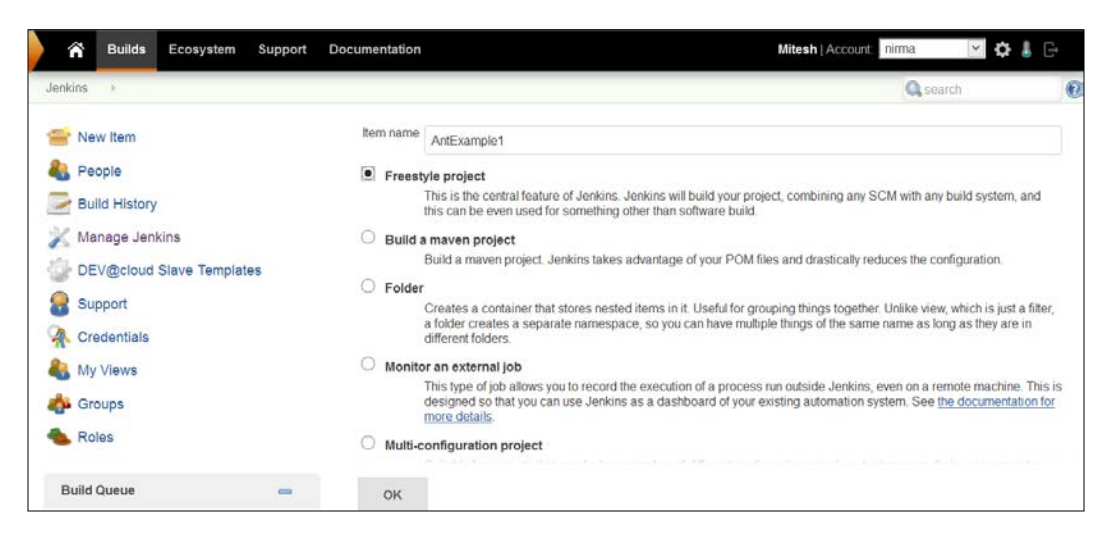

12. The configuration page will allow us to configure various settings specific to the build job.

| 🖌 Builds Ecosystem Support I        | Documentation               |                         | Mitesh   Account 🛛 nirma 🛛 🗡 🛟                                            | l G |   |
|-------------------------------------|-----------------------------|-------------------------|---------------------------------------------------------------------------|-----|---|
| Jenkins  AntExample1  configuration |                             |                         | Q search                                                                  |     | 0 |
| 👚 Back to Dashboard                 | Project name<br>Description | AntExample1             |                                                                           |     |   |
| Changes<br>Workspace<br>Sulld Now   | 50° 100283. jan             | Escaped HTML] Preview   | ·                                                                         | ll. |   |
| 🚫 Delete Project                    | Discard Old Builds          |                         |                                                                           | (   | 0 |
| X Configure                         | Strategy                    | Log Rotation            |                                                                           | ~   |   |
| 💑 Groups<br>🛳 Roles                 |                             | Days to keep builds     | 60<br>if not empty, build records are only kept up to this number of days | i¢: |   |
| Move                                |                             | Max # of builds to keep |                                                                           | •   |   |
| Build History trend =               | Save                        | Apply                   |                                                                           |     |   |

13. Configure the **Subversion** repository in the build job.

| A Build         | s E                  | cosystem                   | Support                        | Docum                   | entation                   | <b>Mitesh</b>   A          | ccount: nirma   | ~               | ¢ 🌡     | € |
|-----------------|----------------------|----------------------------|--------------------------------|-------------------------|----------------------------|----------------------------|-----------------|-----------------|---------|---|
| Jenkins 🕨 A     | ntExam               | nple1 🕨                    | configuration                  |                         |                            |                            |                 |                 |         |   |
| Subversion      |                      |                            |                                |                         |                            |                            |                 |                 |         |   |
| Modules         |                      | Repositor                  | y URL                          |                         | http://svn-                | nirma.forge.clo            | udbees.com/tes  | t/AntExample    | e1/ 🕡   | ) |
|                 | Local module directo |                            |                                |                         |                            |                            |                 |                 | 0       | ) |
|                 |                      | Repositor                  | y depth                        |                         | infinity                   | $\checkmark$               |                 |                 | 0       | ) |
|                 |                      | Ignore exte                | ernals                         |                         |                            |                            |                 |                 | 2       | ) |
|                 |                      |                            |                                |                         |                            | Add more                   | locations       |                 |         |   |
| Check-out Strat | tegy                 | Use 'svn u                 | pdate' as mu                   | ch as pos               | sible                      |                            |                 |                 | ~       | · |
|                 |                      | Use 'svn up<br>previous bu | odate' whene<br>uild to remain | ver possib<br>when a ne | le, making<br>ew build sta | the build faster.<br>.rts. | But this causes | the artifacts f | rom the |   |
| Save            |                      | Apply                      |                                |                         |                            |                            |                 |                 |         |   |

14. Click on **Apply**, and then click on **Save**.

| <b>^</b> | Builds      | Ecosystem | Support       | Documentation | Mitesh   Account: nim | na 🗹 🌣 🌡 🕞 |
|----------|-------------|-----------|---------------|---------------|-----------------------|------------|
| Jenkins  | Ante        | Example1  | configuration |               |                       |            |
| Build    |             |           |               |               |                       |            |
| iii Inv  | oke Ant     |           |               |               |                       | 0          |
| Targe    | war         |           |               |               |                       | ▼ (2)      |
|          |             |           |               |               |                       | Advanced   |
|          |             |           |               |               |                       | Delete     |
| Ado      | l build ste | p 🔸       |               |               |                       |            |
| Sav      | /e          | Apply     |               |               |                       |            |

#### 15. Click on **Build Now**.

| 🖀 Builds Ecosystem Support                                                                                                    | Documentation                                                        | Log In 🛛 Sign Up 🌡 🕞 |
|----------------------------------------------------------------------------------------------------|----------------------------------------------------------------------|----------------------|
| Builds     Ecosystem     Support       Jenkins     AntExample1     Image: Changes       Image: Changes     Image: Changes       Image: Workspace     Image: Changes       Image: Changes     Image: Changes       Image: Changes     Image: Changes       Image: Change | Documentation  EXAMPLE AUTORE  Workspace  Recent Changes  Permalinks | EBESH                |
| Move Build History trend #1 Jul 16, 2015 2:57:53 PM KS for all RSS for failures                                                                                                    |                                                                      |                      |

Verify Console Output.

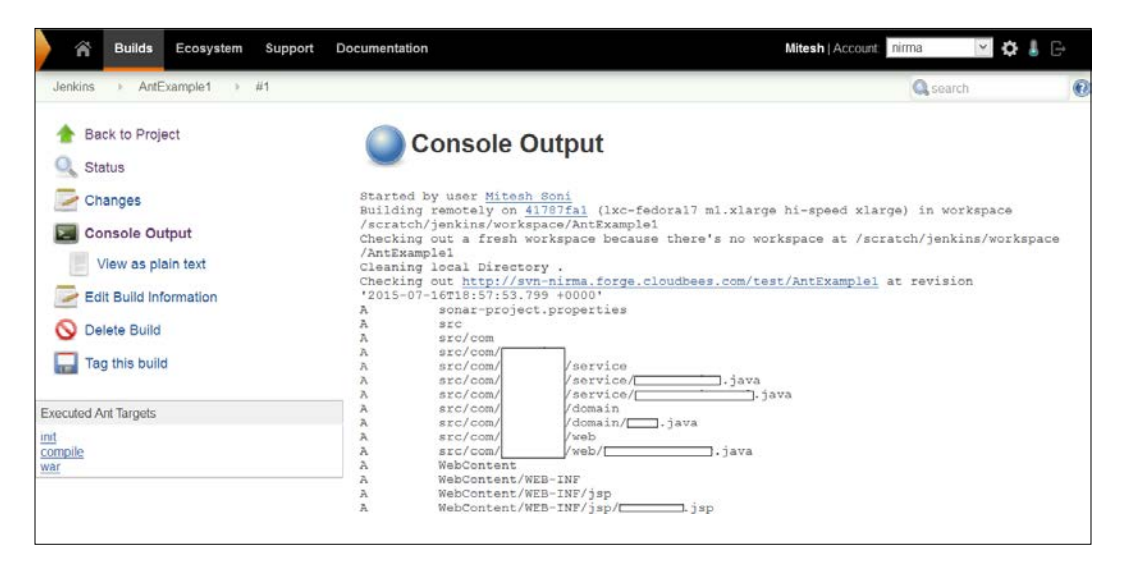

Then, it will compile the source files, and create a war file based on the build.xml file, as this is an Ant-based project.

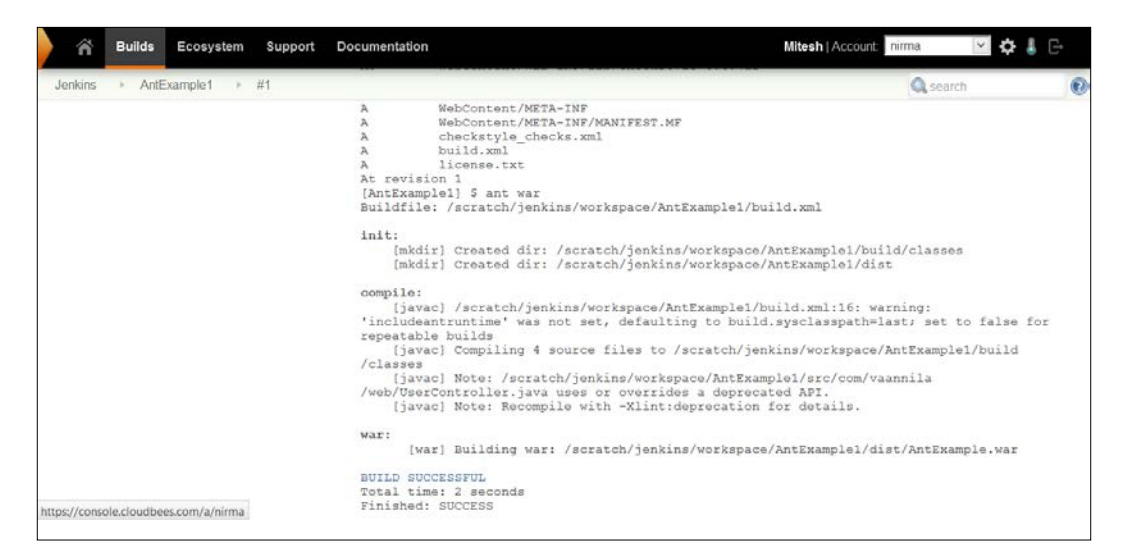

16. Verify the Jenkins dashboard for a successful build.

| 🖌 Builds Ecosystem Support | Documentat | ion |             |                          | N            | litesh   Account: | irma         | × 🕹 🐇                 | G• |
|----------------------------|------------|-----|-------------|--------------------------|--------------|-------------------|--------------|-----------------------|----|
| Jenkins >                  |            |     |             |                          | ENHALE       | AUTO REFRESH      | Qsea         | rch                   | e  |
| 🚔 New Item                 | All        | ٠   |             |                          |              |                   |              |                       |    |
| le People                  | S          | W   | Name 🗼      | Last Success             | Last Failure | Last Duration     |              | Deployed On           |    |
| Build History              | 0          | *   | AntExample1 | 3 min 18 sec - <u>#1</u> | N/A          | 13 sec            | $\bigotimes$ | N/A                   |    |
| 💥 Manage Jenkins           | Icon: S    | ML  |             | Loport                   | Dee for all  | DSS for failurer  | Dee          | for just latest built | de |
| DEV@cloud Slave Templates  |            |     |             | Lefen                    | M ROSTOLAI   | NOO TOT TAILORS   | M 435        | tor just intest built | 12 |
| 😤 Support                  |            |     |             |                          |              |                   |              |                       |    |
| 🥋 Credentials              |            |     |             |                          |              |                   |              |                       |    |
| 🍇 My Views                 |            |     |             |                          |              |                   |              |                       |    |
| n Groups                   |            |     |             |                          |              |                   |              |                       |    |
| 🛳 Roles                    |            |     |             |                          |              |                   |              |                       |    |

#### An overview of CloudBees Enterprise Plugins

The following are some important CloudBees Enterprise Plugins:

#### **Workflow Plugin**

It is a complex task to manage software delivery pipelines, and developer and operations teams need to manage complex jobs that can take days to complete. The Workflow plugin supports complex pipelines. The plugin uses Groovy DSL for workflows, and it also provides the facility to pause and restart jobs, to and from both master and slave failures.

To read more on this, visit https://www.cloudbees.com/products/cloudbees-jenkins-platform/team-edition/features/workflow-plugin.

#### **Checkpoints Plugin**

Let's consider a scenario where a long running build job fails almost at its end phase. This can hamper delivery schedules. The Checkpoints plugin provides the facility to restart workflows at checkpoints. Hence, it eliminates delays due to master and slave failures. In addition, it can help to survive Jenkins and infrastructure failures. To read more on this, visit https://www.cloudbees.com/products/jenkinsenterprise/plugins/checkpoints-plugin.

#### **Role-based Access Control Plugin**

Authentication and authorization plays a significant role in the security aspect. The authorization strategy can help to control access to Jenkins jobs effectively. It is also essential to set permissions at the project level and visibility. The **Role-based Access Control (RBAC)** plugin provided by CloudBees provides the following features:

- To define various security roles
- To assign rules to groups
- To assign roles globally or at an object level
- · To delegate management of groups for specific objects to users

To read more about the Role-based Access Control Plugin, visit https://www. cloudbees.com/products/jenkins-enterprise/plugins/role-based-accesscontrol-plugin.

#### **High Availability Plugin**

The downtime of Jenkins master caused by software or hardware affects the entire product team. It is vital to bring Jenkins master up in quick time, and this will take many hours. The High Availability plugin eliminates downtime due to master failures, by keeping multiple masters as backups. A backup master automatically boots up when the failure of the master is detected. This plugin makes failure detection and recovery an automatic process and not manual.

To read more on this, visit https://www.cloudbees.com/products/jenkinsenterprise/plugins/high-availability-plugin.

#### VMware ESXi/vSphere Auto-Scaling Plugin

Let's consider a scenario where you need multiple slaves for Jenkins running in your existing infrastructure to utilize underutilized capacity of your virtualized infrastructure based on VMware. The VMware vCenter Auto-Scaling plugin allows you to create slave machines that are available in your VMware-based virtualized infrastructure. It is possible to configure pools of virtual machines that have identical and multiple VMs. Hosted Jenkins

The following actions are allowed on VMs:

- Power on
- Power off/suspend
- Revert to the last snapshot

To read more, visit https://www.cloudbees.com/products/jenkinsenterprise/plugins/vmware-esxivsphere-auto-scaling-plugin.

To find details on all plugins provided by CloudBees, visit https://www.cloudbees.com/products/jenkins-enterprise/plugins.

#### Jenkins case studies from CloudBees

We will cover some case studies from CloudBees, where Jenkins is used effectively.

#### Apache jclouds

Apache jclouds is an open source multi-cloud toolkit that provides the facility to manage workloads on multiple clouds. It was created on the Java platform, and provides complete control to use cloud platform-specific features to create and manage applications. It provides seamless portability across various cloud platforms. Apache jclouds support 30 cloud providers and cloud software stacks such as Joyent, Docker, SoftLayer, Amazon EC2, OpenStack, Rackspace, GoGrid, Azure, and Google. Apache jclouds has a remarkable user base such as CloudBees, Jenkins, Cloudify, cloudsoft, Twitter, Cloudswitch, enStratus, and so on.

#### Challenge

The jclouds community uses Jenkins CI for continuous integration. Day by day, it was getting more difficult to manage and maintain Jenkins, and it was a costly affair. Managing Jenkins was a time-consuming and tedious task. Most of the time developers were involved in the managing of Jenkins, and not in writing the code to make jclouds more effective.

#### Solution

The jclouds team explored PaaS offerings available in the market and considered CloudBees, which will help them to eliminate infrastructure management and maintenance. It was recognized by the jclouds team that it is easy to shift the Jenkins CI work to DEV@cloud and immediately gain productivity benefits from developers. Almost 4 hours were saved weekly from the maintenance activity of Jenkins.

#### **Benefits**

- 100% focus on software development, by eliminating activities such as server reboots, server sizing, software updates, and patches, as they are automatically performed from within the CloudBees service
- 33% increase in developer productivity
- Technical support from CloudBees for Jenkins CI issues

To read more about this case study, visit https://www.cloudbees.com/casestudy/jclouds.

#### **Global Bank**

Global Bank is one of the top Global Financial Institutions. It offers corporate and investment banking services, private banking services, credit card services and investment management. It has a substantial international presence.

#### Challenge

Global Bank's existing process was suffering from a fragmented build process, non-approved software versions, and a lack of technical support. There was a pool of central control or management, and standardization of the process. Build assets were not accessible all the time. There was a need for secure automated process for application build services with audit capabilities. Jenkins provided standardization along with other benefits of a centralized management with robustness and the availability of useful plugins. After using open source Jenkins, the financial institution faced other challenges that were not available in open source Jenkins. More features were needed for approvals, security, backup, and audit.

#### Solution

To overcome existing challenges, Global Bank evaluated and selected CloudBees Jenkins Enterprise, considering the additional plugins for high availability, backup, security, and job organization, and the ability to obtain technical support for open source Jenkins and open source Jenkins plugins. Global Bank utilized technical support from CloudBees for setting up CloudBees Jenkins Enterprise. Hosted Jenkins

#### **Benefits**

- RBAC Plugin provides security and additional enterprise-level functionality. The Folders plugin offers version control and ensures that only approved software versions are shared.
- Half a day of development time is saved per application, by eliminating the need of monitoring the local instance of the build for each application.
- Availability of technical support capabilities.

To read more, visit https://www.cloudbees.com/casestudy/global-bank.

#### **Service-Flow**

Service-Flow provides online integration services, to connect the disparate IT service management tools used by organizations and various stakeholders. It provides features to create ticket automatically, ticket information exchange, and ticket routing. It has adapters for many ITSM tools such as ServiceNow and BMC, as well as Microsoft Service Manager Fujitsu, Atos, Efecte, and Tieto.

#### Challenge

Service-Flow wanted to build its own service without using any of the generic integration tools for achieving agility. Service-Flow had several requirements, such as focus on agility, which required a platform for rapid development and frequent incremental updates, support for Jenkins, control over data, reliability, and availability.

#### Solution

Service-Flow used the CloudBees platform to build and deploy its ITSM integration service. DEV@cloud has been utilized by establishing the version control repository, coding first Java classes, setting up some basic Jenkins jobs, running unit tests, executing integration tests, and other quality checks. The Service-Flow service is in the cloud with a rapidly growing customer base by adding new features using the CloudBees platform.

#### Benefits

- Development time reduced by 50 percent with production release in three months
- Updates deployed multiple times a week without service downtime
- Availability of 99.999 percent achieved in production

To read more, visit https://www.cloudbees.com/casestudy/service-flow.

For more case studies, visit https://www.cloudbees.com/customers.

#### **Self-test questions**

Q1. What is true about Workflow Plugin provided by CloudBees?

- 1. To pause and restart jobs, to and from both master and slave failures
- 2. To manage software delivery pipelines
- 3. It uses Groovy DSL for workflows
- 4. All of the above

Q2. What are the features of RBAC Plugin provided by CloudBees?

- 1. To define various security roles
- 2. To assign rules to groups
- 3. To assign role globally or at an object level
- 4. All of the above

Q3. What actions can be performed by VMware ESXi/vSphere Auto-Scaling Plugin provided by CloudBees?

- 1. Power on
- 2. Power off/suspend
- 3. Revert to the last snapshot
- 4. All of the above

#### Summary

The interesting thing about the ending of a chapter is: each chapter that is ending leads you to a new beginning. We know how to configure, manage, and use Jenkins on Cloud service models such as PaaS, RedHat OpenShift, and CloudBees. We also covered some interesting enterprise plugins from CloudBees, which add a lot of flexibility and value. In the last section, we have all provided details on various case studies on how Jenkins proved to be beneficial to a lot of organizations, and how they leveraged functionality of Jenkins to gain a competitive edge.

# 6 Managing Code Quality and Notifications

"Limit your burden by making very small incremental changes"

-Anonymous

We saw how various customers are using Jenkins on Cloud, based on their requirements. We also saw cloud-based offerings from Red Hat OpenShift and CloudBees, and case studies to understand how Jenkins is used effectively. Now, it is time to know about additional aspects of code quality inspection and notification on build failure.

This chapter will teach you how to integrate static code analysis behavior into Jenkins. Code quality is an extremely vital feature that impacts application's effectiveness and by integrating it with sonar, Checkstyle, FindBugs, and other tools, the user gets an insight into problematic portions of code.

- Integration with Sonar
- Exploring Static code analysis Plugins
- E-mail Notifications on Build status

#### **Integration with Sonar**

Quality of code is one of the important facets of DevOps culture. It provides quality checks that highlight the level of reliability, security, efficiency, portability, manageability, and so on. It helps to find bugs or possibility of bugs in the source code and sets culture to align with coding standards in the organization. SonarQube is the open source platform for continuous inspection of code quality. It supports Java, C#, PHP, Python, C/C++, Flex, Groovy, JavaScript, PL/SQL, COBOL, Objective-C, Android development, and so on. It provides reports on coding standards, code coverage, complex code, unit tests, duplicated code, potential bugs, comments, design and architecture.

1. Go to http://www.sonarqube.org/downloads/, and download SonarQube 5.1.

| sonarqu                                                                | ube.                                                                                           |                                                                                                    |                                                                     |                                                 |                                           |                                        |               |                                 |
|------------------------------------------------------------------------|------------------------------------------------------------------------------------------------|----------------------------------------------------------------------------------------------------|---------------------------------------------------------------------|-------------------------------------------------|-------------------------------------------|----------------------------------------|---------------|---------------------------------|
| Download                                                               | Features                                                                                       | Get Support                                                                                        | Get Involved                                                        | Development                                     | Roadmap                                   | Resources                              | Blog          | Company                         |
|                                                                        |                                                                                                |                                                                                                    |                                                                     |                                                 |                                           |                                        |               |                                 |
| Download                                                               | Ł                                                                                              |                                                                                                    |                                                                     |                                                 |                                           |                                        |               |                                 |
| System Requirem                                                        | ents – Installatio                                                                             | n Instructions – Upgri                                                                             | ade Instructions – Lice                                             | ense                                            |                                           |                                        |               |                                 |
| SonarQube 5<br>New overall layou<br>efficient Compon<br>Download (md5) | i. <b>1.1</b> – Jun. 5, 20<br>t, merge Issues I<br>ent Viewer, possi<br>– <u>Screenshots</u> – | )15<br>Drilldown with Issues  <br>ibility to import all file:<br><u>Release notes</u> - <u>Mor</u> | page, tags of issues,<br>s, timezone issue fixe<br><u>e details</u> | auto-assignment of iss<br>d, SonarQube binaries | ues, "won't fix" iss<br>compatible with J | ues, issues report i<br>Java 1.7+ only | as a core fea | ature, new Rules page, more     |
| SonarQube 4                                                            | .5.4 (LTS *) -                                                                                 | Feb. 26, 2015                                                                                      |                                                                     |                                                 |                                           |                                        |               |                                 |
| SQALE Rating ar<br>mprovements an                                      | nd Technical Deb<br>d bug fixes.                                                               | t Ratio, improvement                                                                               | of Coding Rules pag                                                 | es (active seventy filter                       | , display of remed                        | liation functions, ma                  | anagement o   | of manual rules), various other |
| Download (md5)                                                         | - Screenshots -                                                                                | Release notes - Mor                                                                                | e details                                                           |                                                 |                                           |                                        |               |                                 |
| Show all versions                                                      |                                                                                                |                                                                                                    |                                                                     |                                                 |                                           |                                        |               |                                 |
| How to choose                                                          | between LTS and                                                                                | the latest version                                                                                 |                                                                     |                                                 |                                           |                                        |               |                                 |

2. Extract files, and it will look similar to the following screenshot:

|                                    | sonarqube-5.1      | - File Browser | _ = ×   |  |  |  |  |  |  |  |
|------------------------------------|--------------------|----------------|---------|--|--|--|--|--|--|--|
| File Edit View Go                  | Bookmarks Tabs H   | lelp           |         |  |  |  |  |  |  |  |
| 🔶 Back 🗸 🌩 Fo                      | orward 🗸 🛧 🙁       | 2 🖻 📃 🗚        |         |  |  |  |  |  |  |  |
| Sonarqu                            | sonarqube-5.1 logs |                |         |  |  |  |  |  |  |  |
| Places → ×                         |                    |                |         |  |  |  |  |  |  |  |
| 🛅 Desktop                          | bin                | conf           | data    |  |  |  |  |  |  |  |
| File System                        |                    |                | =       |  |  |  |  |  |  |  |
|                                    | extensions         | lib            | logs    |  |  |  |  |  |  |  |
| Documents                          |                    |                | Copy    |  |  |  |  |  |  |  |
| I Videos<br>9 items, Free space: 1 | temp<br>3.5 GB     | web            | COPYING |  |  |  |  |  |  |  |

3. Go to the bin folder to run SonarQube based on the operating system on which you want to run Sonar.

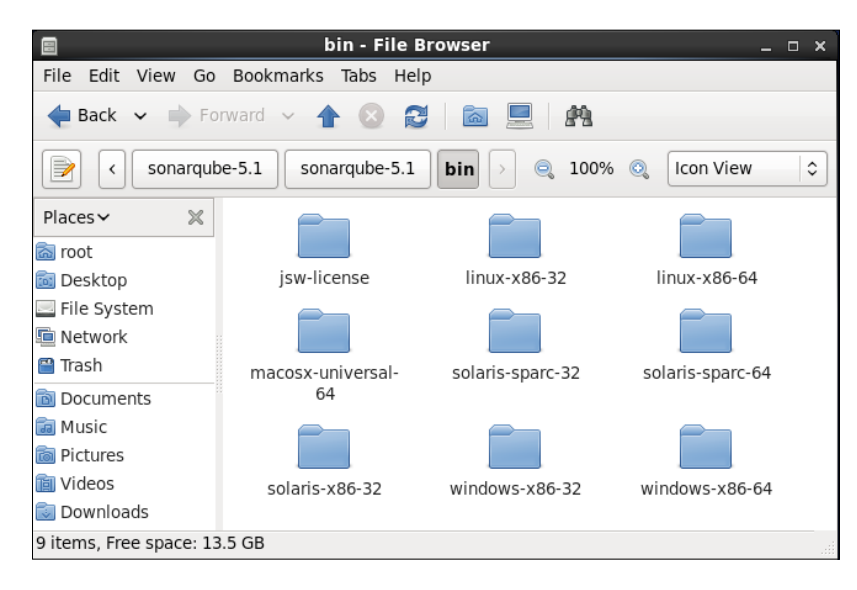

4. Select a folder based on your platform, in our case, we are installing it on CentOS, and so we will select linux-x86-64.

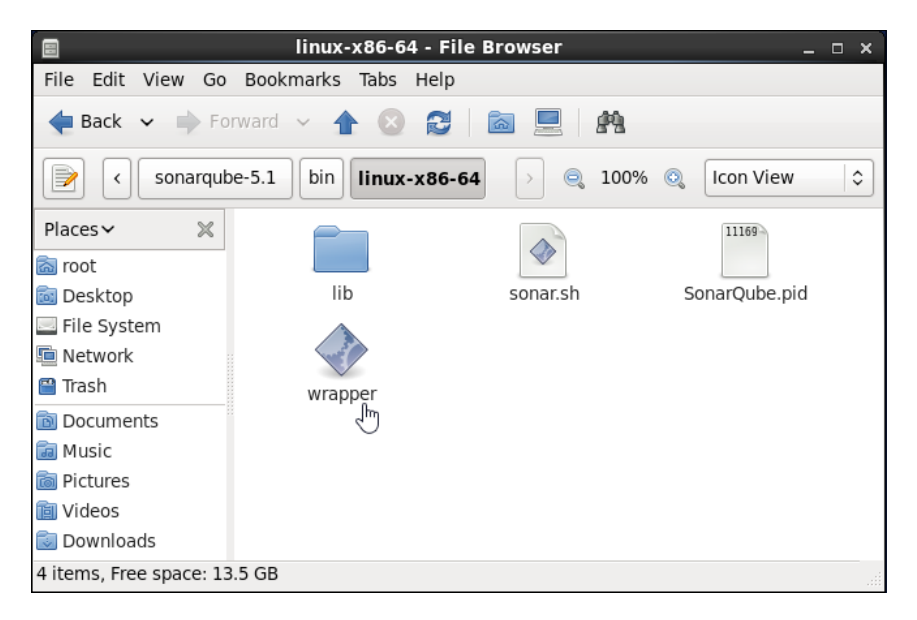

Managing Code Quality and Notifications

5. Open the terminal and go to the SonarQube home directory; go to bin/linux-x86-64/ and run sonar.sh. We need to use parameters with sonar.sh, as shown in the following usage:

[root@localhost linux-x86-64]# ./sonar.sh

```
Usage: ./sonar.sh { console | start | stop | restart | status |
dump }
```

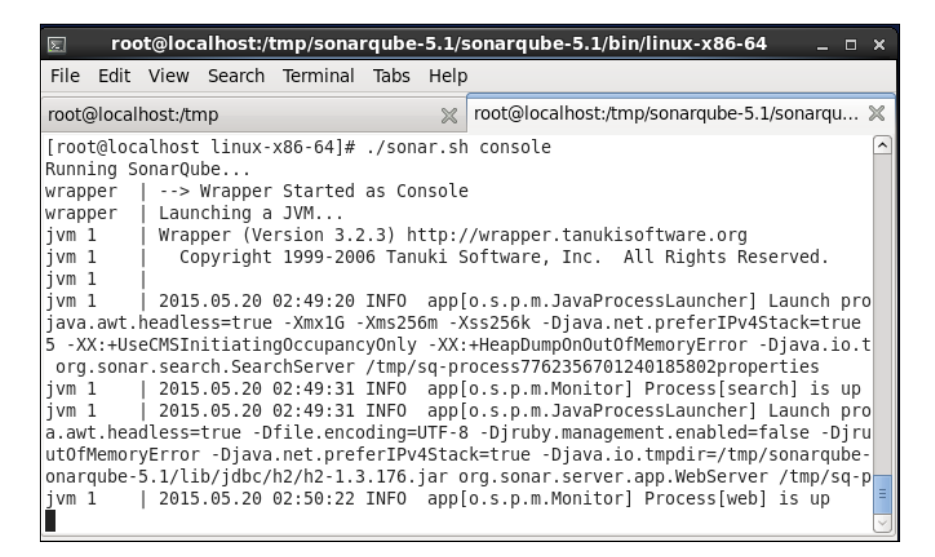

6. Visit http://localhost:9000/ or http://<IP address>:9000/.

| sonarqube Dashboards - Issues Measures Rules Quality Profiles                                                                                                    | Quality Gates More <del>-</del>                                             | Log in 🔍 - 😯  |
|----------------------------------------------------------------------------------------------------|-----------------------------------------------------------------------------|---------------|
| Home                                                                                                    |                                                                             |               |
| Welcome to SonarQube Dashboard                                                                                                    | PROJECTS                                                                    |               |
| Since you are able to read this, it means that you have successfully started your<br>SonarQube server. Well done!                                                          | QG NAME - VERSION LOC TECHNICAL DEBT                                        | LAST ANALYSIS |
| If you have not removed this text, it also means that you have not yet played<br>much with SonarQube. So here are a few pointers for your next step:                       | No data                                                                     |               |
| <ul> <li>» Do you now want to run analysis on a project?</li> <li>» Maybe start customizing dashboards?</li> <li>» Or simply browse the complete documentation?</li> </ul> | PROJECTS                                                                    |               |
| <ul> <li>If you have a question or an issue, please visit the Get Support page.</li> </ul>                                                                                 | No data                                                                     |               |
|                                                                                                    |                                                                             |               |
| SonarQube <sup>®</sup> technology is p<br>Version 5.1 - LGPL v3 - Community - Document                                                                                     | owered by SonarSource SA<br>ation - Get Support - Plugins - Web Service API |               |

7. Explore **Rules** in the SonaQube dashboard.

| <b>sonar</b> qube | Dashboards 🕶 Issues | Measures Rules     | Quality Profiles                | Quality Gates      | More 🕶                    | Ĺ          | og in 🔍          | - 0      |
|-------------------|---------------------|--------------------|---------------------------------|--------------------|---------------------------|------------|------------------|----------|
| Rules             |                     | ^                  |                                 |                    |                           | ▲1/271▼ Re | load New         | Search   |
| Search            |                     | * equals()* should | d not be used to tes            | t the values of "/ | tomic" classes            |            | lava             | Se bur   |
| Language          |                     | .equals() should   | a not be ased to tes            | a are values or y  | tomic classes             |            | 5010             | - oug    |
| Java              | 271                 | "@Override" anno   | otation should be us            | sed on any meth    | od overriding (since Java | 5) or Jav  | a 🦚 bad-p        | practice |
| Search            | *                   | implementing (si   | nce Java 6) another             | one                |                           |            |                  |          |
| Tee.              |                     | "BigDecimal(dou    | ble)* should not be             | used               |                           |            | Java 🏶 b         | ug, cert |
| e lag             | 71                  | "CHECKSTYLE O      | FF* suppression co              | mments should      | not be used               | Jay        | a 🐝 bad-r        | oractice |
| CWP               | 11                  |                    |                                 |                    |                           |            | a) - 18-19-19-19 |          |
| convention        | 33                  | "Cloneables" sho   | uld implement "clor             | ne"                |                           |            | Java             | s bug    |
| pitfall           | 31                  | "compareTo" res    | ults should not be c            | hecked for speci   | fic values                |            | Java             | So bug   |
| cert              | 27                  |                    |                                 |                    |                           |            |                  |          |
| security          | 21                  | "compareTo" sho    | uld not return "Inte            | ger.MIN_VALUE*     |                           |            | Java             | n bug    |
| misra             | 17                  | "ConcurrentLinke   | edOueue size()* sho             | uld not be used    |                           | Jav        | a 🐝 perfo        | rmance   |
| brain-overload    | 16                  |                    | adoracione () and               |                    |                           |            |                  |          |
| clumsy            | 16                  | "deleteOnExit" sh  | ould not be used                |                    |                           | Jav        | a 👒 perfo        | rmance   |
| multi-threading   | 14                  | "Deuble les «Dite  | To Double <sup>1</sup> abould a | at he wood for the |                           |            | Incon            | Db. hum  |
| Search            | Ψ.                  | Double.iongBits    | robouble should h               | ot be used for in  | IC .                      |            | Java             | Dug 🐠    |

8. Verify **Settings** in the SonaQube dashboard.

| sonarqube         | Dashboards <del>-</del> | Issues | Measures    | Rules     | Quality Profiles | Quality Gates | Settings | More 🕶 | Administrator 🗸 | Q- 0     |
|-------------------|-------------------------|--------|-------------|-----------|------------------|---------------|----------|--------|-----------------|----------|
| Settings          |                         |        |             |           |                  |               |          |        |                 |          |
| Configuration -   | Security • Sys          | tem 🕶  |             |           |                  |               |          |        |                 |          |
| System Info       |                         |        |             |           |                  |               |          |        |                 | Download |
| SONARQUBE         |                         |        |             |           |                  |               |          |        |                 |          |
| Server ID         |                         |        |             |           |                  |               |          |        |                 |          |
| Version           |                         | 5.1    |             |           |                  |               |          |        |                 |          |
| External User Aut | hentication             |        |             |           |                  |               |          |        |                 |          |
| Automatic User C  | reation                 | true   | 9           |           |                  |               |          |        |                 |          |
| Allow Users to Si | gn Up                   | fals   | e           |           |                  |               |          |        |                 |          |
| Force authentical | tion                    | fals   | e           |           |                  |               |          |        |                 |          |
| Home Dir          |                         | /us    | r/sonarqube | -5.1      |                  |               |          |        |                 |          |
| Data Dir          |                         | /us    | r/sonarqube | 5.1/data  |                  |               |          |        |                 |          |
| Logs Dir          |                         | /us    | r/sonarqube | -5.1/logs |                  |               |          |        |                 |          |
| Temp Dir          |                         | /us    | r/sonarqube | -5.1/temj | 2                |               |          |        |                 |          |

9. Create sonar-project.properties, and save it in a repository where the project is stored:

```
# must be unique in a given SonarQube instance
sonar.projectKey=Ant:project
# this is the name displayed in the SonarQube UI
sonar.projectName=Ant project
sonar.projectVersion=1.0
sonar.sources=src
```

Managing Code Quality and Notifications

10. Install the SonarQube plugin in Jenkins. To know more on this, visit https://wiki.jenkins-ci.org/display/JENKINS/SonarQube+plugin.

| 🚱 Jer                 | nkins                                                                                                 |                                          |                                  |              |                              |        |           |
|-----------------------|----------------------------------------------------------------------------------------------------|------------------------------------------|----------------------------------|--------------|------------------------------|--------|-----------|
| Jenkins 🕨             | Plugin Manager                                                                                        |                                          |                                  |              |                              |        |           |
| 📤 Back to<br>💥 Manage | Dashboard<br>Jenkins                                                                                  |                                          |                                  |              | Filter: 🧟 sonar              |        |           |
| Updates               | Available Ins                                                                                         | stalled                                  | Advanced                         |              |                              |        |           |
| Enabled               | Nam                                                                                                   | ne ↓                                     |                                  | Version      | Previously installed version | Pinned | Uninstall |
| <u>S</u>              | onarQube Plugin<br>This plugin allow<br><u>SonarQube</u> , the<br>platform for Co<br>of code quality. | w easy int<br>e open sou<br>ontinuous li | egration of<br>urce<br>nspection | <u>2.2.1</u> |                              |        | Uninstall |

11. Click on **Manage Jenkins** and go to **Configure System**. Go to the **SonarQube** section, and configure SonarQube in Jenkins.

| SonarQube installations | Name                       | Sonar                                                                                             |
|-------------------------|----------------------------|---------------------------------------------------------------------------------------------------|
|                         | Disable                    |                                                                                                   |
|                         |                            | Check to quickly disable<br>SonarQube on all jobs.                                                |
|                         | Server URL                 | http://localhost:9000/                                                                            |
|                         |                            | Default is http://localhost:9000                                                                  |
|                         | SonarQube account login    | admin                                                                                             |
|                         |                            | SonarQube account used to<br>perform analysis. Mandatory<br>when anonymous access is<br>disabled. |
|                         | SonarQube account password | ••••                                                                                              |
|                         |                            | SonarQube account used to<br>perform analysis. Mandatory<br>when anonymous access is<br>disabled. |
|                         | Database URL               |                                                                                                   |
|                         |                            | Do not set if default<br>embedded database.                                                       |
|                         | Database login             |                                                                                                   |

12. Add Build step to Invoke Standalone SonarQube Analysis in a build Job.

| Invoke Standalone Sc       | onarQube Analysis                      |   |
|----------------------------|----------------------------------------|---|
| Task to run                |                                        | ? |
| JDK                        | (Inherit From Job)                     | 0 |
|                            | JDK to be used for this sonar analysis |   |
| Path to project properties |                                        | 0 |
| Analysis properties        |                                        |   |
|                            |                                        | 0 |
|                            | њ                                      |   |
| JVM Options                |                                        | 0 |
|                            | Delete                                 |   |

13. Run the build job, and if you get a certificate error, execute the svn export command to solve the certificate issue.

| ERROR: Error during Sonar runner execution                            |                  |
|-----------------------------------------------------------------------|------------------|
| org.sonar.runner.impl.RunnerException: Unable to execute Sonar        |                  |
| at                                                                    |                  |
| org.sonar.runner.impl.BatchLauncher\$1.delegateExecution(BatchLaunche | r.java:91)       |
| at org.sonar.runner.impl.BatchLauncher\$1.run(BatchLauncher.j         | ava:75)          |
| at java.security.AccessController.doPrivileged(Native Method          | )                |
| at org.sonar.runner.impl.BatchLauncher.doExecute(BatchLaunch          | er.java:69)      |
| at org.sonar.runner.impl.BatchLauncher.execute(BatchLauncher          | .java:50)        |
| at org.sonar.runner.api.EmbeddedRunner.doExecute(EmbeddedRun          | ner.java:102)    |
| at org.sonar.runner.api.Runner.execute(Runner.java:100)               |                  |
| at org.sonar.runner.Main.executeTask(Main.java:70)                    |                  |
| at org.sonar.runner.Main.execute(Main.java:59)                        |                  |
| at org.sonar.runner.Main.main(Main.java:53)                           |                  |
| Caused by: java.lang.IllegalStateException: The svn blame command [s  | vn blamexml      |
| non-interactive -x -w src/com/vaannila/domain/User.java] failed: s    | vn: OPTIONS of   |
| 'https://192.168.1.12/svn/MS/AntExample1/src/com/vaannila/domain/Use  | r.java':         |
| authorization failed: Could not authenticate to server: rejected Bas  | ic challenge     |
| ( <u>https://192.168.1.12</u> )                                       |                  |
|                                                                       |                  |
| at org.sonar.plugins.scm.svn.SvnBlameCommand.blame(SvnBlameC          | ommand.java:110) |
| at                                                                    |                  |
| org.sonar.plugins.scm.svn.SvnBlameCommand.access\$000(SvnBlameCommand | .java:45)        |
| at org.sonar.plugins.scm.svn.SvnBlameCommand\$1.call(SvnBlame         | Command.java:91) |
| at org.sonar.plugins.scm.svn.SvnBlameCommand\$1.call(SvnBlame         | Command.java:88) |
| at java.util.concurrent.FutureTask.run(FutureTask.java:262)           |                  |
| at                                                                    |                  |
| Java.util.concurrent.InreadPoolExecutor.runworker(InreadPoolExecutor  | .java:1145)      |
|                                                                       |                  |
| Java.util.concurrent.inreadPoolExecutorsworker.run(inreadPoolExecuto  | r.java:615)      |
| at java.lang.inread.run(inread.java:/45)                              |                  |
| ERROR. De sur Serenoube Durren uning the V suitch to enable full de   | hug legging      |
| ERROR: Re-run Sonargube Runner using the -A switch to enable full de  | ilure            |
| Started calculate disk wases of build                                 | IIUIE            |
| Statted Calculation of disk usage of build in 0 seconds               |                  |
| Startad calculation of disk usage of built in 0 Seconds               |                  |
| Finished Calculation of disk usage of workensce in 0 seconds          |                  |
| Finished - FATINDF                                                    |                  |
| FINISHER, FAILORE                                                     |                  |

-[107]-

14. Execute the svn export command to solve certificate issue on a virtual machine where SonarQube and Jenkins are installed, as shown in the following screenshot:

| E roo                                                                                                    | ot@loca                                                                                                    | lhost:/t                                                                                  | mp/sor                                                                                         | arqube                                                                             | e-5.1/s                                                                 | onarqu                                                              | ıbe-5.1/                                                          | bin/linu                                           | x-x86-                                  | 64              | -                 |     | × |
|----------------------------------------------------------------------------------------------------|----------------------------------------------------------------------------------------------------|-------------------------------------------------------------------------------------------|------------------------------------------------------------------------------------------------|------------------------------------------------------------------------------------|-------------------------------------------------------------------------|---------------------------------------------------------------------|-------------------------------------------------------------------|----------------------------------------------------|-----------------------------------------|-----------------|-------------------|-----|---|
| File Edit                                                                                                    | View                                                                                                    | Search                                                                                    | Termina                                                                                        | al Tabs                                                                            | Help                                                                    |                                                                     |                                                                   |                                                    |                                         |                 |                   |     |   |
| root@local                                                                                                    | host:/tm                                                                                                    | р                                                                                         | × ro                                                                                           | ot@loca                                                                            | alhost:/                                                                | tmp/son                                                             | ar 🗙                                                              | root@lo                                            | calhost                                 | :/tmp/s         | onar              | 3   | × |
| [root@loc.<br>1/usen<br>Error val.<br>- The ce<br>finger<br>- The ce<br>Certifica<br>- Hostna<br>- Valid:<br>- Issuer<br>- Finger<br>(R)eiect | alhost<br>name mi<br>idating<br>rtifica<br>print t<br>rtifica<br>te info<br>me: MS<br>from T<br>: MS<br>print:<br>accent | linux:<br>tesh51<br>serve<br>ate is<br>te hos<br>ormation<br>Thu, 14<br>ac:bb:<br>(t)em   | x86-64]<br>pass<br>r certi<br>not iss<br>date th<br>tname d<br>n:<br>May 20<br>e8:17:d         | # svn e<br>word ni<br>ficate<br>ued by<br>e certi<br>oes not<br>15 17:2<br>1:91:00 | export<br>irma51<br>for '<br>a tru<br>ificat<br>matc<br>24:51<br>5:d0:2 | https:/<br>sted au<br>e manua<br>h.<br>GMT un1<br>c:e2:b4           | ://192.1<br>//192.16<br>uthority<br>ally!<br>til Sun,<br>4:b5:54: | 68.13.1<br>8.13.1:<br>. Use t<br>11 May<br>e3:bc:6 | /svn/!<br>443':<br>he<br>2025<br>0:e5:0 | 17:24<br>17:93: | Exam<br>:51<br>17 | GMT | = |
| ATTENTION<br><https<br>can only<br/>your syste<br/>possible.<br/>You can a<br/>of the 's<br/>'/root/.s<br/>Store pas<br/>A Ante</https<br>    | ! Your<br>://192.<br>be stor<br>em so t<br>See t<br>void fu<br>tore-pl<br>ubversi<br>sword u<br>xample]                  | passw<br>168.13<br>red to<br>hat Sul<br>he docr<br>iture a<br>aintex<br>on/ser<br>inencry | ord for<br>.1:443><br>disk un<br>bversio<br>umentat<br>ppearan<br>t-passw<br>vers'.<br>pted (y | auther<br>Visual<br>encrypt<br>n can s<br>ion for<br>ces of<br>ords' c<br>es/no)?  | thicat<br>SVN S<br>tore<br>deta<br>this<br>option<br>yes                | ion rea<br>erver<br>You are<br>passwor<br>ils.<br>warning<br>to eit | alm:<br>rds encr<br>g by set<br>ther 'ye                          | d to cc<br>ypted,<br>ting th<br>s' or '            | nfigun<br>if<br>e valu<br>no' ir        | re<br>ue<br>n   |                   |     | ~ |

15. Run the build job.

| Console Output                                                                                                    |
|----------------------------------------------------------------------------------------------------|
| <pre>Started by user anonymous<br/>[EnvInject] - Loading node environment variables.<br/>Building on master in workspace /root/.jenkins/jobs/AntExample1/workspace<br/>Updating <u>https://192.168.1.12/svn/MS/AntExample1</u> at revision '2015-07-12T07:28:35.157<br/>-0700'<br/>At revision 26<br/>no change for <u>https://192.168.1.12/svn/MS/AntExample1</u> since the previous build<br/>[workspace] \$ /root/.jenkins/tools/hudson.tasks.Ant_AntInstallation/Ant1.9.4/bin/ant<br/>Buildfile: /root/.jenkins/jobs/AntExample1/workspace/build.xml</pre> |
| init:                                                                                                    |
| <pre>compile:<br/>[javac] /root/.jenkins/jobs/AntExample1/workspace/build.xml:16: warning:<br/>'includeantruntime' was not set, defaulting to build.sysclasspath=last; set to false<br/>for repeatable builds</pre>                                                                                                    |
| war:                                                                                                    |
| BUILD SUCCESSFUL<br>Total time: 0 seconds<br>[workspace] \$ /root/.jenkins/tools/hudson.plugins.sonar.SonarRunnerInstallation<br>/SonarRunner/bin/sonar-runner -e -Dsonar.host.url= <u>http://localhost:9000/</u> *******<br>******** -Dsonar.projectBaseDir=/root/.jenkins/jobs/AntExample1/workspace<br>-Dsonar.scm.password.secured=nirma51 -Dsonar.scm.user.secured=mitesh51<br>SonarQube Runner 2.4                                                                                                    |
| Java 1.7.0_71 Oracle Corporation (64-bit)<br>Linux 2.6.32-504.3.3.el6.x86 64 amd64                                                                                                    |
| INFO: Error stacktraces are Turned on.<br>INFO: Euror stacktraces are Turned on.<br>INFO: Runner configuration file: /root/.jenkins/tools<br>/hudson.plugins.sonar.SonarRunnerInstallation/SonarRunner/conf/sonar-runner.properties<br>INFO: Project configuration file: /root/.jenkins/jobs/AntExample1/workspace/sonar-<br>project.properties<br>INFO: Default locale: "en_US", source code encoding: "UTF-8" (analysis is platform<br>dependent)                                                                                                    |
| INFO: Work directory: /root/.jenkins/jobs/AntExample1/workspace/.sonar<br>INFO: SonarQube Server 5.1                                                                                                    |

16. Verify the Sonar execution steps in the console.

| 07:28:49.303 INFO - Cross-project analysis disabled                                  |
|--------------------------------------------------------------------------------------|
| 07:28:49.389 INFO - Sensor CPD Sensor (done)   time=87ms                             |
| 07:28:49.390 INFO - No quality gate is configured.                                   |
| 07:28:49.437 INFO - Compare to previous analysis (2015-07-12)                        |
| 07:28:49.444 INFO - Compare over 30 days (2015-06-12, analysis of Sun Jul 12         |
| 07:14:15 PDT 2015)                                                                   |
| 07:28:50.399 INFO - Execute decorators                                               |
| 07:28:51.907 INFO - Store results in database                                        |
| 07:28:52.608 INFO - Analysis reports generated in 36ms, dir size=1 KB                |
| 07:28:52.622 INFO - Analysis reports compressed in 14ms, zip size=3 KB               |
| 07:28:52.716 INFO - Analysis reports sent to server in 94ms                          |
| 07:28:52.716 INFO - ANALYSIS SUCCESSFUL, you can browse http://localhost:9000        |
| /dashboard/index/Ant:project                                                         |
| 07:28:52.716 INFO - Note that you will be able to access the updated dashboard once  |
| the server has processed the submitted analysis report.                              |
| INFO:                                                                                |
| INFO: EXECUTION SUCCESS                                                              |
| INFO:                                                                                |
| Total time: 15.545s                                                                  |
| Final Memory: 13M/124M                                                               |
| INFO:                                                                                |
| Deploying /root/.jenkins/jobs/AntExample1/workspace/dist/AntExample.war to container |
| Tomcat 7.x Remote                                                                    |
| Redeploying [/root/.jenkins/jobs/AntExample1/workspace/dist/AntExample.war]          |
| Undeploying [/root/.jenkins/jobs/AntExample1/workspace/dist/AntExample.war]          |
| Deploying [/root/.jenkins/jobs/AntExample1/workspace/dist/AntExample.war]            |
| Started calculate disk usage of build                                                |
| Finished Calculation of disk usage of build in 0 seconds                             |
| Started calculate disk usage of workspace                                            |
| Finished Calculation of disk usage of workspace in 0 seconds                         |
| Finished: SUCCESS                                                                    |

17. Refresh the dashboard of SonarQube, and we will be able to see details on the recently executed build in SonarQube, as shown in the following screenshot:

| elcome to SonarQube Dashboard<br>nearQube are able to read this, it means that you have successfully started your<br>naarQube server. Well donel<br>you have not removed this text, it also means that you have not yet played much with<br>naarQube. So here are a few pointers for your next step: | PROJEC                              | TS          |         |         |                |             |  |
|----------------------------------------------------------------------------------------------------|-------------------------------------|-------------|---------|---------|----------------|-------------|--|
| nce you are able to read this, it means that you have successfully started your<br>narQube server. Well done!<br>you have not removed this text, it also means that you have not yet played much with<br>narQube. So here are a few pointers for your next step:                                     | QG                                  | NAME -      |         |         |                |             |  |
| you have not removed this text, it also means that you have not yet played much with<br>marQube. So here are a few pointers for your next step:                                                                                                    |                                     | INDAME -    | VERSION | LOC     | TECHNICAL DEBT | LAST ANALYS |  |
| niarquie. So neie a rew pointers for your next step.                                                                                                    | - 24                                | Ant project | 1.0     | 87      | 18min          | 07:         |  |
| Do you now want to run analysis on a project?                                                                                                    | 1 results                           |             |         |         |                |             |  |
| <ul> <li>Maybe start customizing dashboards?</li> <li>Or simply browse the complete documentation?</li> </ul>                                                                                                    |                                     | PROJECTS    |         |         |                |             |  |
| If you have a question or an issue, please visit the Get Support page.                                                                                                    | Size: Lines of code Color: Coverage |             |         |         |                |             |  |
| Y FAVOURITES                                                                                                    |                                     |             |         |         |                |             |  |
| QG NAME - LAST ANALYSIS                                                                                                    |                                     |             |         |         |                |             |  |
| o data                                                                                                    |                                     |             |         |         |                |             |  |
|                                                                                                    |                                     |             |         |         |                |             |  |
|                                                                                                    |                                     |             |         | Ant     |                |             |  |
|                                                                                                    |                                     |             |         | ρισμετι |                |             |  |
|                                                                                                    |                                     |             |         |         |                |             |  |

18. To get more details on code verification, click on the project, and we will be able to get details on **Lines of Code**, **Duplications**, **Complexity**, and so on.

| sonarqube Dashboards - Issues M     | asures Rules Quality Profiles Qua | ality Gates Settings More |              | Administrator 👻 🔍 👻 🖓              |
|-------------------------------------|-----------------------------------|---------------------------|--------------|------------------------------------|
| 🚖 🚍 Ant project                     |                                   |                           |              | Version 1.0 / July 12 2015 7:58 PM |
| Overview Components Issues Settings | More <del>v</del>                 |                           |              |                                    |
| Main Dashboard                      |                                   |                           | Time changes | * Configure widgets                |
| Lines Of Code                       | iles                              | SQALE Rating              | Technical D  | ebt Ratio                          |
| 87                                  | 4                                 | A                         | 0.7%         |                                    |
| Java                                | irectories Lines                  | _                         |              |                                    |
|                                     | 113                               | Debt                      | Issues       |                                    |
| Functions                           |                                   | 18min                     | 5            |                                    |
| A                                   |                                   |                           |              |                                    |
|                                     |                                   | 0 Blocker                 | 0            |                                    |
| Classes Statements Accessors        |                                   | O Major                   | 1            |                                    |
| 4 21 15                             |                                   | S Minor                   | 4            |                                    |
| 2.3.1001                            |                                   | O Info                    | 0            |                                    |
| Duplications                        |                                   |                           |              |                                    |
| 0.0%                                |                                   | Directory Tangle Ind      | ex Dependenc | ies To Cut                         |
| Lines Blocks Files                  |                                   | 0.0%                      | Between Dire | ctories Between Files              |
| U U U                               |                                   | Cycles                    | 0            | 0                                  |

Explore more things on SonarQube and Jenkins integration, as in the following steps.

## **Exploring Static Code Analysis Plugins**

Static Code Analysis Plugins provide utilities for the static code analysis plugins. Jenkins interprets the result files of several static code analysis tools with the use of different plugins for configuration and parsing. We can have more flexibility with these plugins to build exactly what you want.

To install any of these plugins, go to the Jenkins dashboard, click on **Manage Jenkins**, and select the **Manage Plugins** link. Go to the **Available** tab, find the respective plugin, and select it. Click on **Download now**, and install after restart.

All these results are visualized by the same backend. The following plugins use the same visualization:

#### **Checkstyle Plugin**

The Checkstyle plugin generates the report for an open source static code analysis program, Checkstyle.

To know more about the Checkstyle plugin, visit https://wiki.jenkins-ci.org/ display/JENKINS/Checkstyle+Plugin.

#### **FindBugs Plugin**

The FindBugs plugin is supported by the Static Analysis Collector plugin that shows the results in aggregated trend graphs, health reporting, and builds stability.

To learn more about this, visit https://wiki.jenkins-ci.org/display/JENKINS/ FindBugs+Plugin.

#### **Compiler Warnings Plugin**

The Compiler Warnings plugin generates the trend report for compiler warnings in the console log, or in log files.

```
To know more, visit https://wiki.jenkins-ci.org/display/JENKINS/
Warnings+Plugin.
```

To publish the combined results of Checkstyle, FindBugs, and compiler warnings plugins, go to the **Build** section of any job, and click on **Add post-build action** and select **Publish combined analysis results**.

| Publish combined ar        | alysis results                                                                                                 |                                                                                              |                                                                                          | (                                                                      |
|----------------------------|----------------------------------------------------------------------------------------------------|----------------------------------------------------------------------------------------------|------------------------------------------------------------------------------------------|------------------------------------------------------------------------|
| Checkstyle warnings        | <b>v</b>                                                                                                    |                                                                                              |                                                                                          |                                                                        |
| FindBugs warnings          | <b>v</b>                                                                                                    |                                                                                              |                                                                                          |                                                                        |
| Compiler warnings          | <b>v</b>                                                                                                    |                                                                                              |                                                                                          |                                                                        |
| Run always                 |                                                                                                    |                                                                                              |                                                                                          |                                                                        |
| Health thresholds          | By default, this plug-in runs only<br>even for failed builds then active                                       | y for stable or unstable buil<br>ate this check box.                                         | ids, but not for failed builds                                                           | s. If this plug-in should run                                          |
|                            | 4 100%                                                                                                    | 49                                                                                           | 0%                                                                                       |                                                                        |
|                            | Configure the thresholds for the<br>warnings is between the provid                                             | e build health. If left empty t<br>led thresholds then the buil                              | hen no health report is cre<br>Id health is interpolated.                                | ated. If the actual number of                                          |
| Health priorities          | $\odot$ Only priority high $\odot$                                                                             | Priorities high and r                                                                        | normal 🔍 All prioriti                                                                    | es                                                                     |
|                            | Determines which warning prio                                                                                  | rities should be considere                                                                   | d when evaluating the buil                                                               | d health.                                                              |
| Status thresholds (Totals) | All priorities                                                                                                 | Priority high                                                                                | Priority normal                                                                          | Priority low                                                           |
|                            | •                                                                                                    |                                                                                              |                                                                                          |                                                                        |
|                            | •                                                                                                    |                                                                                              |                                                                                          |                                                                        |
|                            | If the number of total warnings i<br>failed, respectively. I.e., a value<br>Leave this field empty if the stat | is greater than one of these<br>of 0 means that the build s<br>te of the build should not de | e thresholds then a build is<br>tatus is changed if there is<br>epend on the number of w | s considered as unstable or<br>at least one warning found.<br>arnings. |

We can also see these results with the use of the Dashboard View plugin.

Managing Code Quality and Notifications

In the configuration of a Dashboard view, click on **Edit View** and select checkboxes in the **Number of warnings** section. Add **Dashboard Portlets** in different sections for Checkstyle, Compiler, and Findbug.

| Portlets at the top of the page | •                                                 |        |
|---------------------------------|---------------------------------------------------|--------|
|                                 |                                                   |        |
| Checkstyle warnings pe          | r project                                         |        |
| Name                            | Checkstyle warnings per project                   |        |
| Hide zero warnings projects     |                                                   |        |
|                                 |                                                   | Delete |
| Compiler warnings per p         | project                                           |        |
| Name                            | Compiler warnings per project                     |        |
| Hide zero warnings projects     |                                                   |        |
| Parser                          | AcuCobol Compiler                                 | *      |
|                                 | Select the parser whose warnings should be shown. |        |
|                                 |                                                   | Delete |
| Add Dashboard Portlet to th     | ne top of the view 🔹                              |        |

Verify the view after all the changes and running build jobs.

| 🛞 Jenkins                      |   |         |           |            |            |           |                   | Qsea            | arch              |                   | 0           |
|--------------------------------|---|---------|-----------|------------|------------|-----------|-------------------|-----------------|-------------------|-------------------|-------------|
| Jenkins > MyView >             |   |         |           |            |            |           |                   |                 |                   | ENABLE            | AUTO REFRES |
| 😑 New Item                     |   |         |           |            |            |           |                   |                 |                   | add               | description |
| A People                       |   | All     | My Me     | onitoring  | MyView     | PetClinic | PublicClou        | dDeployment     | Test-Pipeline     | set-pipeline      | +           |
| Build History                  |   | S       | W         | Name       | Ę          | Last Sur  | ccess             | Last De         | uration           | # Warnings        | 8           |
| Edit View                      |   | ۲       | -         | AntExa     | mple1      | 13 min -  | #12               | 21 sec          | 6                 | 2) 0              |             |
| O Delete View                  |   | 0       |           | Counte     | App        | 1 mo 9 c  | iays - <u>#23</u> | 57 sec          | 6                 | 3 3               |             |
| Relationship                   |   | 0       | -         | PetClin    | ic-Test    | 17 days   | - #6              | 18 min          |                   | 0                 |             |
| Check File Fingerprint         |   | Icon: S | MI        |            |            |           |                   |                 |                   | -                 |             |
| 💥 Manage Jenkins               |   | icon g  | ш.с.      |            |            | Leger     | nd 🔝 RSS f        | for all 🔝 RSS f | for failures  🕅 E | SS for just late: | st builds   |
| A Credentials                  |   | Check   | style wa  | arnings pe | er project |           |                   |                 |                   |                   | <u>*</u> 23 |
| 🔮 Disk usage                   |   | Comp    | lorwar    | alana aar  | project    |           |                   |                 |                   |                   | <b>A</b> 88 |
| Jenkins 100K                   |   | Comp    | lier warr | iings per  | project    |           |                   |                 |                   |                   | -Brick      |
|                                |   | JOD     | ActEvam   | tolot      |            |           | Iotal             | High            | Normal            | Low               |             |
| Build Queue                    | - | 0 ch    | Counter/  | ADD        |            |           | 3                 | -               | 3                 | 0                 |             |
| No builds in the queue.        |   | 0,91    | PetClinic | -Test      |            |           | *                 | -               | -                 | -                 |             |
|                                |   | Total   |           |            |            |           | 3                 | 0               | 3                 | 0                 |             |
| 2.168.199.142.8080 utor Status | - | 1.      |           |            |            |           |                   |                 |                   |                   |             |

The following plugins are also useful.

#### **DRY Plugin**

The DRY plugin shows the duplicate code blocks in your project. It only shows the results of duplicate code checker tools.

To know more, visit https://wiki.jenkins-ci.org/display/JENKINS/ DRY+Plugin.

#### **PMD** Plugin

The PMD plugin scans the pmd.xml files in the build workspace, and reports warnings.

```
To know more, visit https://wiki.jenkins-ci.org/display/JENKINS/ PMD+Plugin.
```

#### **Task Scanner Plugin**

The Task Scanner plugin scans the workspace files for open tasks and provides a trend report.

To know more, visit https://wiki.jenkins-ci.org/display/JENKINS/ Task+Scanner+Plugin.

#### **CCM** Plugin

The CCM plugin provides details on cyclomatic complexity for .NET code.

To know more, visit https://wiki.jenkins-ci.org/display/JENKINS/CCM+Plugin.

#### **Android Lint Plugin**

The Android Lint plugin parses the output from the Android lint tool.

To know more, visit https://wiki.jenkins-ci.org/display/JENKINS/ Android+Lint+Plugin. Managing Code Quality and Notifications

#### **OWASP Dependency-Check Plugin**

The Dependency-Check Jenkins Plugin features the ability to perform a dependency analysis build.

To know more, visit https://wiki.jenkins-ci.org/display/JENKINS/ OWASP+Dependency-Check+Plugin.

#### E-mail notifications on build status

To send an e-mail notification based on build status, we need to configure SMTP details. Click on **Manage Jenkins**, and go to **Configure System**. Go to the **E-mail Notification** section.

| E-mail Notification                     |                                              |   |
|-----------------------------------------|----------------------------------------------|---|
| SMTP server                             | smtp.gmail.com                               | 0 |
| Default user e-mail suffix              |                                              | 0 |
| ✓ Use SMTP Authentication               |                                              | 0 |
| User Name                               | @gmail.com                                   |   |
| Password                                | •••••                                        |   |
| Use SSL                                 | $\checkmark$                                 | 0 |
| SMTP Port                               | 465                                          | Ø |
| Reply-To Address                        | @gmail.com                                   |   |
| Charset                                 | UTF-8                                        |   |
| Test configuration by sending test e-ma | ăl și cara cara cara cara cara cara cara car |   |

Go to build Job configuration, and click on **Add post-build action**. Select **E-mail Notification**. Provide the recipients list and save.

| E-mail Notification                                                                                                    | 0 |
|----------------------------------------------------------------------------------------------------|---|
| Recipients @gmail.com                                                                                                    |   |
| Whitespace-separated list of recipient addresses. May reference build parameters like #PARAM. E-mail will be sent when a build fails, becomes unstable or returns to stable. |   |
| ☑ Send e-mail for every unstable build                                                                                                    |   |
| □ Send separate e-mails to individuals who broke the build                                                                                                    | 0 |
| Dete                                                                                                    | е |
| Add post-build action -                                                                                                    |   |

Run the build job, and a broken build will result in an e-mail notification in the mailbox.

#### Self-test questions

Q1. Which languages are supported by SonarQube?

- 1. Java
- 2. C#
- 3. PHP
- 4. Python
- 5. C/C++
- 6. JavaScript
- 7. All of the above

Q2. Which among these is not a Static Code Analysis plugin?

- 1. DRY Plugin
- 2. PMD Plugin
- 3. Task Scanner Plugin
- 4. FindBugs Plugin
- 5. None of the above

#### Summary

Here again, we are at the end of another chapter. We need to remember that every new beginning comes from some other beginning's end. To summarize, we learned how to manage code quality of applications configured, and how to use notification features to send information to developers based on the failed build. We also covered some static code analysis plugins in short, to get some idea about it. In the next chapter, we will learn how to manage and monitor Jenkins.

# TManaging andMonitoring Jenkins

*"Fall in the beginning + Fall often + Learn to recover quickly = Faster time to market"* 

- Anonymous

We learned Sonar integration with Jenkins, an overview of static code analysis plugins, and notification of build status in the last chapter. Now, it's time to focus on management and monitoring of Jenkins.

This chapter gives insight into management of Jenkins nodes and monitoring of them with Java Melody to provide details on utilization of resources. It also covers how to manage and monitor build jobs. This chapter describes basic security configuration in detail that is available in Jenkins for a better access control and authorization. The following is the list of topics that we will cover in this chapter:

- Managing Jenkins master and slave nodes
- Jenkins monitoring with JavaMelody
- Managing disk usage
- Build job-specific monitoring with the Build Monitor plugin
- Managing access control and authorization
- · Maintaining role and project-based security
- Managing an admin account
- Audit Trail Plugin an overview and usage

## Managing Jenkins master and slave nodes

A master represents basic installation of Jenkins and handles all tasks for the build system. It can satisfy all user requests and has the capacity to build projects on its own. A slave is a system that is set up to reduce the burden of build projects from the master but delegation behavior depends on the configuration of each project. Delegation can be configured specifically to build job.

1. On the Jenkins dashboard, go to **Manage Jenkins**. Click on **Manage Nodes** link. It will provide information on all nodes, as shown in the following screenshot:

| s | Name ↓         | Architecture     | Clock Difference | Free Disk Space | Free Swap Space | Free Temp Space | Response Time |   |
|---|----------------|------------------|------------------|-----------------|-----------------|-----------------|---------------|---|
|   | master         | Linux<br>(amd64) | In sync          | 5.86 GB         | 1.94 GB         | 5.86 GB         | Oms           | X |
|   | Data obtained  | d 48 sec         | 48 sec           | 48 sec          | 48 sec          | 48 sec          | 48 sec        |   |
|   | Refresh status |                  |                  |                 |                 |                 |               |   |

2. To create a slave node, click on **New Node**.

| 🧕 Jenkins                                 |   | 🔍 search                                                                                                    | 2 |
|-------------------------------------------|---|----------------------------------------------------------------------------------------------------|---|
| Jenkins > nodes >                         |   |                                                                                                    |   |
| 摿 Back to Dashboard                       |   | Node name WindowsNode                                                                                                    |   |
| 💥 Manage Jenkins                          |   | Dumb Slave                                                                                                    |   |
| 💻 New Node                                |   | Adds a plain, dumb slave to Jenkins. This is called "dumb" because Jenkins doesn't                                                                                                    |   |
| 💥 Configure                               |   | provide ingriter level of integration with dises slaves, such as optimite provisioning.<br>Select this type if no other slave types apply — for example such as when you are<br>adding a physical computer, virtual machines managed outside Jenkins, etc. |   |
| Build Queue                               | - |                                                                                                    |   |
| No builds in the queue.                   |   | ок                                                                                                    |   |
| Build Executor Status<br>1 Idle<br>2 Idle | - |                                                                                                    |   |

3. Provide Name, Description, Labels and so on. Select Launch slave agents via Java Web Start as Launch method. Provide Labels; in our case, it is java8:

| Name                     | WindowsNode                                 |           | ?        |
|--------------------------|---------------------------------------------|-----------|----------|
| Description              | Physical Machine Node                       |           | 0        |
| # of executors           | 1                                           | ٥         | 0        |
| Remote root directory    | c:\jenkins                                  |           | 0        |
| Labels                   | Jav a8                                      |           | 0        |
| Usage                    | Utilize this node as much as possible       | ~         | 0        |
| Launch method            | Launch slave agents via Java Web Start      | ~         | ,<br>] 🕐 |
|                          |                                             | Advan ced | 1        |
| Availability             | Keep this slave on-line as much as possible | ~         | 0        |
| Node Properties          |                                             |           |          |
| Environment variab       | les                                         |           | _        |
| Prepare jobs enviro      | onment                                      |           | 0        |
| ☐ Tool Locations<br>Save |                                             |           |          |

4. Click on **Save**. It will open a page that gives details on how to launch the slave node.

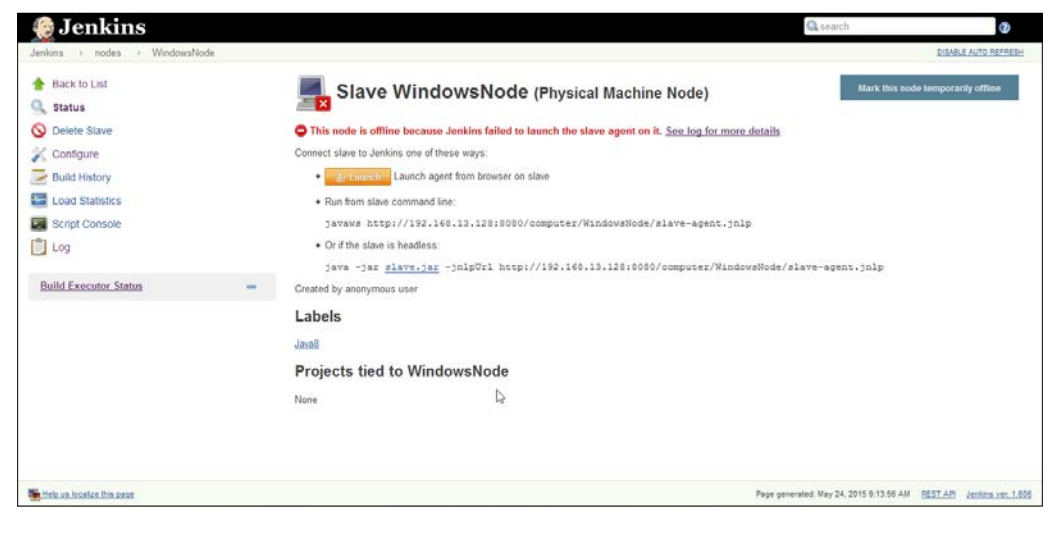

-[119]-

Managing and Monitoring Jenkins

 Open terminal on the Windows machine and run javaws http://192.168.13.128:8080/computer/WindowsNode/slave-agent. jnlp.

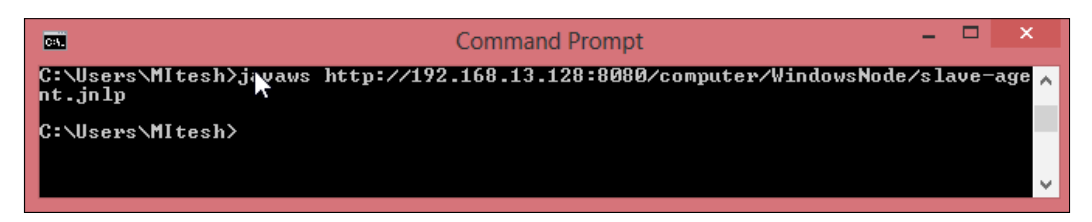

It will open a dialogue box for downloading the application.

| Starting application                 | ×      |
|--------------------------------------|--------|
| Downloading application.             |        |
| Location: http://192.168.13.128:8080 | Cancel |

6. Run Jenkins Remoting Agent.

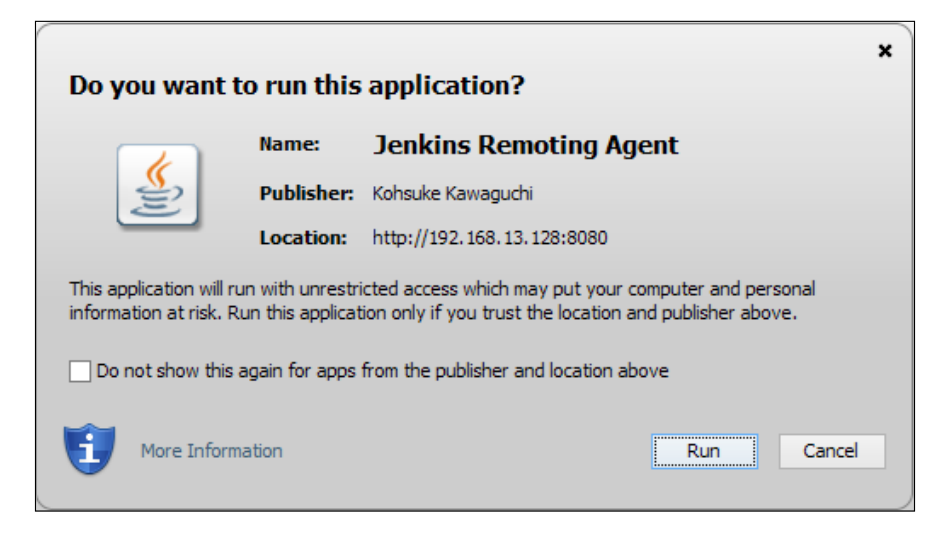

-[120]-

A small window for the Jenkins slave agent will open.

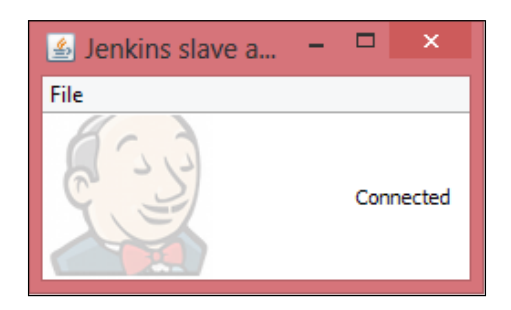

The slave WindowsNode will be connected via the JNLP agent.

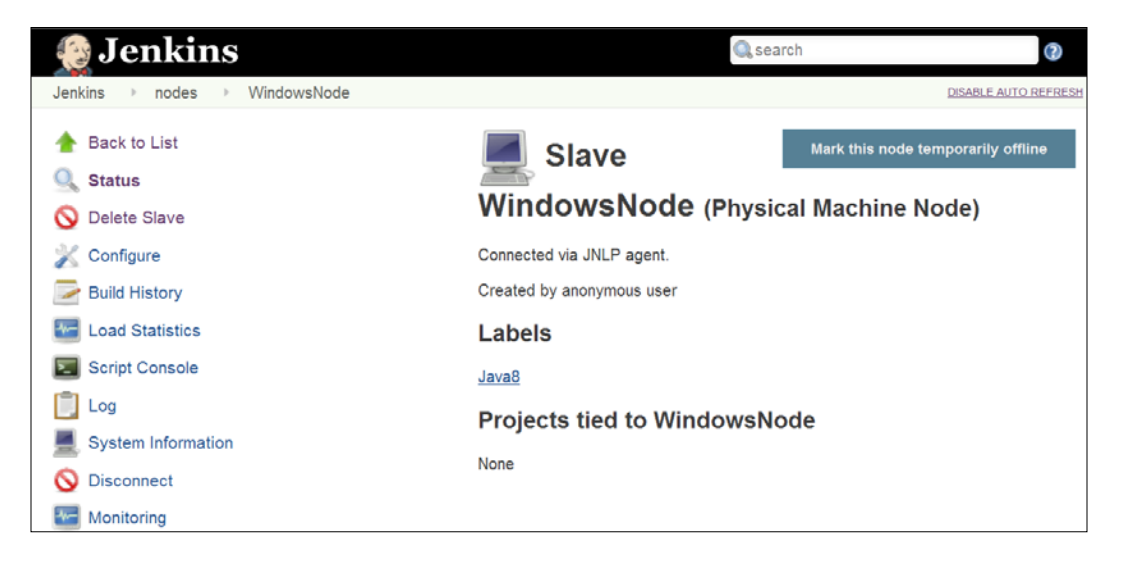

7. On the Jenkins dashboard, go to **Manage Jenkins**. Click on the **Manage Nodes** link. It will provide information on all nodes, as shown in the following screenshot. Verify both the nodes in the **Build Executor Status** section of the leftmost sidebar.

| S | Name 1        | Architecture         | Clock Difference | Free Disk Space | Free Swap Space | Free Temp Space | Response Time |   |
|---|---------------|----------------------|------------------|-----------------|-----------------|-----------------|---------------|---|
|   | master        | Linux<br>(amd64)     | In sync          | 5.86 GB         | 1.94 GB         | 5.86 GB         | Oms           | X |
|   | WindowsNode   | Windows 8<br>(amd64) | In sync          | 215.13 GB       | 4.27 GB         | 215.13 GB       | 3340ms        | X |
|   | Data obtained | 42 sec               | 42 sec           | 42 sec          | 42 sec          | 42 sec          | 42 sec        |   |
|   |               |                      |                  | Refre           | sh status       |                 |               |   |

8. If we want to run a selective build job on to a specific node, then we can configure it build job-wise, as shown in the following screenshot. Check **Restrict where this project can be run** and provide **Label Expression** given to the specific node on the job configuration page.

| <u> ₩7</u>  | Jul 12, 2015 7:03 AM | 17 KB          | Restrict where this                                                                  | project can be run |                                    | •   |
|-------------|----------------------|----------------|--------------------------------------------------------------------------------------|--------------------|------------------------------------|-----|
|             | Jul 12, 2015 7:01 AM | 17 KB          | Label Expression                                                                     | Java8              |                                    |     |
| <u>#5</u>   | Jul 12, 2015 6:40 AM | 17 KB          |                                                                                      | Slaves in label: 1 |                                    |     |
| #4          | Jul 12, 2015 5:42 AM | 13 KB          | Advanced Project Op                                                                  | tions              |                                    |     |
| <u> </u>    | Jul 12, 2015 5:40 AM | 11 KB          |                                                                                      |                    | Advanced                           | L., |
|             | Jul 11, 2015 9:35 AM | 13 KB          |                                                                                      |                    |                                    |     |
| 🥥 <u>#1</u> | Jul 11, 2015 8:48 AM | 12 KB          | Source Code Manage                                                                   | ment               |                                    |     |
|             | S RSS for all S RS   | S for failures | O None<br>O CVS                                                                      |                    |                                    |     |
|             |                      |                | <ul> <li>CVS Projectset</li> <li>Git</li> <li>Subversion</li> <li>Modules</li> </ul> | Repository URL     | https://192.168.1.12/svn/MS/AntExa | r Ø |

9. Click on **Build Now** to execute build. Verify the console and find building remotely on WindowsNode we configured in the preceding section.

It will check out the code on slave and perform operations on the specific node only.

| 🧶 Jenkins                                                                                                    | Q search                                                                                                    | 0 |
|----------------------------------------------------------------------------------------------------|----------------------------------------------------------------------------------------------------|---|
| Jenkins → AntExample1 → #13                                                                                                    |                                                                                                    |   |
| Back to Project Status                                                                                                    | Console Output                                                                                                    |   |
| Changes Console Output Console Output Console Outpu | Started by user <u>anonymous</u><br>[EnvInject] - Loading node environment variables.<br>Building remotely on <u>WindowsNode</u> (Java8) in workspace c:\jenkins<br>\workspace\AntExample1<br>Checking out a fresh workspace because there's no workspace at<br>C:\jenkins\workspace\AntExample1<br>Cleaning local Directory.<br>Checking out https://192.168.1.12/svn/MS/AntExample1<br>at revision<br>'2015-07-14721:40:15.265 +0530'<br>A license.txt<br>A sonar-project.properties<br>A src |   |
| Executed Ant Targets<br>init<br>compile<br>war                                                                                                    | A     src\com       A     src\com                                                                                                    |   |

Such configuration is useful where we want to run build job in a specific set of runtime environment, which is available on the specific node.

## Jenkins monitoring with JavaMelody

The Monitoring plugin provides monitoring of Jenkins with JavaMelody. It provides charts of a CPU, memory, system load average, HTTP response time, and so on. It also provides details of HTTP sessions, errors and logs, actions for GC, heap dump, invalidate session(s), and so on. Install the Monitoring plugin from the Jenkins Dashboard.

| 💽 Je      | enkins                                                                           |                 |                              |        |           |
|-----------|----------------------------------------------------------------------------------|-----------------|------------------------------|--------|-----------|
| Jenkins 🕨 | Plugin Manager                                                                   |                 |                              |        |           |
| 摿 Back t  | o Dashboard                                                                      |                 |                              |        |           |
| 💥 Manag   | ge Jenkins                                                                       |                 |                              |        |           |
|           |                                                                                  |                 | Filter:                      | oring  |           |
| Updates   | Available Installed Adv                                                          | anced           |                              |        |           |
| Enabled   | Name ↓                                                                           | Version         | Previously installed version | Pinned | Uninstall |
|           | External Monitor Job Type Plugin                                                 |                 |                              |        |           |
| •         | Adds the ability to monitor the<br>result of externally executed<br>jobs.        | <u>1.4</u>      |                              |        |           |
|           | Monitoring                                                                       |                 |                              |        |           |
| <b>~</b>  | Jenkins' monitoring with<br>JavaMelody. Open <u>report</u> afte<br>installation. | r <u>1.56.0</u> |                              |        | Uninstall |

1. On the Jenkins dashboard, click on **Manage Jenkins**. Click on **Monitoring of Jenkins master**, as shown in the following screenshot:

| Jenkins >                  | DISABLE AUTO REFRESH                                                                                                    |
|----------------------------|----------------------------------------------------------------------------------------------------|
| Build Executor Status -    | System Log                                                                                                    |
| master<br>1 Idle<br>2 Idle | Losd Statistics<br>Check your resource utilization and see if you need more computers for your builds.                                                                                        |
| SWindowsNode (offline)     | Jenkins CLI<br>Access/manage Jenkins from your shell, or from your script.                                                                                                    |
|                            | Script Consola<br>Executes arbitrary script for administration/trouble-shooting/diagnostics.                                                                                                  |
| N                          | Manage Nodes<br>Add, remove, control and monitor the various nodes that Jenkins runs jobs on.                                                                                                 |
| u G                        | Manage Credentials<br>Create/delete/modify the credentials that can be used by Jenkins and by jobs running in Jenkins to connect to 3rd party services.                                       |
|                            | About Jenkins<br>See the version and license information.                                                                                                    |
|                            | Manage Old Data<br>Scrub configuration files to remove remnants from old plugins and earlier versions.                                                                                        |
|                            | In process Script Approval Allows a Jenkins administrator to review proposed scripts (written e.g. in Ocoovy) which run inside the Jenkins process and so could bypass security vestimations. |
|                            | Monitoring of Jenkins master<br>Monitoring of memory, cpu, http:requests and more in Jenkins master.<br>You can also view the monitoring of <u>Jenkins nodes</u>                              |
|                            | ThinBackup<br>Backup your global and job specific configuration.                                                                                                    |
| 4                          | Propare for Shutdown<br>Stops executing new builds, so that the system can be eventually shut down safely                                                                                     |

-[123]-
2. It will open the statistics of JavaMelody monitoring, as shown in the following screenshot. Observe all statistics:

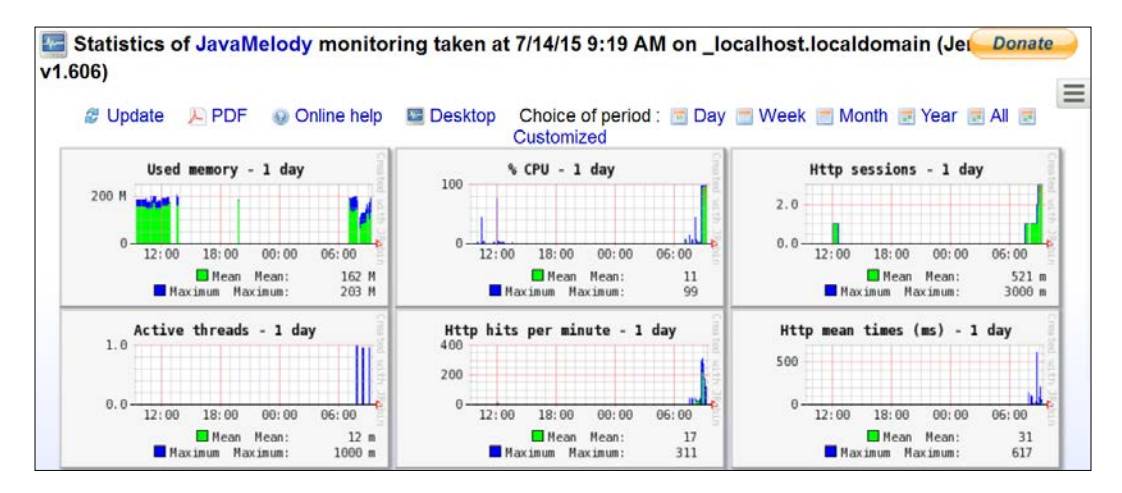

3. Scroll down the page and we will find **Statistics system errors logs**.

| Statistics                                       | avetem errore loge - 1 day                                                                                                    |      |
|--------------------------------------------------|----------------------------------------------------------------------------------------------------|------|
| V Statistics                                     | system errors logs - 1 day                                                                                                    |      |
|                                                  |                                                                                                    |      |
|                                                  | Error                                                                                                    | Hits |
| WARNING: 'stapler-clas                           | ss' is deprecated: hudson.scm.subversion.UpdateUpdater                                                                                                    | =    |
|                                                  | 1 hits/min on 26 errors 🗷 Details 😁 Last er                                                                                                    | rors |
|                                                  |                                                                                                    |      |
| 👔 Current re                                     | quests                                                                                                    |      |
| ~                                                |                                                                                                    |      |
| None                                             |                                                                                                    |      |
|                                                  |                                                                                                    |      |
| System int                                       | formation                                                                                                    |      |
| <b>—</b>                                         |                                                                                                    |      |
| Secute the                                       | garbage collector 💦 🔲 Generate a bean dumn 🛛 🐟 View memory histogram 🖉 Invalidate http session                                                                                                    |      |
|                                                  | Vision by according to the second second sec | •    |
|                                                  |                                                                                                    |      |
|                                                  | • View deployment descriptor Wiewards view OS processes                                                                                                    |      |
| Host:                                            | localhost.localdomain@127.0.0.1                                                                                                    |      |
| Java memory used:                                | 137 Mb / 643 Mb                                                                                                    |      |
| Nb of http sessions:                             | 3                                                                                                    |      |
| Nb of active threads<br>(current http requests): | 0                                                                                                    |      |
| System load                                      | 1.19 III Details                                                                                                    |      |
|                                                  |                                                                                                    |      |

4. To get more information, click on the **Details** link of any section. Statistics of HTTP are as shown in the following figure:

| 🧕 Stat              | istics http - 1      | day      |                   |                            |          |                      |                     |                    |                            |                |                             |                         |                      |            |      |
|---------------------|----------------------|----------|-------------------|----------------------------|----------|----------------------|---------------------|--------------------|----------------------------|----------------|-----------------------------|-------------------------|----------------------|------------|------|
| Request             | % of cumulative time | Hits     | Mean time<br>(ms) | Max time<br>(ms)           | S<br>d   | tandard<br>eviation  | % c                 | of cumulat<br>time | tive cpu                   | Mean cp<br>(ms | u time                      | %                       | of system<br>error   | Mear<br>(H | (b)  |
| http global         | 100                  | 5,774    | 24                | 21,126                     |          | 415                  |                     |                    | 100                        | )              | 7                           |                         | 0                    | .03        | 1    |
| http<br>warning     | 10                   | 24       | 640               | 3,100                      |          | 736                  |                     |                    | 22                         | 2              | 410                         |                         | 0                    | .00        | 25   |
| http severe         | 57                   | 14       | 5,840             | 21,126                     |          | 6,132                |                     |                    | 46                         | 5              | 1,433                       |                         | 14                   | .29        | 196  |
|                     |                      |          |                   |                            |          |                      |                     |                    | 44                         | 1 hits/min     | on 290                      | requ                    | lests                | 🗉 Deta     | ails |
| Request             |                      |          |                   | % of<br>cumulative<br>time | Hits     | Mean<br>time<br>(ms) | Max<br>time<br>(ms) | Standard deviation | % of<br>cumulat<br>cpu tin | tive<br>ne     | Mean<br>cpu<br>time<br>(ms) | % of<br>system<br>error | Mean<br>size<br>(Kb) |            |      |
| /descriptorB<br>GET | yName/com.cloudbees  | .jenkins | s.GitHubPushTrig  | ger/checkHookl             | Jrl ajax | 14                   | 2                   | 10,583             | 21,126                     | 14,909         |                             | 0                       | 17                   | 0.00       | 3    |
| / ajax GET          |                      |          |                   |                            |          | 13                   | 3                   | 6,321              | 6,321                      | 6,787          |                             | 6                       | 882                  | 66.67      | 18   |
| /configure G        | ET                   |          |                   |                            |          | 13                   | 2                   | 9,369              | 10,498                     | 1,595          |                             | 18                      | 4,078                | 0.00       | 296  |
| /job/AntExan        | nple1/configure GET  |          |                   |                            |          | 10                   | 3                   | 5,183              | 9,984                      | 4,170          |                             | 13                      | 1,986                | 0.00       | 655  |
| / GET               |                      |          | 3                 | 9                          | 562      | 3,100                | 954                 |                    | 8                          | 421            | 0.00                        | 41                      |                      |            |      |
| /manage GET         |                      |          | 3                 | 7                          | 693      | 2,409                | 894                 |                    | 6                          | 386            | 0.00                        | 20                      |                      |            |      |
| /computer/ GET      |                      |          | 3                 | 60                         | 75       | 1,284                | 166                 |                    | 5                          | 39             | 0.00                        | 12                      |                      |            |      |
| /pluginMana         | ger/installed GET    |          |                   |                            |          | 2                    | 2                   | 1,797              | 2,379                      | 823            |                             | 2                       | 610                  | 0.00       | 62   |
| /configSubmit POST  |                      |          |                   | 2                          | 4        | 826                  | 923                 | 174                |                            | 4              | 457                         | 0.00                    | 0                    |            |      |

5. Explore more at https://wiki.jenkins-ci.org/display/JENKINS/ Monitoring to get more details on the Monitoring plugin.

### Managing disk usage

1. Disk Usage Plugin records disk usage. Install **Disk Usage Plugin** from the Jenkins dashboard.

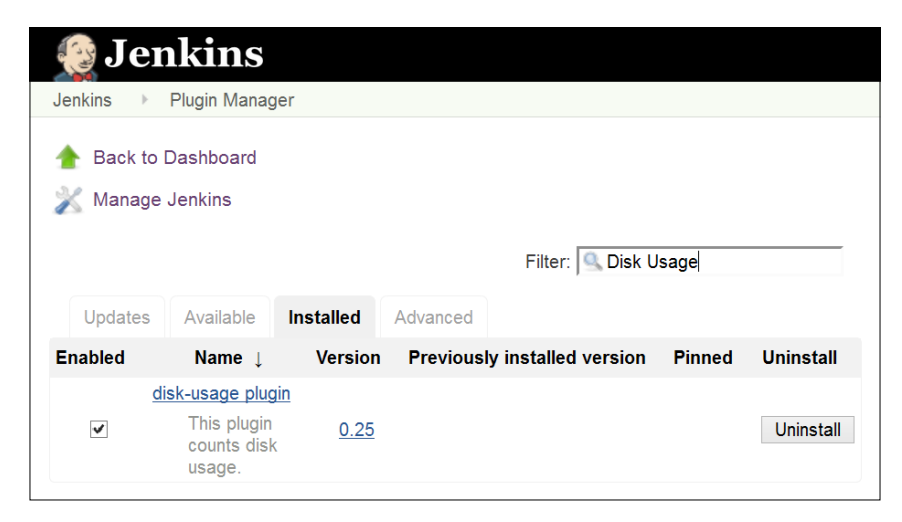

-[125]-

2. Once the plugin is successfully installed, we will get the **Disk usage** link on the Manage Jenkins page, as shown in the following screenshot:

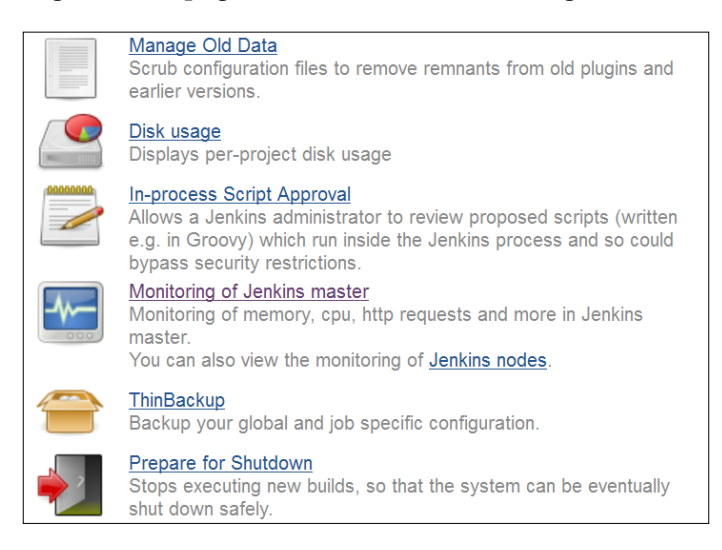

3. The Disk Usage plugin will show project-wise details for all jobs and all workspace. It will also display **Disk Usage Trend**.

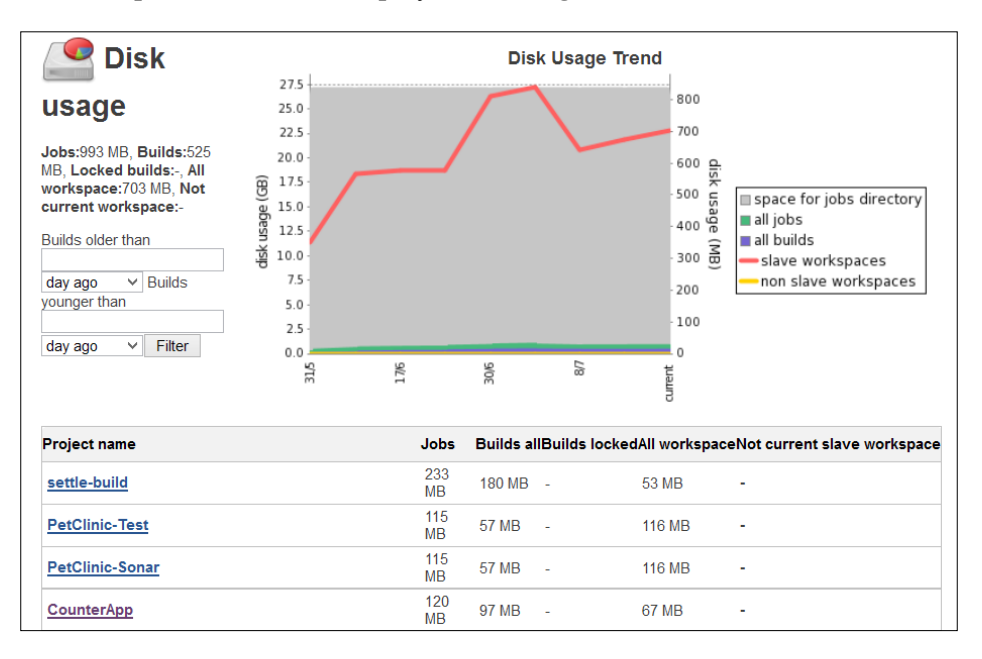

To get more details on Disk usage plugin, visit https://wiki.jenkins-ci.org/ display/JENKINS/Disk+Usage+Plugin.

# Build monitoring with Build Monitor Plugin

**Build Monitor Plugin** provides a detailed view of the status of selected Jenkins jobs. It provides the status and progress of selected jobs and names of people who might be responsible for "breaking the build". This plugin supports the Claim plugin, View Job Filters, Build Failure Analyzer, and CloudBees Folders plugin.

| J.              | enkins                                                                                                    |                      |                              |         |           |
|-----------------|----------------------------------------------------------------------------------------------------|----------------------|------------------------------|---------|-----------|
| Jenkins         | Plugin Manager                                                                                                    |                      |                              |         |           |
| 摿 Bacl<br>💥 Man | k to Dashboard<br>age Jenkins                                                                                                    |                      |                              |         |           |
|                 |                                                                                                    |                      | Filter: 🤐 Build              | Monitor |           |
| Upda            | tes Available Installed Adva                                                                                                    | inced                |                              |         |           |
| Enabled         | Name ↓                                                                                                    | Version              | Previously installed version | Pinned  | Uninstall |
| V               | Build Monitor View<br>Provides a highly visible view<br>of the status of selected<br>Jenkins jobs. It easily<br>accommodates different<br>computer screen sizes and is<br>ideal as an Extreme Feedback<br>Device to be displayed on a<br>screen on your office wall. | <u>1.6+build.142</u> |                              |         | Uninstall |

1. The Dashboard View plugin will be used for creating a view that provides details on build job-specific monitoring. Create a new view and select **Build Monitor View**.

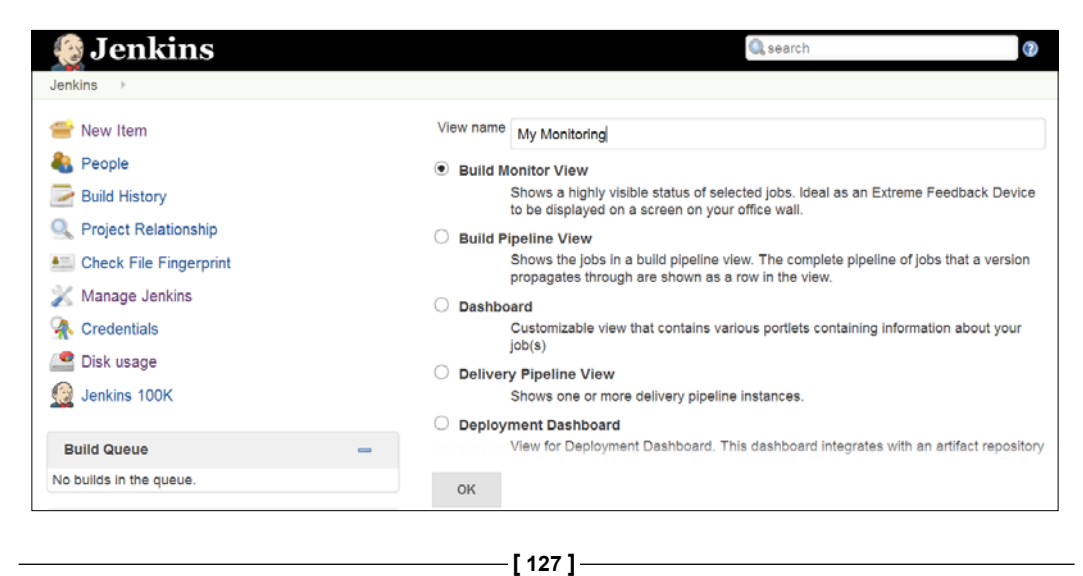

2. Select **Jobs** and save the details.

| Name                   | My Monitoring                                                                                                    |                                          |
|------------------------|----------------------------------------------------------------------------------------------------|------------------------------------------|
| Description            |                                                                                                    |                                          |
|                        |                                                                                                    |                                          |
|                        |                                                                                                    | 0                                        |
|                        |                                                                                                    |                                          |
|                        | [Escaped HTML] Preview                                                                                                    | 1.0                                      |
| Filter build queue     |                                                                                                    | Ø                                        |
| Filter build executors |                                                                                                    | 0                                        |
| Job Filters            |                                                                                                    |                                          |
| Status Filter          | All selected jobs                                                                                                    | × 🕖                                      |
| Recurse in subfolders  |                                                                                                    |                                          |
| <br>Jobs               | AntExample1                                                                                                    |                                          |
| ОК Арр                 | bly                                                                                                    |                                          |
| -                      | Name<br>Description<br>Filter build queue<br>Filter build executors<br>Job Filters<br>Status Filter<br>Recurse in subfolders<br>Jobs | Name     My Monitoring       Description |

3. Click on the newly created view, and we will get a similar type of screen as given in the following screenshot:

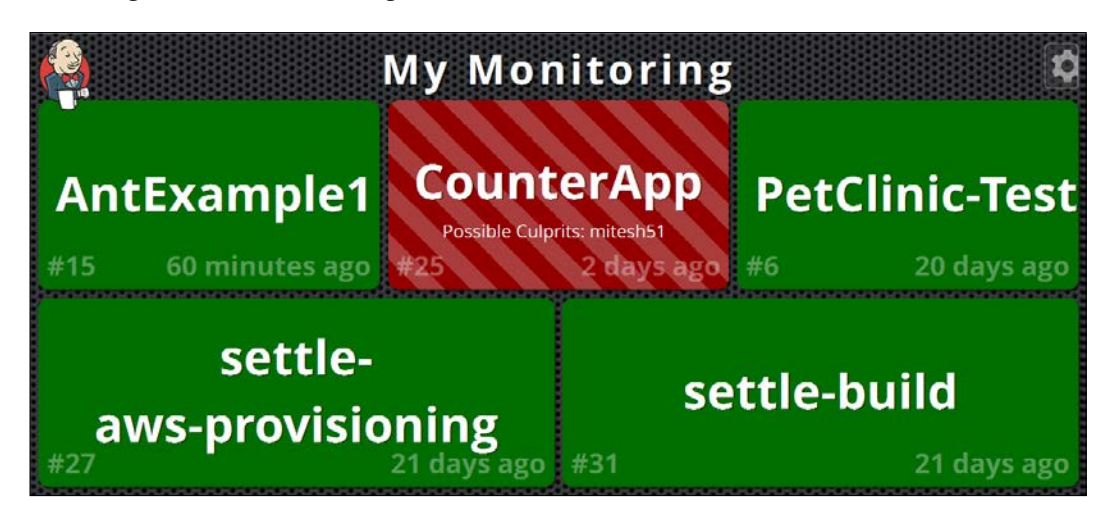

To get more details on plugin, visit https://wiki.jenkins-ci.org/display/ JENKINS/Build+Monitor+Plugin.

# Managing access control and authorization

Jenkins supports several security models, and can integrate with different user repositories.

- 1. Go to the Jenkins dashboard, click on **Manage Jenkins**, and click on **Configure Global Security**.
- 2. Click on **Enable security**.

| Configure Global Security |                                                                                                    |   |  |  |  |  |
|---------------------------|----------------------------------------------------------------------------------------------------|---|--|--|--|--|
| Enable security           |                                                                                                    | 0 |  |  |  |  |
| Markup Formatter          | Escaped HTML                                                                                                    |   |  |  |  |  |
|                           | Treats all input as plain text, HTML unsafe characters like < and & are escaped to their respective character entities. |   |  |  |  |  |
| Prevent Cross             | Site Request Forgery exploits                                                                                           | 0 |  |  |  |  |
|                           | Use browser for metadata download                                                                                       | 0 |  |  |  |  |
| Save                      | Apply                                                                                                    |   |  |  |  |  |

All options will be visible once we enable security, as shown in the following screenshot:

| Configure Global Security     |                                       |   |  |  |  |
|-------------------------------|---------------------------------------|---|--|--|--|
| Enable security               |                                       |   |  |  |  |
| TCP port for JNLP slave agent | S O Fixed : 😥 💿<br>Random O Disable   | 0 |  |  |  |
| Disable remember me           |                                       |   |  |  |  |
| Access Control                | Security Realm                        |   |  |  |  |
|                               | O Delegate to servlet container       | 0 |  |  |  |
|                               | $\bigcirc$ Jenkins' own user database | 0 |  |  |  |
|                               |                                       |   |  |  |  |
|                               | ○ Unix user/group database            | 0 |  |  |  |
| _                             |                                       |   |  |  |  |
| Save Apply                    |                                       |   |  |  |  |

-[129]-

3. Click on Jenkins' own user database. Click on Save.

| Configure G                         | lobal Security                                                                                                    |    |
|-------------------------------------|----------------------------------------------------------------------------------------------------|----|
| <ul> <li>Enable security</li> </ul> |                                                                                                    | (? |
| TCP port for JNLP slave agents      | <ul> <li>○ Fixed : </li> <li>Image: Second second second</li></ul> | 0  |
| Disable remember me                 |                                                                                                    | 0  |
| Access Control                      | Security Realm                                                                                                    |    |
|                                     | O Delegate to servlet container                                                                                                    |    |
|                                     | <ul> <li>Jenkins' own user database</li> </ul>                                                                                                    | ?  |
|                                     | <ul> <li>Allow users to sign up</li> </ul>                                                                                                    | 0  |
|                                     |                                                                                                    |    |

4. Now, click on the **sign up** link on the top-right corner. Provide **Username**, **Password**, **Full name**, and **E-mail address**.

| 🔮 Jenkins               | Q, so             | earch                   | Iog in   sign up |
|-------------------------|-------------------|-------------------------|------------------|
| Jenkins 🕨               |                   |                         |                  |
| 쯜 New Item              | Sign up           |                         |                  |
| 🌯 People                |                   |                         |                  |
| Build History           | Username:         | mitesh51                | ]                |
| Q. Project Relationship | Password:         | •••••                   |                  |
| rojectivelationship     | Confirm password: | •••••                   |                  |
| Check File Fingerprint  | Full name:        | MiteshS                 |                  |
| 💥 Manage Jenkins        | E-mail address:   | mitesh.83temp@gmail.com |                  |
| 🕋 Credentials           | Sign up           |                         |                  |
| 🞑 Disk usage            |                   |                         |                  |
| 🧕 Jenkins 100K          |                   |                         |                  |

5. Click on the **log in** link on the dashboard.

| 🧶 Jenkins                            | 🔍 search                                       | Iog in   sign up |
|--------------------------------------|------------------------------------------------|------------------|
| Jenkins >                            |                                                |                  |
| 🥗 New Item                           | User: mitesh1983<br>Password: ••••••           |                  |
| Build History Q Project Relationship | Remember me on this computer     log in        |                  |
| Manage Jenkins                       | Create an account if you are not a member yet. |                  |
| Credentials                          |                                                |                  |
| 😥 Jenkins 100K                       |                                                |                  |

We will get the Jenkins dashboard with the username in the top-right corner.

| 🎡 Jenkins                                        | Q search                                                                                  | Mitesh   log out     |
|--------------------------------------------------|-------------------------------------------------------------------------------------------|----------------------|
| Jenkins 🕨                                        |                                                                                           | DISABLE AUTO REFRESH |
| 😑 New Item                                       | All My Monitoring MyView PetClinic PublicCloudDeploym                                     | ment Test-Pipeline   |
| Suild History                                    | set-pipeline +                                                                            |                      |
| Q Project Relationship                           | S W Name ↓ Last Success Last Failure                                                      | Last Duration        |
| Check File Fingerprint                           | I hr 30 min -         1 hr 38 min -           AntExample1         #15         #13         | 6.8 sec 😥            |
| 💥 Manage Jenkins                                 | AntExampleGit     6 days 23 hr - 13 days - #1     13 days - #1                            | 11 sec 🔊             |
| R Credentials                                    | CounterApp     CounterApp     CounterApp     Tron 11 days - 2 days 3 hr -     #23     #25 | 57 sec 😥             |
| Sick was                                         | CounterApp-Sonar N/A 1 mo 11 days -                                                       | 4 min 31 sec 🔊       |
| Disk usage Output: Disk usage Output: Disk usage | CounterArtifactoryTest 1 mo 11 days - 1 mo 15 days - #8 #5                                | 3 min 55 sec 🔊       |

6. Click on **People** to verify all users.

| 👰 Jenkins                                                                                                    |                          |                                                  | Qsearch                                        | 0                                                  | Mitesh        | log out    |
|----------------------------------------------------------------------------------------------------|--------------------------|--------------------------------------------------|------------------------------------------------|----------------------------------------------------|---------------|------------|
| Jenkins 🕨                                                                                                    |                          |                                                  |                                                |                                                    | DISABLE AUT   | TO REFRESH |
| 쯜 New Item                                                                                                    | <b>&amp;</b> I           | People                                           |                                                |                                                    |               |            |
| Build History                                                                                                    | includes a<br>as well as | Il known "users", inclu<br>people mentioned in o | uding login identities v<br>commit messages in | which the current security<br>recorded changelogs. | realm can enu | umerate,   |
| Check File Fingerprint                                                                                                    |                          | User Id                                          | Name                                           | Last Active ↑                                      | On            |            |
| 🕺 Manage Jenkins                                                                                                    | 2                        | mitesh51                                         | mitesh51                                       | 2 days 3 hr                                        | CounterApp    |            |
| 条 Credentials                                                                                                    | 8                        | cleanclouds9                                     | cleanclouds9                                   | N/A                                                |               |            |
| 鵗 My Views                                                                                                    | 8                        | mitesh1984                                       | MiteshS                                        | N/A                                                |               |            |
| Solution State State Sta | 8                        | mitesh.soni83                                    | mitesh.soni83                                  | N/A                                                |               |            |
|                                                                                                    | 8                        | mitesh1983                                       | Mitesh                                         | N/A                                                |               |            |
| Build Queue -                                                                                                    | 8                        | anonymous                                        | anonymous                                      | N/A                                                |               |            |

7. On the Jenkins dashboard, click on Manage Jenkins. Click on Manage Users.

| 🧕 Jenkins                                                                          | 🔍 search                                                                                                    | (2) Mitesh   log out                                                                      |
|------------------------------------------------------------------------------------|----------------------------------------------------------------------------------------------------|-------------------------------------------------------------------------------------------|
| Jenkins > Jenkins' own user database                                               |                                                                                                    | DISABLE AUTO REFRESH                                                                      |
| <ul> <li>Back to Dashboard</li> <li>Manage Jenkins</li> <li>Create User</li> </ul> | Users<br>These users can log into Jenkins. This is a sub set of this<br>who really just made some commits on some projects and | <u>ilist</u> , which also contains auto-created users<br>I have no direct Jenkins access. |
|                                                                                    | User Id                                                                                                    | Name                                                                                      |
|                                                                                    | titesh1983                                                                                                    | Mitesh 🕺                                                                                  |
|                                                                                    | tiesh1984                                                                                                    | MiteshS S                                                                                 |

We can edit user details on the same page. This is a subset of users, which also contains auto-created users.

# Maintaining roles and project-based security

For authorization, we can define **Matrix-based security** on the **Configure Global Security** page.

- 1. Add group or user and configure security based on different sections such as **Credentials**, **Slave**, **Job**, and so on.
- 2. Click on **Save**.

| Authorization                                                                            |                                         |                                             |
|------------------------------------------------------------------------------------------|-----------------------------------------|---------------------------------------------|
| $\bigcirc$ Anyone can do anything                                                        |                                         |                                             |
| O Legacy mode                                                                            |                                         |                                             |
| $\odot$ Logged-in users can do anything                                                  |                                         |                                             |
| <ul> <li>Matrix-based security</li> </ul>                                                |                                         |                                             |
| User/group Overall                                                                       | Credentials                             | Slave                                       |
| AdministerConfigureUpdateCenterReadRunScriptsUploadPlug                                  | jinsCreateDeleteManageDomainsUpdateView | BuildConfigureConnectCreateDeleteDisconnect |
| User/group to add: Add                                                                   |                                         |                                             |
| O Project-based Matrix Authorization Strategy                                            |                                         |                                             |
| Escaped HTML                                                                             |                                         |                                             |
| Treats all input as plain text, HTML unsafe characters like < and & are escaped to their | espective character entities.           |                                             |

We can use multiple users for matrix-based security, as shown in the following screenshot:

| Authorization       |                |                          |            |            |                      |          |            |               |       |       |         |           |         |         |        |           |
|---------------------|----------------|--------------------------|------------|------------|----------------------|----------|------------|---------------|-------|-------|---------|-----------|---------|---------|--------|-----------|
| O Anyone can        | do anything    | 1                        |            |            |                      |          |            |               |       |       |         |           |         |         |        |           |
| O Legacy mod        | de             |                          |            |            |                      |          |            |               |       |       |         |           |         |         |        |           |
| O Logged-in u       | isers can do   | anything                 |            |            |                      |          |            |               |       |       |         |           |         |         |        |           |
| Matrix-base         | d security     |                          |            |            |                      |          |            |               |       |       |         |           |         |         |        |           |
| Hear/group          |                | Ov                       | erall      |            |                      |          |            | Credentials   |       |       |         |           | S       | lave    |        |           |
| User/group          | Administer     | ConfigureUpdateCer       | terRead    | RunScript  | sUploadPlugins       | Create   | Delete     | ManageDomains | Updat | eView | /Build( | Configure | eConnec | tCreate | Delete | Disconnec |
| Anonymous           |                |                          |            |            |                      |          |            |               |       |       |         |           |         |         |        |           |
| mitesh1983          | ✓              | ✓                        | ✓          | ✓          | ✓                    | ~        | ~          | ✓             | ✓     | ~     | •       | ✓         | ~       | ✓       | ✓      | ~         |
| User/group          | to add: mit    | esh1983                  | P          | dd         |                      |          |            |               |       |       |         |           |         |         |        |           |
| O Project-base      | ed Matrix Au   | uthorization Strategy    |            |            |                      |          |            |               |       |       |         |           |         |         |        |           |
| Escaped HTMI        | L              |                          |            |            |                      |          |            |               |       |       |         |           |         |         |        |           |
| Treats all input as | plain text. HT | TML unsafe characters li | ke < and & | are escape | ed to their respecti | ve chara | cter entit | ies.          |       |       |         |           |         |         |        |           |

3. Try to access the Jenkins dashboard with a newly added user who has no rights, and we will find the authorization error.

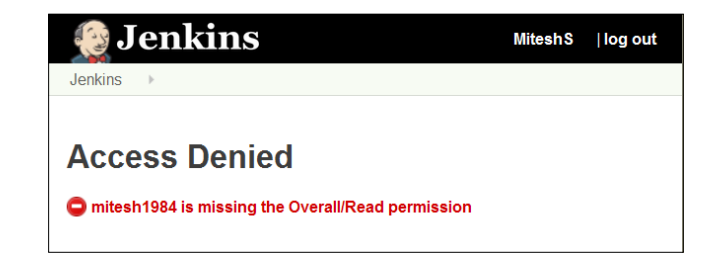

4. Now provide overall read rights; build, read, and workspace rights for job for newly added users.

| Authorization |             |                    |          |           |                |        |        |               |        |      |        |           |        |         |         |            |
|---------------|-------------|--------------------|----------|-----------|----------------|--------|--------|---------------|--------|------|--------|-----------|--------|---------|---------|------------|
| O Anyone can  | do anythir  | ıg                 |          |           |                |        |        |               |        |      |        |           |        |         |         |            |
| O Legacy mod  | de          |                    |          |           |                |        |        |               |        |      |        |           |        |         |         |            |
| O Logged-in u | isers can o | lo anything        |          |           |                |        |        |               |        |      |        |           |        |         |         |            |
| Matrix-base   | d security  |                    |          |           |                |        |        |               |        |      |        |           |        |         |         |            |
|               |             |                    |          |           |                |        |        |               |        |      |        |           | _      |         |         |            |
| User/group    |             | Ov                 | erall    |           |                |        |        | Credentials   |        |      |        |           | S      | lave    |         |            |
|               | Administe   | ConfigureUpdateCen | terReadF | RunScript | sUploadPlugins | Create | Delete | ManageDomains | Update | View | BuildO | Configure | Connec | tCreate | Deletel | Disconnect |
| a mitesh1983  | ✓           | ✓                  | ✓        | ✓         | ~              | ~      | ~      | ✓             | ✓      | ✓    | ~      | ✓         | ✓      | ~       | ✓       | ✓          |
| Anonymous     |             |                    |          |           |                |        |        |               |        |      |        |           |        |         |         |            |
| ଌ mitesh1984  |             |                    |          |           |                |        |        |               |        |      | ✓      | ✓         | ~      | ~       | ~       | ✓          |
|               |             |                    |          |           |                |        |        |               |        |      |        |           |        |         |         |            |
| User/group    | to add: n   | nitesh1984         | A        | dd        |                |        |        |               |        |      |        |           |        |         |         |            |

5. Log in with the newly added user and verify that we can see the dashboard. We can't see the **Manage Jenkins** link as we have provided those rights.

| 🙆 Jenkins                |     |      |                        | Q         | search              |             |                 | 0       | Mitesh      | log out      |
|--------------------------|-----|------|------------------------|-----------|---------------------|-------------|-----------------|---------|-------------|--------------|
| Jenkins 🔹 🕨              |     |      |                        |           |                     |             |                 |         | DISABLE AV  | TO REFRESH   |
| 쯜 New Item               |     |      |                        |           |                     |             |                 |         | add de      | scription    |
| A People                 | All | My   | Monitoring MyView      | PetClinic | PublicCloud         | Deployment  | Test-Pipeli     | ine s   | et-pipeline | +            |
| Build History            | s   | w    | Name 1                 | Last Su   | Iccess              | Last Failur | e               | Last Du | uration     |              |
| Q Project Relationship   | 0   |      | AntExample1            | 1 hr 53   | min - <u>#15</u>    | 2 hr 2 min  | #13             | 6.8 sec |             | $\mathbf{D}$ |
| L Check File Fingerprint | 0   | *    | AntExampleGit          | 6 days    | 23 hr - <u>#3</u>   | 13 days - 🛔 | <u>11</u>       | 11 sec  |             | Ø            |
| 💥 Manage Jenkins         | •   | -    | CounterApp             | 1 mo 1    | 1 days - <u>#23</u> | 2 days 4 hr | - #25           | 57 sec  |             | $\odot$      |
| A Credentials            |     | 1    | CounterApp-Sonar       | N/A       |                     | 1 mo 11 da  | iys - <u>#4</u> | 4 min 3 | 1 sec       | $\bigcirc$   |
| Search My Views          | 0   | in a | CounterArtifactoryTest | 1 mo 1    | 1 days - #8         | 1 mo 15 da  | ivs - #5        | 3 min 5 | 5 sec       | 0            |
| Sisk usage               | -   | -    |                        |           |                     |             |                 |         |             | ~            |
| 9 Jenkins 100K           | •   | *    | PetClinic-Sonar        | N/A       |                     | 14 days - 🛔 | 5               | 3 min 1 | 0 sec       |              |
| 2.012                    | 0   |      | PetClinic-Test         | 19 day    | s - <u>#6</u>       | 19 days - 🛔 | 14              | 18 min  |             | D            |
| No builds in the queue.  | •   |      | set-svn                | 2 mo 1    | 6 days - <u>#59</u> | 1 mo 5 day  | rs - <u>#63</u> | 18 sec  |             | Ø            |

6. Click on any build job. The build link is available as we have given rights but the configure link is not available as rights were not given for it.

| Jenkins      | AntExample1          |         | DISABLE AUTO REFRESH                                                                                 |
|--------------|----------------------|---------|----------------------------------------------------------------------------------------------------|
| 摿 Back       | to Dashboard         |         | Project AntExample1                                                                                  |
| 🔍 Statu      | 15                   |         | The Max Construct Instantion                                                                         |
| Char         | iges                 |         | Zadd description                                                                                     |
| Work         | snace                |         | Disable Project                                                                                      |
| -            | abace                |         | Project disk usage information + trend graph                                                         |
| Build        | Now                  |         | Pisk Usage: Workspace 61 MB (On slaves 61 MB, Non slave workspaces -), Builds 232 KB (Locked -), Job |
| O Delet      | te Project           |         | directory 31 MB                                                                                      |
| X Conf       | igure                |         | Workspace                                                                                            |
| Subv         | ersion Polling Log   |         |                                                                                                    |
|              |                      |         | Recent Changes                                                                                       |
| Bu           | ild History          | trend = |                                                                                                    |
| #15          | Jul 14, 2015 9:19 AM | 13 KB   | Permalinks                                                                                           |
| a <u>#14</u> | Jul 14, 2015 9:18 AM |         | I ast build (#15). 1 br 54 min ann                                                                   |
| i #13        | Jul 14, 2015 9:10 AM |         | Last stable build (#15), 11h r54 min ago                                                             |
| #12          | Jul 12, 2015 7.28 AM | 16 KB   | Last successus own, (#13), 1 in 34 (millago     Last failed build (#13), 2 hr 3 min ago              |
| ₩11          | Jul 12, 2015 7 26 AM | 21 KB   | Last unsuccessitui pund (#13), 2 nr 3 min ago                                                        |

#### 7. We can also set **Project-based Matrix Authorization Strategy**.

| Authorization |             |                        |        |           |                |        |        |               |        |      |       |           |        |         |         |           |
|---------------|-------------|------------------------|--------|-----------|----------------|--------|--------|---------------|--------|------|-------|-----------|--------|---------|---------|-----------|
| O Anyone can  | do anythin  | g                      |        |           |                |        |        |               |        |      |       |           |        |         |         |           |
| O Legacy mod  | de          |                        |        |           |                |        |        |               |        |      |       |           |        |         |         |           |
| O Logged-in u | isers can d | lo anything            |        |           |                |        |        |               |        |      |       |           |        |         |         |           |
| O Matrix-base | d security  |                        |        |           |                |        |        |               |        |      |       |           |        |         |         |           |
| Project-bas   | ed Matrix A | Authorization Strategy |        |           |                |        |        |               |        |      |       |           |        |         |         |           |
|               |             | 0.                     | sell   |           |                |        |        | Cradentiala   |        |      |       |           | 0      | laura   |         |           |
| User/group    |             | 00                     | erall  |           |                |        |        | Credentials   |        |      |       |           | 0      | lave    |         |           |
|               | Administer  | ConfigureUpdateCent    | erRead | RunScript | sUploadPlugins | Create | Delete | ManageDomains | Update | View | Build | Configure | Connec | tCreate | Deletel | Disconnec |
| 8 mitesh1983  | ✓           | ✓                      | ~      | ✓         | ~              | ✓      | ✓      | ~             | ✓      | ✓    | ✓     | ✓         | ✓      | ~       | ~       | ✓         |
| mitesh1984    |             |                        | •      |           |                |        |        |               |        |      |       |           |        |         |         |           |
| Anonymous     |             |                        |        |           |                |        |        |               |        |      |       |           |        |         |         |           |
| User/group    | to add:     |                        | ,      | Add       |                |        |        |               |        |      |       |           |        |         |         |           |

8. Go to a specific build jobs' configuration and **Enable project-based security**.

| Project name           | AntExample1  |                  |         |                    |        |      |       |        |          |          |         |         |           |        |       |       |            |
|------------------------|--------------|------------------|---------|--------------------|--------|------|-------|--------|----------|----------|---------|---------|-----------|--------|-------|-------|------------|
| Description            |              |                  |         |                    |        |      |       |        |          |          |         |         |           |        |       |       |            |
|                        |              |                  |         |                    |        |      |       |        |          |          |         |         |           |        |       |       |            |
|                        |              |                  |         |                    |        |      |       |        |          |          |         |         |           |        |       |       |            |
|                        |              |                  |         |                    |        |      |       |        |          |          |         |         |           |        |       |       |            |
|                        | Escaped HTML | ] <u>Previ</u> e | w       |                    |        |      |       |        |          |          |         |         |           |        |       |       |            |
| Discard Old Builds     |              |                  |         |                    |        |      |       |        |          |          |         |         |           |        |       |       | ?          |
| Enable project-based s | security     |                  |         |                    |        |      |       |        |          |          |         |         |           |        |       |       |            |
|                        | Block inher  | itance           | of glob | al authorization m | natrix |      |       |        |          |          |         |         |           |        |       |       | 0          |
|                        | User/aroup   |                  |         | Credentials        |        |      |       |        |          | Job      | 1       |         |           | R      | un    | SCM   |            |
|                        | oboligioup   | Create           | Delete  | ManageDomains      | Update | View | Build | Cancel | Configur | eDeletel | Discove | erReadV | Vorkspace | Delete | Updat | e Tag |            |
|                        | Anonymous    |                  |         |                    |        |      |       |        |          |          |         |         |           |        |       |       | x          |
|                        | mitesh1983   | ✓                | ~       | ✓                  | ✓      | ✓    | ✓     | ✓      | ✓        | ✓        | ~       | ✓       | ~         | ~      | ✓     | ✓     | <b>X</b>   |
|                        | a mitesh1984 |                  |         |                    |        |      | ✓     |        |          |          |         |         |           |        |       |       | <b>X</b> 🛛 |

9. Assign rights to different users and log in with the specific username to verify whether authorization strategy is working or not.

| 🧶 Jenkins               |   |         |      |                        | C search                    |                          | MiteshS   log out          |
|-------------------------|---|---------|------|------------------------|-----------------------------|--------------------------|----------------------------|
| Jenkins *               |   |         |      |                        |                             |                          | DISABLE AUTO REFRESH       |
| Neople                  |   | All     | My   | Monitoring MyView      | Test-Pipeline               |                          |                            |
| Build History           |   | s       | w    | Name ↓                 | Last Success                | Last Failure             | Last Duration              |
| Q Project Relationship  |   | 0       |      | AntExample1            | 2 hr 16 min - <u>#15</u>    | 2 hr 25 min - <u>#13</u> | 6.8 sec                    |
| Le File Fingerprint     |   | 0       | an   | CounterApp             | 1 mo 11 days - #23          | 2 days 4 hr - #25        | 57 cor                     |
| Stews My Views          |   | -       | 1411 | Council op             | 1 110 11 0440 - <u>1120</u> | 2 4495 411 - 120         | 01 300                     |
| Disk usage              |   | -       | -    | CounterApp-Sonar       | N/A                         | 1 mo 11 days - <u>#4</u> | 4 min 31 sec               |
| G Jenkins 100K          |   | 0       | 23   | CounterArtifactoryTest | 1 mo 11 days - <u>#8</u>    | 1 mo 15 days - <u>#5</u> | 3 min 55 sec               |
|                         |   | Icon: S | ML   |                        | Legend RSS for all          | RSS for failures         | RSS for just latest builds |
| Build Queue             | - |         |      |                        |                             |                          |                            |
| No builds in the queue. |   |         |      |                        |                             |                          |                            |

10. Verify the build details also, as shown in the following screenshot:

| 🜔 J        | enkins               |         | 🔍 search 🕜 MiteshS                                                                                      | log out          |
|------------|----------------------|---------|----------------------------------------------------------------------------------------------------|------------------|
| Jenkins    | + AntExample1 +      |         | DSARLE AU                                                                                               | TO REFRESH       |
| 摿 Back     | to Dashboard         |         | Project AntExample1                                                                                     |                  |
| 🔍 Statu    | 81                   |         | Drojast disk usana information + trand graph                                                            |                  |
| Char       | iges                 |         | Project disk usage information + being graph                                                            |                  |
| Subv       | rersion Polling Log  |         | Disk Usage: Workspace 61 MB (On slaves 61 MB, Non slave workspaces -), Builds 232 KB (Locked directory: | -), Job<br>31 MB |
|            |                      |         |                                                                                                    |                  |
| 🔿 Bu       | ild History          | trend - | Recent Changes                                                                                          |                  |
| #15        | Jul 14, 2015 9:19 AM | 13 KB   |                                                                                                    |                  |
| <u> </u>   | Jul 14, 2015 9.18 AM |         | Permalinks                                                                                              |                  |
| #13        | Jul 14, 2015 9:10 AM |         | Last build (#15), 2 hr 17 min ago                                                                       |                  |
| #12        | Jul 12, 2015 7:28 AM | 716 KB  | Last stable build (#15), 2 fr 17 min ago     Last successful build (#15), 2 fr 17 min ago               |                  |
| <u>₩11</u> | Jul 12, 2015 7.26 AM | 21 KB   | Last failed build (#13), 2 fr 26 min ago     Last unsuccessful build (#13), 2 fr 26 min ago             |                  |
| #10        | Jul 12, 2015 7:14 AM | 21 KB   |                                                                                                    |                  |
| <b>9</b>   | Jul 12, 2015 7:11 AM | 17 KB   |                                                                                                    |                  |
| <u> #8</u> | Jul 12, 2015 7:09 AM | 17 KB   |                                                                                                    |                  |

We've covered basics of security configuration in Jenkins. Explore more on the other options as an exercise. In case, authorization is not correctly set, then it can be corrected by editing config.xml. Consider it as self-study.

## Audit Trail Plugin – an overview and usage

Audit Trail Plugin keeps a log of users who performed particular Jenkins operations, such as configuring jobs. This plugin adds an **Audit Trail** section in the main Jenkins configuration page.

Install the Audit Trail Plugin.

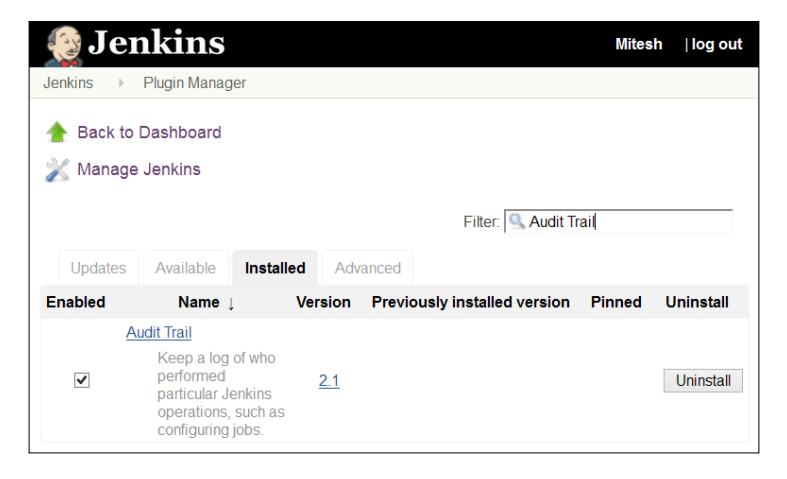

-[137]-

Managing and Monitoring Jenkins

In Jenkins configuration, configure Loggers, as shown in the following screenshot:

| Audit Trail |                  |                    |       |
|-------------|------------------|--------------------|-------|
| Loggers     | Log file         | Itmp/ionking. logs | 0     |
|             | Log File Size MB | 5                  |       |
|             | Log File Count   | 5                  |       |
|             |                  | D                  | elete |
|             |                  |                    |       |
|             | Add Logger 👻     | ·                  |       |
|             |                  | Adva               | nced  |

Stop the Jenkins server and start it again. Run any build job and open log files to verify log records.

| 🍞 jenkins_logs.0.1 (/tmp) - gedit _ 🗆 🗙                                                                                                    |
|----------------------------------------------------------------------------------------------------|
| File Edit View Search Tools Documents Help                                                                                                    |
| 隆 🚍 Open 👻 🍐 🦾 Vndo 💩 🛛 💥 🖶 🖺 🏘 🌺                                                                                                    |
| jenkins_logs.0.1 🗶                                                                                                    |
| May 24, 2015 12:07:09 PM job/CounterApp/ #15 Started by user Mitesh<br>May 24, 2015 12:07:26 PM job/CounterApp/com.mkyong\$CounterWebApp/ #15 Started<br>May 24, 2015 12:07:46 PM CounterApp » CounterWebApp Maven Webapp #15 Started<br>on node Jenkins started at 2015-05-24T19:07:11Z completed in Oms completed:<br>SUCCESS<br>May 24, 2015 12:07:47 PM CounterApp #15 Started by user Mitesh on node Jenkins<br>started at 2015-05-24T19:07:09Z completed in 37860ms completed: SUCCESS |
| Plain Text 🗸 Tab Width: 8 🗸 Ln 1, Col 1 INS                                                                                                    |

To get more details, visit https://wiki.jenkins-ci.org/display/JENKINS/ Audit+Trail+Plugin.

## **Self-test questions**

Q1. What are the different ways to make slave node online?

- 1. Launch an agent from the browser on slave
- 2. Run the slave-agent.jnlp command from the command line
- 3. Runjava -jar slave.jar
- 4. All of the above

Q2. For what options does Jenkins monitoring provide charts?

- 1. CPU
- 2. Memory
- 3. System load average
- 4. HTTP response time
- 5. All of the above

Q3. What are the options for Security Realm in Jenkins?

- 1. Delegate to Servlet Container
- 2. Jenkins' own user database
- 3. LDAP
- 4. Unix user/group database
- 5. All of the above

## Summary

Whatever good things we build end up building us. In this chapter, we covered concepts of master and slave nodes, how to monitor build jobs, and reporting of statistics with management features. We also understood how to secure Jenkins environment with authentication and authorization configurations by using role-based security. We saw how the audit trail plugin stores audit details in Jenkins.

In the next chapter, we will cover some important plugins that add a significant value to Jenkins. Let's enjoy the last journey before we say goodbye.

# **8** Beyond Basics of Jenkins – Leveraging "Must-have" Plugins

"Strength and growth come only through continuous effort and struggle."

- Napoleon Hill

In the last chapter, we covered management and monitoring along with security aspects in Jenkins. In security, we understood how authentication and authorization works. Now, it is time to recognize the value added by some important plugins.

This chapter covers advanced usage of Jenkins, which is extremely useful in specific scenarios. Scenario-based usage of specific plugins that help development and operations teams are covered here for better utilization of Jenkins. Some of these plugins are extremely useful in the case of notifications scenario. The following are the main topics that we will cover in this chapter:

- Extended E-mail Plugin
- Workspace cleanup Plugin
- Pre-scm-buildstep Plugin
- Conditional BuildStep Plugin
- EnvInject Plugin
- Build Pipeline Plugin

# **Extended Email Plugin**

Email-ext plugin extends functionality of e-mail notifications provided by Jenkins. It gives more customization in terms of conditions that cause mail notifications and content generation.

You can install this plugin from the Jenkin's dashboard.

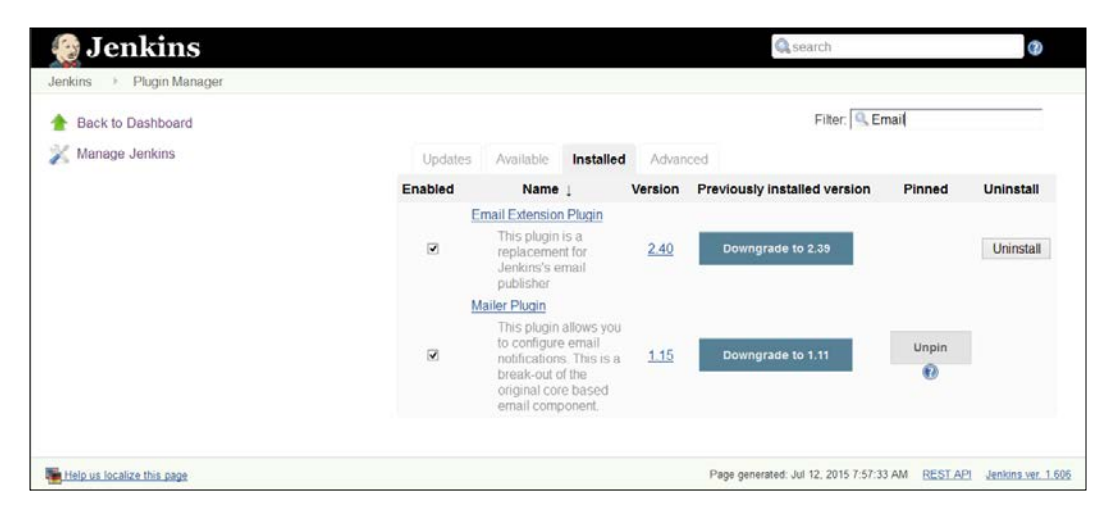

Customization is available in three areas:

- Triggers: We can select the conditions that cause an e-mail notification to be sent
- Content: We can specify the content of each triggered email's subject and body; we can use default environment variables within content
- Recipients: We can specify who should receive an e-mail when it is triggered

In the Jenkins dashboard, click on **Manage Jenkins** and then click on **Configure System**. Go to the **Extended E-mail Notification** section and configure global email-ext properties that should match the settings for your SMTP mail server.

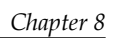

| SMTP server                         | smtp.gmail.com                                       |
|-------------------------------------|------------------------------------------------------|
| Default user E-mail suffix          |                                                      |
|                                     | Advanced                                             |
| Default Content Type                | HTML (text/html)                                     |
| Use List-ID Email Header            |                                                      |
| Add 'Precedence: bulk' Email Header |                                                      |
| Default Recipients                  | @gmail.com                                           |
| Reply To List                       | @gmail.com                                           |
| Emergency reroute                   |                                                      |
| Excluded Recipients                 |                                                      |
| Default Subject                     | \$PROJECT_NAME - Build # \$BUILD_NUMBER - \$BUILD_ST |

We can also customize the subject, maximum attachment size, default content, and so on.

| Default Subject                            | \$PROJECT_NAME - Build # \$BUILD_NUMBER - \$BUILD_ST                                                                          | ? |
|--------------------------------------------|----------------------------------------------------------------------------------------------------|---|
| Maximum Attachment Size                    |                                                                                                    | 0 |
| Default Content                            | <pre>\$PROJECT_NAME - Build # \$BUILD_NUMBER - \$BUILD_STATUS: Check console output at \$BUILD_URL to view the results.</pre> | Ø |
| Default Pre-send Script                    |                                                                                                    | Ø |
| Additional groovy classpath                | Add                                                                                                    | 0 |
| Enable Debug Mode                          |                                                                                                    | ? |
| Enable Security                            |                                                                                                    | 0 |
| Require Administrator for Template Testing |                                                                                                    | ? |
| Enable watching for jobs                   |                                                                                                    | ? |
|                                            | Default Triggers                                                                                                    |   |
| Content Token Reference                    |                                                                                                    |   |
| Save Apply                                 |                                                                                                    |   |

To configure Email-ext specific to build job, enable it in the project configuration page. Select the checkbox labeled **Editable Email Notification** in the **Post-build Actions**. Configure the comma- (or whitespace-) separated list of global recipients, subject, and content. In advanced configuration, we can configure pre-send script, triggers, email tokens, and so on.

| Editable Email Notification     |                                                                                                    | ?       |
|---------------------------------|----------------------------------------------------------------------------------------------------|---------|
| Disable Extended Email Publishe | r 🗆                                                                                                    | ?       |
|                                 | Allows the user to disable the publisher, while maintaining the settings                                                                                  |         |
| Project Recipient List          | \$DEFAULT_RECIPIENTS                                                                                                    | 0       |
|                                 | Comma-separated list of email address that should receive notifications for this project.                                                                 |         |
| Project Reply-To List           | \$DEFAULT_REPLYTO                                                                                                    | 0       |
|                                 | Comma-separated list of email address that should be in the Reply-To header for this project.                                                             |         |
| Content Type                    | Default Content Type v                                                                                                    | 0       |
| Default Subject                 | \$DEFAULT_SUBJECT                                                                                                    | 0       |
| Default Content                 | \$DEFAULT_CONTENT                                                                                                    |         |
|                                 |                                                                                                    | 2       |
| Attachments                     | h                                                                                                    | ]<br>]@ |
|                                 | Can use wildcards like 'module/dist/"*/".zip'. See the <u>@includes of Ant fileset</u> for the exact format. The base directory is <u>the workspace</u> . |         |
| Attach Build Log                | Do Not Attach Build Log v                                                                                                    | ?       |
| Content Token Reference         |                                                                                                    | 2       |
|                                 |                                                                                                    |         |

The pre-send script feature allows us to write a script that can modify the MimeMessage object prior to sending the message. Triggers allow us to configure conditions that must be met to send an e-mail. The Email-ext plugin uses tokens to allow dynamic data to be inserted into the recipient list, e-mail subject line, or the body. For more details, visit https://wiki.jenkins-ci.org/display/JENKINS/ Email-ext+plugin.

## **Workspace cleanup Plugin**

The Workspace Cleanup plugin is used to delete the workspace from Jenkins before the build or when a build is finished and artifacts are saved. If we want to start a Jenkins build with a clean workspace or we want to clean a particular directory before each build, then we can effectively use this plugin. Different options are available for deleting the workspace. You can install this plugin from the Jenkins dashboard.

| 😥 Jei                                       | nkins                                                        |                                                        |          |                              |        |           |
|---------------------------------------------|--------------------------------------------------------------|--------------------------------------------------------|----------|------------------------------|--------|-----------|
| Jenkins 🕨                                   | Plugin Manag                                                 | ger                                                    |          |                              |        |           |
| <ul> <li>Back to</li> <li>Manage</li> </ul> | Dashboard<br>Jenkins                                         | Installed                                              | Advanced | Filter:                      | pace   |           |
| Enabled                                     | Nam                                                          | ie ↓                                                   | Version  | Previously installed version | Pinned | Uninstall |
| V                                           | Workspace Cle<br>This plugin<br>project wor<br>build is fini | eanup Plugin<br>deletes the<br>kspace after a<br>shed. | 0.25     |                              |        | Uninstall |

We can apply patterns for files to be deleted based on the status of the build job. We can add post-build action for workspace deletion.

| Delete workspace when build is done                                       |   |
|---------------------------------------------------------------------------|---|
| Patterns for files to be deleted Add                                      | 2 |
| Apply pattern also on directories                                         |   |
| Clean when status is 🖉 Success 🗹 Unstable 🗹 Failure 🗹 Not Built 🗹 Aborted |   |
| Don't fail the build if cleanup fails                                     | 2 |
| External Deletion Command                                                 | 0 |
| Delete                                                                    |   |
| Add post-build action 🔹                                                   |   |

For more details, visit https://wiki.jenkins-ci.org/display/JENKINS/ Workspace+Cleanup+Plugin.

# Pre-scm-buildstep Plugin

The Pre-scm-buildstep plugin allows a specific build step to run before SCM checkouts in case we need to perform any build step action on the workspace considering any special requirements such as adding a file with some settings for the SCM, executing some command to create some file, cleanup, or call other scripts that need to be run before checking out.

You can install this plugin from the Jenkins dashboard.

| 😥 Jer                | nkins                                                                                           |            |                              |        |           |
|----------------------|-------------------------------------------------------------------------------------------------|------------|------------------------------|--------|-----------|
| Jenkins 🔹 🕨          | Plugin Manager                                                                                  |            |                              |        |           |
| 🚹 Back to I 💥 Manage | Dashboard<br>Jenkins                                                                            |            |                              |        |           |
|                      |                                                                                                 |            | Filter: 🔍 pre                |        |           |
| Updates              | Available Installed                                                                             | Advanced   |                              |        |           |
| Enabled              | Name \downarrow                                                                                 | Version    | Previously installed version | Pinned | Uninstall |
| P                    | re SCM BuildStep Plugin                                                                         |            |                              |        |           |
| •                    | This plugin allows build<br>steps to be performed<br>before the SCM step<br>performs an action. | <u>0.3</u> |                              |        | Uninstall |

Select conditional steps from the list, as shown in the following screenshot:

| Condi   | tional step (single)                                                                                                    |   |
|---------|----------------------------------------------------------------------------------------------------|---|
| Run?    | Always                                                                                                    | • |
| Builder | Always A<br>Never<br>Boolean condition<br>Build Cause<br>Current build status<br>Day of week<br>Execute Shell<br>Execute Shell<br>Execute Shell<br>Execute Windows Batch commands<br>Execution node<br>File exists |   |
|         | Files match<br>Legacy boolean condition (deprecated)<br>Numerical comparison<br>Regular expression match<br>Strings match<br>Time<br>And<br>Or<br>Not                                                              |   |

| Cond    | litional step ( | single)                                        | Q        |
|---------|-----------------|------------------------------------------------|----------|
| Run?    | Always          |                                                | × @      |
|         |                 |                                                |          |
|         |                 |                                                | Advanced |
| Builder | Execute she     | Π                                              | ~        |
|         | Command         | declare -i n                                   |          |
|         |                 |                                                |          |
|         | s               | ee the list of available environment variables |          |
|         |                 |                                                | Delete   |
| Save    | Арр             | ly                                             |          |

Select the conditional steps based on requirement and provide a list of commands based on operating systems, as shown in the following screenshot:

For more details, visit https://wiki.jenkins-ci.org/display/JENKINS/pre-scm-buildstep.

Beyond Basics of Jenkins - Leveraging "Must-have" Plugins

# **Conditional BuildStep Plugin**

The Buildstep plugin allows us to wrap any number of other build steps, controlling their execution based on a defined condition.

You can install this plugin from the Jenkins' dashboard.

| 😥 Jer                                                         | nkins                                                                                                    |              |                              |        |           |  |
|---------------------------------------------------------------|----------------------------------------------------------------------------------------------------|--------------|------------------------------|--------|-----------|--|
| Jenkins 🕨                                                     | Plugin Manager                                                                                                    |              |                              |        |           |  |
| <ul> <li>Back to Dashboard</li> <li>Manage Jenkins</li> </ul> |                                                                                                    |              |                              |        |           |  |
|                                                               |                                                                                                    |              | Filter: 🧟 cond               |        |           |  |
| Updates                                                       | Available Installed                                                                                                    | Advanc       | ced                          |        |           |  |
| Enabled                                                       | Name 🧅                                                                                                    | Version      | Previously installed version | Pinned | Uninstall |  |
| <u>C</u>                                                      | onditional-buildstep                                                                                                    |              |                              |        |           |  |
| V                                                             | A buildstep wrapping<br>any number of other<br>buildsteps, controlling<br>their execution based<br>on a defined condition<br>(e.g. BuildParameter). | <u>1.3.3</u> |                              |        | Uninstall |  |

This plugin defines a few core run conditions such as:

- Always/Never: To disable a build step from the job configuration
- Boolean condition: To execute the step if a token expands to a representation of true
- Current status: To execute the build step if the current build status is within the configured/specific range
- File exists/Files match: To execute the step if a file exists, or matches a pattern
- Strings match: To execute the step if the two strings are same
- Numerical comparison: To execute the build step depending on the result of comparing two numbers
- Regular expression match: This provides a regular expression and a label, to execute the build step if the expression matches the label

- Time/Day of week: To execute the build job during a specified period of the day or day of the week
- And/Or/Not: Logical operations to enable the combining and sense inversion of run conditions
- Build cause: To execute the build step depending on the cause of the build, for example, triggered by timer, user, scm-change, and so on
- Script condition: Utilize shell script to decide whether a step should be skipped
- Windows Batch condition: Utilize windows batch to decide whether a step should be skipped

#### Select the **Conditional step (single)** from the **Add build step**.

| Cond    | itional step (sin | gle)                                       |   | ( |
|---------|-------------------|--------------------------------------------|---|---|
| Run?    | File exists       |                                            | ~ | ( |
|         | File              | lec2.txt                                   |   |   |
|         | Base directory    | Workspace                                  |   |   |
|         |                   |                                            |   |   |
|         |                   | Advanced                                   |   |   |
| Builder | Execute shell     |                                            | * |   |
|         | Command de        | clare -i n                                 |   |   |
|         | See               | he list of available environment variables |   |   |

Beyond Basics of Jenkins - Leveraging "Must-have" Plugins

Select the **Conditional steps (multiple)** from the **Add build step**. We can add multiple steps to condition in this conditional step.

| Always                              |          |
|-------------------------------------|----------|
|                                     | Advanced |
| Steps to run if condition is met    |          |
| Invoke OWASP Dependency-Check analy | /sis     |
|                                     |          |
| Path to scan                        |          |
| Path to scan                        | Advanced |

For more details, visit https://wiki.jenkins-ci.org/display/JENKINS/ Conditional+BuildStep+Plugin.

### **EnvInject Plugin**

We know that different environments such as Dev, Test, and Production requires different configuration.

Install this plugin from the Jenkins dashboard.

| 🚱 Jer                | nkins                                                                                     |                                                   |                              |        |           |
|----------------------|-------------------------------------------------------------------------------------------|---------------------------------------------------|------------------------------|--------|-----------|
| Jenkins >            | Plugin Manager                                                                            |                                                   |                              |        |           |
| 🛧 Back to 📈 💥 Manage | Dashboard<br>Jenkins                                                                      |                                                   |                              |        |           |
|                      |                                                                                           |                                                   | Filter: 🧟 envinje            | ect    |           |
| Updates              | Available Ins                                                                             | stalled Advanced                                  |                              |        |           |
| Enabled              | Name ↓                                                                                    | Version                                           | Previously installed version | Pinned | Uninstall |
| E<br>V               | nvironment Injector<br>This plugin mak<br>possible to set a<br>environment for<br>builds. | <u>Plugin</u><br>es it<br>an <u>1.91.2</u><br>the | Downgrade to 1.90            |        | Uninstall |

The EnvInject plugin provides the facility to have an isolated environment for different build jobs. The EnvInject plugin injects environment variables at node startup, before or after a SCM checkout for a run, as a build step for a run, and so on. Select **Inject environment variables to the build process** specific to the build job.

| Inject environment varia | bles to the build process      | (?) |
|--------------------------|--------------------------------|-----|
| Properties File Path     |                                | 0   |
| Properties Content       | MAVEN_HOME=/usr/maven          |     |
|                          |                                | 0   |
|                          | ь                              |     |
| Script File Path         |                                | 0   |
| Script Content           |                                |     |
|                          |                                | Ø   |
|                          |                                |     |
|                          |                                | J   |
| Evaluated Groovy script  |                                |     |
|                          |                                | ?   |
|                          | h.                             |     |
| Inject passwords to the  | build as environment variables |     |

For more details, visit https://wiki.jenkins-ci.org/display/JENKINS/ EnvInject+Plugin.

# **Build Pipeline Plugin**

Continuous Integration has become a popular practice for application development. The Build Pipeline plugin provides a pipeline view of upstream and downstream connected jobs that typically form a build pipeline with the ability to define manual triggers or approval process. We can create a chain of jobs by orchestrating version promotion through different quality gates before we deploy it in production.

Install this plugin from the Jenkins dashboard.

| 😥 Jer              | nkins                                                                                                    |                                                                                                    |              |                              |        |           |
|--------------------|----------------------------------------------------------------------------------------------------|----------------------------------------------------------------------------------------------------|--------------|------------------------------|--------|-----------|
| Jenkins 🔻 🕨        | Plugin Manager                                                                                                    |                                                                                                    |              |                              |        |           |
| 🛧 Back to 💥 Manage | Dashboard<br>Jenkins                                                                                                    |                                                                                                    |              |                              | • 1    |           |
|                    |                                                                                                    |                                                                                                    |              | Filter:   🖳 build p          | ID     |           |
| Updates            | Available In                                                                                                    | stalled                                                                                                    | Advanced     |                              |        |           |
| Enabled            | Name 🏼                                                                                                    |                                                                                                    | Version      | Previously installed version | Pinned | Uninstall |
| Ø                  | uild Pipeline Plugi<br>This plugin rene<br>upstream and<br>downstream cc<br>jobs that typica<br>build pipeline. I<br>it offers the abil<br>define manual<br>for jobs that rec<br>intervention pri-<br>execution, e.g.<br>approval proce<br>of Jenkins. | n<br>ders<br>onnected<br>lly form a<br>n addition,<br>lity to<br>triggers<br>quire<br>or to<br>an<br>ess outside | <u>1.4.7</u> | Downgrade to 1.4.5           |        | Uninstall |

We have already installed the Dashboard View plugin. We will create a pipeline for four build jobs. Let's assume we have four build jobs, as shown in the following diagram, where the objective of each build job is mentioned:

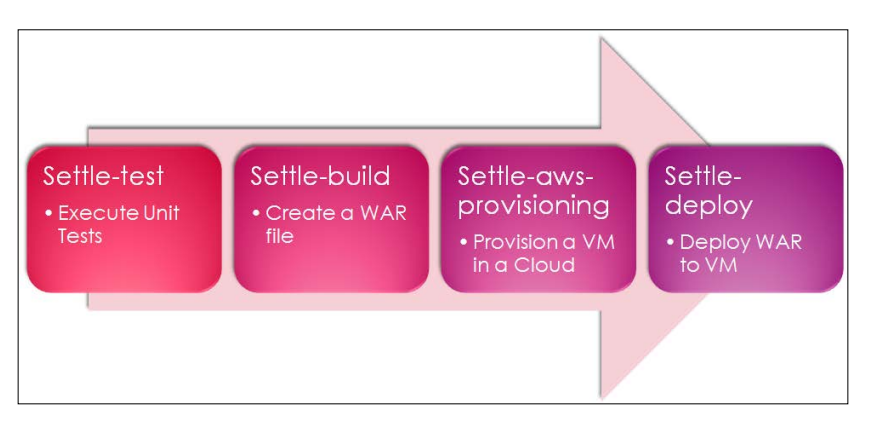

-[152]-

1. Create a new view and select **Build Pipeline View**.

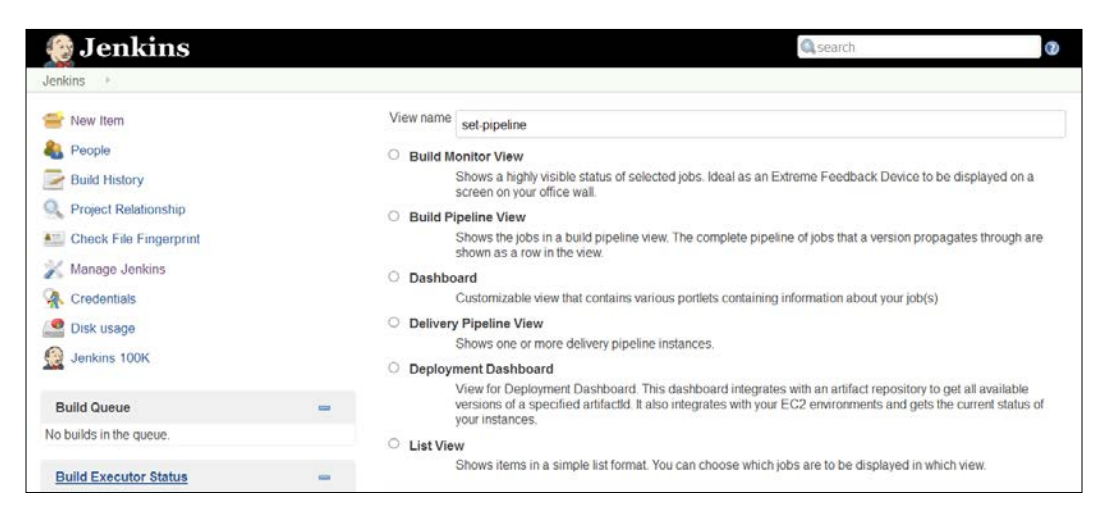

- 2. Provide a description and select the layout from the configuration on the build pipeline.
- 3. Select an initial job and the number of displayed builds and save the configuration.

| 🎡 Jenkins                   |   |                                                    |                    | 🔍 search                                                                                         | 0                      |
|-----------------------------|---|----------------------------------------------------|--------------------|--------------------------------------------------------------------------------------------------|------------------------|
| Jenkins / set-pipeline /    |   |                                                    |                    |                                                                                                  |                        |
| 쯜 New Item                  |   | Name                                               | set-pipeline       |                                                                                                  |                        |
| Le People                   |   | Description                                        |                    |                                                                                                  |                        |
| Euild History               |   |                                                    |                    |                                                                                                  |                        |
| Edit View                   |   |                                                    |                    |                                                                                                  | 0                      |
| O Delete View               |   |                                                    |                    |                                                                                                  |                        |
| Q Project Relationship      |   |                                                    | [Escaped HTML] E   | Preview                                                                                          |                        |
| Mail Check File Fingerprint |   | Filter build queue                                 |                    |                                                                                                  | •                      |
| 💥 Manage Jenkins            |   | Filter build executors                             |                    |                                                                                                  | 0                      |
| Credentials                 |   | Build Pipeline View Title                          |                    |                                                                                                  |                        |
| isk usage                   |   | Layout                                             | Based on upstre    | am/downstream relationship                                                                       | ~                      |
| Genkins 100K                |   |                                                    |                    | This layout mode derives the pipeline structure brupstream/downstream trigger relationship betwe | ased on the<br>en jobs |
| Build Queue                 | - |                                                    | Select Initial Job | settle-test                                                                                      | × 🕐                    |
| No builds in the queue.     |   | No Of Displayed Builds                             | 5                  |                                                                                                  | . 0                    |
| Build Executor Status       | - | Restrict triggers to most recent successful builds | ○ Yes ● No         |                                                                                                  | 0                      |
| 🛎 master                    |   | Always allow manual trigger on pipeline steps      | ○ Yes ● No         |                                                                                                  | 0                      |
| 1 Idie<br>2 Idie            |   | ок Арріу                                           |                    |                                                                                                  |                        |

4. In a configuration of the build pipeline, select job to trigger parameterized build as settle-build job in **Post-build Actions**. It will be the first build job in the pipeline.

| Jenkins ▶ set-pipeline ▶ settle-test ▶ co   | onfiguration |        |
|---------------------------------------------|--------------|--------|
| Trigger parameterized build on other projec | ts           | 0      |
| Build Triggers<br>Projects to build         | settle-build |        |
| Trigger when build is                       | Stable       | • (?)  |
| Trigger build without parameters            | 5 🗸          | 0      |
| Add Parameters 👻                            |              |        |
|                                             | Add trigger  |        |
|                                             |              | Delete |
|                                             |              |        |
| Add post-build action 👻                     |              |        |
| Save Apply                                  |              |        |

5. In a settle-build job, trigger the parameterized build on the settle-awsprovisioning job in **Post-build Actions**.

| Projects to build                | settle-aws-provisioning |            |
|----------------------------------|-------------------------|------------|
| Trigger when build is            | Stable                  | ~ <b>(</b> |
| Trigger build without parameters |                         |            |
| Add Parameters 🝷                 |                         |            |
|                                  | Add trigger             |            |
|                                  |                         |            |
|                                  |                         | Delete     |
|                                  |                         |            |

-**[**154]-

6. In a settle-aws-provisioning job, the manual build steps for a settle-deploy job in **Post-build Actions**.

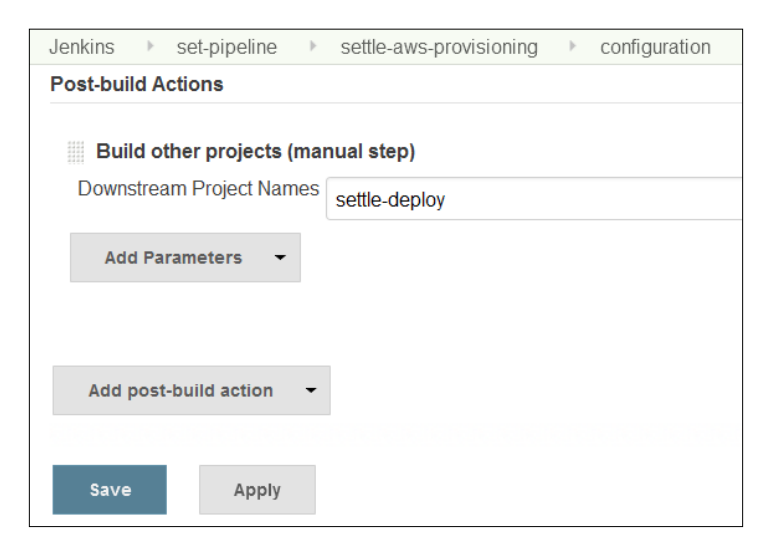

7. In a settle-aws-provisioning job, trigger the parameterized build on the settle-deploy job in **Post-build Actions**. In the settle-deploy build job, we can write script or execute commands so that it can deploy war file to newly provisioned virtual machine in the cloud environment.

| Copy artifacts fro    | om another project      |  |
|-----------------------|-------------------------|--|
| Project name          | settle-build            |  |
| Which build           | Latest successful build |  |
|                       | □ Stable build only     |  |
| Artifacts to copy     | **/*.war                |  |
| Artifacts not to copy |                         |  |
| Target directory      |                         |  |
| Parameter filters     |                         |  |
|                       |                         |  |

Beyond Basics of Jenkins - Leveraging "Must-have" Plugins

8. Go to the dashboard view, which we created earlier, and verify the pipeline created after our configuration in build jobs in the previous section. The new build pipeline will be created as shown in the following diagram:

| 👌 Jenl      | kins                                                                  |   |                                                        |          | Search                                                                    |   | 0                                                                             |
|-------------|-----------------------------------------------------------------------|---|--------------------------------------------------------|----------|---------------------------------------------------------------------------|---|-------------------------------------------------------------------------------|
| enkins ⊧ se | t-pipeline                                                            |   |                                                        |          |                                                                           |   | ENABLE AUTO REFRESH                                                           |
| Build P     | ipeline                                                               |   |                                                        |          |                                                                           |   |                                                                               |
|             |                                                                       | R | un History Configure                                   | Add Step | Delete Manage                                                             | - |                                                                               |
| #49         | #49 Settle-test<br>Jun 23, 2015 11:06:56 AN<br>0 27 sec<br>mitesh1983 |   | #31 settle-Duild<br>Jun 23, 2015 11:07:33 Ak<br>24 sec |          | #27 settle-aws-provisioning<br>Jun 23, 2015 11:08:03 AV<br>0 3 min 14 sec |   | #23 Settle-deploy<br>Jun 23, 2015 11:20:58 Ah<br>G 3 min 22 sec<br>mitesh1983 |
|             | #49 cattle test                                                       | - | #30 settle-build                                       |          | #26 settle-aws-provisioning                                               |   | #22 settle-deploy                                                             |
| Pipeline    | H40 SELLE-LESL                                                        |   |                                                        |          |                                                                           |   |                                                                               |

For more details, visit https://wiki.jenkins-ci.org/display/JENKINS/ Build+Pipeline+Plugin.

## **Self-test questions**

Q1. In which areas does the Extended E-mail plugin provide customization?

- 1. Triggers
- 2. Content
- 3. Recipients
- 4. All of the above

Q2. The Workspace cleanup plugin provides an option to clean the workspace when status of build is:

- 1. Success
- 2. Unstable
- 3. Failure
- 4. Not Built
- 5. Aborted
- 6. All of the above

# Summary

We learned how to use some important plugins to aid the existing features of Jenkins to address specific requirements. We covered all basic usage of Jenkins, including installing runtime environment, creating build jobs, using Jenkins on Cloud, monitoring, management, security, and additional plugins. For the scope of this book, this seems sufficient. Next step is about provisioning resources dynamically in Cloud environment to achieve end to end automation in the DevOps journey.

If you want a happy ending, that depends of course on where you stop your story. We certainly know where to stop ours!

# Index

#### Α

access control managing 129-132 Android Lint plugin about 113 URL 113 Ant configuring 39 configuring, in Jenkins 40, 41 installing 38 **URL 38** Apache jclouds case study about 96 benefits 97 challenge 96 reference 97 solution 96 Audit Trail Plugin about 137 installing 137, 138 **URL 138** authorization managing 129-132

#### В

build executing, with test cases 62-64
build job creating in Jenkins, Git used 44-47
build job, Java application configuring, Ant used 50-57 configuring, Maven used 59-61 creating, Ant used 50-52 creating, Maven used 58 Build Monitor plugin about 127 build monitoring with 127, 128 URL 128 Build Pipeline plugin about 152 installing 152-155 URL 156

### С

case studies, from CloudBees about 96 Apache jclouds 96 Global Bank 97 Service-Flow 98 CCM plugin about 113 URL 113 **Checkpoints plugin** about 94 URL 95 Checkstyle plugin about 110 URL 110 CloudBees about 84 Jenkins, exploring in 84-94 **URL 84 CloudBees Enterprise plugins** Checkpoints plugin 94 High Availability plugin 95 overview 94 Role-based Access Control (RBAC) plugin 95
VMware ESXi/vSphere Auto-Scaling plugin 95 Workflow plugin 94 Compiler Warnings plugin about 111-113 URL 111 Conditional BuildStep plugin about 148 installing 148-150 URL 150 continuous delivery 68 continuous delivery 68 continuous integration (CI) tools 1 cron expression reference 3

#### D

dashboard, Jenkins 10 **Dashboard View Plugin** about 50 installing 50-52 **URL 50** deployment pipeline, Jenkins 15 **Deploy plugin** about 70 **URL 70** using 70 DEV@cloud 84 disk usage managing 125, 126 Disk Usage plugin about 125 URL 126 DRY plugin about 113 URL 113

#### Ε

Eclipse integrating, with code repositories 36-38 e-mail notifications, based on build status sending 114 EnvInject plugin about 150 installing 150, 151 URL 151 Extended Email plugin about 142 configuring 144 installing 142, 143 URL 144

#### F

```
FindBugs plugin
about 111
URL 111
```

#### G

```
Git
about 41
configuring 41
installing 41-43
Global Bank case study
about 97
benefits 98
challenge 97
reference 98
solution 97
```

#### Η

High Availability plugin about 95 URL 95

#### I

```
installation
Jenkins 4
```

Jenkins, as web application 9, 10 Jenkins on CentOS 7, 8 Jenkins on Windows 4-6

#### J

Java environment variables, configuring 22 installing 20-22 JavaMelody Jenkins monitoring with 123-125 JDK configuring, in Jenkins 40

#### Jenkins

about 1,2 build 20 CI 2 configuration settings, changing 12-14 dashboard 10 deployment pipeline 15 exploring, in CloudBees 84-94 exploring, in OpenShift PaaS 80-83 features 3 installing 4 installing, as web application 9, 10 installing, on CentOS 7,8 installing, on Windows 4-6 monitoring, with JavaMelody 123-125 plugins 2 requisites 20 URL 4

#### Μ

master nodes managing 118-122 Maven configuring, in Jenkins 41 installing 39 URL 39

#### 0

OpenShift Online about 80 URL 80 OpenShift PaaS Jenkins, exploring in 80-83 OWASP Dependency-Check Plugin about 114 URL 114

#### Ρ

plugins
references 3
PMD plugin
about 113
URL 113
Pre-scm-buildstep plugin
about 146

installing 146 URL 147 **project-based security** maintaining 133-137

#### R

Role-based Access Control (RBAC) plugin about 95 features 95 URL 95 roles maintaining 133-137

#### S

Service-Flow case study about 98 benefits 98 challenge 98 solution 98 slave nodes managing 118-122 SonarQube about 101 integrating with 101-110 URL 102 Static Code Analysis plugins about 110 Android Lint plugin 113 CCM plugin 113 Checkstyle plugin 110 Compiler Warnings plugin 111-113 DRY plugin 113 exploring 110 FindBugs plugin 111 **OWASP** Dependency-Check Plugin 114 PMD plugin 113 Task Scanner plugin 113 **SVN** configuring 24-26 directory, importing to 26 installing, on CentOS 23 operations 26 source code, checking out 27 SVN client **URL 32** 

#### Т

Task Scanner plugin about 113 URL 113 Tomcat about 68 installing 68, 69

#### V

VisualSVN server installing, on Windows 28-36 URL 28 VMware ESXi/vSphere Auto-Scaling plugin about 95 URL 96

#### W

war file deploying, from Jenkins to Tomcat 70-76
Workflow plugin about 94 URL 94
Workspace Cleanup plugin about 144 installing 145 URL 145

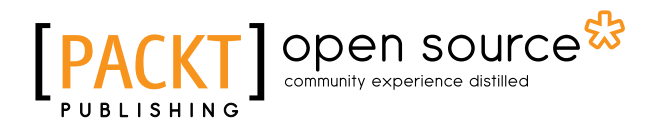

# Thank you for buying Jenkins Essentials

## **About Packt Publishing**

Packt, pronounced 'packed', published its first book, *Mastering phpMyAdmin for Effective MySQL Management*, in April 2004, and subsequently continued to specialize in publishing highly focused books on specific technologies and solutions.

Our books and publications share the experiences of your fellow IT professionals in adapting and customizing today's systems, applications, and frameworks. Our solution-based books give you the knowledge and power to customize the software and technologies you're using to get the job done. Packt books are more specific and less general than the IT books you have seen in the past. Our unique business model allows us to bring you more focused information, giving you more of what you need to know, and less of what you don't.

Packt is a modern yet unique publishing company that focuses on producing quality, cutting-edge books for communities of developers, administrators, and newbies alike. For more information, please visit our website at www.packtpub.com.

### **About Packt Open Source**

In 2010, Packt launched two new brands, Packt Open Source and Packt Enterprise, in order to continue its focus on specialization. This book is part of the Packt Open Source brand, home to books published on software built around open source licenses, and offering information to anybody from advanced developers to budding web designers. The Open Source brand also runs Packt's Open Source Royalty Scheme, by which Packt gives a royalty to each open source project about whose software a book is sold.

## Writing for Packt

We welcome all inquiries from people who are interested in authoring. Book proposals should be sent to author@packtpub.com. If your book idea is still at an early stage and you would like to discuss it first before writing a formal book proposal, then please contact us; one of our commissioning editors will get in touch with you.

We're not just looking for published authors; if you have strong technical skills but no writing experience, our experienced editors can help you develop a writing career, or simply get some additional reward for your expertise.

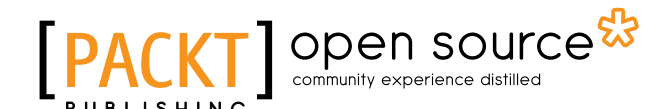

<image><section-header><section-header><text><text>

#### Jenkins Continuous Integration Cookbook

#### Second Edition

ISBN: 978-1-78439-008-2 Paperback: 408 pages

Over 90 recipes to produce great result from Jenkins using pro-level practices, techniques, and solutions

- 1. Explore the use of more than 40 best-of-breed plug-ins for improving efficiency.
- 2. Secure and maintain Jenkins by integrating it with LDAP and CAS, which is a Single Sign-on solution.
- 3. Step-by-step, easy-to-use instructions to optimize the existing features of Jenkins using the complete set of plug-ins that Jenkins offers.

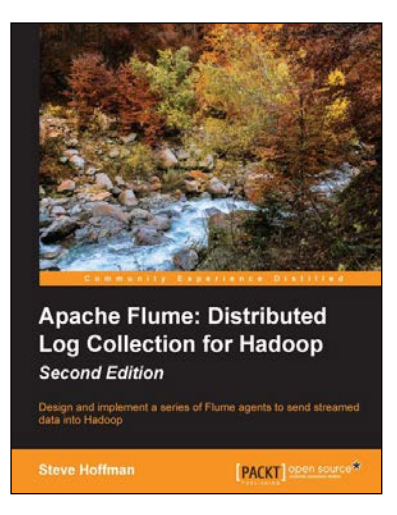

#### Apache Flume: Distributed Log Collection for Hadoop

#### Second Edition

ISBN: 978-1-78439-217-8

Paperback: 178 pages

Design and implement a series of Flume agents to send streamed date into Hadoop

- 1. Construct a series of Flume agents using the Apache Flume service to efficiently collect, aggregate, and move large amounts of event data.
- 2. Configure failover paths and load balancing to remove single points of failure.
- 3. Use this step-by-step guide to stream logs from application servers to Hadoop's HDFS.

Please check www.PacktPub.com for information on our titles

# PACKT Open source PUBLISHING community experience distilled

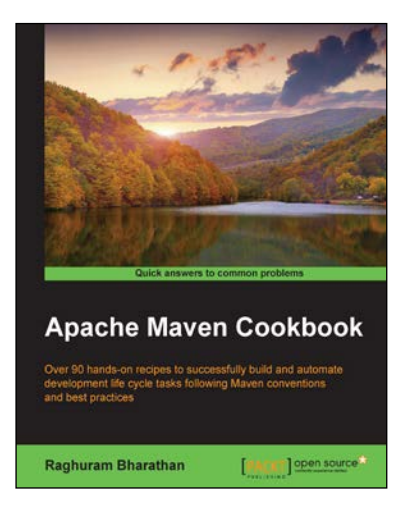

#### Apache Maven Cookbook

ISBN: 978-1-78528-612-4

Paperback: 272 pages

Over 90 hands-on recipes to successfully build and automate development life cycle tasks following Maven conventions and best practices

- 1. Understand the features of Apache Maven that makes it a powerful tool for build automation.
- 2. Full of real-world scenarios covering multi-module builds and best practices to make the most out of Maven projects.
- 3. A step-by-step tutorial guide full of pragmatic examples.

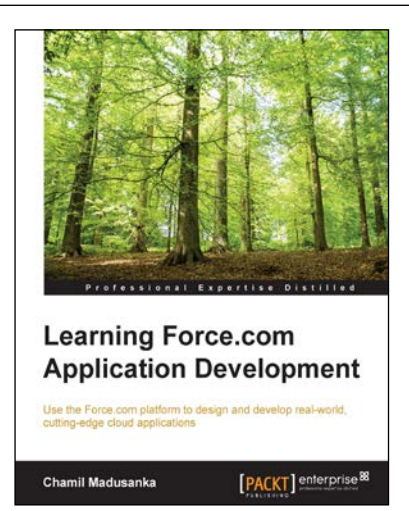

## Learning Force.com Application Development

ISBN: 978-1-78217-279-6 Paperb

Paperback: 406 pages

Use the Force.com platform to design and develop real-world, cutting-edge cloud applications

- 1. Design, build, and customize real-world applications on the Force.com platform.
- 2. Reach out to users through public websites and ensure that your Force.com application becomes popular.
- 3. Discover the tools that will help you develop and deploy your application.

Please check www.PacktPub.com for information on our titles